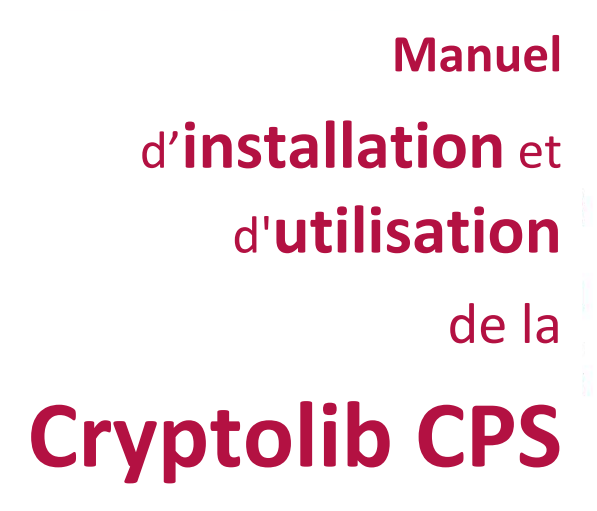

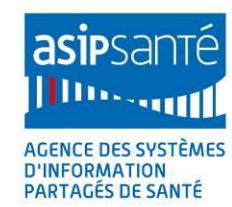

Ģ

v5.1.3 du 08/09/2015

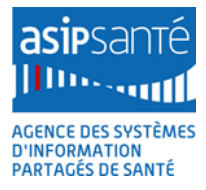

# Manuel d'installation et d'utilisation de la Cryptolib CPS

### « ASIP Santé / PUSC / PSCE »

### Version 5.1.3 du 08/09/2015

| Historique du document |            |                |                                                                                                    |  |  |  |
|------------------------|------------|----------------|----------------------------------------------------------------------------------------------------|--|--|--|
| Version                | Date       | Auteur         | Commentaires                                                                                                    |  |  |  |
| 5.0.9                  | 12/09/2014 | ASIP/PTS/PSCE  | Java : blocage du plugin par Internet Explorer 11<br>Limitation Mac OS X 10.10<br>Utilisation certificats CPx avec BouncyCastle et<br>limitations                                                                                                    |  |  |  |
| 5.0.10                 | 12/11/2014 | ASIP/PUSC/PSCE | <ul> <li>Précisions dans la présentation de la CPx</li> <li>Sécurité : changement de code porteur</li> <li>Sécurité : 18.2 Certificats et clés privées : 3 éléments</li> <li>Corrections fichiers installés sous Windows</li> <li>Utilisation avancée du GALSS : activation des traces<br/>en 3.40.01</li> <li>« Contacts » en 2 sous-parties</li> <li>Prérequis matériels : USB CCID et listes</li> <li>AT_0160 et AT_0170</li> <li>XPI et anti-malware</li> <li>Choix de lecteur</li> <li>ODI : gestion cache Java</li> </ul> |  |  |  |
| 5.1.0                  | 02/03/2015 | ASIP/PUSC/PSCE | <ul> <li>ODI v5</li> <li>liste des limitations CSP v5</li> <li>MSSanté Info Service</li> <li>Cryptolib CPS v5.0.15 (Windows / CSP / Chrome 41)</li> </ul>                                                                                                    |  |  |  |
| 5.1.1                  | 08/04/2015 | ASIP/PUSC/PSCE | - ODI v5<br>- Java: limitations Chrome 42+ / NPAPI<br>- AT_0200: Cryptolib CPS v5.0.16 (Windows), 5.0.7<br>(Linux), 5.0.15 (Mac OS X) / PKCS#11 / unused-bit)                                                                                                    |  |  |  |
| 5.1.2                  | 29/05/2015 | ASIP/PUSC/PSCE | <ul> <li>MAJ contacts supports</li> <li>AT210 : C# : regression CSP</li> <li>AT220 : Windows 10 : Spartan/Edge</li> <li>MAJ liens hypertextes</li> </ul>                                                                                                    |  |  |  |

Agence des systèmes d'information partagés de santé 9, rue Georges Pitard - 75015 Paris T. + 33 (0)1 58 45 32 50 www.asipsante.fr Agir ensemble pour soigner mieux

| Historique du document |            |                         |                                                                                                    |                                                                   |  |  |
|------------------------|------------|-------------------------|----------------------------------------------------------------------------------------------------|-------------------------------------------------------------------|--|--|
| Version                | Date       | Auteur                  | Commentaires                                                                                                    |                                                                   |  |  |
|                        |            |                         | <ul> <li>Windows : Cryptolib CPS v5.0.24 (Support de Win10 / Edge et XPI signé AMO) et Cryptolib CPS v5.0.25 (XPI v6.0.9, mise à jour automatique)</li> <li>Windows GALSS 3.42.00 (Support de Win10 / Edge</li> </ul> |                                                                   |  |  |
|                        |            |                         | /IE11 avec EPM et 64b)                                                                                                    |                                                                   |  |  |
|                        |            | /09/2015 ASIP/PUSC/PSCE | - <b>Mac OS X</b> : Cryptolib CPS v5.0.19 (Support de Mac OS X 10.10 Yosemite, 10.11 El Capitan et XPI signé AMO) et Cryptolib CPS v5.0.24 (XPI v6.0.9, mise à jour automatique)                                      |                                                                   |  |  |
|                        |            |                         | - Linux: Cryptolib CPS v5.0.8 (x64) et Cryptolib CPS v5.0.9 (XPI v6.0.9, mise à jour automatique)                                                                                                    |                                                                   |  |  |
|                        |            |                         | <ul> <li>Annexe avec visuels pour Windows 10 (IE11 et Edge)<br/>des interactions avec l'utilisateur</li> </ul>                                                                                                    |                                                                   |  |  |
| 5.1.3                  | 08/09/2015 |                         | - Mise à jour tableau IE11/EPM/UAC                                                                                                    |                                                                   |  |  |
|                        |            |                         | - Mise à jour « Points d'attention » (clôture des points<br>liés au GALSS 64b)                                                                                                    |                                                                   |  |  |
|                        |            |                         | <ul> <li>Mise à jour des répertoires d'installation - Mac OS X<br/>10.11+ (partie installation avancée)</li> </ul>                                                                                                    |                                                                   |  |  |
|                        |            |                         | - Ajout d'un paragra<br>silencieuse                                                                                                    | - Ajout d'un paragraphe GALSS 3.42.00 et installation silencieuse |  |  |
|                        |            |                         | - Précision gestion des logs GALSS 3.40.01+                                                                                                    |                                                                   |  |  |
|                        |            |                         | <ul> <li>Mise à jour tableau des écarts d'implémentation du<br/>CSP (nouvelles implémentations liées à Edge)</li> </ul>                                                                                               |                                                                   |  |  |
|                        |            |                         | - AT_0240: Vista et SHA256: KB2763674                                                                                                    |                                                                   |  |  |
|                        |            |                         | - MAJ limitations ODI                                                                                                    |                                                                   |  |  |
|                        |            |                         | - MAJ OS supportés                                                                                                    |                                                                   |  |  |
|                        |            |                         | - AT_0250 : installation du XPI v6.0.9 sous le profile<br>utilisateur                                                                                                    |                                                                   |  |  |

# **1** Références

| Documents de référence |         |            |                                    |                                                                                                |  |
|------------------------|---------|------------|------------------------------------|------------------------------------------------------------------------------------------------|--|
| N°                     | Version | Date       | Auteur                             | Document                                                                                       |  |
| [0]                    | 1.0.0   | 21/02/2011 | ASIP Santé                         | Licence d'utilisation de la Cryptolib CPS                                                      |  |
| [1]                    | 1.1.0   | 21/10/2013 | ASIP Santé                         | Site intégrateurs                                                                              |  |
| [2]                    | 4.0.11  | 06/08/2013 | ASIP Santé                         | Outil de Diagnostic et d'Installation                                                          |  |
| [3]                    | 4.0.0   | 21/05/2013 | ASIP Santé                         | Manuel d'utilisation de l'Outil de<br>Diagnostic et d'Installation                             |  |
| [4]                    | 1.9.0   | 01/10/2013 | ASIP Santé                         | Tableau de compatibilité Cryptolib CPS                                                         |  |
| [5]                    | 2.0.1   | 01/05/2011 | ASIP Santé                         | Présentation de la carte CPS3                                                                  |  |
| [6]                    | 1.9.0   | 01/09/2014 | ASIP Santé<br>GIE SESAM-<br>Vitale | GALSS 3.xx - Gestionnaire d'Accès aux<br>Lecteurs Santé Social                                 |  |
| [7]                    | 1.4.2   | 24/11/2009 | ASIP Santé<br>GIE SESAM-<br>Vitale | Spécifications coupleur avec contact<br>pour lecteurs PC /SC dans le domaine<br>santé - social |  |
| [8]                    | 1.0.0   | 02/04/2013 | ASIP Santé                         | Procédure de concessions des spécifications de la carte CPS3                                   |  |
| [9]                    | 3.5.0   | 22/02/2007 | Microsoft                          | Command-Line Switches for the<br>Microsoft Windows Installer Tool                              |  |
| [10]                   | 1.0.0   | 31/10/2013 | ASIP Santé                         | Note de publication<br>Installation MSI Cryptolib CPS<br>Version 5.0.8 32bits                  |  |
| [11]                   | 1.0.0   | 31/10/2013 | ASIP Santé                         | Note de publication<br>Installation MSI Cryptolib CPS<br>Version 5.0.8 64bits                  |  |

| Documents de référence |         |            |            |                                                                                                  |  |  |
|------------------------|---------|------------|------------|--------------------------------------------------------------------------------------------------|--|--|
| N°                     | Version | Date       | Auteur     | Document                                                                                         |  |  |
| [12]                   | 1.5.0   | 16/10/2013 | ASIP Santé | Manuel de programmation de la<br>Cryptolib CPS v5 <sup>1</sup>                                   |  |  |
| [13]                   | 1.1.0   | 29/05/2011 | ASIP Santé | Documentation programme d'exemple<br>de la Cryptolib CPS v5 <sup>2</sup>                         |  |  |
| [14]                   | 1.0.1   | 10/10/2012 | ASIP Santé | Spécifications externes PKCS#11 de la<br>Cryptolib CPS v5 <sup>3</sup>                           |  |  |
| [15]                   | 1.0.0   | 23/01/2012 | ASIP Santé | Carte CPS - Guide de référence de la carte CPS3                                                  |  |  |
| [16]                   | 1.1.0   | 16/10/2013 | ASIP Santé | Impacts de la migration Cryptolib CPS v4<br>vers la Cryptolib CPS v5 <sup>4</sup>                |  |  |
| [17]                   | 2.5.3   | 17/10/2013 | ASIP Santé | Guide de mise en œuvre d'un Smartcard<br>logon avec une Carte de Professionnel<br>de Santé (CPS) |  |  |
| [18]                   | 1.0.2   | 02/04/2013 | ASIP Santé | Guide de mise œuvre des profils<br>itinérants                                                    |  |  |
| [19]                   | 1.0.0   | 18/10/2013 | ASIP Santé | Téléchargements logiciels esante.gouv.fr                                                         |  |  |
| [20]                   | 1.0.0   | 26/09/2013 | ASIP Santé | PGSSI-S<br>Référentiel D<br>Authentification des acteurs de Santé                                |  |  |

<sup>&</sup>lt;sup>1</sup> Nécessite un compte sur integrateurs-cps, s'adresser à editeurs@asipsante.fr

<sup>&</sup>lt;sup>2</sup> Nécessite un compte sur integrateurs-cps, s'adresser à editeurs@asipsante.fr

<sup>&</sup>lt;sup>3</sup> Nécessite un compte sur integrateurs-cps, s'adresser à editeurs@asipsante.fr

<sup>&</sup>lt;sup>4</sup> Nécessite un compte sur integrateurs-cps, s'adresser à editeurs@asipsante.fr

| Documents de référence |         |            |                       |                                                                                                    |  |  |
|------------------------|---------|------------|-----------------------|----------------------------------------------------------------------------------------------------|--|--|
| N°                     | Version | Date       | Auteur                | Document                                                                                                    |  |  |
| [21]                   |         | 2011       | ISO                   | Standards "Identification cards —<br>Integrated circuit(s) cards with<br>contacts":ISO/IEC 7816-1 Part 1: Physical characteristicsISO/IEC 7816-2 Part 2: Dimensions and location of<br>the contactsISO/IEC 7816-3 Part 3: Electrical interface and<br>transmission protocolsISO/IEC 7816-4 Part 4: Organization, security and<br>commands for interchange |  |  |
| [22]                   |         |            | ISO                   | Standards "sans-contact":<br>ISO/IEC 14443-1 Part 1: Physical characteristics<br>ISO/IEC 14443-2 Part 2: Radio frequency power<br>and signal interface<br>ISO/IEC 14443-3 Part 3: Initialization and<br>anticollision<br>ISO/IEC 14443-4 Part 4: Transmission protocol                                                                                    |  |  |
| [23]                   | 1.0.1   | 21/03/2008 | ACSIEL (ex.<br>GIXEL) | EUROPEAN CARD FOR e-SERVICES AND NATIONAL e-ID APPLICATIONS [IAS ECC]                                                                                                    |  |  |
| [24]                   |         | 2004       | ISO                   | ISO/IEC 7816-15 Identification cards —<br>Integrated circuit cards Part 15:<br>Cryptographic information application                                                                                                    |  |  |
| [25]                   | 1.0.2   | 10/10/2012 | ASIP Santé            | Les données métier de la CPS3<br>Volets CPS2ter et IAS <sup>5</sup>                                                                                                    |  |  |
| [26]                   | 1.1     | 30/11/2011 | ASIP Santé            | IGC - CPS2ter<br>Les certificats X.509 des cartes CPS2ter<br>et CPS3.1 et les CRLs                                                                                                    |  |  |
| [27]                   | 0.0.3   | 12/09/2014 | ASIP Santé            | Guide de mise en œuvre et de la partie<br>sans contact de la Carte CPS3                                                                                                    |  |  |

Tableau 1 : Documents de référence

<sup>&</sup>lt;sup>5</sup> Nécessite un compte sur integrateurs-cps, s'adresser à editeurs@asipsante.fr

### 2 Résumé

Ce manuel documente l'installation et l'utilisation de la Cryptolib CPS (dans ses versions 4 et 5) diffusée par l'ASIP Santé **[0]**.

Ce manuel est mis à jour suite à la sortie de la **Cryptolib CPS v5**.

La **Cryptolib CPS v5** est un composant logiciel installé sur les postes de travail. Elle permet aux systèmes d'exploitation de tirer pleinement profit des fonctionnalités offertes par la carte CPS3 et notamment d'exploiter les fonctionnalités offertes par les volets IAS-ECC **[23]** (signature, authentification) et sans contact de cette carte.

Cette version de la Cryptolib CPS gère aussi les anciennes cartes CPS2ter qui ont normalement disparu du terrain à compter de **mars 2014**.

Ce document reflète l'évolution du poste de travail PS, qui est passé en quelques années :

- D'un modèle {mono-poste, mono-applicatif, connecté via une liaison spécialisée}
- à un modèle {réseau local multi-postes, avec des postes multi-applicatifs, connecté à Internet}

Il est destiné :

- aux usagers
  - o d'ordinateurs Windows, Macintosh, ou Linux
  - équipés d'un lecteur de cartes à puces PSS ou PC/SC
  - o souhaitant exploiter les fonctionnalités offertes par les cartes CPx
  - o en direct ou au travers de logiciels professionnels
- aux administrateurs de parcs informatiques
  - ayant besoin de déployer la Cryptolib CPS sur leurs parcs de machines
  - o afin de gérer des postes exploitant les fonctionnalités offertes par les cartes CPx
- aux intégrateurs
  - o ayant besoin d'installer et de maitriser l'installation de la Cryptolib CPS
  - o pour leurs propres développements matériels ou logiciels
- aux supports
  - o des institutions ou des éditeurs
  - o comme support de rédaction des procédures de niveaux 1 et 2

Ce document s'organise en quatre parties principales :

- 1. Un guide d'installation des bibliothèques cryptographiques « Cryptolib CPS » pour aider l'opérateur dans ses manipulations et ses choix de réponses et s'assurer du bon fonctionnement ultérieur.
- 2. Un guide de première utilisation simple illustrant une connexion sécurisée par carte CPx sur un serveur de test de l'ASIP Santé.
- 3. Une aide aux diagnostics sous forme de liste de contrôles de cette installation si des problèmes sont rencontrés.
- 4. Une présentation technique détaillée pour comprendre le détail des opérations réalisées et introduire les opérations d'utilisations avancées (cas des établissements, des intégrateurs et des éditeurs).

Les installations TSE/Citrix sont reportées en annexe:

- 1. elles nécessitent une bonne connaissance préalable de l'installation standard du poste de travail
- 2. elles se réfèrent activement aux ressources ou à des points de contrôle communs avec l'installation standard du poste de travail

La Cryptolib CPS v5 64bit est nécessaire sur les systèmes 64bit, qui se démocratisent.

Les spécificités de chaque système sont détaillées au cas par cas au sein de ces grandes parties.

### 3 Sommaire

| 1  | Réfé    | rences                                                            | 4  |  |  |  |  |  |
|----|---------|-------------------------------------------------------------------|----|--|--|--|--|--|
| 2  | Résu    | Résumé                                                            |    |  |  |  |  |  |
| 3  | Som     | Sommaire                                                          |    |  |  |  |  |  |
| 1  | Cont    | tacts                                                             | 11 |  |  |  |  |  |
| 4  | 4.1     | Contacts Santé&Social                                             | 14 |  |  |  |  |  |
|    | 4.2     | Contacts matériels informatiques et éditions logicielles          | 16 |  |  |  |  |  |
| 5  | Glos    | saire                                                             | 17 |  |  |  |  |  |
| 6  | Liste   | e des entreprises citées                                          | 21 |  |  |  |  |  |
| 7  | Avei    | tissements                                                        | 22 |  |  |  |  |  |
| 8  | Prés    | entation générale                                                 | 23 |  |  |  |  |  |
| Ű  | 8.1     | La famille de cartes CPx                                          | 23 |  |  |  |  |  |
|    | 8.2     | La Cryptolib CPS: bibliothèque cryptographique des cartes CPx     | 23 |  |  |  |  |  |
|    | 8.3     | Le cycle de vie de la Cryptolib CPS sur le poste de travail       | 24 |  |  |  |  |  |
| q  | Drór    | equis                                                             | 25 |  |  |  |  |  |
| 5  | 9.1     | Prérequis matériels                                               | 25 |  |  |  |  |  |
|    | 9.2     | Préreguis sur les systèmes d'exploitation                         | 27 |  |  |  |  |  |
|    | 9.3     | Prérequis logiciels                                               | 28 |  |  |  |  |  |
|    | 9.4     | Prérequis sur l'accès Internet                                    | 30 |  |  |  |  |  |
|    | 9.5     | Prérequis sur les versions de la Cryptolib CPS                    | 31 |  |  |  |  |  |
|    | 9.6     | Téléchargements logiciels                                         | 32 |  |  |  |  |  |
| 1( | ) Proc  | édures rapides d'installation du poste de travail                 | 33 |  |  |  |  |  |
|    | 10.1    | Installation du poste de travail via ODI (OS Windows et Mac OS X) | 33 |  |  |  |  |  |
|    | 10.2    | Installation du poste de travail via les MSI sous Windows         | 39 |  |  |  |  |  |
| 1  | 1 Insta | allation de la Cryptolib CPS                                      | 40 |  |  |  |  |  |
|    | 11.1    | Préparation de l'installation                                     | 40 |  |  |  |  |  |
|    | 11.2    | Logique d'installation                                            | 41 |  |  |  |  |  |
|    | 11.3    | Installation du GALSS                                             | 42 |  |  |  |  |  |
|    | 11.4    | Installation de la Cryptolib CPS                                  | 46 |  |  |  |  |  |
| 1  | 2 Véri  | fications de l'installation avec CPS-Gestion                      | 49 |  |  |  |  |  |
|    | 12.1    | Présentation de CPS-Gestion                                       | 49 |  |  |  |  |  |
|    | 12.2    | Fonctionnalités de CPS-Gestion                                    | 50 |  |  |  |  |  |
|    | 12.3    | Lancement de CPS-Gestion                                          | 51 |  |  |  |  |  |
|    | 12.4    | Utilisation de CPS-Gestion sous Windows                           | 52 |  |  |  |  |  |
|    | 12.5    | Utilisation de CPS-Gestion sous Mac OS X                          | 55 |  |  |  |  |  |
|    | 12.6    | Utilisation de CPS-Gestion sous Linux                             | 58 |  |  |  |  |  |
| 13 | 3 Prer  | nières utilisations                                               | 60 |  |  |  |  |  |
|    | 13.1    | Premières utilisations sous Microsoft Windows                     | 60 |  |  |  |  |  |
|    | 13.1    | .1 Le magasin de certificats Windows                              | 60 |  |  |  |  |  |
|    | 13.1    | .2 Contrôle de l'installation                                     | 65 |  |  |  |  |  |
|    | 13.2    | Premières utilisations sous Apple Mac OS X                        | 72 |  |  |  |  |  |
|    | 13.2    | .1 Contrôles visuels de l'installation                            | 72 |  |  |  |  |  |

| 13.2.2         | Connexion HTTPS                                                           | 74  |
|----------------|---------------------------------------------------------------------------|-----|
| 13.3 Prer      | nières utilisations sous Linux                                            | 75  |
| 13.3.1         | Contrôles de l'installation                                               | 75  |
| 13.3.2         | Configurations manuelles supplémentaires                                  | 76  |
| 13.3.3         | Connexions HTTPS                                                          | 76  |
| 14 Utilisatio  | ns avec Firefox                                                           | 77  |
| 14.1 Utili     | sations avec Firefox sous Microsoft Windows                               | 77  |
| 14.1.1         | Vérification du Module de sécurité CPS                                    | 77  |
| 14.1.2         | Vérification du magasin de certificats Firefox                            | 80  |
| 14.1.3         | Installation du module de sécurité CPS depuis http://testssl.asipsante.fr | 81  |
| 14.1.4         | Installation manuelle du module de sécurité CPS                           | 82  |
| 14.1.5         | Etat du module                                                            | 84  |
| 14.1.6         | Connexion HTTPS                                                           | 85  |
| 14.2 Utili     | sations avec Firefox sous Linux                                           | 87  |
| 14.2.1         | Vérification du Module de sécurité CPS                                    | 87  |
| 14.2.2         | Vérification du magasin de certificats Firefox                            | 89  |
| 14.2.3         | Installation du module de sécurité CPS depuis http://testssl.asipsante.fr | 90  |
| 14.2.4         | Installation manuelle du module de sécurité CPS                           | 90  |
| 14.2.5         | Etat du module                                                            | 92  |
| 14.2.6         | Connexion HTTPS                                                           | 92  |
| 15 Installatio | ons et utilisations avancées                                              |     |
| 15.1 Con       | trôles des fichiers logiciels installés                                   |     |
| 15.2 Insta     | allations et utilisations avancées sous Microsoft Windows                 |     |
| 15.2.1         | Utilisation avancée de la technologie MSI                                 |     |
| 15.2.2         | Répertoire temporaire d'installation                                      | 97  |
| 15.2.3         | Gestion avancée des drivers lecteur GIE SESAM-Vitale                      | 97  |
| 15.2.4         | Utilisation avancée du GALSS                                              | 102 |
| 15.2.5         | Cryptolib CPS v5                                                          | 109 |
| 15.3 Insta     | allations et utilisations avancées sous Linux                             | 114 |
| 15.3.1         | Fedora: Installation d'un lecteur PSS                                     | 114 |
| 15.3.2         | Procédure de vérification du fichier galss.ini                            | 115 |
| 16 Configura   | ation de la Cryptolib CPS                                                 | 116 |
| 16.1 Con       | figuration de la Cryptolib CPS sous Microsoft Windows                     | 116 |
| 16.1.1         | Paramétrage de la Cryptolib CPS v4                                        | 116 |
| 16.1.2         | Paramétrage de la Cryptolib CPS v5                                        | 117 |
| 16.1.3         | Fichiers de traces                                                        | 119 |
| 16.1.4         | Crashdumps                                                                | 121 |
| 16.1.5         | Paramétrage d'Internet Explorer : mode protégé amélioré (EPM)             | 122 |
| 16.1.6         | GPO et ADM                                                                | 127 |
| 16.2 Con       | figuration de la Cryptolib CPS sous Linux                                 | 128 |
| 16.2.1         | Paramétrage de la Cryptolib CPS v4                                        | 128 |
| 16.2.2         | Paramétrage de la Cryptolib CPS v5                                        | 128 |
| 16.2.3         | Fichiers de traces                                                        | 130 |
| 16.3 Con       | figuration de la Cryptolib CPS sous Apple Mac OS X                        | 132 |
| 16.3.1         | Paramétrage de la Cryptolib CPS v5                                        | 132 |
| 16.3.2         | Edition des fichiers de configuration                                     | 136 |
| 16.3.3         | Fichiers de traces                                                        |     |
| 16.3.4         | Crashdumps                                                                | 139 |
| 17 Mises à j   | our et désinstallations de la Cryptolib CPS                               | 140 |
| 17.1 Mise      | es à jour et désinstallations de la Cryptolib CPS sous Windows            | 140 |

| 17.1    | .1    | GALSS                                                                 | 140   |
|---------|-------|-----------------------------------------------------------------------|-------|
| 17.1.2  |       | Cryptolib CPS                                                         | 142   |
| 17.1    | .3    | Windows Update                                                        | 143   |
| 17.2    | Mise  | es à jour et désinstallations de la Cryptolib CPS sous Linux          | 145   |
| 17.2    | .1    | Cryptolib CPS                                                         | 145   |
| 17.1    | Mise  | es à jour et désinstallations de la Cryptolib CPS sous Apple Mac OS X | 146   |
| 17.1    | .1    | Montée de version                                                     | 146   |
| 17.1    | .2    | uninstall.sh                                                          | 146   |
| 40 0.0  |       |                                                                       | 4 4 7 |
| 18 Pert | orma  | nces et securite                                                      | 147   |
| 18.1    | veri  | fication des fournitures ASIP sante                                   | 147   |
| 18.2    | Cert  | ificats et cles privees                                               | 148   |
| 18.3    | Com   | mon Vulnerabilities and Exposures (CVE)                               | 149   |
| 18.4    | Code  | e porteur                                                             | 149   |
| 18.4    | .1    | Saisie des codes porteur et déblocage                                 | 149   |
| 18.4    | .2    | Deblocage du code porteur                                             | 150   |
| 18.4    | .3    | Changement du code porteur                                            | 150   |
| 18.4    | 4     | Cache de code porteur                                                 | 150   |
| 18.4    | .5    | Cache de code de déblocage                                            | 150   |
| 18.5    | Cach  | ne de fichiers carte                                                  | 151   |
| 18.6    | Logs  | de la Cryptolib CPS                                                   | 152   |
| 18./    | Sign  | ature numerique                                                       | 152   |
| 18./    | .1    | Performances                                                          | 152   |
| 18.7    | .2    | Sécurité                                                              | 153   |
| 18.8    | Sans  | contact                                                               | 153   |
| 18.9    | Antr  | virus                                                                 | 153   |
| 18.10   | Pare  | -teu                                                                  | 154   |
| 18.11   | Cons  | sidérations de securite sous Microsoft Windows                        | 154   |
| 18.1    | 1.1   | Gestion des fichiers .MSI                                             | 154   |
| 18.1    | 1.2   | Comptes utilisateur                                                   | 154   |
| 18.1    | 1.3   | Services                                                              | 154   |
| 18.1    | 1.4   | Démarrage                                                             | 154   |
| 18.12   | Cons  | sidérations de sécurité sous Apple Mac OS X                           | 156   |
| 18.13   | Cons  | sidérations de securité sous Linux                                    | 157   |
| 18.1    | 3.1   | Comptes utilisateurs                                                  | 157   |
| 18.1    | 3.2   | Droits                                                                | 157   |
| 19 Arch | itect | ure                                                                   | 159   |
| 19.1    | Prin  | cipales API Cryptographiques du poste de travail                      | 159   |
| 19.1    | .1    | CryptoAPI (ou CAPI) / CSP                                             | 159   |
| 19.1    | .2    | Common Data Security Architecture (ou CDSA) / Tokend                  | 159   |
| 19.1    | .3    | PKCS#11                                                               | 159   |
| 19.2    | Arch  | itecture du poste de travail de santé                                 | 160   |
| 19.3    | Spéc  | ificités de l'architecture Mac OS X                                   | 161   |
| 19.4    | Intég | gration avec l'API de lecture SESAM-Vitale                            | 163   |
| 19.4    | .1    | Configuration de l'API de lecture SESAM-Vitale pour l'AW PS DMP       | 163   |
| 19.4    | .2    | Configuration du fichier galss.ini pour l'API de lecture SESAM-Vitale | 164   |
| 19.5    | Inté  | gration via les APIs logicielles                                      | 166   |
| 19.5    | .1    | PC/SC                                                                 | 166   |
| 19.5    | .2    | API CPS                                                               | 166   |
| 19.5    | .3    | PKCS#11                                                               | 167   |
| 19.5    | .4    | CSP                                                                   | 168   |
| 19.6    | Inté  | gration de la Cryptolib CPS avec les langages managés                 | 169   |

|         | 19.6.1        | Java                                                                  | 169 |
|---------|---------------|-----------------------------------------------------------------------|-----|
|         | 19.6.2        | .NET                                                                  | 171 |
| 1       | 9.7 Matı      | ice d'intégration                                                     | 173 |
| 1       | 9.8 Poin      | ts d'attention et bonnes pratiques                                    | 176 |
| 1       | 9.9 Intég     | gration dans les architectures existantes                             | 178 |
|         | 19.9.1        | Smartcard logon                                                       | 178 |
|         | 19.9.2        | Profils itinérants                                                    | 178 |
|         | 19.9.3        | Client léger, TSE et Citrix                                           | 178 |
| 20      | Annexe –      | Précisions techniques                                                 | 179 |
| 21      | Annexe –      | L'IGC de Santé                                                        | 180 |
| 2       | 1.1 Le Ce     | ertificat X.509                                                       | 180 |
| 2       | 1.2 Chaî      | nes de confiance des certificats X.509 de la carte CPS                | 181 |
| 22      | Annexe –      | Installation du lecteur Xiring Prium 3S – Ingenico IHC800             | 182 |
| 23      | Annexe –      | Installation et utilisation en environnements TSE / Citrix            | 185 |
| 2       | 3.1 Desc      | ription de l'installation « GALSS »                                   | 185 |
|         | 23.1.1        | Architecture                                                          | 185 |
|         | 23.1.2        | Déroulement                                                           | 186 |
|         | 23.1.3        | Vérification du bon fonctionnement de la Cryptolib CPS                | 187 |
|         | 23.1.4        | Paramétrage                                                           | 188 |
| 2       | 3.2 Desc      | ription de l'installation « Full PC/SC »                              | 189 |
|         | 23.2.1        | Architecture                                                          | 189 |
|         | 23.2.2        | Déroulement                                                           | 190 |
|         | 23.2.3        | Vérification du bon fonctionnement de la Cryptolib CPS                | 190 |
|         | 23.2.4        | Paramétrage                                                           | 190 |
| 2       | 3.3 Emp       | lacements des fichiers                                                | 191 |
|         | 23.3.1        | Chemin d'accès profil utilisateur [USER]                              | 191 |
| 2       | 3.4 Ligne     | es de commande                                                        | 192 |
|         | 23.4.1        | Commande « change user »                                              | 192 |
|         | 23.4.2        | Commande « change port » (changer le port)                            | 194 |
|         | 23.4.3        | Configuration du fichier galss.ini                                    | 195 |
|         | 23.4.4        | Installer des applications sur Terminal Server                        | 195 |
|         | 23.4.5        | Prérequis des environnements TSE/CITRIX                               | 197 |
|         | 23.4.6        | Configuration des redirections des interfaces lecteurs                | 197 |
|         | 23.4.7        | Réplication des configurations, configurations dynamiques             | 197 |
| 24      | A 10 10 0 1 0 |                                                                       | 100 |
| 24<br>2 | Annexe –      | Exemples de fichier galss.ini                                         |     |
| 2       | 4.1 Exen      | aple de fichier galss ini pour un poste utilisant un lecteur Di-Iente |     |
| Z       | 4.2 Exen      | The defichier gaiss. In pour un poste utilisant deux lecteurs PC/SC   | 199 |
| 25      | Annexe –      | Windows 7 et icônes de barre de tâche                                 | 200 |
| 26      | Annexe –      | Virtualstore et UAC                                                   | 203 |
| 27      | Annexe –      | Guidelines logiciels Poste de travail                                 | 205 |
| 28      | Annexe –      | Détection d'une installation Cryptolib CPS sous Windows               | 206 |
| 29      | Annexe –      | Déclaration des cartes de santé sous Windows 7+                       | 207 |
| 30      | Annexe –      | Configuration des icônes de la barre de tâche Windows                 | 209 |
| 31      | Annexe –      | Numéros de série de la CPx                                            | 212 |
| 32      | Annexe –      | Ecosystème CPx                                                        | 213 |

| 33       | Ann                           | exe – Description de l'installeur Cryptolib CPS v5    | 214        |  |  |
|----------|-------------------------------|-------------------------------------------------------|------------|--|--|
| 34<br>34 | Ann<br>4.1                    | exe – ODI<br>Gestion cache Java                       | 215<br>215 |  |  |
| 35       | Ann                           | exe – Ecarts d'implémentation CSP / CryptoAPI         | 217        |  |  |
| 36       | Ann                           | exe – Points d'attention et contournements            | 220        |  |  |
| 37       | Ann                           | exe – Choix de lecteur                                | 231        |  |  |
| 38       | Ann                           | exe – Utilisations de Edge et de IE11 sous Windows 10 | 238        |  |  |
| 3        | 8.1                           | Situation                                             | 238        |  |  |
| 3        | 8.2                           | IE11 sous Windows 10                                  | 239        |  |  |
| 3        | 8.3                           | Cryptolib CPS, GALSS et Edge                          | 240        |  |  |
| 3        | 8.4                           | Visuels Edge sous Windows 10                          | 241        |  |  |
| 3        | 8.5                           | Visuels IE 11 sous Windows 10                         | 242        |  |  |
| 39       | Ann                           | exe – Table des figures                               | 244        |  |  |
| 40       | ) Annexe – Liste des tableaux |                                                       |            |  |  |
| 41       | Note                          | es                                                    | 255        |  |  |

### 4 Contacts

Ce document renvoie régulièrement aux différents supports impliqués dans le processus d'installation et d'utilisation du poste de travail PS.

#### 4.1 Contacts Santé&Social

Les principales sources de support sont les suivantes:

| Nom                                      | Niveau | Rôle                                   | Contact                                 |
|------------------------------------------|--------|----------------------------------------|-----------------------------------------|
| Support Assurance                        | 1      | Support CDR,                           | 0 811 709 710                           |
| Maladie                                  | 1      | Espace pro                             | Support-technique-ps@cnamts.fr          |
| Support GIF SESAM-Vitale                 | 1      | Support GALSS,                         | 02 43 57 42 88                          |
|                                          | -      | Vitale, FSV                            | centre-de-service@sesam-vitale.fr       |
| Support ASIP Santé                       | 1      | Support CPS                            | CPS Info Service                        |
|                                          | _      |                                        | 0 825 85 2000                           |
| Support ASIP Santé                       | 1      | Support CPS -<br>incident              | incident@asipsante.fr                   |
| Support ASIP Santé                       | 1      | Support CPS -<br>déploiement           | jegeneraliselacarte@sante.gouv.fr       |
| Support ASIP Santé<br>Etablissements     | 2      | Support<br>établissements              | etablissement@asipsante.fr              |
| Support ASIP Santé DMP-<br>Compatibilité | 2      | Support DMP                            | DMPCOMPATIBILITE@sante.gouv.fr          |
| Support ASIP Santé                       | 2      | Support<br>MSSanté                     | 3657                                    |
| MSSanté                                  | -      |                                        | mssanteinfoservice@sante.gouv.fr        |
| Support ASIP Santé<br>MSSanté            | 2      | Support<br>MSSanté en<br>Etablissement | mssanteinfoservice.es@sante.gouv.fr     |
| Support ASIP Santé<br>MSSanté            | 2      | Support<br>MSSanté aux<br>opérateurs   | espacedeconfiance.mssante@sante.gouv.fr |
| Support ASIP Santé TOM                   | 2      | Support TOM                            | TOM-support-technique@asipsante.fr      |

| Nom                                       | Niveau | Rôle                                             | Contact                          |
|-------------------------------------------|--------|--------------------------------------------------|----------------------------------|
| Support ASIP Santé RPPS                   | 2      | Demande<br>d'extractions<br>RPPS                 | RPPSextraction@sante.gouv.fr     |
| Support ASIP Santé<br>Annuaire            | 2      | Support<br>Annuaire Santé                        | annuaire@sante.gouv.fr           |
| Support ASIP Santé<br>Editeurs            | 3      | Support<br>éditeurs,<br>intégrateurs, SIH        | editeurs@asipsante.fr            |
| Support ASIP Santé<br>Certificat Classe 4 | 3      | Commande de<br>certificats<br>serveur classe 4   | certificat.classe4@asipsante.fr  |
| Support ASIP Santé<br>Certificat Classe 4 | 3      | Commande de<br>certificats et<br>support CleoCPS | support-inscription@asipsante.fr |

Tableau 2 : Contacts

#### 4.2 Contacts matériels informatiques et éditions logicielles

| Nom                               | Niveau    | Rôle                                                                                                    | Contact                            |
|-----------------------------------|-----------|----------------------------------------------------------------------------------------------------|------------------------------------|
| Support éditeurs                  | 1, 2 et 3 | Support des LPS                                                                                                    | Dépendant des éditeurs logiciels   |
| Support Microsoft                 | 1, 2 et 3 | Support des PS et<br>SIH sur les produits<br>Microsoft                                                                                | Dépendant des produits             |
| Support Apple                     | 1, 2 et 3 | Support des PS sur<br>les produits Apple                                                                                              | Dépendant des produits             |
| Support Redhat                    | 1, 2 et 3 | Support aux<br>intégrateurs et<br>éditeurs sur les<br>produits Redhat                                                                 | Dépendant des produits             |
| Support lecteurs de cartes à puce | 1, 2 et 3 | Support aux PS,<br>intégrateurs,<br>éditeurs et SIH sur<br>pour l'intégration<br>et l'utilisation des<br>lecteurs de cartes à<br>puce | Dépendant des fabricants de cartes |

Il est indispensable de bien respecter les niveaux de supports en particulier en contactant un support de niveau 1 en premier lieu.

Tableau 3 : Recommandations utilisation niveaux de support

## **5** Glossaire

| Abréviation | Signification                                                                                        |
|-------------|----------------------------------------------------------------------------------------------------|
| AGPL        | Affero General Public License                                                                        |
| AMO         | Addons Mozilla Org ( <u>https://addons.mozilla.org/</u> )                                            |
| ANSSI       | Agence Nationale de la Sécurité des Systèmes d'Information                                           |
| ΑΡΙ         | Application Programming Interface                                                                    |
| ASIP Santé  | Agence des Systèmes d'Information Partagés de Santé                                                  |
| ATS         | Answer To Select, réponse de la carte à puce sans contact à la sélection par le lecteur sans contact |
| ATR         | Answer To Reset, réponse de la carte à puce à la mise sous tension                                   |
| AW PS DMP   | Accès Web PS au DMP                                                                                  |
| САРІ        | CryptoAPI, architecture de sécurité Microsoft                                                        |
| ССМ         | CPS Certificates Manager                                                                             |
| CNIL        | Commission Nationale de l'Informatique et des Libertés                                               |
| CDR         | Consultation en ligne des droits de l'assuré                                                         |
| CDSA        | Common Data Security Architecture, architecture de sécurité Macintosh                                |
| CDA         | Carte de Directeur de structure Autorisée                                                            |
| CDE         | Carte de Directeur d'Établissement                                                                   |
| СРА         | Carte de Personnel Autorisé                                                                          |
| СРЕ         | Carte de Personnel d'Etablissement                                                                   |
| CPF         | Carte de Professionnel de santé en Formation                                                         |
| CPS         | Carte de Professionnel de Santé                                                                      |
| СРх         | Famille de cartes à puce émises par l'ASIP Santé comprenant CDA, CDE, CPA, CPE, CPF et CPS           |
| CSP         | Cryptographic Service Provider, bibliothèque implémentant la Microsoft<br>CryptoAPI (CAPI)           |

| Abréviation | Signification                                                                                                    |
|-------------|----------------------------------------------------------------------------------------------------|
| CVE         | Common Vulnerabilities and Exposures                                                                                                |
| DEB         | DEBian software package                                                                                                    |
| DLL         | Dynamic Link Library, fichier de bibliothèques logicielles des systèmes d'exploitation Microsoft                                    |
| DMP         | Dossier Médical Personnel                                                                                                    |
| DPKG        | Debian PacKaGe management system                                                                                                    |
| EPM         | Enhanced Protected Mode – Mode protégé amélioré                                                                                     |
| ES          | Etablissement de Santé                                                                                                    |
| ESR         | Extended Support Release                                                                                                    |
| FAQ         | Foire Aux Questions                                                                                                    |
| FOT         | Facturation en ordre transparent, nouveau projet du GIE SESAM-Vitale permettant la facturation électronique avec des lecteurs PC/SC |
| FSE         | Feuille de Soins Electronique                                                                                                    |
| GALSS       | Gestionnaire d'Accès au Lecteur Santé-Social                                                                                        |
| GPL         | General Public License                                                                                                    |
| НТТР        | Hypertext Transfer Protocol                                                                                                    |
| HTTPS       | Hypertext Transfer Protocol Secure                                                                                                  |
| IAS-ECC     | Identification Authentification Signature - European Citizen Card                                                                   |
| IE          | Microsoft Internet Explorer                                                                                                    |
| IGC         | Infrastructure de Gestion de Clés, PKI en anglais ou Infrastructure à Clés<br>Publiques i.e. ICP                                    |
| ISO         | International Organization for Standardization                                                                                      |
| JCA         | Java Cryptographic Architecture                                                                                                    |
| JCE         | Java Cryptographic Extension                                                                                                    |
| LPS         | Logiciel de Professionnel de Santé                                                                                                  |

| Abréviation | Signification                                                        |
|-------------|----------------------------------------------------------------------|
| LTS         | Long Term Support                                                    |
| MS          | Microsoft                                                            |
| MSI         | Microsoft Windows Installer, package d'installation Microsoft        |
| MSSanté     | Messageries Sécurisées de Santé                                      |
| OASIS       | Organization for the Advancement of Structured Information Standards |
| ODI         | Outil de diagnostic et d'installation                                |
| OS          | Operating System – Système d'exploitation                            |
| OSI         | Open Systems Interconnection                                         |
| OSM         | Outils Sécurisés de Messagerie                                       |
| PGSSI-S     | Politique Générale de Sécurité des Systèmes d'Information de Santé   |
| PKCS        | Public Key Cryptographic Standards                                   |
| РКІ         | Public Key Infrastructure (IGC)                                      |
| PM          | Protected Mode – Mode protégé                                        |
| PS          | Professionnel de Santé                                               |
| PSS         | Protocole Santé social                                               |
| RDP         | Remote Desktop Protocol                                              |
| RGS         | Référentiel Général de Sécurité                                      |
| RPM         | Redhat Package Manager                                               |
| SI          | Système d'Information                                                |
| SSL         | Secure Sockets Layer                                                 |
| TBW         | A compléter                                                          |
| TLS         | Transport Layer Security                                             |
| TSE         | Terminal Server Edition                                              |

| Abréviation | Signification                                                           |
|-------------|-------------------------------------------------------------------------|
| UAC         | User Account Control                                                    |
| URL         | Uniform Resource Locator                                                |
| WMI         | Windows Management Instrumentation                                      |
| ХРІ         | Cross Platform Installer, extensions de logiciels de la famille Mozilla |

Tableau 4 : Glossaire

### 6 Liste des entreprises citées

Le présent document cite les produits des entreprises ou organismes suivants:

| Nom                                       | Site Web                   | Lien avec la Cryptolib CPS                                                                                                    |
|-------------------------------------------|----------------------------|----------------------------------------------------------------------------------------------------|
| ANSSI                                     | www.ssi.gouv.fr            | Co-rédacteur du RGS, Recommandations sans-contact                                                                                     |
| Apple                                     | www.apple.com              | Mac OS X                                                                                                    |
| BouncyCastle                              | www.bouncycastle.org       | API cryptographique pour C# et Java                                                                                                   |
| Citrix                                    | www.citrix.com             | Env. TSE/Citrix                                                                                                    |
| Debian                                    | www.debian.org             | Linux, .deb                                                                                                    |
| Fedora                                    | fedoraproject.org          | Linux, .rpm                                                                                                    |
| Google                                    | www.google.com             | Google Chrome                                                                                                    |
| GIE SESAM-Vitale                          | www.sesam-vitale.fr        | PSS, GALSS, API de lecture Vitale                                                                                                    |
| GIXEL                                     | www.gixel.fr               | Standard IAS-ECC                                                                                                    |
| HID                                       | www.hidglobal.fr           | Fabricant de lecteurs                                                                                                    |
| ldrix                                     | www.idrix.fr               | P/Invoke C# CSP                                                                                                    |
| Ingenico                                  | www.ingenico.fr            | Fabricant de lecteurs                                                                                                    |
| Microsoft                                 | www.microsoft.com          | Windows, CSP, Internet Explorer, C#, .NET, TSE                                                                                        |
| Mozilla                                   | www.mozilla.org            | Mozilla Firefox                                                                                                    |
| Navigo                                    | navigo.fr                  | Distributeur de lecteur PC/SC compatibles CPx sur Paris/Ile-de-<br>France                                                             |
| NXP Semiconductors                        | www.nxp.com                | Société propriétaire de Mifare, technologie sans-contact souvent mise en relation avec la partie sans contact de la CPS3              |
| OASIS                                     | www.oasis-open.org         | Responsable des évolutions du Standard PKCS#11 depuis sa version 2.3                                                                  |
| OpenSC                                    | https://github.com/OpenSC/ | Outils et librairies pour la carte à puces                                                                                            |
| Oracle                                    | www.oracle.com             | Java, SunMSCAPI                                                                                                    |
| PC/SC Lite                                | ludovic.rousseau.free.fr   | PC/SC sous Linux                                                                                                    |
| PC/SC Workgroup                           | www.pcscworkgroup.com      | Responsable du standard PC/SC visant l'intégration de la carte<br>à puce et des lecteurs de cartes dans les systèmes<br>informatiques |
| PKCS11Interop                             | www.pkcs11interop.net      | P/Invoke C# PKCS#11                                                                                                    |
| Redhat                                    | www.redhat.com             | Linux, .rpm                                                                                                    |
| RSA Security Inc.                         | www.rsa.com                | PKCS, RSA                                                                                                    |
| SpringCard                                | www.springcard.com         | Articles techniques et outils libres relatifs à la carte à puces                                                                      |
| Graz University of<br>Technology (Tugraz) | jce.iaik.tugraz.at         | Wrapper IAIK PKCS#11 pour Java / JCA                                                                                                  |

Tableau 5 : Entreprises citées

# 7 Avertissements

#### Sur le nécessaire strict respect des procédures décrites dans le manuel

L'attention de l'utilisateur est attirée sur l'importance de respecter strictement les procédures décrites dans le présent manuel d'installation et d'utilisation de la Cryptolib CPS v5.

Toutes les procédures qui y sont décrites ont été préalablement testées par l'ASIP Santé. Elles doivent permettre à l'utilisateur d'installer et d'utiliser la Cryptolib CPS v5 sur son poste de travail ou tout autre dispositif informatique. En cas de non-respect de ces procédures et des conditions normales d'utilisation de la Cryptolib CPS v5, sa mise en œuvre est susceptible d'engendrer des dysfonctionnements dans l'environnement de travail de l'utilisateur.

En cas de dysfonctionnement, quel qu'il soit, l'ASIP Santé prêtera dans la mesure du possible assistance à l'utilisateur, qui ne pourra rechercher sa responsabilité en cas de non-respect des procédures décrites dans le présent manuel.

#### Sur les liens externes

Le présent manuel contient des liens vers des sites Internet.

Ces liens ne visent qu'à informer l'utilisateur. Ces sites Web ne sont pas gérés par l'ASIP Santé et l'ASIP Santé n'exerce sur eux aucun contrôle : leur mention ne saurait engager l'ASIP Santé quant à leur contenu.

L'utilisation des sites tiers mentionnés relève de la seule responsabilité du lecteur ou de l'utilisateur des produits documentés.

#### Sur les copies d'écran et les lignes de commande

Les lignes de commandes données ci-après le sont à titre indicatif. Elles documentent des cas « passants » qui peuvent différer d'un système à l'autre.

Les copies d'écran présentées dans ce document sont données à titre illustratif.

Les pages ou écrans réellement affichés peuvent être différents, notamment en raison de montées de version ou de configurations d'environnements différentes.

#### Citations

L'ASIP Santé est contrainte de citer le nom de certaines entreprises recensées au tableau n°5 afin d'apporter toute l'aide nécessaire aux utilisateurs de la Cryptolib CPS v5 dans son installation et son utilisation.

Les entreprises citées peuvent prendre contact avec l'ASIP Santé à l'adresse email <u>editeurs@asipsante.fr</u> pour toute demande en lien avec la citation les concernant. Les entreprises non citées dans ce manuel et ayant une activité en lien avec la Cryptolib CPS v5 peuvent également se faire connaître auprès de l'ASIP Santé en la contactant à la même adresse.

#### Contact

Toute question en rapport avec le contenu du présent manuel doit être adressée à l'adresse suivante: <u>editeurs@asipsante.fr</u>

Tableau 6 : Avertissements

### 8 Présentation générale

#### 8.1 La famille de cartes CPx

Les cartes CPx permettent d'effectuer des opérations cryptographiques dont l'objectif est de sécuriser des actions ou des échanges informatiques.

Les cartes CPx sont exhaustivement présentées en **[5]** et permettent de mettre en œuvre le palier 3 de l'authentification publique des acteurs de Santé comme décrit en **[20]**. La carte CPx constitue non seulement la carte d'identité du PS mais elle atteste aussi d'un processus d'enrôlement natif à l'espace de confiance ADELI/RPPS. A ce titre, la carte CPx est éligible à l'authentification publique.

En résumé, les cartes CPx offrent deux grandes fonctions:

- 1. L'authentification, privée et publique
  - a. qui permet d'authentifier de manière forte le porteur de la carte CPx
- 2. La signature numérique
  - a. qui permet de vérifier l'authenticité et l'intégrité d'un document lors de sa réception

L'exploitation de la carte CPx sur un poste de travail passe par l'installation:

- D'un lecteur de carte connecté physiquement sur le poste de travail
  - dans lequel sera introduite la carte CPx
- de la Cryptolib CPS

A partir de la CPx v3, toutes les cartes CPx présentent un volet sans-contact décrit en [27].

# 8.2 La Cryptolib CPS: bibliothèque cryptographique des cartes CPx

Les systèmes d'exploitation modernes prévoient tous la possibilité d'installer et de faire fonctionner un lecteur et une carte à puce. Pour répondre à la diversité des matériels, les éditeurs des systèmes d'exploitation documentent des « API » qui servent de points d'ancrage aux fabricants de lecteurs ou de cartes dans les systèmes cibles.

Quels que soient le lecteur de cartes ou la carte à puce utilisés, il est donc nécessaire d'installer des composants logiciels additionnels:

- 1. Un « Pilote » (« driver ») pour le lecteur
  - a. afin de « gommer » les spécificités du lecteur auprès de l'OS
- 2. Des logiciels d'accès à la carte à puce (« middleware »)
  - a. afin de « gommer » les spécificités cryptographiques de la carte à puce vis-à-vis des logiciels qui l'exploitent

Une fois ces deux composants additionnels correctement installés sur le poste de travail, les logiciels traditionnels tels que les navigateurs Internet ou les outils de messageries peuvent exploiter les fonctionnalités offertes par la carte à puce indépendamment de son type et du lecteur de carte dans lequel elle est insérée.

La Cryptolib CPS implémente ces points d'ancrage pour les cartes CPx et pour les systèmes Windows, Mac OS X et Linux.

#### 8.3 Le cycle de vie de la Cryptolib CPS sur le poste de travail

Le cycle de vie de la Cryptolib CPS sur un poste de travail, quel que soit le système d'exploitation, est le suivant :

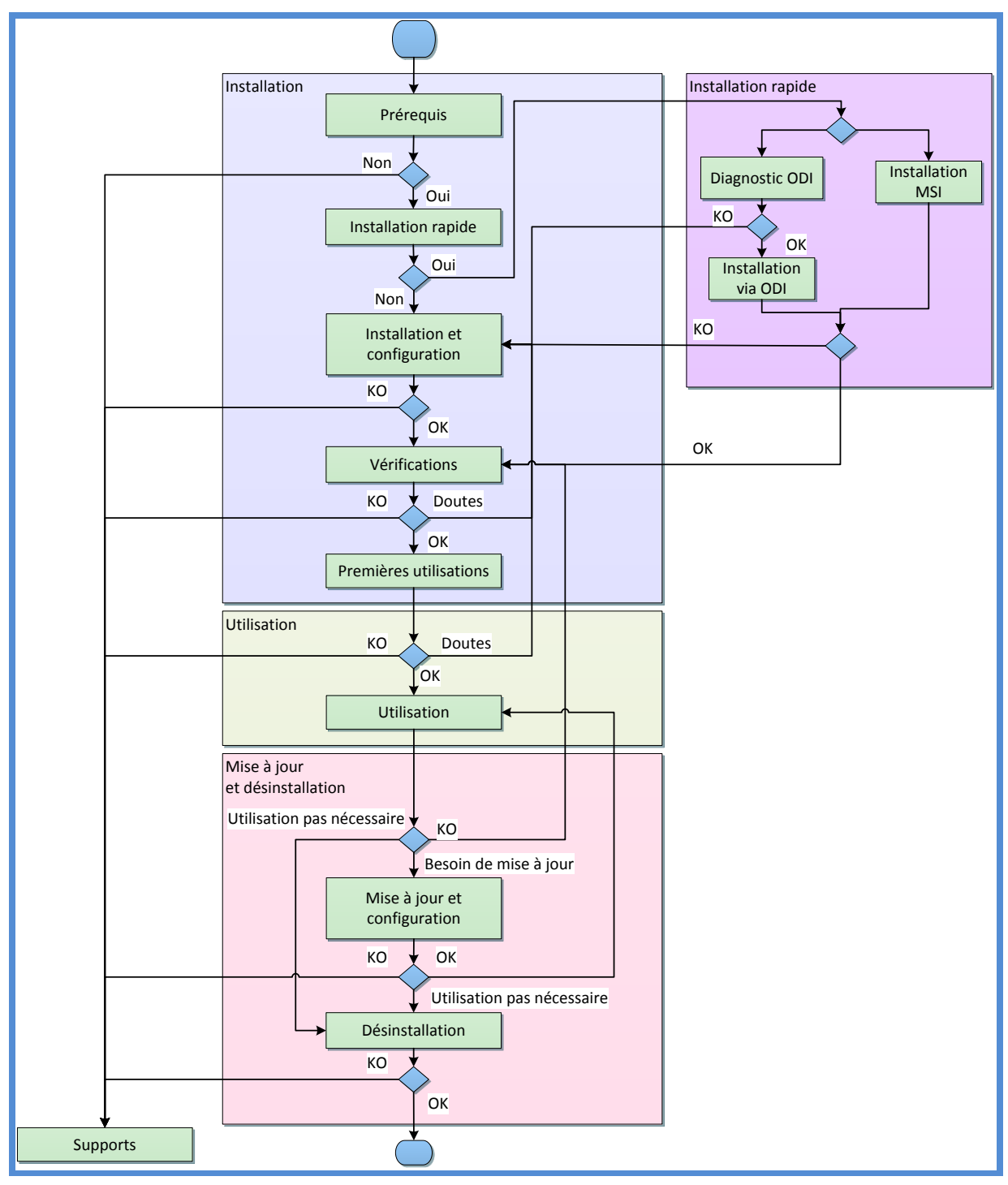

#### Figure 1 : Cryptolib CPS : cycle de vie sur le poste de travail.

Ce cycle de vie est détaillé dans la suite du document.

## 9 Prérequis

Ce document ne couvre pas la partie « Pilote de lecteur de cartes ». Il est nécessaire de se reporter aux modes d'emploi des matériels mis en œuvre par ailleurs.

Ce document couvre la partie « installation et utilisation de la Cryptolib CPS » qui fait office de « middleware » pour les cartes CPx distribuées par l'ASIP Santé.

#### 9.1 Prérequis matériels

| Prérequis matériels pour l'installation et l'utilisation de la Cryptolib CPS |   |                                                                                                    |                                                                                                    |  |
|------------------------------------------------------------------------------|---|----------------------------------------------------------------------------------------------------|----------------------------------------------------------------------------------------------------|--|
|                                                                              | # | Description                                                                                                    | Précisions                                                                                                    |  |
| Matériels                                                                    | 1 | Ordinateurs PC ou MAC équipés<br>de processeurs Intel ou AMD,<br>architecture x86 ou x64                                                                                        | Ces matériels concernent généralement les<br>Personnels de santé libéraux ou les petites<br>structures                                                                                                    |  |
|                                                                              | 2 | Serveurs équipés de processeurs<br>Intel ou AMD, architecture x86 ou<br>x64.<br>Les architectures IA64 ne sont pas<br>supportées.                                               | Ces matériels concernent généralement les<br>structures mettant en œuvre des machines en<br>réseau, ou des hébergeurs de services                                                                                                    |  |
|                                                                              | 3 | Les processeurs PowerPC ne sont<br>plus supportés                                                                                                    | Mac OS X 10.5 est la dernière version de Mac OS X à supporter PowerPC                                                                                                    |  |
|                                                                              | 4 | Lecteurs de cartes à puce avec<br>firmwares à jour correctement<br>installés et configurés<br>• PSS bi-fente de type FSE<br>• ou PSS mono-fente NF-CPS<br>• ou mono-fente PC/SC | cf. manuels et fournitures du fabriquant du matériel<br>concerné.<br>Pour les lecteurs PC/SC :<br>• Les lecteurs Navigo sont compatibles.<br>• Vérifier l'existence d'outils de diagnostic lecteur.<br>• Préférer les lecteurs USB compatibles CCID <sup>6</sup> .<br>Pour les lecteurs PSS :<br>• Préférer les lecteurs supportés par le GIE-SV <sup>7</sup> |  |
|                                                                              | 5 | Une carte CPS2Ter ou CPS3<br>• dont le code porteur est connu<br>et non bloqué<br>• non expirée<br>• non révoquée                                                               | Les cartes CPS2Ter arrivent en fin de vie en avril<br>2014                                                                                                    |  |

<sup>&</sup>lt;sup>6</sup> La <u>liste</u> pour Apple Mac OS 10.09 et Debian. La <u>liste</u> pour Apple Mac OX 10.10. Pour Microsoft Windows, le programme « Windows hardware certification » assure que les lecteurs sont compatibles avec le <u>driver USB</u> <u>CCID usbccid.sys</u> présent par défaut dans les OS Microsoft.

<sup>7</sup> La <u>liste</u> pour les PS libéraux, la <u>liste</u> pour les établissements

 

 Prérequis matériels pour l'installation et l'utilisation de la Cryptolib CPS

 #
 Description
 Précisions

 6
 La Cryptolib CPS occupe environ SOMB et ne nécessite que très peu de ressources systèmes pour fonctionner.
 Cf. Recommandations de l'éditeur du système d'exploitation pour la RAM, la fréquence CPU et la taille du disque dur nécessaires.

L'ASIP Santé et le GIE SESAM-Vitale émettent des recommandations matérielles communes pour les lecteurs PC/SC au travers de **[7]**. L'ASIP Santé n'émet aucune recommandation particulière relative aux marques des matériels. Ce guide contient des recommandations supplémentaires concernant les lecteurs dans la partie « sans contact » (carte CPS3 et Cryptolib CPS v5).

Tableau 7 : Prérequis : Matériels

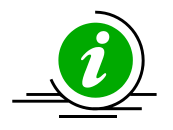

Choix de lecteurs

La question du choix de lecteur est abordée exhaustivement en annexe.

Tableau 8 : Prérequis : Matériels : Choix de lecteur

#### Prérequis sur les systèmes d'exploitation 9.2

| Prérequis sur les systèmes d'exploitation pour l'installation et l'utilisation de la Cryptolib CPS |    |              |                                            |                               |  |
|----------------------------------------------------------------------------------------------------|----|--------------|--------------------------------------------|-------------------------------|--|
|                                                                                                    | #  | OS           | Version                                    | Fin de support éditeur        |  |
|                                                                                                    | 1  |              | Windows 7 SP1 (32 et 64 bits) <sup>8</sup> | janvier 2020                  |  |
|                                                                                                    | 2  | Madaus       | Windows 10                                 | octobre 2025 <sup>9</sup>     |  |
|                                                                                                    | 3  | windows      | Windows 2008 Server R2 SP2 (64 bits)       | janvier 2020 <sup>10</sup>    |  |
|                                                                                                    | 4  |              | Windows 2012 Server R2 (64 bits)           | janvier 2023                  |  |
|                                                                                                    | 5  |              | Apple Mac OS X 10.7 <sup>11</sup>          |                               |  |
|                                                                                                    | 6  |              | Apple Mac OS X 10.8                        | N/A                           |  |
| tion                                                                                               | 7  | Mac OS X     | Apple Mac OS X 10.9                        |                               |  |
| xploita                                                                                            | 8  |              | Apple Mac OS X 10.10 <sup>12</sup>         |                               |  |
| me d'e                                                                                             | 9  |              | Apple Mac OS X 10.11                       |                               |  |
| Systè                                                                                              |    |              | Fedora 19 (RPM)                            |                               |  |
|                                                                                                    |    |              | Redhat 7 (RPM) <sup>13</sup>               | Preferer les versions « LTS » |  |
|                                                                                                    |    |              | Mint Linux (DEB)                           |                               |  |
|                                                                                                    | 10 | Linux 64b    | Mageia (ex. Mandriva Linux) (RPM)          |                               |  |
|                                                                                                    |    | Ubuntu (DEB) | Ubuntu (DEB)                               | Préférer les versions « LTS » |  |
|                                                                                                    |    |              | openSUSE (RPM)                             | - Consulter I ASIP Sante      |  |
|                                                                                                    |    |              | Debian (DEB)                               |                               |  |
|                                                                                                    |    |              |                                            | •                             |  |

L'ASIP Santé n'émet aucune recommandation particulière concernant les systèmes d'exploitation.

Tableau 9 : Prérequis : Système d'exploitation

<sup>&</sup>lt;sup>8</sup> Suite à la fin de support de Windows XP par Microsoft intervenue le 08/04/2014, l'ASIP Santé a continué d'assurer le support technique jusqu'au 15 avril 2015 sur les livrables diffusés jusqu'au 08 avril 2014. Le support de Windows XP n'est désormais plus assuré. Cf. http://integrateurs-cps.asipsante.fr/informations cps/Fin-dusupport-Windows-XP pour plus d'information.

<sup>&</sup>lt;sup>9</sup> Windows 8, 8.1 et 8.1 Update 1 sont supportés par Microsoft jusqu'en janvier 2023 mais sont très peu adoptés. De plus, la mise à jour vers Windows 10 est gratuite depuis ces OS jusqu'en octobre 2016. En conséquence : passer sous Windows 10.

<sup>&</sup>lt;sup>10</sup> Windows 2003 Server R2 SP2 n'est plus supporté par Microsoft depuis juillet 2015.

<sup>&</sup>lt;sup>11</sup> Apple Mac OS X 10.6 n'est plus supporté par l'ASIP Santé depuis le premier semestre 2014.

<sup>&</sup>lt;sup>12</sup> Depuis la v5.0.19.

<sup>&</sup>lt;sup>13</sup> Depuis la v5.0.8.

Г

### 9.3 Prérequis logiciels

| Prérequis logiciels pour l'installation et l'utilisation de la Cryptolib CPS |   |                                                                                                    |                                                                                                    |  |
|------------------------------------------------------------------------------|---|----------------------------------------------------------------------------------------------------|----------------------------------------------------------------------------------------------------|--|
|                                                                              | # | Description                                                                                                    | Précisions                                                                                                    |  |
| Logiciels                                                                    | 1 | Navigateurs :<br>Microsoft Internet Explorer<br>Google Chrome<br>Mozilla Firefox<br>Safari                                              | Nécessaires pour une installation via<br>ODI                                                                                                    |  |
|                                                                              | 2 | Oracle Java Virtual Machine (JVM) 1.6+                                                                                                  | Nécessaires pour une installation via<br>ODI.<br>Attention aux actions de mise à jour<br>de la JVM (impact sur les logiciels<br>utilisant Java, impact sur les logiciels<br>utilisant des applets Java).                                                                                                    |  |
|                                                                              | 3 | Plugin Java pour les navigateurs web et JavaScript<br>activés                                                                           | Nécessaires pour une installation via<br>ODI                                                                                                    |  |
|                                                                              | 4 | Adobe Acrobat Reader                                                                                                    | Facultatif sur les machines de<br>production.<br>Requis afin de consulter la<br>documentation.                                                                                                    |  |
|                                                                              | 5 | <ul> <li>Sous Windows:</li> <li>Les fichiers de type MSI doivent pouvoir<br/>être installés</li> <li>L'UAC peut être activée</li> </ul> | <ul> <li>Sous Windows:</li> <li>Les droits administrateurs ne sont pas requis en première intention (voir plus loin)</li> <li>Les droits des comptes par défaut sont suffisants</li> </ul>                                                                                                    |  |
|                                                                              | 6 | Les installations sont généralement <u>possibles</u> avec<br>des antivirus activés.                                                     | L'ASIP Santé ne teste pas de<br>configuration avec antivirus.<br>Attention aux actions de<br>désactivation de l'antivirus.<br>Attention aux « sandbox » lors des<br>vérifications fonctionnelles.<br>Cf. manuel des éditeurs d'antivirus<br>Certains antivirus ou anti-malwares<br>désactivent le module XPI<br>d'extension Firefox de l'ASIP Sante<br>(module de sécurité CPS) |  |

| Prérequis logiciels pour l'installation et l'utilisation de la Cryptolib CPS |   |                                                                                                  |          |             |                                                                                                 |                                                                  |
|------------------------------------------------------------------------------|---|--------------------------------------------------------------------------------------------------|----------|-------------|-------------------------------------------------------------------------------------------------|------------------------------------------------------------------|
|                                                                              | # | Descriptio                                                                                       | on       |             |                                                                                                 | Précisions                                                       |
|                                                                              | 7 | Les installations sont généralement <u>possibles</u> sur<br>des postes protégés par un firewall. |          |             | ODI télécharge en particulier des<br>fichiers de type:<br>• .jar<br>• .jnlp<br>• .zip<br>• .msi |                                                                  |
|                                                                              | 8 | GALSS, distribué par le GIE SESAM-Vitale, pour les<br>lecteurs PSS                               |          |             | ale, pour les                                                                                   | La dernière version est préconisée.                              |
|                                                                              |   |                                                                                                  |          | ScardSvr    | carte à puce                                                                                    |                                                                  |
|                                                                              |   |                                                                                                  | Windows  | Msiserver   | MSI                                                                                             |                                                                  |
|                                                                              |   |                                                                                                  |          | CertPropSvc | propagation                                                                                     | Les services de gestion de cartes à puces doivent être présents. |
|                                                                              | 9 | Services                                                                                         | Mac OS X | pcscd       |                                                                                                 | Sous Windows, le .MSI lance le service SCardSvr.                 |
|                                                                              |   |                                                                                                  | Linux    | PC/SC       | pcscd<br>libpcsclite-<br>dev                                                                    | Sous Linux, le .RPM assure le<br>démarrage de pcscd au boot.     |
|                                                                              |   |                                                                                                  |          | PSS         | usbserial                                                                                       |                                                                  |
| L'ASIP Santé n'émet aucune recommandation logicielle particulière.           |   |                                                                                                  |          |             |                                                                                                 |                                                                  |

Tableau 10 : Prérequis : Logiciels

#### Prérequis sur l'accès Internet 9.4

| Prérequis sur l'accès Internet pour l'installation et l'utilisation de la Cryptolib CPS |   |                                                                                        |                                                                                                    |  |
|-----------------------------------------------------------------------------------------|---|----------------------------------------------------------------------------------------|----------------------------------------------------------------------------------------------------|--|
|                                                                                         | # | Site                                                                                   | Description                                                                                                    |  |
| Accès Internet                                                                          | 1 | Accès à <u>http://integrateurs-cps.asipsante.fr/</u>                                   | Facultatif.<br>Généralement réservé aux éditeurs et<br>aux établissements.<br>Nécessaire si le GALSS n'est pas fournie<br>avec un logiciel « tiers ».<br>Accès protégé par mot de passe. |  |
|                                                                                         | 2 | Accès à <u>http://testssl.asipsante.fr</u><br>et à <u>https://testssl.asipsante.fr</u> | Facultatif pour l'installation.<br>Très utile pour la vérification de<br>l'installation.                                                                                                 |  |
|                                                                                         | 3 | Accès à<br><u>http://annuaire.asipsante.fr</u><br><u>http://annuaire.gip-cps.fr</u>    | Facultatif pour l'installation.<br>Nécessaire pour des cas d'usage avancés<br>(signatures et vérifications de signatures<br>avec Outlook par exemple)                                    |  |
|                                                                                         | 4 | Accès à <u>http://www.outil-</u><br><u>diagnostic.asipsante.fr/</u>                    | Nécessaire pour une installation par ODI.                                                                                                    |  |
|                                                                                         | 5 | Accès à <u>http://esante.gouv.fr/</u>                                                  | <ul> <li>Nécessaire</li> <li>Accès aux documents ASIP Santé.</li> <li>Accès libre aux installeurs de la<br/>Cryptolib CPS.</li> </ul>                                                    |  |
| L'ASIP Santé n'émet aucune recommandation sur le fournisseur d'accès à Internet.        |   |                                                                                        |                                                                                                    |  |

Tableau 11 : Prérequis : Connexion d'accès à Internet

### 9.5 Prérequis sur les versions de la Cryptolib CPS

| Prérequis sur les versions de la Cryptolib CPS |   |                                       |                                                                                                    |
|------------------------------------------------|---|---------------------------------------|----------------------------------------------------------------------------------------------------|
|                                                | # | Version                               | Spécificités                                                                                                    |
|                                                |   |                                       | adresse les cartes CPS2Ter et les cartes CPS3                                                                                                    |
|                                                |   |                                       | exploite le profil CPS2Ter uniquement sur les cartes CPS3                                                                                                    |
|                                                |   | Cryptolib CPS v4                      | fonctionne avec le GALSS et les lecteurs PSS ou PC/SC                                                                                                    |
|                                                | 1 | « filière GALSS »                     | cette documentation adresse expressément cette filière                                                                                                    |
|                                                |   |                                       | ne pas l'installer en parallèle de la « Cryptolib CPS v4 Full PC/SC »                                                                                                    |
|                                                |   |                                       | adresse les cartes CPS2Ter et les cartes CPS3                                                                                                    |
|                                                |   |                                       | exploite le profil CPS2Ter uniquement sur les cartes CPS3<br>fonctionne avec les lecteurs PC/SC uniquement                                                                                                    |
| Cryptolib CPS                                  |   |                                       |                                                                                                    |
|                                                |   |                                       | bien que cette documentation n'adresse pas expressément cette<br>filière, l'essentiel de l'information qu'elle contient est valable<br>pour la filière Full PC/SC modulo le fait de ne pas installer<br>préalablement le GALSS             |
|                                                | 2 | Cryptolib CPS v4<br>« filière PC/SC » | l'installation de cette filière est vivement recommandée :<br>Pour les postes équipés uniquement de lecteurs PC/SC<br>En particulier pour les postes de développements                                                                     |
|                                                |   |                                       | l'installation de cette filière était obligatoire pour faire du<br>Smartcard logon avec la Cryptolib CPS v4.<br>Le Smartcard logon est désormais supporté avec la Cryptolib CPS<br>v5 uniquement et fait l'objet d'un document dédié [17]. |
|                                                |   |                                       | préférer l'utilisation de la Cryptolib CPS v5 qui factorise les 2<br>filières                                                                                                    |
|                                                |   |                                       | ne pas l'installer en parallèle de la « Cryptolib CPS v4 GALSS »                                                                                                    |

| Prérequis sur les versions de la Cryptolib CPS                                                                                          |   |                  |                                                                                                 |  |
|----------------------------------------------------------------------------------------------------|---|------------------|-------------------------------------------------------------------------------------------------|--|
|                                                                                                    | # | Version          | Spécificités                                                                                    |  |
|                                                                                                    | 3 | Cryptolib CPS v5 | factorise les filières GALSS et PC/SC                                                           |  |
|                                                                                                    |   |                  | adresse les cartes CPS2Ter et les cartes CPS3                                                   |  |
|                                                                                                    |   |                  | exploite le profil CPS3 (IAS-ECC) sur les cartes CPS3                                           |  |
|                                                                                                    |   |                  | n'exploite pas le profil CPS2Ter sur les cartes CPS3                                            |  |
|                                                                                                    |   |                  | exploite le <b>profil sans contact</b> de la carte <b>CPS3</b> (pas de sans contact en CPS2ter) |  |
|                                                                                                    |   |                  | installe la Cryptolib CPS v4 en parallèle (cf. ci-après)                                        |  |
|                                                                                                    |   |                  | est disponible en <b>32b et 64b</b> sous Windows                                                |  |
| Consulter le support de l'éditeur du LPS pour vérifier la compatibilité de la version du LPS avec la version de la Cryptolib CPS visée. |   |                  |                                                                                                 |  |

#### Tableau 12 : Prérequis : Versions des Cryptolib CPS

La Cryptolib CPS **v3** n'est plus supportée. Les remarques liées à son installation sont néanmoins conservées, pour mémoire ou pour comparaison avec les versions Cryptolib CPS **v4** et Cryptolib CPS **v5**.

Tout au long de ce document, les labels « v3 », « v4 », « v4 Full PC/SC » et « v5 » rappellent la version de Cryptolib CPS à laquelle se réfère la remarque/mention/précision courante.

#### 9.6 Téléchargements logiciels

Les composants logiciels sont téléchargeables au choix depuis :

| # | Téléchargements logiciels |                                                             |  |
|---|---------------------------|-------------------------------------------------------------|--|
| 1 | Cryptolib CPS             | Espace <u>Téléchargements logiciels esante.gouv.fr</u> [19] |  |
| 2 | Cryptolib CPS             | Espace intégrateurs ASIP Santé                              |  |
| 3 | GALSS                     | Espace intégrateurs ASIP Santé                              |  |
| 4 | Cryptolib CPS / GALSS     | Installeurs logiciels LPS                                   |  |

Tableau 13 : Installation: Sources des installeurs

# 10Procédures rapides d'installation du poste de travail

# 10.1 Installation du poste de travail via ODI (OS Windows et Mac OS X)

| # | Prérequis                                                                                                    |  |  |
|---|----------------------------------------------------------------------------------------------------|--|--|
| 1 | <b>L'Outil de Diagnostic et d'Installation (ODI)</b> propose un diagnostic non intrusif <b>avant</b> une éventuelle installation.<br>Les risques liés à l'utilisation d'ODI sont donc minimes.                                                                                                    |  |  |
| 2 | Seul bémol à l'affirmation précédente : le poste doit disposer d'une version de <b>Java à jour</b> .<br><b>Idéalement</b> , le <b>plug-in Java</b> doit être activé sur le navigateur qui sera utilisé. Si ce n'est pas le<br>cas, ODI signale que le plugin Java n'est pas activé (ce qui peut peut être un problème avec les<br>services utilisant des applets Java) mais ODI fonctionne tout de même en utilisant la JVM du<br>système (ODI est une application JNLP, pas une applet).                                                                                                    |  |  |
| 3 | Dans ce contexte, il est préférable que le poste et ses logiciels ne dépendent pas d'une version<br>antérieure de Java.<br>Si c'est le cas : ne pas utiliser ODI en tant que procédure rapide d'installation de la Cryptolib<br>CPS.                                                                                                    |  |  |
| 4 | Système d'exploitation <b>Windows</b> ou <b>Mac OS X</b> (ODI ne prend pas en charge les environnements Linux)                                                                                                    |  |  |
| 5 | Connexion Internet                                                                                                    |  |  |
| 6 | Configurations des Firewall et antivirus maitrisées                                                                                                    |  |  |
|   | Vérification du plug-in Java (https://www.java.com/ puis « Est-ce que je dispose de Java ? » et « Vérifier la version de Java »)                                                                                                    |  |  |
| 7 | Image: Sector of the sector of the secto |  |  |

| #  | Prérequis                                                                                                    |  |
|----|----------------------------------------------------------------------------------------------------|--|
| 8  | N'avoir besoin que de la Cryptolib CPS v4 GALSS et du GALSS (ODI n'installe pas encore la Cryptolib CPS v5).                                                                                            |  |
| 9  | <ul> <li>Disposer d'un ordinateur Windows ou Mac OS X déjà équipé physiquement d'un lecteur</li> <li>PSS bi-fente de type FSE</li> <li>ou PSS mono-fente NF-CPS</li> <li>ou mono-fente PC/SC</li> </ul> |  |
| 10 | Disposer d'une carte CPx<br><ul> <li>non bloquée</li> <li>dont le code porteur est connu</li> <li>non expirée</li> <li>non révoquée</li> </ul>                                                          |  |

Tableau 14 : Installation rapide : ODI : Prérequis

| # | Installation                                                                                                    |  |
|---|----------------------------------------------------------------------------------------------------|--|
| 1 | Arrêter toutes les applications, en particulier les applications et toutes les sessions utilisant ces applications qui accèdent à la carte CPx.                                                                                                    |  |
| 2 | Se rendre sur <u>le portail ODI</u> [2]                                                                                                    |  |
| 3 | <ul> <li>Choisir la version de l'installeur en fonction de l'application ciblée</li> <li>toutes les versions d'ODI installent la Cryptolib CPS</li> <li>seuls les messages de diagnostic peuvent différer (liés aux contraintes imposées par chaque application)</li> </ul>    |  |
| 4 | Lire le manuel ODI de la version choisie                                                                                                    |  |
| 5 | Lancer le diagnostic                                                                                                    |  |
| 6 | <ul> <li>En fonction du diagnostic, une mise à jour logicielle peut être proposée par ODI</li> <li>enregistrer une copie du Rapport technique avant de lancer la mise à jour</li> <li>lancer les installations en cliquant sur le bouton « MISE A JOUR LOGICIELLE »</li> </ul> |  |

Tableau 15 : Installation rapide : ODI : Installation

| # | Vérifications                                                                                  |
|---|------------------------------------------------------------------------------------------------|
| 1 | CPS-Gestion affiche les données d'identification du porteur et de la carte                     |
| 2 | CCM passe au vert                                                                              |
| 3 | Les magasins de certificats sont provisionnés                                                  |
| 4 | Le test d'authentification SSL avec un navigateur et <u>http://testssl.asipsante.fr</u> est OK |

Tableau 16 : Installation rapide : ODI : Vérifications

| # | Les limitations d'ODI                                                                                                    |
|---|----------------------------------------------------------------------------------------------------|
| 1 | ODI fonctionne avec les versions 1.7.0_51 (01/2014) et 1.7.0_45 (10/2013) de Java.                                                                                                    |
| 2 | Avec ODI v5, le navigateur, le plugin Java et le JRE installés sur le poste peuvent être 32bits ou<br>64bits.                                                                                                    |
| 3 | ODI v5 installe la Cryptolib CPS v5 32bits.<br>ODI v5 n'installe le GALSS que si un lecteur PSS est préalablement branché au poste de travail.                                                                                                    |
| 4 | Sous Mozilla Firefox, l'utilisateur doit prêter attention au mécanisme de « Click-to-play » pour activer le plug-in Java.<br>Image: style="text-align: center;">Image: style="text-align: center;"/>Image: style="text-align: center;"/>Image: style="text-align: center;"/>Image: style="text-align: center;"/>Image: style="text-align: center;"/>Image: style="text-align: center;"/>Image: style="text-align: center;"/>Image: style="text-align: center;"/>Image: style="text-align: center;"/>Image: style="text-align: center;"//Image: style="text-align: center;"//Image: style="text-align: center;"/>Image: style="text-align: center;"//Image: style="text-align: center;"//Image: style="text-alig |
| 5 | Depuis le 09/09/2014, Microsoft internet Explorer <b>bloque</b> les versions obsolètes du plug-in<br>Java. L'utilisateur doit donc prêter attention aux messages que le navigateur lui affiche<br>(référence : <u>http://blogs.msdn.com/b/ie/archive/2014/08/06/internet-explorer-begins-<br/>blocking-out-of-date-activex-controls.aspx</u> et<br><u>https://technet.microsoft.com/library/security/ms14-sep</u> )                                                                                                    |
| #  | Les limitations d'ODI                                                                                                    |  |  |  |  |
|----|----------------------------------------------------------------------------------------------------|--|--|--|--|
| 6  | A partir de <b>Chrome 42</b> , les plugins NPAPI sont bloqués par défaut<br>(https://www.chromium.org/developers/npapi-deprecation):<br>• passer par les « flags » :<br>• chrome://flags/#enable-npapi<br>• passer par la ligne de commande :<br>•enable-npapi<br>•always-authorize-plugins<br>• passer par la base de registre :<br>• Software\Policies\Chromium\EnabledPlugins<br>• Software\Policies\Chrome\PluginsAllowedForUrls<br>• passer par les GPO ( <u>Chrome Policy Templates</u> ):<br>• EnabledPlugins_Policy="Indiquer une liste de plug-ins activés" (Google Chrome<br>• PluginsAllowedForUrls_Policy="Autoriser les plug-ins sur ces sites" (Google<br>Chrome > Paramètres de contenu) |  |  |  |  |
|    | A partir de <b>Chrome 45</b> , les plugins NPAPI ne sont plus supportés: le plugin Java et donc les applets ne sont plus supportées par Chrome.<br>L'applet ODI ne pré-vérification du poste ne fonctionne pas. <b>Cela n'empêche cependant pas</b>                                                                                                    |  |  |  |  |
| 7  | Microsoft Edge sous Windows 10 ne supporte pas Java: L'applet ODI ne pré-vérification du poste ne fonctionne pas.                                                                                                    |  |  |  |  |
| 8  | ODI ne fonctionne pas sous Windows 10.                                                                                                    |  |  |  |  |
| 9  | ODI ne fonctionne pas sous Mac OS 10.10+.                                                                                                    |  |  |  |  |
| 10 | Mozilla annonce la fin du support de NPAPI pour fin 2016<br><u>https://blog.mozilla.org/futurereleases/2015/10/08/npapi-plugins-in-firefox/</u><br>L'applet ODI ne pré-vérification du poste ne fonctionnera plus sous Firefox. <b>Cela n'empêchera</b><br><b>cependant pas l'exécution du JNLP ODI (Java Web Start toujours supporté)</b> .                                                                                                    |  |  |  |  |
| 11 | Oracle annonce la fin des plugins navigateurs pour Java pour le JDK/JRE 9 prévue pour le<br><b>22/09/2016</b><br>https://blogs.oracle.com/java-platform-group/entry/moving_to_a_plugin_free<br>L'applet ODI de pré-vérification du poste ne fonctionnera plus sous Firefox. <b>Cela n'empêchera</b><br><b>cependant pas l'exécution du JNLP ODI</b> .                                                                                                    |  |  |  |  |

| #  | Les limitations d'ODI                                                                                                    |  |  |  |
|----|----------------------------------------------------------------------------------------------------|--|--|--|
| 12 | ODI utilise le cache Java, qui doit être activé et éventuellement purgé en cas d'instabilités<br>avérées (cf. Gestion cache Java).                                                                                                    |  |  |  |
| 13 | Des problèmes de figeage d'ODI ont pu être constatés avec l'antivirus Avast, qui peut être désactivé jusqu'au prochain redémarrage, le temps de l'installation ODI, sous réserve de prendre toutes les précautions de sécurité en parallèle (pas d'installation de logiciels tiers ou de navigation web en parallèle par exemple). |  |  |  |
| 14 | Avec ODI v5, l'outil fonctionne avec des connexions HTTP/HTTPS configurées pour utiliser un proxy.                                                                                                    |  |  |  |
| 15 | ODI n'est pas destiné aux déploiements sur des réseaux administrés (typiquement en<br>établissement de santé). Préférer l'utilisation du Pack Etablissement (cf. site integrateurs-<br>cps.asipsante.fr) dans ces cas de figure.                                                                                                   |  |  |  |

Tableau 17 : Installation rapide : ODI : Limitations

## 10.2 Installation du poste de travail via les MSI sous Windows

| # | Prérequis                                                                                                    |  |  |  |  |
|---|----------------------------------------------------------------------------------------------------|--|--|--|--|
| 1 | Avoir peu de doute sur les prérequis listés plus haut                                                                                                    |  |  |  |  |
| 2 | Connaissances en informatique                                                                                                    |  |  |  |  |
| 3 | Connexion internet                                                                                                    |  |  |  |  |
| з | <ul> <li>Disposer d'un ordinateur Windows, Mac OS X ou Linux déjà équipé physiquement d'un lecteur</li> <li>PSS bi-fente de type FSE</li> <li>ou PSS mono-fente NF-CPS</li> <li>ou mono-fente PC/SC</li> </ul> |  |  |  |  |
| 4 | Disposer d'une carte CPx <ul> <li>non bloquée</li> <li>code porteur connu</li> <li>non expirée</li> <li>non révoquée</li> </ul>                                                                                |  |  |  |  |

#### Tableau 18 : Installation rapide : MSI sous Windows : Prérequis

| # | Installation                                                                                                    |  |  |  |
|---|----------------------------------------------------------------------------------------------------|--|--|--|
| 1 | Arrêter toutes les applications, en particulier celles qui accèdent à la carte CPS.                                                                                                    |  |  |  |
| 2 | Télécharger les derniers composants logiciels                                                                                                    |  |  |  |
| 3 | <ul> <li>Exécuter l'installation à partir du package logiciel récupéré</li> <li>installer le GALSS « galss-x.yy.zz.msi »</li> <li>Puis</li> <li>installer la Cryptolib CPS « CryptolibCPS-x.y.z.msi »</li> </ul> |  |  |  |
| 4 | Relancer la machine si demandé                                                                                                    |  |  |  |

#### Tableau 19 : Installation rapide : MSI sous Windows : Installation

| # | Vérifications                                                                                  |  |  |  |
|---|------------------------------------------------------------------------------------------------|--|--|--|
| 1 | CPS-Gestion affiche les données d'identification du porteur et de la carte                     |  |  |  |
| 2 | CCM passe au vert                                                                              |  |  |  |
| 3 | Les magasins de certificats sont provisionnés                                                  |  |  |  |
| 4 | Le test d'authentification SSL avec un navigateur et <u>http://testssl.asipsante.fr</u> est OK |  |  |  |

#### Tableau 20 : Installation rapide : MSI sous Windows : Vérifications

# 11Installation de la Cryptolib CPS

### 11.1 Préparation de l'installation

| # | Préparation de l'installation                                                             |  |  |  |  |
|---|-------------------------------------------------------------------------------------------|--|--|--|--|
|   | Vérifier les prérequis                                                                    |  |  |  |  |
|   | Prérequis matériels                                                                       |  |  |  |  |
| 1 | Prérequis sur les systèmes d'exploitation                                                 |  |  |  |  |
|   | Prérequis logiciels                                                                       |  |  |  |  |
|   | Prérequis sur l'accès Internet                                                            |  |  |  |  |
|   | Prérequis sur les versions de la Cryptolib CPS                                            |  |  |  |  |
|   | Le système d'exploitation (OS) de la machine doit être l'un des trois :                   |  |  |  |  |
| 2 | Windows (Windows XP SP3, Server 2003, Server 2008, Windows 7 SP1, Windows 8.1)            |  |  |  |  |
| 2 | Mac OS X (à partir de la version 10.6) <sup>14</sup>                                      |  |  |  |  |
|   | Linux (Noyau 2.4 ou 2.6)                                                                  |  |  |  |  |
|   | Au moins un des trois types de lecteurs suivants est connecté à la machine:               |  |  |  |  |
|   | Lecteur bi-fente « SESAM-Vitale » connecté sur un port COM.                               |  |  |  |  |
|   | La valeur constructeur par défaut de l'adresse physique (« PAD ») de ce type de lecteur   |  |  |  |  |
|   | est configurée à 2                                                                        |  |  |  |  |
|   | L'installeur du GALSS met la valeur du « PAD » à 2 dans le fichier galss.ini              |  |  |  |  |
|   | Cette valeur peut être changée par manipulation sur le lecteur                            |  |  |  |  |
|   | auquel cas cette valeur doit être reportée en cohérence dans le galss.ini                 |  |  |  |  |
|   | cf. la documentation du lecteur pour la configuration de ce paramètre                     |  |  |  |  |
|   | Lecteur mono-fente « NF CPS » connecté sur un port COM.                                   |  |  |  |  |
| 3 | La valeur constructeur par défaut de l'adresse physique (« PAD ») de ce type de lecteur   |  |  |  |  |
|   | est configurée à 0                                                                        |  |  |  |  |
|   | L'installeur du GALSS met la valeur du « PAD » à 0 dans le fichier galss.ini              |  |  |  |  |
|   | Cette valeur peut être changée par manipulation sur le lecteur                            |  |  |  |  |
|   | auquel cas cette valeur doit être reportée en cohérence dans le galss.ini                 |  |  |  |  |
|   | cf. la documentation du lecteur pour la configuration de ce paramètre                     |  |  |  |  |
|   | Lecteur mono-fente « PC/SC » quel que soit son type de connexion                          |  |  |  |  |
|   | Il faut que le lecteur soit physiquement connecté à la machine et que son pilote          |  |  |  |  |
|   | (« driver ») PC/SC ait été préalablement installé avec succès (driver à rechercher auprès |  |  |  |  |
|   | du fournisseur).                                                                          |  |  |  |  |
| 4 | Il est également conseillé d'avoir effectué un arrêt et un redémarrage de la machine pour |  |  |  |  |
| _ | une bonne prise en compte du lecteur PC/SC                                                |  |  |  |  |
| 5 | La carte CPx est insérée dans le lecteur                                                  |  |  |  |  |
|   | Un éventuel redémarrage de la machine est anticipé:                                       |  |  |  |  |
| 6 | Tous les documents, fichiers ou applications « sensibles » sont fermés                    |  |  |  |  |
|   | Toutes les applications ou utilitaires accédant à la CPS sont fermés                      |  |  |  |  |
|   | Les navigateurs et outils de messagerie sont fermés                                       |  |  |  |  |

Tableau 21 : Préparation de l'installation

<sup>&</sup>lt;sup>14</sup> La prise en charge des lecteurs série (i.e. lecteurs bi-fente) avec le navigateur Safari sous Léopard (OS X 10.5) n'est possible qu'à partir de la release 10.5.6 de cet OS. Cet OS n'est aujourd'hui plus supporté.

# 11.2 Logique d'installation

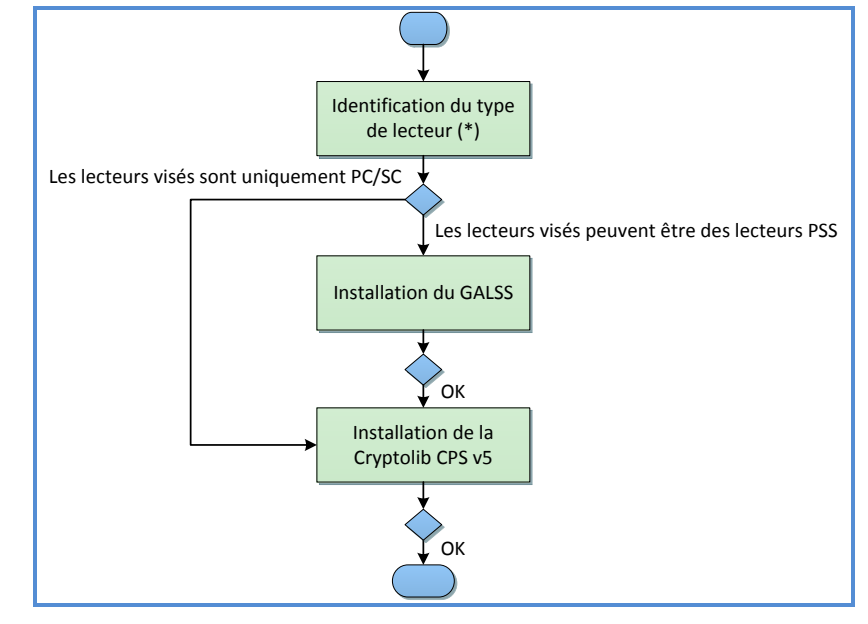

Une fois les prérequis vérifiés, la logique d'installation est la suivante :

Figure 5 : Cryptolib CPS : logique d'installation

| #                                                                                                    | Remarques concernant la logique d'installation                                                                                                    |  |  |  |
|----------------------------------------------------------------------------------------------------|----------------------------------------------------------------------------------------------------|--|--|--|
| *                                                                                                    | Pour des indications sur l'identification du type de lecteur visé, voir « Annexe – Choix de lecteur »                                                                                                    |  |  |  |
| 1                                                                                                    | Depuis la <b>Cryptolib CPS v4</b> , la Cryptolib CPS n'installe plus le <b>GALSS</b> .<br>L'installation correcte des pilotes des lecteurs de carte est un prérequis important à l'installation<br>de la <b>Cryptolib CPS</b> . |  |  |  |
|                                                                                                    | Le <b>GALSS</b> est considéré, vu de la <b>Cryptolib CPS, comme</b> le <b>pilote</b> des <b>lecteurs</b> PSS.                                                                                                    |  |  |  |
| 2                                                                                                    | L'ordre d'installation Cryptolib CPS / GALSS n'a pas d'importance.                                                                                                    |  |  |  |
| 3                                                                                                    | En fusionnant les filières GALSS et Full PC/SC, la <b>Cryptolib CPS v5</b> assouplit les conditions de migrations « lecteurs PSS » vers « lecteurs PC/SC ».                                                                     |  |  |  |
| 4                                                                                                    | La Cryptolib CPS v4 GALSS n'est plus supportée. Préférer l'installation de la Cryptolib CPS v5.                                                                                                    |  |  |  |
| 5                                                                                                    | La Cryptolib CPS v4 Full PC/SC n'est plus supportée. Préférer l'installation de la Cryptolib CPS v5.                                                                                                    |  |  |  |
| <ul> <li>En cas de doute, contacter les supports</li> <li>logiciels LPS</li> <li>ASIP Santé</li> <li>pour confirmer la pertinence de l'installation de la Cryptolib CPS v4 (Full PC/SC ou GALSS)</li> </ul> |                                                                                                    |  |  |  |

## **11.3 Installation du GALSS**

#### Sette procédure ne s'applique pas avec la Cryptolib CPS v4 Full PC/SC

| # | GALSS : Remarques préalables à la procédure d'installation du GALSS                                                                                                    |  |  |  |
|---|----------------------------------------------------------------------------------------------------|--|--|--|
| 1 | Les versions 4 ou supérieures de la Cryptolib CPS n'installent pas le GALSS.                                                                                                    |  |  |  |
| 2 | L'utilisation de la dernière version du GALSS est recommandée.                                                                                                    |  |  |  |
| 3 | L'installeur du GALSS détecte les lecteurs de carte physiquement connecté à la machine et crée un fichier « galss.ini » en conséquence.<br>Il est donc essentiel de connecter le lecteur de carte au poste de travail <u>avant</u> de lancer l'installation du GALSS.                                                                                                    |  |  |  |
| 4 | Le composant GALSS n'est pas en lui-même compliqué à installer.<br>Par contre, il est utilisé par de nombreux logiciels présents sur les postes.<br>Son installation ou sa mise à jour peuvent être très impactantes pour le fonctionnement du<br>poste (perte complète des fonctionnalités possible).<br>La préparation de l'installation doit donc être minutieuse.<br>Les logiciels LPS présents sur le poste et utilisant le GALSS doivent avoir été qualifiés pour la<br>version de GALSS qui va être installée.<br>En cas de doute, il est préférable de contacter le support de l'éditeur logiciel afin d'obtenir la<br>confirmation de la compatibilité entre la version courante du LPS et la version du GALSS à<br>installer. |  |  |  |
| 5 | Les informations contenues dans le fichier <b>galss.ini</b> sont essentielles. Si les informati contenues dans le fichier <b>galss.ini</b> s'avéraient être décorrélées par rapport aux connexi physiques {lecteurs, poste de travail}, le poste de travail ne pourrait pas mettre en œu correctement les cartes CPx insérées dans les lecteurs PSS.                                                                                                    |  |  |  |
| 6 | Cette documentation n'est pas le guide d'installation et d'utilisation du GALSS.<br>Pour plus de précision, se reporter à [6] « GALSS 3.xx - Gestionnaire d'Accès aux Lecteurs<br>Santé Social ».                                                                                                    |  |  |  |

Tableau 23 : GALSS : Remarques sur la procédure d'installation

La procédure d'installation du GALSS est la suivante :

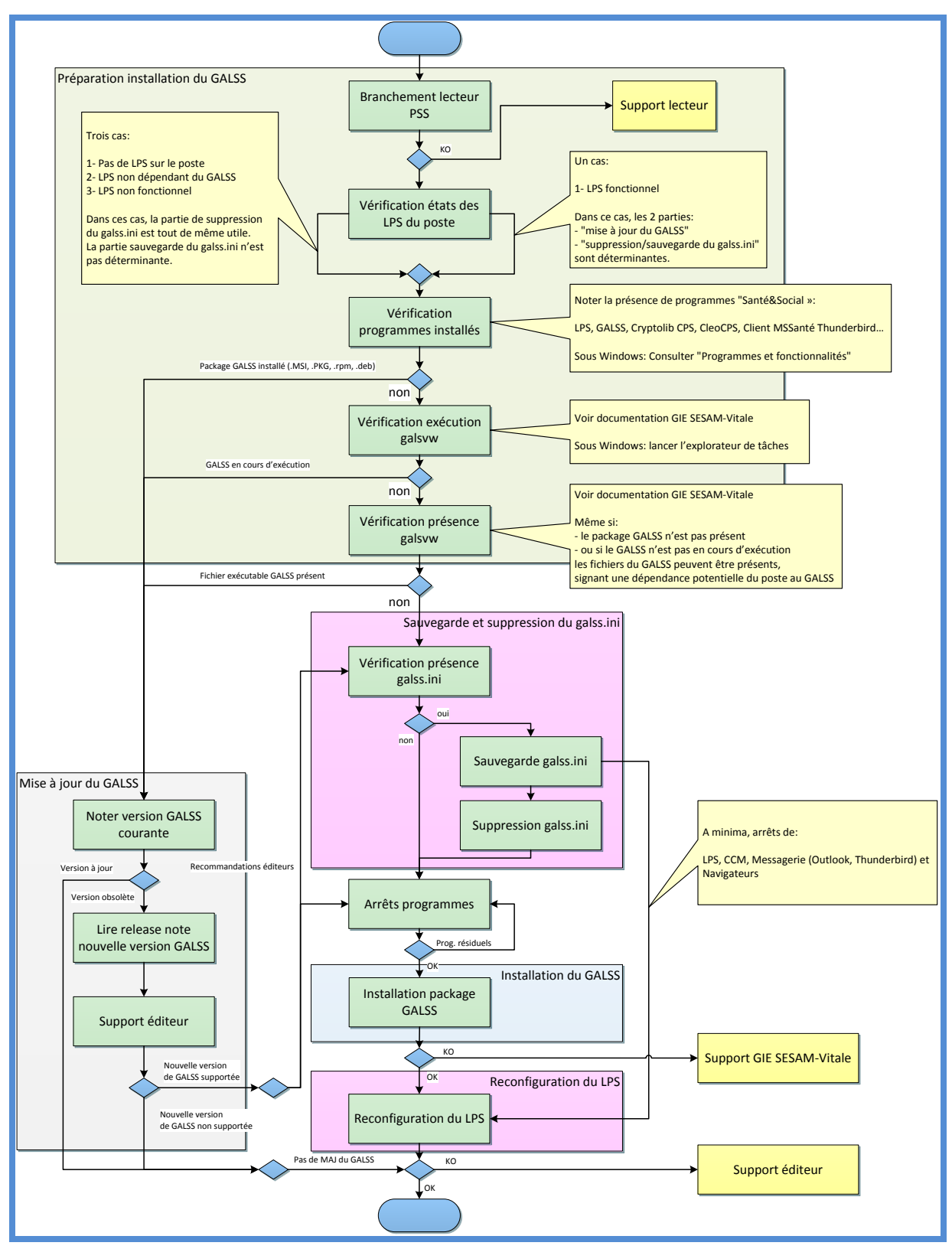

Figure 6 : GALSS : Procédure d'installation

Le composant GALSS ainsi que les logiciels traditionnellement présents sur un poste de travail Santé Social sont sensibles à la qualité du fichier de configuration galss.ini.

Avant d'installer ou de mettre à jour le GALSS, il est donc préférable de sauvegarder toutes les occurrences du fichier galss.ini présentes sur le poste de travail.

| OS   | # | GALSS : Procédure de sauvegarde du fichier galss.ini                                                                                                  |                                            |                   |                                                                                                    |                                                      |                                            |  |
|------|---|----------------------------------------------------------------------------------------------------|--------------------------------------------|-------------------|----------------------------------------------------------------------------------------------------|------------------------------------------------------|--------------------------------------------|--|
|      | 1 | <u>Créer</u> un répertoire de sauvegarde dédié :                                                                                                    |                                            |                   |                                                                                                    |                                                      |                                            |  |
|      |   | C:\INSTALLS\GALSS\Config\ <b>yyyyMMdd-xx</b> \                                                                                                    |                                            |                   | Ex                                                                                                    | Ex. : C:\INSTALLS\GALSS\Config\ <b>20120229-01</b> \ |                                            |  |
|      |   | yyyyMMdd                                                                                                    | date du jour au format année-<br>mois-jour |                   | Ex. : <b>20120229</b>                                                                                                  |                                                      | date du jour au format année-mois-<br>jour |  |
|      |   | хх                                                                                                    | numéro de la sauvegarde du<br>jour         |                   | Ex.                                                                                                    | . : 01                                               | 1ere sauvegarde                            |  |
|      |   | Sauvegarder manuellement les fichiers suivants :                                                                                                    |                                            |                   |                                                                                                    |                                                      |                                            |  |
|      |   | Source                                                                                                    |                                            | Signalé<br>par OD | é<br>Di                                                                                                    | Destination                                          |                                            |  |
|      |   | %WINDIR%\galss.ini                                                                                                    |                                            | Oui               | C:\INSTALLS\GAL                                                                                                    |                                                      | S\Config\yyyyMMdd-xx\windir\               |  |
|      | 2 | %USERPROFILE%\Windows\galss.ini                                                                                                    |                                            | Oui C:\INSTALL    |                                                                                                    | C:\INSTALLS\GALS                                     | S\Config\yyyyMMdd-xx\userprofile\          |  |
| dows |   | %USERPROFILE%\AppData\Local\VirtualStore\Win<br>dows\galss.ini                                                                                        |                                            | Oui               | Oui C:\INSTALLS\GALSS\Con                                                                                              |                                                      | S\Config\yyyyMMdd-xx\virtualstore\         |  |
| Win  |   | %ALLUSERSPROFILE%\santesocial\galss\galss.ini                                                                                                    |                                            | Oui               | Oui C:\INSTALLS\GALSS\Config\yyyyMMdd-<br>xx\programdata\                                                              |                                                      | S\Config\yyyyMMdd-                         |  |
|      |   | %PUBLIC%\AppData\santesocial\galss\galss.ini                                                                                                    |                                            | Non               | Non C:\INSTALLS\GALSS\Config\yyyyMMdc                                                                                  |                                                      | S\Config\yyyyMMdd-xx\public\               |  |
|      |   | %USERPROFILE%\AppData\Local\Microsoft\Windo<br>ws\Temporary Internet<br>Files\Virtualized\C\ProgramData\santesocial\galss<br>\galss.ini               |                                            | Non               |                                                                                                    | C:\INSTALLS\GALSS\Config\yyyyMMdd-xx\tempinet\       |                                            |  |
|      |   | %USERPROFILE%\AppData\Local\Microsoft\Windo<br>ws\INetCache\VIRTUALIZED\C\PROGRAMDATA\SA<br>NTESOCIAL\GALSS\GALSS.INI                                 |                                            | Non               |                                                                                                    | C:\INSTALLS\GALSS\Config\yyyyMMdd-xx\inetcache\      |                                            |  |
|      | 3 | Optionnel: Supprimer manuellement les fichiers galss.ini                                                                                              |                                            |                   |                                                                                                    |                                                      |                                            |  |
|      |   | Même liste d'emplacement que ci-dessus.<br>La restauration sera possible à partir des fichiers du<br>répertoire C:\INSTALLS\GALSS\Config\yyyyMMdd-xx\ |                                            |                   | La suppression des fichiers galss.ini est préconisée en cas<br>de :<br>Réinstallation<br>Régénération de configuration |                                                      |                                            |  |

Tableau 24 : GALSS : Procédure de sauvegarde du fichier galss.ini

Sur un poste vierge, la procédure d'installation du GALSS se réduit alors à ceci :

| # | GALSS : Procédure d'installation                                                                                                    |  |  |  |
|---|----------------------------------------------------------------------------------------------------|--|--|--|
| 1 | Connecter le/les lecteur(s) de cartes au poste de poste de travail                                                                                                    |  |  |  |
| 2 | <u>Même</u> si le poste est supposé être vierge: appliquer la procédure « GALSS : Procédure de régénération du fichier galss.ini » décrite ci-dessus                                                                                                    |  |  |  |
| 3 | Télécharger les derniers composants logiciels, dont le GALSS                                                                                                    |  |  |  |
| 4 | <ul> <li>Installer le GALSS</li> <li>Se reporter à la documentation du GIE SESAM-Vitale <ul> <li>Cf. [6]</li> </ul> </li> <li>L'installeur GALSS prend la forme <ul> <li>Sous Windows : d'un fichier .MSI</li> <li>Sous Mac OS X : d'un fichier .PKG embarqué dans un .DMG</li> <li>Sous Linux : d'un fichier .RPM</li> </ul> </li> </ul> |  |  |  |

Tableau 25 : GALSS : Procédure d'installation

Voir en annexe deux exemples de fichiers galss.ini

## **11.4 Installation de la Cryptolib CPS**

La procédure d'installation de la Cryptolib CPS est la suivante :

| # | Cryptolib CPS : Procédure d'installation                                                                                                    |                                                                                                  |                                                                                                    |  |  |  |
|---|----------------------------------------------------------------------------------------------------|--------------------------------------------------------------------------------------------------|----------------------------------------------------------------------------------------------------|--|--|--|
| 1 | Appliquer la procédure « GALSS : Procédure d'installation »<br>Ø Rappel : la procédure « GALSS : Procédure d'installation » ne s'applique pas avec la<br>Cryptolib CPS v4 Full PC/SC |                                                                                                  |                                                                                                    |  |  |  |
| 2 | Télécharge                                                                                                    | Télécharger les derniers composants logiciels, dont le GALSS                                     |                                                                                                    |  |  |  |
| 3 | Connecter                                                                                                    | le/les lecteur(s)                                                                                | de cartes au poste de poste de travail                                                                                                    |  |  |  |
|   | Démarrer l'                                                                                                    | installation                                                                                     |                                                                                                    |  |  |  |
|   |                                                                                                    | v4, v5                                                                                           | lancer « CryptolibCPS-x.y.z.msi »                                                                                                    |  |  |  |
|   | Windows                                                                                                    | v4 Full PC/SC                                                                                    | lancer « SetupCryptoCpsPcsc.vx.yz.msi »                                                                                                    |  |  |  |
|   |                                                                                                    | en mode <b>console</b> , exécuter :                                                              |                                                                                                    |  |  |  |
| 4 | Linux                                                                                                    | dpkg                                                                                             | <pre>#untar [sudo] tar xvzf CryptolibCPS-x.y.z-i386.rpm.tar.gz #Conversion du .rpm en un .deb [sudo] apt-get install alien [sudo] alien -k -c CryptolibCPS-x.y.z-i386.rpm #install [sudo] dpkg -D 3777 -i cryptolibcps_x.y.z-1_i386.deb &gt; /tmp/logs-cryptolibcps-install.txt 2&gt;&amp;1</pre> |  |  |  |
|   |                                                                                                    | rpm                                                                                              | <pre>#untar [sudo] tar xvzf CryptolibCPS-x.y.z-i386.rpm.tar.gz #install [sudo] rpm -i[vh] CryptolibCPS-x.y.z-i386.rpm</pre>                                                                                                    |  |  |  |
|   | Mac OS X                                                                                                    | <ul> <li>ouvrir « CryptolibCPS-x.y.z.dmg »</li> <li>lancer « CryptolibCPS-x.y.z.pkg »</li> </ul> |                                                                                                    |  |  |  |

| # | Cryptolib CPS : Procédure d'installation                                            |                                                                                                    |  |
|---|-------------------------------------------------------------------------------------|----------------------------------------------------------------------------------------------------|--|
| 5 | Windows l'installation se termine parfois par un message de demande de redémarrage. |                                                                                                    |  |
| 6 | Accepter le redémarrage de la machine s'il est demandé                              |                                                                                                    |  |
| 7 | Redémarrer de la machine                                                            |                                                                                                    |  |
| 8 | Droits                                                                              | Le compte de l'utilisateur qui va utiliser la Cryptolib CPS<br>doit posséder les droits en lecture et en écriture sur les<br>répertoires suivants et leurs sous-répertoires |  |
|   | Windows                                                                             | %ALLUSERSPROFILE%\santesocial\CPS\                                                                                                    |  |
|   | Mac OS X /Library/Logs/santesocial/CPS/                                             |                                                                                                    |  |
|   | Linux                                                                               | /etc/opt/santesocial/CPS/                                                                                                    |  |

Tableau 26 : Cryptolib CPS : Procédure d'installation

Si l'installation s'est bien terminée, les composants logiciels sont maintenant disponibles sur la machine.

En environnement Windows (sauf pour la Cryptolib CPS v4 Full PC/SC, cf. présentation du CCM ciaprès), l'icône du programme CCM avec une couleur jaune bordée de vert doit être présente, comme indiqué sur la figure ci-dessous:

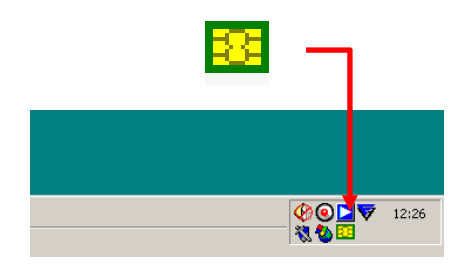

Figure 7 : CCM : Exemple de barre des tâches sous Windows avec CCM en état 1

Pour les autres environnements Linux et Mac, aucun élément visible de ce type n'est à contrôler.

La phase d'installation est terminée.

La phase de vérification de l'installation peut commencer.

# 12Vérifications de l'installation avec CPS-Gestion

### 12.1 Présentation de CPS-Gestion

CPS-Gestion est un programme distribué par l'ASIP Santé avec la Cryptolib CPS permettant de visualiser le contenu de la carte CPx connectée au poste de travail. Cet outil offre également la possibilité de débloquer ou de changer le code porteur d'une CPx.

CPS-Gestion est particulièrement utile au moment de tester l'installation de la Cryptolib CPS sur poste de travail.

CPS-Gestion est disponible sous tous les systèmes d'exploitation.

Sous Windows par exemple, CPS-Gestion est accessible depuis le menu Démarrer :

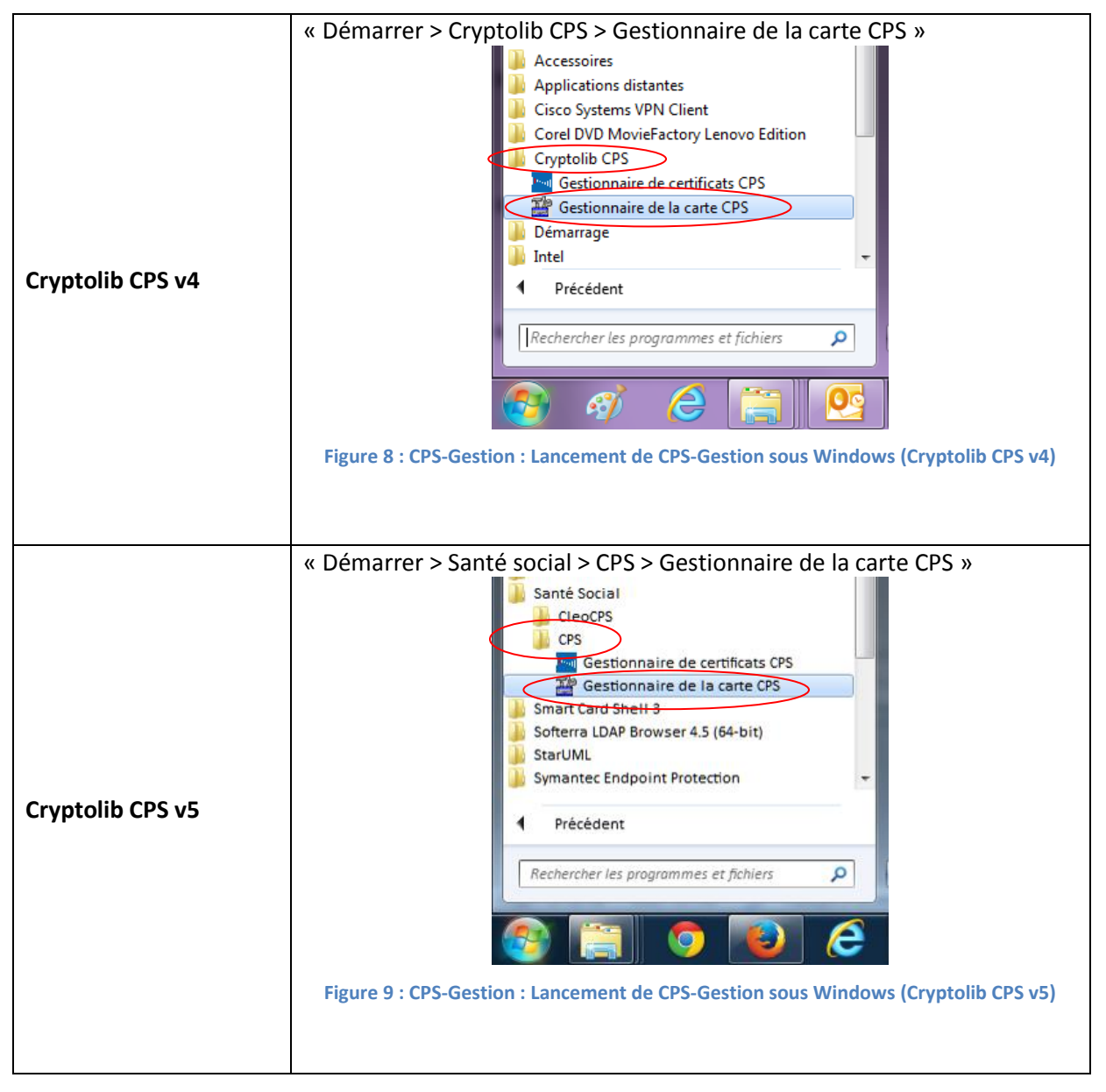

Tableau 27 : CPS-Gestion : Lancement sous Windows

## 12.2 Fonctionnalités de CPS-Gestion

Les fonctionnalités de CPS-Gestion sont accessibles via le menu supérieur et sont les suivantes :

| #  | Catégorie                  | Fonctionnalité                      | Commentaires |
|----|----------------------------|-------------------------------------|--------------|
| 1  | Castion lastour            | Test de lecteur                     |              |
| 2  | Gestion lecteur            | Changement de lecteur               |              |
| 3  |                            | Changement de carte dans le lecteur |              |
| 4  | Costion carto              | Saisie de code porteur              |              |
| 5  | destion carte              | Changement de code porteur          |              |
| 6  |                            | Déblocage de code porteur           |              |
| 7  |                            | Lecture de données                  |              |
| 8  |                            | Lecture et enregistrement X.509     |              |
| 9  | Services Cr5               | Lecture Situation                   |              |
| 10 |                            | Tests des services                  |              |
| 11 | Affichage et<br>sauvegarde | Journal                             | CPS-JOUR.TXT |
| 12 |                            | Données CPS                         | CPS-INFO.TXT |
| 13 |                            | Diagnostics                         | CPS-DIAG.TXT |
| 14 |                            | Traces                              | CPS-TRAC.TXT |

Tableau 28 : CPS-Gestion : Liste des fonctionnalités

### 12.3 Lancement de CPS-Gestion

CPS-Gestion est disponible après l'installation de la Cryptolib CPS.

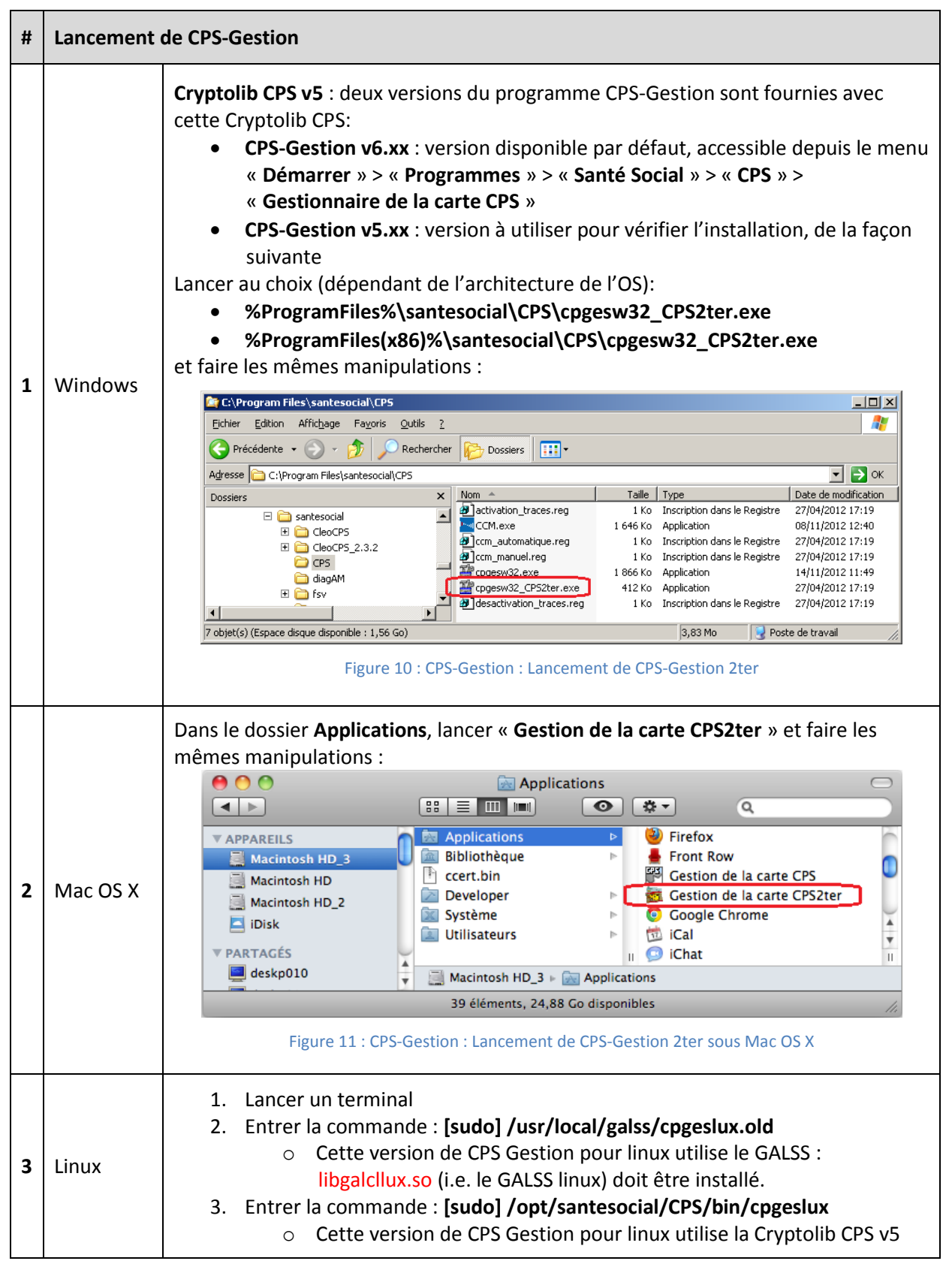

Tableau 29 : CPS-Gestion : Lancement de CPS-Gestion

### 12.4 Utilisation de CPS-Gestion sous Windows

| # | Utilisation de CPS-Gestion sous Windows                                                                                                    |  |  |  |  |  |
|---|----------------------------------------------------------------------------------------------------|--|--|--|--|--|
| 1 | Insérer la carte CPx dans le lecteur de cartes                                                                                                    |  |  |  |  |  |
| 2 | Lancer CPS-Gestion en suivant « Lancement de CPS-Gestion »                                                                                                    |  |  |  |  |  |
| 3 | La fenêtre suivante apparât :          Image: PS-GESTION - Version 0.5.7       Image: PS-GESTION - Version 0.5.7         Image: PS-GESTION - Version 0.5.7       Image: PS-GESTION - Version 0.5.7         Image: PS-GESTION - Version 0.5.7       Image: PS-GESTION - Version 0.5.7         Image: PS-GESTION - Version 0.5.7       Image: PS-GESTION - Version 0.5.7         Image: PS-GESTION - Version 0.5.7       Image: PS-GESTION - Version 0.5.7         Image: PS-GESTION - Version 0.5.7       Image: PS-GESTION - Version 0.5.7         Image: PS-GESTION - Version 0.5.7       Image: PS-GESTION - Version 0.5.7         Image: PS-GESTION - Version 0.5.7       Image: PS-GESTION - Version 0.5.7         Image: PS-GESTION - Version 0.5.7       Image: PS-GESTION - Version 0.5.7         Image: PS-GESTION - Version 0.5.7       Image: PS-GESTION - Version 0.5.7         Image: PS-GESTION - Version 0.5.7       Image: PS-GESTION - Version 0.5.7 |  |  |  |  |  |
| 4 | En fin d'initialisation, CPS-Gestion affiche la fenêtre suivante:                                                                                                    |  |  |  |  |  |

| # | Utilisation de CPS-Gestion sous Windows                                                                                                    |  |  |  |  |  |  |  |
|---|----------------------------------------------------------------------------------------------------|--|--|--|--|--|--|--|
|   | Faire un « Tests des services » :                                                                                                    |  |  |  |  |  |  |  |
|   | CPS-GESTION - Version 05.07                                                                                                    |  |  |  |  |  |  |  |
|   | Gestion Carte Services CPS Télé-mise-à-jour Gestion Lecteur Afficher                                                                                                    |  |  |  |  |  |  |  |
|   | Lecture Données                                                                                                    |  |  |  |  |  |  |  |
|   | Lecture Situations                                                                                                    |  |  |  |  |  |  |  |
|   | Iests des services                                                                                                    |  |  |  |  |  |  |  |
|   | Figure 14 : CPS-Gestion : Lancement des Tests des services                                                                                                    |  |  |  |  |  |  |  |
|   | Le code porteur est demandé :                                                                                                    |  |  |  |  |  |  |  |
|   | Code porteur (reste 3 tentative(s))                                                                                                    |  |  |  |  |  |  |  |
|   | Figure 15 : CPS-Gestion : Saisie du code porteur                                                                                                    |  |  |  |  |  |  |  |
|   | Les tests se déroulent :                                                                                                    |  |  |  |  |  |  |  |
|   | CPS-GESTION - Version 05.07  Gestion Carte Services CPS Télé-mise-à-jour Gestion Lecteur Afficher A propos                                                                                                    |  |  |  |  |  |  |  |
|   |                                                                                                    |  |  |  |  |  |  |  |
|   |                                                                                                    |  |  |  |  |  |  |  |
|   |                                                                                                    |  |  |  |  |  |  |  |
|   | Service CPS (23) = CPS_LectureTopoCarte                                                                                                    |  |  |  |  |  |  |  |
| 5 |                                                                                                    |  |  |  |  |  |  |  |
|   |                                                                                                    |  |  |  |  |  |  |  |
|   | Annuler                                                                                                    |  |  |  |  |  |  |  |
|   |                                                                                                    |  |  |  |  |  |  |  |
|   | Journal Données CPS Diagnostic Traces                                                                                                    |  |  |  |  |  |  |  |
|   | Figure 16 : CPS-Gestion : Déroulement des tests des services                                                                                                    |  |  |  |  |  |  |  |
|   | Un résumé (Diagnostic) du résultat des tests est affiché :                                                                                                    |  |  |  |  |  |  |  |
|   | CPS-GESTION - Version 05.07                                                                                                    |  |  |  |  |  |  |  |
|   | Getton garte       getvec CP       jete-mise-a-jour       Getton jecteur       affricher       A gropos         Fichier CPS-DIAG.TXT : Diagnostic des incidents rencontrés       Fichier cPS-DIAG.TXT : Diagnostic des incidents rencontrés       a         *** Fichier créé le 29-OCT-2013 173 456       CPS-DIAG.TXT : Diagnostic des incidents rencontrés       a         *** Fichier créé le 29-OCT-2013 173 456       CPS-DIAG.TXT : Diagnostic des incidents rencontrés       a         *** Fichier créé le 29-OCT-2013 173 456       CPS-DIAG.TXT : Diagnostic des incidents rencontrés       a         29-OCT-2013 173 456       CPS_InformationPosteOK.       a                                                                                              |  |  |  |  |  |  |  |
|   | 29-0CT-2013 17:3456       CPS_TestPresenceCarte. Arrêt du service (modification de l'ét         29-0CT-2013 17:3456       CPS_Introductonate. JOK.         29-0CT-2013 17:3456       CPS_InformationPS2OK         29-0CT-2013 17:3457       CPS_InformationScherOK.         29-0CT-2013 17:3457       CPS_InformationScherOK.         29-0CT-2013 17:3457       CPS_InformationScherOK.         29-0CT-2013 17:3457       CPS_InformationScherOK.         29-0CT-2013 17:3510       CPS_DersCadePoteurOK.         29-0CT-2013 17:3510       CPS_DersCadePoteurOK.         29-0CT-2013 17:3510       CPS_LecShiftFacturationRésultat du contrôle effectué incorrect.         29-0CT-2013 17:3510       CPS_LecShiftFacturationRésultat du contrôle effectué incorrect. |  |  |  |  |  |  |  |
|   | Jaurnal Données CPS Diagnostic Iraces                                                                                                    |  |  |  |  |  |  |  |
|   | Figure 17 : CPS-Gestion : Résumé du résultat des tests des services                                                                                                    |  |  |  |  |  |  |  |
|   |                                                                                                    |  |  |  |  |  |  |  |

| # | Utilisation de CPS-Gestion sous Windows                                                                                                    |
|---|----------------------------------------------------------------------------------------------------|
| 6 | Ce résultat pourra être demandé dans le cadre du support technique.<br>Pour le récupérer, quitter CPS-Gestion, cocher les 4 fichiers à sauvegarder, puis valider:                                                                                                    |
|   | Figure 18: CPS-Gestion : Prise de traces CPS-GestionLes fichiers cochés sont exportés dans %ALLUSERSPROFILE%\santesocial\cps\log\Image doca (C) + ProgramDat + santesocial + cps + log +Image doca (C) + ProgramDat + santesocial + cps + log +Image doca (C) + Program Dat + santesocial + cps + log +Image doca (C) + Program Dat + santesocial + cps + log +Image doca (C) + Program Dat + santesocial + cps + log +Image doca (C) + Program Dat + santesocia |

Tableau 30 : CPS-Gestion : Utilisation pour vérification de l'installation de la Cryptolib CPS

### 12.5 Utilisation de CPS-Gestion sous Mac OS X

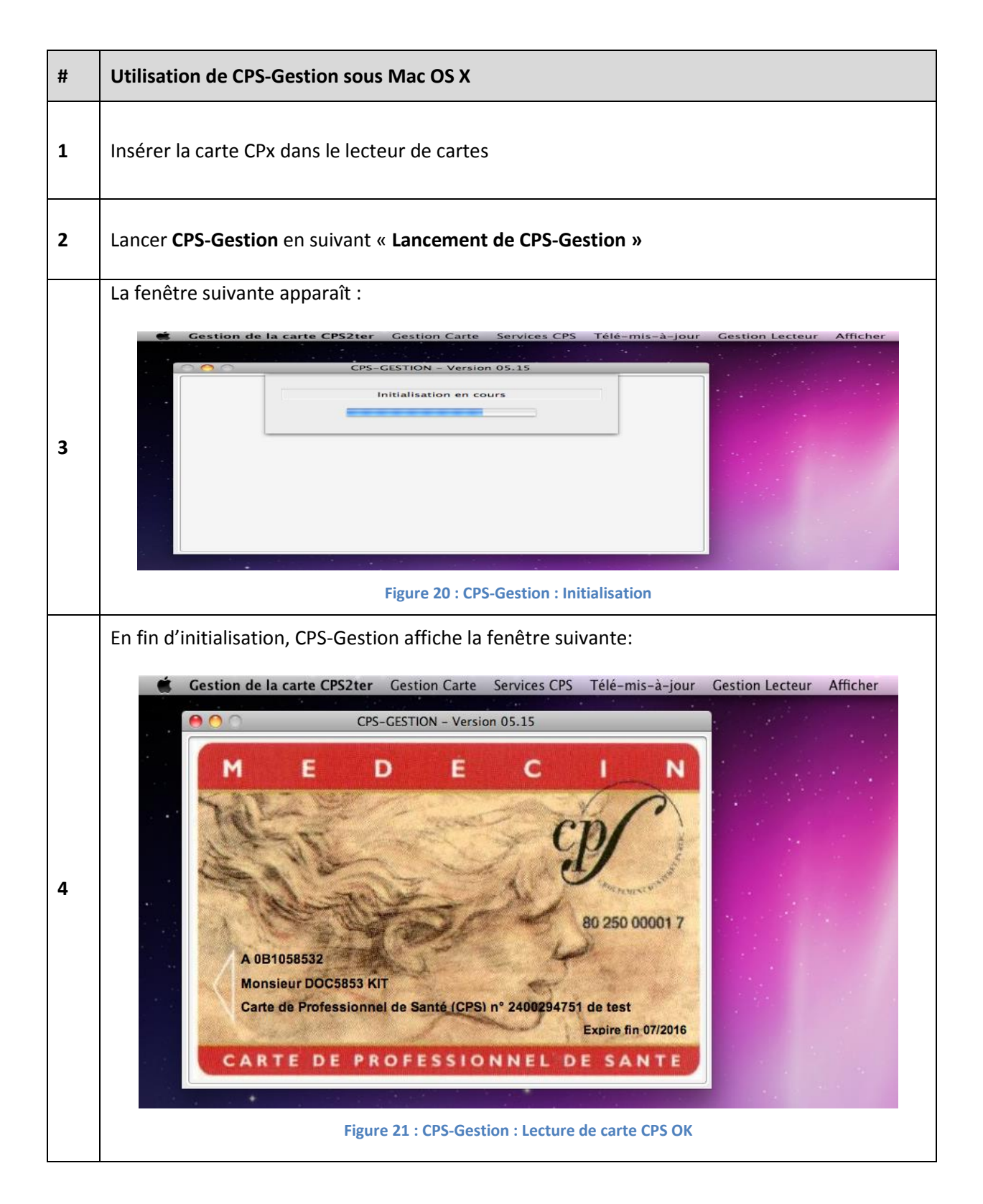

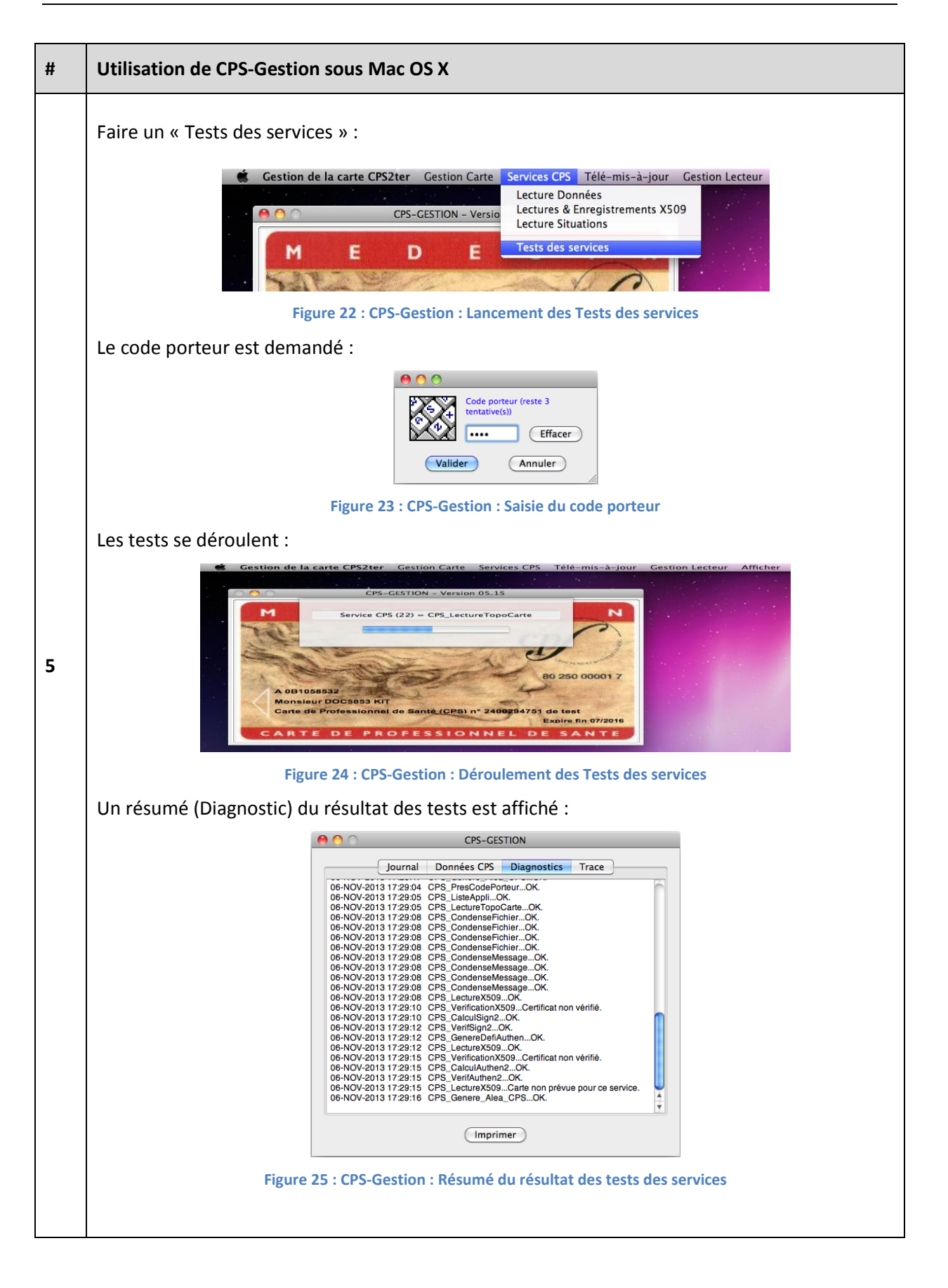

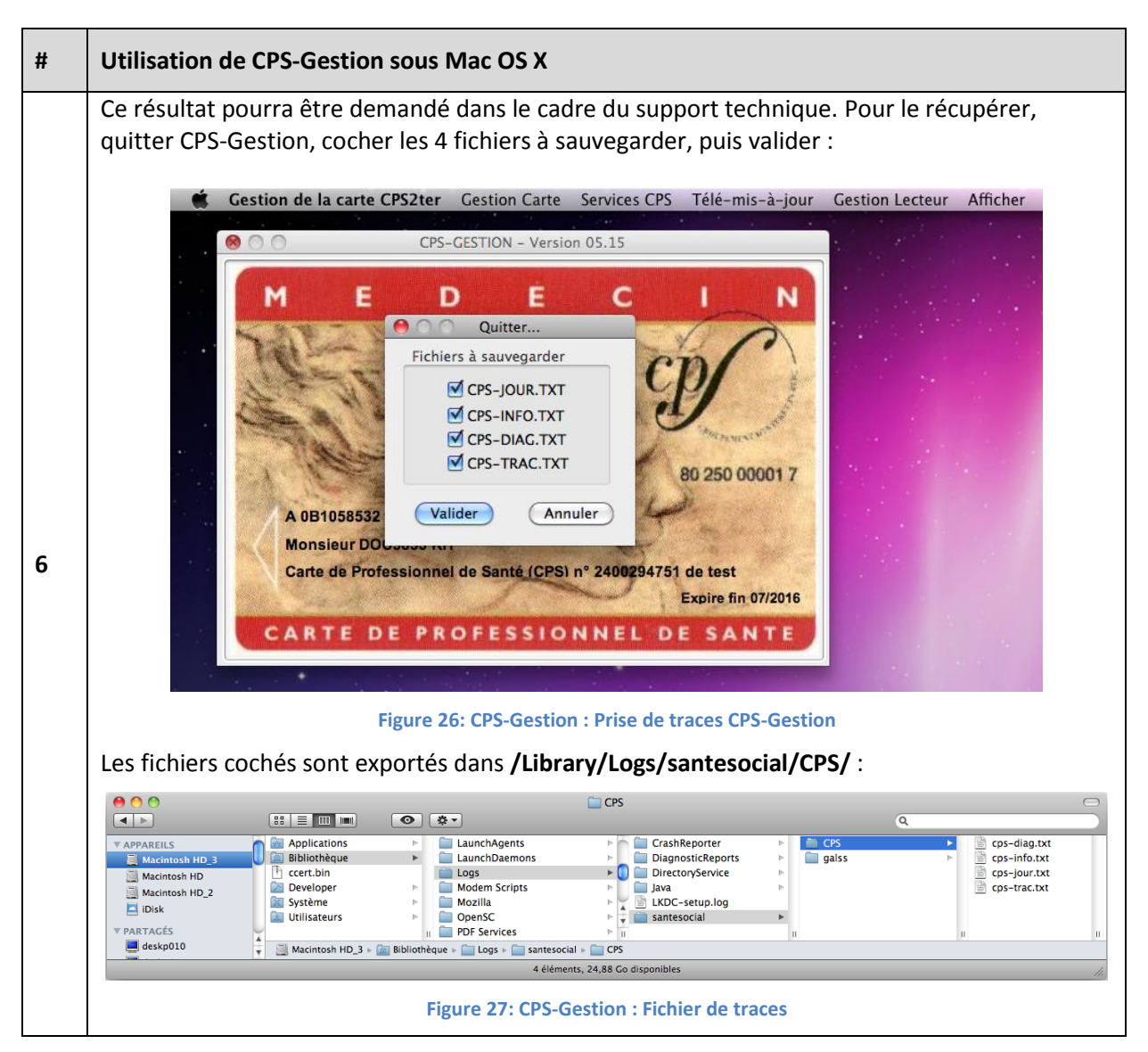

Tableau 31 : Utilisation de CPS-Gestion sous Mac OS X

## **12.6 Utilisation de CPS-Gestion sous Linux**

| # | Utilisation de CPS-Gestion sous Linux                                                                                                    |  |  |  |
|---|----------------------------------------------------------------------------------------------------|--|--|--|
| 1 | Insérer la carte CPx dans le lecteur de cartes                                                                                                    |  |  |  |
| 2 | Lancer CPS-Gestion en suivant « Lancement de CPS-Gestion »                                                                                                    |  |  |  |
| 3 | CPS-Gestion apparait dans la console (l'affichage des caractères accentués est lié à la locale dont la configuration n'est pas abordée):         Implicie des caractères accentués est lié à la locale dont la configuration n'est pas abordée):         Implicie des caractères accentués est lié à la locale dont la configuration n'est pas abordée):         Implicie des caractères accentués est lié à la locale dont la configuration n'est pas abordée):         Implicie des caractères accentués est lié à la locale dont la configuration n'est pas abordée):         Implicie des caractères accentués est lié à la locale dont la configuration n'est pas abordée):         Implicie des caractères accentués est lié à la locale dont la configuration n'est pas abordée):         Implicie des caractères accentués est lié à la locale dont la configuration n'est pas abordée):         Implicie des caractères accentués est lié à la locale dont la configuration n'est pas abordée):         Implicie des caractères accentués est lié à la locale dont la configuration n'est pas abordée):         Implicie des caractères accentués est liée des caractères accentués est liée des caractères accentués est liée des caractères accentués est liée des caractères accentués est liée des caractères accentués est liée des caractères accentués est liée des caractères accentués est liée des caractères accentués est liée des caractères accentués est liée des caractères accentués est liée des caractères accentués est liée des caractéres accentués est liée des caracteres accentués est liée des caracteres accentués est liée des caracteres accentué |  |  |  |
| 4 | Outriser les toucles « tab », « espace » et « entrer » pour naviguer dans les menus :         Image: carte         File Edit Tabs Help         Gestion Carte Services CPS Gestion Lecteur Afficher         Changer carte         Changer code         DM-ibloquer codeOU PORTEUR         Saisir code         Quitter         PPES FLORENT         5 18751275100020/0000000311         IDENTIFICATION DE LA CARTE         Carte de Personnel AutorisM-i (CPA) nM-0 2400140649         Expire fin 12/2015         SM-ilection : <entrm-ie>   DM-iplacements : flM-hches, tabulation   Sortie :</entrm-ie>                                                                                                    |  |  |  |

| # | Utilisation de CPS-Gestion sous Linux                                                                                                    |
|---|----------------------------------------------------------------------------------------------------|
| 5 | Faire un « Tests des services »:         Image: Services of the services of the service of the service of the service of the services of the service of the service of the s |
| 6 | Cocher les logs à exporter avec « espace »                                                                                                    |
| 7 | Récupérer les logs dans /var/opt/santesocial/CPS/log/                                                                                                    |
|   | Tableau 32 : Utilisation de CPS-Gestion sous Linux                                                                                                    |

# **13** Premières utilisations

### **13.1** Premières utilisations sous Microsoft Windows

#### 13.1.1 Le magasin de certificats Windows

#### 13.1.1.1 Rôle du Magasin Windows

Le magasin de certificats est un composant essentiel du système Microsoft Windows.

Il contient les certificats logiciels apportés lors de l'installation de Windows (certificats racine Verisign, Thawte...).

Il contiendra les certificats d'authentification et de signature de la carte CPx du porteur (cf. annexe IGC Santé et certificat X.509).

L'alimentation du magasin de certificats Windows avec ces deux certificats est une tâche indispensable si la carte CPx est destinée à être mise en œuvre avec Internet Explorer ou Outlook par exemple, ou avec toute autre application exploitant les mécanismes cryptographiques spécifiés par Microsoft.

#### 13.1.1.2 Visualisation du contenu du Magasin Windows

Pour visualiser le magasin de certificats Microsoft Windows:

- lancer Internet Explorer
- sélectionner le menu « Outils », puis « Options internet »
- dans l'onglet « Contenu », cliquer sur le bouton « Certificats ».

La fenêtre suivante apparaît et affiche le magasin des certificats personnels de l'utilisateur :

| Certificats        |               |                            | -                        | X                                   |
|--------------------|---------------|----------------------------|--------------------------|-------------------------------------|
| Rôle prévu :       | <tout></tout> |                            |                          |                                     |
| Personnel Autres p | ersonnes      | Autorités de certi         | fication intermédiaire   | es Autorités de certi               |
| Délivré à          | Dé            | álivré par                 | Expiration               | Nom convivial                       |
| 5413 00B1055413    |               | ST CLASSE-1                | 29/02/2016               | <aucun></aucun>                     |
|                    |               |                            |                          |                                     |
| 📮 00B 1055413      | TE            | ST CLASSE-1                | 31/03/2016               | <aucun></aucun>                     |
| 500000000018       | TE<br>119/ TE | ST CLASSE-1<br>ST CLASSE-2 | 31/03/2016<br>29/02/2016 | <aucun><br/><aucun></aucun></aucun> |

Figure 31 : Windows : Affichage du contenu du Magasin de certificats Windows

#### 13.1.1.3 L'alimentation du Magasin Windows

L'API CryptoAPI / CSP de Microsoft impose aux applications de consulter le magasin de certificat avant de déclencher les opérations cryptographiques mettant en jeu les objets qu'il contient.

Le CSP ASIP Santé, fourni par la Cryptolib CPS, remonte donc les certificats X.509 vers le magasin afin que les applications puissent solliciter les objets qu'il contient.

Cette tâche est effectuée en tâche de fond, soit:

- à intervalles réguliers
  - en particulier si le lecteur est un lecteur PSS
- sur l'évènement d'insertion carte dans le lecteur
  - en particulier si le lecteur est PC/SC

A titre de comparaison, le standard PKCS#11 prévoit un renvoi des certificats X.509 aux applications quand celles-ci les sollicitent. Voir la section « **Architecture** » pour plus de précisions.

#### 13.1.1.4 Le CCM

La tâche de fond d'alimentation du magasin en certificats CPx implique la mise en œuvre d'une fonction de surveillance de la présence d'une carte CPx dans le lecteur.

Cette tâche est assurée par un utilitaire appelé CCM fourni par la Cryptolib CPS.

Le couple {CCM, CSP ASIP Santé} assure la cohérence entre l'état du magasin de certificats Microsoft et la présence/absence de la carte CPx dans le lecteur:

- Si une carte CPx est introduite dans un lecteur connecté au poste
  - le CCM détecte l'introduction de la carte
- Si une carte CPx est retirée d'un lecteur connecté au poste
  - le CCM détecte le retrait de la carte
- Dans tous les cas, suite à la détection de l'événement carte par le CCM :
  - o le CCM vérifie l'état des lecteurs et des cartes
  - o le CCM signale au CSP l'évènement
  - le CSP efface les certificats ASIP Santé présents dans le magasin de certificats personnels
  - le CSP ajoute les certificats associés des cartes encore présentes au magasin de certificats personnels

| Windows                        | Ce programme n'existe que sous Windows                                                                                                    |  |  |
|--------------------------------|----------------------------------------------------------------------------------------------------|--|--|
| Cryptolib CPS<br>v4 Full PC/SC | Cet utilitaire s'appelle <b>cps_ccm_pcsc.exe</b> dans la Cryptolib CPS v4 Full PC/SC.<br>Il tourne en tâche de fond mais ne présente aucune interface graphique (pas<br>d'icône dans la barre de tâche) |  |  |

#### Tableau 33 : CCM : Remarques

Lors de l'installation, le programme CCM.exe est ajouté à la liste des programmes devant être lancés au démarrage du poste

- via le raccourci « Démarrage du CCM »
- placé dans %ALLUSERSPROFILE%\Microsoft\Windows\Start Menu\Programs\Startup\

Le programme est également présent dans le menu :

- Cryptolib CPS v4 : « Démarrer » > « Programmes » > « Cryptolib CPS »
- Cryptolib CPS v5 : « Démarrer » > « Programmes » > « Santé Social » > « CPS »

sous le nom « Gestionnaire de certificats CPS ».

Au lancement, le CCM signale sa présence par une icône reflétant l'état du lecteur de carte CPS. L'activité de CCM est matérialisée par la présence sur la barre des tâches d'une icône spécifique :

| Etat | lcône | Description                         | Signification                                                                                                    |                                                           |
|------|-------|-------------------------------------|----------------------------------------------------------------------------------------------------|-----------------------------------------------------------|
| 1    | 111   | Cadre vert                          | Une carte CPS est présente dans le lecteur.<br>Ses certificats X.509 ont été recopiés dans le magasin<br>Microsoft.              |                                                           |
| 2    |       | Cadre<br>jaune/orange<br>clignotant | La carte CPS est en cours de lecture (état transitoire).<br>Les certificats sont en cours de copie dans le magasin<br>Microsoft. |                                                           |
|      | W     |                                     | Au choix :                                                                                                    |                                                           |
|      |       |                                     | 1                                                                                                    | Pas (ou plus) de carte CPS présente dans le lecteur       |
| 3    |       | Cadre rouge                         | 2 Problème dans la configuration du poste empêchan<br>l'accès au lecteur de cartes                                               |                                                           |
|      |       |                                     | Da                                                                                                    | ns les 2 cas, les certificats ont été effacés du magasin. |

#### Tableau 34 : CCM : Activité du CCM

Voir l'annexe « **Windows 7 et icônes de barre de tâche** » pour une configuration adéquate de l'icône du CCM sous Windows 7.

 Tableau 35 : CCM : configuration adéquate de l'icône du CCM sous Windows 7

#### 13.1.1.5 Fonctions de l'interface graphique du CCM

Le CCM est doté d'un menu contextuel (**« clic droit » sur l'icône**) permettant de le configurer ou d'obtenir des informations sur ce dernier. Les menus affichés sont les suivants :

| ID | Fonction                         | Description                                                                                                    |                                                                                                    |  |  |
|----|----------------------------------|----------------------------------------------------------------------------------------------------|----------------------------------------------------------------------------------------------------|--|--|
| 1  | A propos<br>de CCM               | Affiche les inform                                                                                                    | mations sur le programme CCM.                                                                                                    |  |  |
| 2  | Rafraîchir                       | Permet de rafraîo<br>retrait/l'insertior<br>Cette option est<br>(surveillance des                                                                                                    | chir explicitement l'état du lecteur, afin de prendre en compte le<br>d'une carte CPS.<br>à utiliser lorsque le CCM est en mode de surveillance manuelle<br>lecteurs désactivée).                                                                                                    |  |  |
| 3  | Lister<br>l'état des<br>lecteurs | Affiche l'état de t<br>Affiche l'état de t<br>Internet des<br>Etat<br>Internet des<br>Etat<br>Internet des<br>Etat<br>Internet des<br>Figure<br>Réinitialiser la<br>Iiste des<br>Iecteurs<br>Activer la<br>surveillance<br>des lecteurs<br>Désactiver la<br>surveillance<br>des lecteurs<br>Dans ce mode, l'u<br>« Rafraîchir » afii<br>dans le lecteur) e<br>certificats). | Active de carte CPS         du Lecteur         cise lecteurs de carte CPS         du Lecteur         Creader on GALSS-CPS         Certificats synchronisés.         Fermer         32 : CCM : exemple d'état avec un lecteur PC/SC contenant une CPS         Permet de prendre en compte le débranchement/rebranchement d'un lecteur sur le poste.         Passage en mode de surveillance automatique : permet de détecter automatiquement le retrait ou l'insertion d'une carte CPS.         Lorsque le basculement à lieu, le bouton change et devient « Désactiver la surveillance des lecteurs ».         Ce mode est déconseillé avec les lecteurs PSS         Passage en mode de surveillance manuelle : désactive la détection automatique du retrait ou de l'insertion d'une carte CPS.         Lorsque le basculement à lieu, le bouton change et devient « Désactiver la surveillance des lecteurs PSS         Passage en mode de surveillance manuelle : désactive la détection automatique du retrait ou de l'insertion d'une carte CPS.         Lorsque le basculement à lieu, le bouton change et devient « Activer la surveillance des lecteurs PSS         Passage en mode de surveillance manuelle : désactive la détection automatique du retrait ou de l'insertion d'une carte CPS.         Lorsque le basculement à lieu, le bouton change et devient « Activer la surveillance des lecteurs ».         Utilisateur doit <u>explicitement</u> rafraîchir l'état du lecteur via l'option n de synchroniser le statut de la carte CPx (présence ou absence et t le magasin de certificats per |  |  |

| ID | Fonction | Description                                                                                                    |
|----|----------|----------------------------------------------------------------------------------------------------|
|    |          | Lors de la première exécution du programme CCM, la surveillance manuelle de<br>l'état du lecteur est activée par défaut. |
|    |          | Le mode de surveillance (manuelle ou automatique) choisi est reconduit à chaque redémarrage de la machine.               |
| 5  | Quitter  | Permet de quitter le programme CCM                                                                                       |

Tableau 36 : CCM : Fonctionnalités de l'interface graphique

#### 13.1.1.6 Le service de propagation Microsoft

Le service de propagation de certificat est un service standard sur le système d'exploitation Microsoft Windows depuis les versions Vista.

Il apporte en standard des fonctionnalités offertes jusque-là par le CCM.

Il ne fonctionne qu'avec :

- Les lecteurs PC/SC
  - o Il n'est pas mis en œuvre si la carte CPx est insérée dans un lecteur PSS
- La Cryptolib CPS v5

Dans ce cas, il s'exécute en parallèle du CCM.

A la différence du CCM, il n'efface pas les certificats ASIP Santé sur l'événement de retrait de carte du lecteur.

Ce point ne pose aucun problème de sécurité, les certificats X.509 ne contenant que des données publiques non confidentielles (cf. partie « **Sécurité et performances** »).

Ce point peut cependant poser problème en utilisation avec les LPS qui présupposaient généralement jusque-là qu'il n'y avait que la paire de certificats de la carte courante en magasin.

L'utilisation du CCM reste donc préconisée sous les versions de Windows supérieures ou égales à Windows Vista pour deux raisons principales :

- Compatibilité des LPS vis à vis de la présence de plus de 2 certificats CPx dans le magasin à vérifier
- Lecteur PSS non compatible avec le Service de Propagation

 Tableau 37 : Préconisations CCM vs service de propagation Windows

#### 13.1.2 Contrôle de l'installation

#### 13.1.2.1 Contrôle de l'état du GALSS

#### Sette procédure ne s'applique pas avec la Cryptolib CPS v4 Full PC/SC

#### Sette procédure ne s'applique pas avec la Cryptolib CPS v5 avec lecteurs PC/SC sans GALSS

La première vérification à effectuer consiste à vérifier que le GALSS fonctionne (cf. manuel du GALSS [6]). Pour cela :

| ID    | Contrôle de l'état du GALSS                                                                                                    | Résultat                                                         |
|-------|----------------------------------------------------------------------------------------------------|------------------------------------------------------------------|
| IG_01 | Appuyer simultanément sur les touches « <b>Ctrl +</b><br><b>Shift + Echap</b> »                                                                                                    | Le gestionnaire des tâches de<br>Windows apparait                |
| IG_02 | Cliquer sur l'onglet « Processus »                                                                                                    |                                                                  |
| IG_03 | Classer les processus par nom en cliquant sur<br>« <b>Nom de l'image</b> »                                                                                                    |                                                                  |
| IG_04 | Chercher le processus « galsvw32.exe » :         Image         Image | Si ce processus est présent, le GALSS<br>est correctement lancé. |

Tableau 38 : Contrôles : Contrôle de l'état du GALSS

| ID    | Contrôle de l'état du GALSS : Gestion des erreurs                                                                                                    | Résultat                                                                                            |
|-------|----------------------------------------------------------------------------------------------------|----------------------------------------------------------------------------------------------------|
| IG_81 | Vérifier que le lecteur de cartes est branché                                                                                                    |                                                                                                    |
| IG_82 | Vérifier que la carte est dans le lecteur et sous tension                                                                                                    | Dans ce cas, le lecteur affiche<br>généralement une diode lumineuse<br>dans un couleur particulière |
| IG_83 | Relancer la machine                                                                                                    |                                                                                                    |
| IG_84 | Si le processus GALSS n'est toujours pas présent,<br>même après relance de la machine, passer tout de<br>même à la partie « <b>Contrôle de l'état du CCM</b> » |                                                                                                    |

Tableau 39 : Contrôles : Contrôle de l'état du GALSS : Gestion des erreurs

#### 13.1.2.2 Contrôle de l'état du CCM

La seconde vérification à effectuer est de s'assurer que l'utilitaire CCM a bien détecté la carte CPS dans le lecteur en vérifiant que le **CCM est dans l'état 1 (icône de carte à puce entouré de vert)**.

| ID    | Contrôle de l'état du CCM                                                                                                    | Résultat                                                                                                    |
|-------|----------------------------------------------------------------------------------------------------|----------------------------------------------------------------------------------------------------|
| IC_01 | Appuyer simultanément sur les touches « Ctrl + Shift + Echap »                                                                                                    | Le gestionnaire<br>des tâches de<br>Windows apparait                                                                                                    |
| IC_02 | Cliquer sur l'onglet « <b>Processus</b> »                                                                                                    |                                                                                                    |
| IC_03 | Classer les processus par nom en cliquant sur « Nom de l'image »                                                                                                    |                                                                                                    |
| IC_04 | Chercher le processus « CCM.exe » :         Image         Gestionnaire des tâches de Windows         Fichier       Options         Applications       Processus         Services       Performance         Nom de l'image       Nom         CCCM.exe       f         concentr.exe *32       f         csrss.exe       Figure 34 : CCM : Vérification de la présence du processus CCM.exe                                                                                                    | Si le processus est<br>présent, le CCM<br>est correctement<br>lancé.                                                                                                    |
| IC_05 | Image: Second system         Image: Second system         Image: Second system | Voir Annexe<br>« <b>Configuration</b><br><b>des icônes de la</b><br><b>barre de tâche</b><br><b>Windows</b> » qui<br>décrit les points à<br>configurer en<br>cliquant sur<br>« <b>Personnaliser</b> » |

Tableau 40 : Contrôles : Contrôle de l'état du CCM

#### Si ce n'est pas le cas, deux choix :

| ID                                                                                      | Contrôle de l'état du CCM : Gestion des erreurs                                      | Résultat                                                                                                    |  |
|-----------------------------------------------------------------------------------------|--------------------------------------------------------------------------------------|----------------------------------------------------------------------------------------------------|--|
| 1- L'icône du CCM n'apparait pas dans la barre de tâche                                 |                                                                                      |                                                                                                    |  |
| IC_81                                                                                   | Vérifier que le lecteur de cartes est branché                                        |                                                                                                    |  |
| IC_82                                                                                   | Vérifier que la carte est dans le lecteur                                            |                                                                                                    |  |
| IC_83                                                                                   | Lancer le CCM manuellement                                                           | <ul> <li>Le programme est présent dans le menu :</li> <li>v4 : « Démarrer » &gt; « Programmes » &gt;<br/>« Cryptolib CPS »</li> <li>v5 : « Démarrer » &gt; « Programmes » &gt;<br/>« Santé Social » &gt; « CPS »</li> <li>Cliquer sur « Gestionnaire de certificats</li> <li>CPS »</li> </ul> |  |
| IC_84                                                                                   | Revérifier l'état du GALSS en repartant de<br>« <b>Contrôle de l'état du GALSS</b> » | Le CCM lance le GALSS si besoin                                                                                                    |  |
| IC_85                                                                                   | Vérifier que l'icône du CCM apparaît                                                 |                                                                                                    |  |
| IC_86                                                                                   | Si ce n'est pas le cas, redémarrer la<br>machine                                     | Après redémarrage, reprendre les<br>vérifications à partir de « <b>Contrôle de l'état</b><br><b>du GALSS</b> »                                                                                                    |  |
| IC_87                                                                                   | Si l'icône du CCM n'apparaît toujours pas,<br>même après plusieurs redémarrages      | Contacter le support CPx de l'ASIP Santé                                                                                                    |  |
| 2- L'icône du CCM apparait dans la barre de tâche mais L'état du CCM est différent de 1 |                                                                                      |                                                                                                    |  |
| IC_8A                                                                                   | Vérifier que le lecteur de cartes est branché                                        |                                                                                                    |  |
| IC_8B                                                                                   | Vérifier que la carte est dans le lecteur                                            |                                                                                                    |  |
| IC_8C                                                                                   | Redémarrer la machine                                                                | Après redémarrage, reprendre les<br>vérifications à partir de « <b>Contrôle de l'état</b><br><b>du GALSS</b> »                                                                                                    |  |
| IC_8D                                                                                   | Si l'icône du CCM ne passe pas au vert,<br>même après redémarrage                    | <ul> <li>Il peut s'agir d'un <u>problème de droits</u> :</li> <li>Le compte utilisé doit avoir le droit de<br/>lancer des processus GALSS</li> <li>Le compte utilisé doit avoir suffisamment<br/>de droits en lecture / écriture (voir plus<br/>loin)</li> </ul>                              |  |

| ID                                                                                                    | Contrôle de l'état du CCM : Gestion des erreurs                                                                                                    | Résultat                                                                                                    |  |
|----------------------------------------------------------------------------------------------------|----------------------------------------------------------------------------------------------------|----------------------------------------------------------------------------------------------------|--|
| IC_8E                                                                                                    |                                                                                                    | <ul> <li>Il peut s'agir de <u>problèmes matériels</u> :</li> <li>Avec le lecteur <ul> <li>Utiliser les utilitaires de tests fournis avec le lecteur</li> </ul> </li> <li>Avec la carte CPx <ul> <li>Changer de carte</li> <li>Mettre la carte dans un autre lecteur/sur une autre machine</li> </ul> </li> </ul> |  |
| Cependant, le plus probable est que le fichier galss.ini soit corrompu :                                                                                                   |                                                                                                    |                                                                                                    |  |
| Appliqu                                                                                                    | er la procédure de régénération du fichier ga                                                                                                    | ss.ini (cf. installation du GALSS plus haut)                                                                                                    |  |
| Si le problème persiste malgré la procédure de régénération du fichier galss.ini :                                                                                         |                                                                                                    |                                                                                                    |  |
| IC_91                                                                                                    | Si différents fichiers galss.ini existent (cf.<br>liste d'emplacements précisée dans la<br>procédure « GALSS : Procédure de<br>sauvegarde du fichier galss.ini »)                            | Les installations et les exécutions ont eu lieu<br>avec différents niveaux d'UAC                                                                                                    |  |
| IC_92                                                                                                    | Dans ce cas, si un LPS est présent sur le<br>poste                                                                                                    | Contacter le Support éditeur du LPS afin de<br>préciser avec lui les modalités d'exécution de<br>son logiciel                                                                                                    |  |
| IC_93                                                                                                    | Dans ce cas, comparer les différents<br>fichiers galss.ini existants (cf. liste<br>d'emplacements précisée dans la<br>procédure « GALSS : Procédure de<br>sauvegarde du fichier galss.ini ») | Les différents fichiers galss.ini doivent être<br>identiques                                                                                                    |  |
| IC_93                                                                                                    | Si les fichiers ne sont pas identiques                                                                                                    | <ul> <li>Contacter un support informatique</li> <li>le Support éditeur du LPS</li> <li>un Support privé si le poste fait l'objet<br/>d'un contrat de maintenance</li> </ul>                                                                                                    |  |
| Si le problème persiste :                                                                                                    |                                                                                                    |                                                                                                    |  |
| <ul> <li>le CCM reste au rouge</li> <li>malgré un « Contrôle de l'état du GALSS » positif</li> <li>malgré la « Procédure de régénération du galss.ini » positif</li> </ul> |                                                                                                    |                                                                                                    |  |

Contacter le Support CPx de l'ASIP Santé (cf. tableau des services Support en début de document)

Tableau 41 : Contrôles : Contrôle de l'état du CCM : Gestion des erreurs

#### 13.1.2.3 Contrôle de l'état du Magasin Windows

| ID    | Contrôle de l'état du Magasin Windows                                                                                                    | Résultat |
|-------|----------------------------------------------------------------------------------------------------|----------|
| MG_01 | Insérer une carte CPx dans le lecteur                                                                                                    |          |
| MG_02 | Rafraîchir le CCM en cliquant droit sur l'icône du CCM et en<br>choisissant « <b>Rafraîchir l'état du lecteur »</b> (voir présentation du<br>CCM plus haut)                                                                                                    |          |
| MG_03 | <ul> <li>Visualiser le magasin de certificats Microsoft Windows:</li> <li>lancer Internet Explorer</li> <li>sélectionner le menu « Outils », puis « Options internet »</li> <li>dans l'onglet « Contenu », cliquer sur le bouton<br/>« Certificats »</li> <li>La fenêtre qui apparaît affiche le magasin des certificats personnels<br/>de l'utilisateur</li> </ul>                                                     |          |
| MG_04 | Certificats         Rôle prévu : <tout>         Personnel       Autrités de certification intermédiaires         Autres personnes       Autorités de certification intermédiaires         Délivré à       Délivré par         Expiration       Nom convivial         0081055413       TEST CLASSE-1         29/02/2016       <aucun>         Figure 36 : Windows : Vérification du magasin de certificat</aucun></tout> |          |
| MG_05 | Les deux certificats d'authentification et de signature associés à la carte CPx présente dans le lecteur doivent être présents                                                                                                    |          |

Tableau 42 : Contrôles : Contrôle de l'état du Magasin Windows

| ID     | Contrôle de l'état du Magasin Windows: Gestion des erreurs                                                   | Résultat |
|--------|----------------------------------------------------------------------------------------------------|----------|
| MG _81 | Vérifier que le lecteur de cartes est bien branché                                                           |          |
| MG _82 | Vérifier que la carte CPx est bien insérée dans le lecteur                                                   |          |
| MG _83 | Rafraîchir le CCM en cliquant droit sur l'icône du CCM et en choisissant <b>Rafraîchir l'état du lecteur</b> |          |
| MG _84 | Vérifier l'état du GALSS (cf. plus haut)                                                                     |          |
| MG _85 | Vérifier l'état du CCM (cf. plus haut)                                                                       |          |

Tableau 43 : Contrôles : Contrôle de l'état du Magasin Windows: Gestion des erreurs

#### 13.1.2.4 Contrôle de Connexion HTTPS

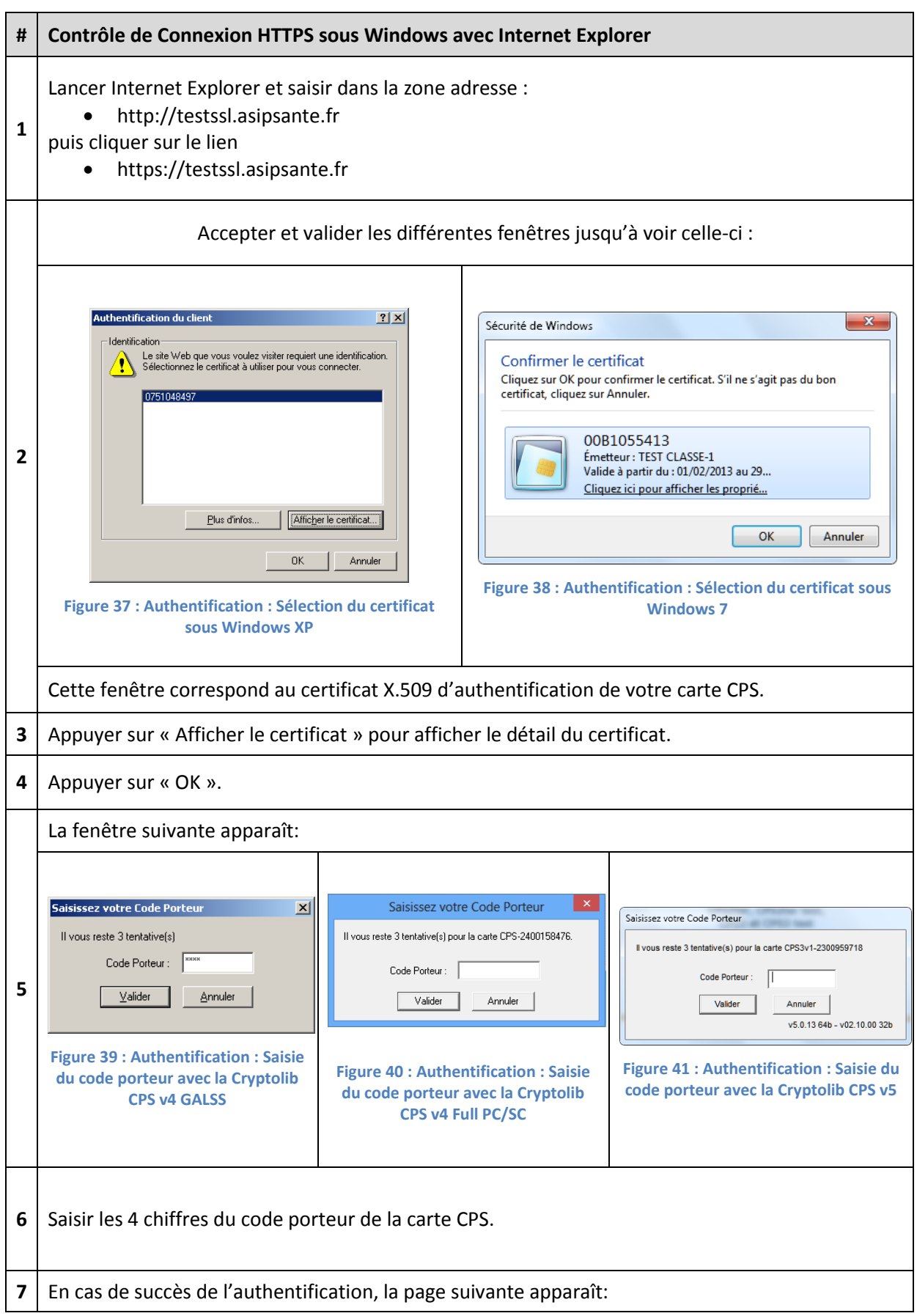

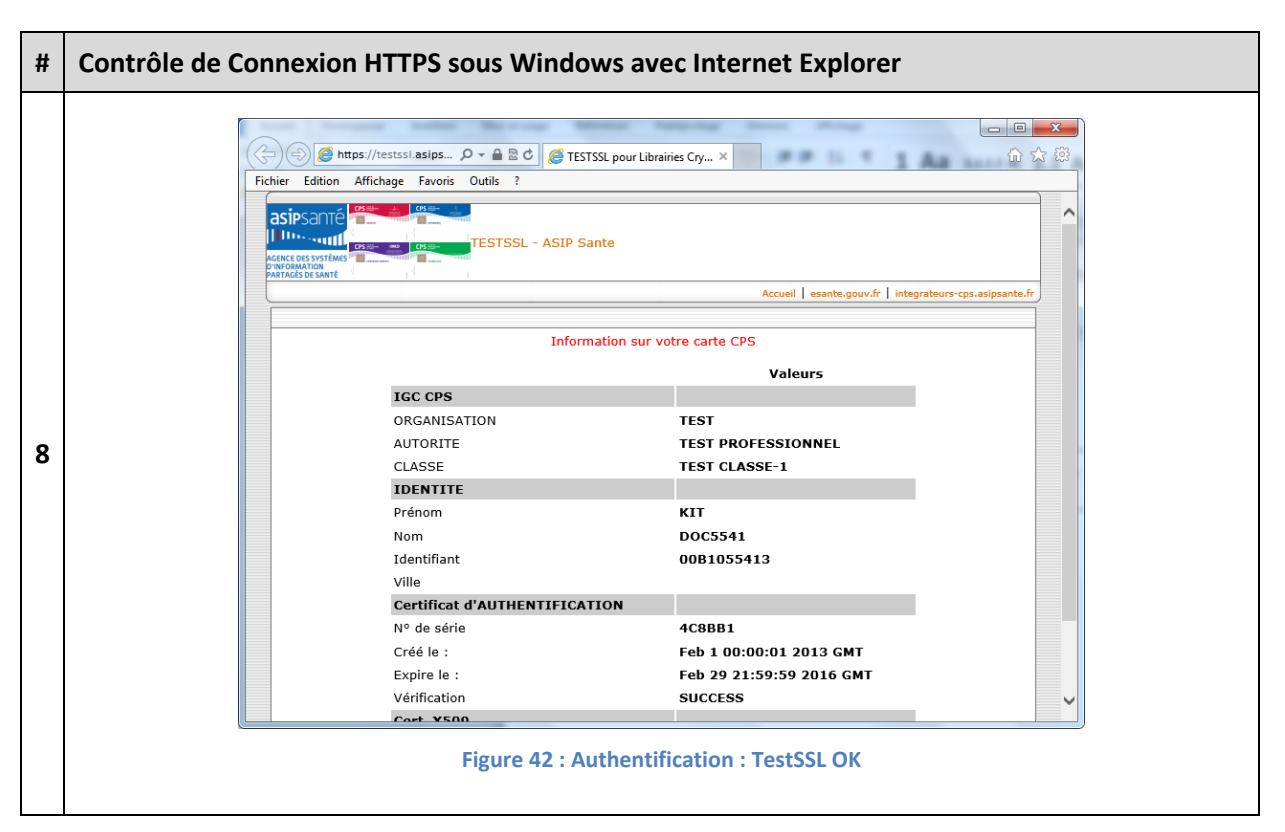

Tableau 44 : Contrôle de Connexion HTTPS sous Windows avec Internet Explorer

L'apparition de cette page garantit que l'installation des composants logiciels s'est déroulée correctement.

### **13.2** Premières utilisations sous Apple Mac OS X

#### 13.2.1 Contrôles visuels de l'installation

Une fois l'installation effectuée, il est possible de vérifier le bon fonctionnement du Tokend CDSA (et donc de l'ensemble des éléments installés) à l'aide du programme de visualisation des clés et des certificats inclus dans l'OS.

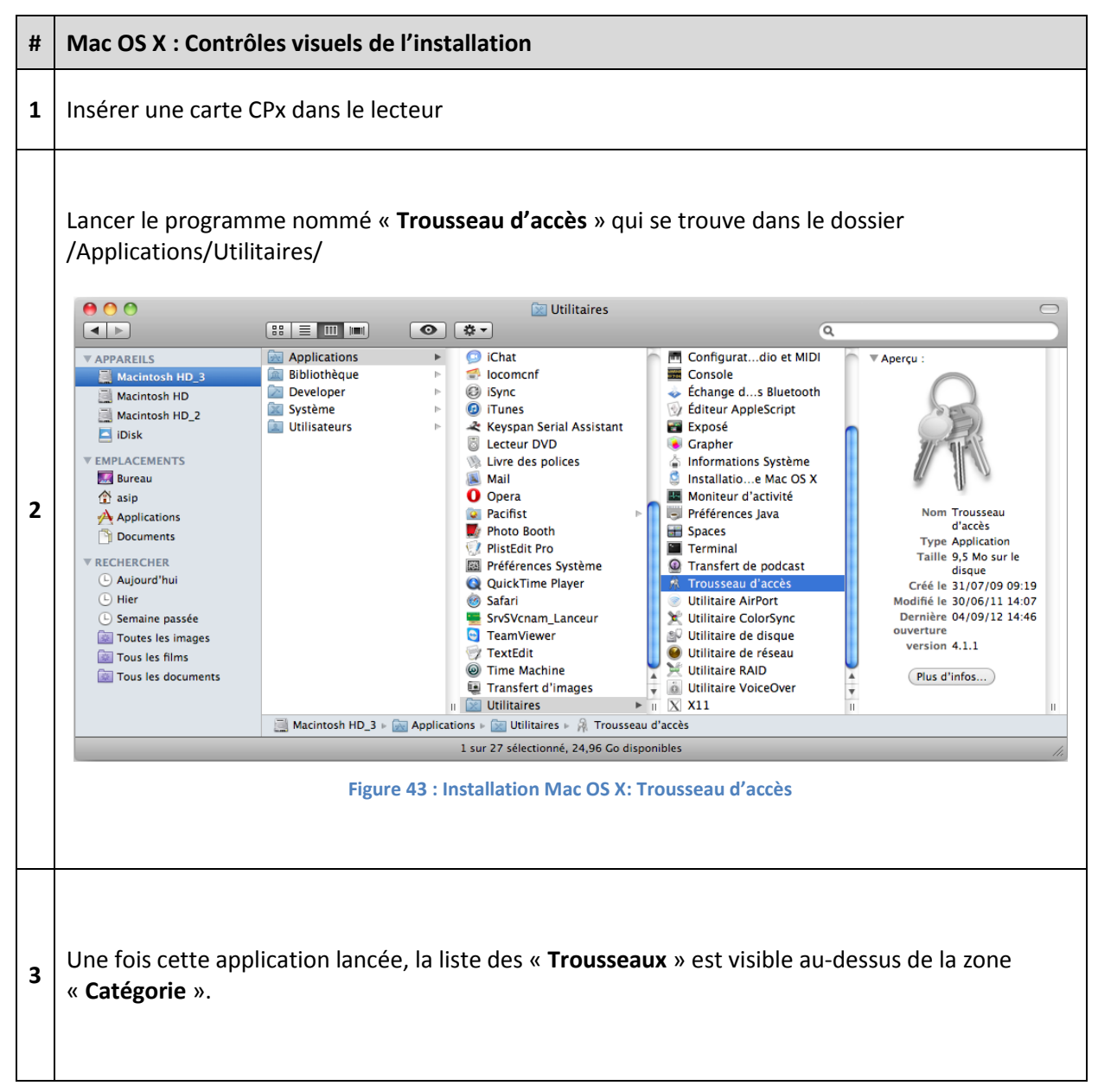
| # | Mac OS X : Contrôles vi                                                                                                    | suels de l'installation                                                                                                    |                                                                                      |                                                  |                                                                       |                                                                                               |
|---|----------------------------------------------------------------------------------------------------|----------------------------------------------------------------------------------------------------|--------------------------------------------------------------------------------------|--------------------------------------------------|-----------------------------------------------------------------------|-----------------------------------------------------------------------------------------------|
| 4 | Si cette liste n'est pas affichée, cliquer sur le bouton « <b>Afficher les trousseaux</b> », en bas à gauche<br>de la fenêtre. |                                                                                                    |                                                                                      |                                                  |                                                                       |                                                                                               |
|   | Vérifier alors que le nor                                                                                                    | n de la carte s'affiche bien dar                                                                                                    | ns cette                                                                             | liste sous la                                    | a forme :                                                             |                                                                                               |
|   | Cryptolib CPS v4<br>Cryptolib CPS v5                                                                                           | CPx-N<br>CPS3v                                                                                                    | uméro[<br>1-Nume                                                                     | DeCarte <sup>15</sup><br>éroDeCarte <sup>2</sup> | 15                                                                    |                                                                                               |
|   | ainsi que le montre l'exemple suivant :                                                                                        |                                                                                                    |                                                                                      |                                                  | ٩                                                                     |                                                                                               |
| 5 | Crssv1=2400005255     ar session     SystemCACcertificates     X509Aprepars                                                    | Centifiede         Délivé par: TEST CLASSE-1           Expire le jeudi 31 juillet 2014 23:59:59 HEC         © Ce certificat est valide                                                                   |                                                                                      |                                                  |                                                                       |                                                                                               |
|   | Aussentiering Système Catégorie Tous les éléments Mots de passe Notes sécurisées Mes certificats Clés                          | Nom           0081053921           0081053921           0081053921           0           Clé Privée du Certificat d'Authentification CPS           0           Clé Privée du Certificat de Signature CPS | <ul> <li>Type<br/>certificat<br/>certificat<br/>clé privée<br/>clé privée</li> </ul> | Date de modification                             | Expiration<br>31 juil. 2014 23:59:59<br>31 août 2014 23:59:59<br><br> | Trousseau<br>CP53v1-2400005233<br>CP53v1-2400005233<br>CP53v1-2400005233<br>CP53v1-2400005233 |
|   | Certificats  + i Copier 4 éléments                                                                                             |                                                                                                    |                                                                                      |                                                  |                                                                       |                                                                                               |
|   | Fi                                                                                                    | gure 44 : Installation Mac OS X: Véri                                                                                                    | fication                                                                             | du nom de la d                                   | carte                                                                 |                                                                                               |

Tableau 45 : Mac OS X: Contrôles visuels de l'installation

La présence de ce trousseau indique la bonne installation et le bon fonctionnement de l'ensemble des composants de l'ASIP Santé : la carte a été lue correctement et elle est bien vue comme un Tokend par le système.

<sup>&</sup>lt;sup>15</sup> NuméroDeCarte = numéro à 10 chiffres inscrit sous le patronyme sur le visuel de la carte.

## 13.2.2 Connexion HTTPS

| # | Contrôle de Connexion HTTPS sous Mac OS X avec Safari                                                                                                    |  |  |  |
|---|----------------------------------------------------------------------------------------------------|--|--|--|
| 1 | Lancer Safari et saisir dans la zone adresse :<br><ul> <li>http://testssl.asipsante.fr</li> </ul> <li>puis cliquer sur le lien <ul> <li>https://testssl.asipsante.fr</li> </ul> </li>                                                                                                    |  |  |  |
| 2 | La fenêtre suivante apparaît:<br>WebProcess veut utiliser le trousseau<br>« CPS3v1-2400005233 ».<br>Veuillez saisir le mot de passe du trousseau.<br>Mot de passe : ••••<br>Détails<br>? Annuler OK<br>Figure 45 : Authentification sous Safari : Saisie du code porteur                                                                                                    |  |  |  |
| 3 | Saisir les 4 chiffres du code porteur de la carte CPS.                                                                                                    |  |  |  |
|   | En cas de succès de l'authentification, la page suivante apparaît:<br>TESTSSL pour Librairies Crypto GIP-CPS  TESTSSL pour Librairies Crypto GIP-CPS  TESTSSL pour Libra |  |  |  |
|   | Information sur votre carte CPS                                                                                                    |  |  |  |
| 4 | Valeurs       IGC CPS       ORGANISATION     TEST       AUTORITE     TEST PROFESSIONNEL       CLASSE     TEST CLASSE-1       IDENTIFE     Prénom       Nom     DOC5392       Identifiant     0081053921       Ville     Certificat d'AUTHENTIFICATION                                                                                                    |  |  |  |
|   | N° de série       4C81D5         Créé le :       Sep 100:00:01 2012 GMT         Expire le :       Jul 31 21:59:59 2014 GMT         Vérification       Success         Cert. X509       Cert. X509         Votre certificat d'auth. X509       Image: Cert. X509         See web "TEST S&L"         See web "TEST S&L"         See web "TEST S&L OK                                                                                                    |  |  |  |

 Tableau 46 : Contrôle de Connexion HTTPS sous Mac OS X avec Safari

L'apparition de cette page garantit que l'installation des composants logiciels s'est déroulée correctement.

# **13.3** Premières utilisations sous Linux

## 13.3.1 Contrôles de l'installation

Une fois l'installation effectuée, il est possible de vérifier le bon fonctionnement de la Cryptolib CPS sous Linux

| # | Linux                                 | Linux : Contrôles visuels de l'installation                                                |                                                                                                    |  |  |
|---|---------------------------------------|--------------------------------------------------------------------------------------------|----------------------------------------------------------------------------------------------------|--|--|
| 1 | Lancer <b>pcscd</b> en mode debug     |                                                                                            | sudo systemctl stop pcscd.socket<br>sudo systemctl stop pcscd.service<br>systemctl status pcscd. socket<br>systemctl status pcscd.service<br>sudo pcscdforegrounddebug                                                                                                    |  |  |
| 2 | Insérer une carte CPx dans le lecteur |                                                                                            | L'ATR de la carte insérée doit apparaître dans la<br>console pcscd:Image: state of the state of the |  |  |
|   | Rpm                                   |                                                                                            | rpm -V CryptoLibCPS-vx.y.z                                                                                                    |  |  |
|   | Dpkg                                  | vérification de l'activité de dpkg                                                         | cat /var/log/dpkg.log                                                                                                    |  |  |
| 3 |                                       | vérification de l'installation de<br>l'extension Firefox                                   | ls -al /usr/lib/firefox/browser/extensions/                                                                                                    |  |  |
|   |                                       | Consultation des logs de la ligne dpkg<br>-D > /tmp/logs-cryptolibcps-<br>install.txt 2>&1 | cat /tmp/logs-cryptolibcps-install.txt                                                                                                    |  |  |
| 4 | Dpkg                                  | Vérifier le statut du package                                                              | sudo dpkg -l cryptolibcps<br>La sortie de cette commande doit contenir les<br>éléments suivants :<br>ii (install / install / pas d'erreur)<br>cryptolibcps<br>x.y.z-1<br>i386<br>Composants Cryptographiques CPS vx.y.z                                                                                                    |  |  |

| # | Linux : Contrôles visuels de l'installation |                              |                                                                                                    |  |
|---|---------------------------------------------|------------------------------|----------------------------------------------------------------------------------------------------|--|
|   |                                             | Lister le contenu du package | dpkg -L cryptolibcps<br>Les éléments significatifs sont :<br>/usr/bin/cpgeslux<br>/usr/local/galss/cpgeslux.old<br>/usr/local/galss/libcps_pkcs11_lux.so<br>/usr/local/galss/libcpslux.so<br>/usr/local/galss/libcptablux.so<br>/usr/local/galss/libsscaslux.so<br>/etc/opt/santesocial/CPS/DICO-FR.GIP<br>/etc/opt/santesocial/CPS/cache<br>/etc/opt/santesocial/CPS/cps3_pkcs11_conf<br>/etc/opt/santesocial/CPS/cps_pkcs11_safe.ini<br>/opt/santesocial/CPS/lib/libcps3_pkcs11_lux.so<br>/usr/lib/libcps3_pkcs11_lux.so.0<br>/usr/lib/libcps3_pkcs11_lux.so.1.0.4<br>/usr/lib/libcps3_pkcs11_lux.so<br>/usr/lib/libcptablux.so |  |
| 5 | Lancer CPS-Gestion                          |                              |                                                                                                    |  |
| 6 | Faire un test des services avec CPS-Gestion |                              |                                                                                                    |  |

#### Tableau 47 : Linux: Contrôles de l'installation

# 13.3.2 Configurations manuelles supplémentaires

| SE_Linux | Il peut être nécessaire de passer la commande<br>chcon -t textrel_shlib_t<br>sur les librairies sur un OS Linux avec SE_Linux activé. |
|----------|----------------------------------------------------------------------------------------------------|
|----------|----------------------------------------------------------------------------------------------------|

## 13.3.3 Connexions HTTPS

Se rapporter à la section « Utilisations avec Firefox ».

# **14Utilisations avec Firefox**

# 14.1 Utilisations avec Firefox sous Microsoft Windows

## 14.1.1 Vérification du Module de sécurité CPS

| # | Firefox : Vérification du Module de sécurité CPS                                                                    |  |  |  |
|---|----------------------------------------------------------------------------------------------------|--|--|--|
| 1 | Fermer toutes les instances de Firefox si cela n'avait pas été fait avant                                           |  |  |  |
| 2 | Relancer le navigateur Firefox                                                                                      |  |  |  |
| 3 | Accepter l'installation de l'extension CPS de l'ASIP Santé pour Firefox en cochant « Autoriser cette installation » |  |  |  |
| 4 | Relancer Firefox en cliquant sur « <b>Redemarrer Firefox</b> »                                                      |  |  |  |

| # | Firefox : Vérification du Module de sécurité CPS                                                                                                    |                                                                                                    |  |  |
|---|----------------------------------------------------------------------------------------------------|----------------------------------------------------------------------------------------------------|--|--|
| 5 | Aller dans menu « Firefox » > « Options » > « (<br>Firefox  Page de démarrage de Mozilla<br>Nouvel onglet Nouvelle fenêtre de navigation privée<br>Édition Carter dans la page Enregistrer sous Envover par courriel un lien vers la page Figure 49 : Firefox : Para | Dptions »<br>Firefox +<br>☆ Marque-pages<br>Historique<br>Téléchargements<br>☆ Modules complémentaires<br>Options<br>Aide<br>métrage du module de sécurité |  |  |
| 6 | Figure 49 : Firefox : Paramétrage du module de sécurité         Puis dans : > « Avancé » > « Certificats » :                                                                                                    |                                                                                                    |  |  |
| 7 | Cliquer sur « <b>Périphériques de sécurité</b> »                                                                                                    |                                                                                                    |  |  |
| 8 | Attention: conservez comme ici l'option par défaut « Demander à chaque fois »                                                                                                    |                                                                                                    |  |  |

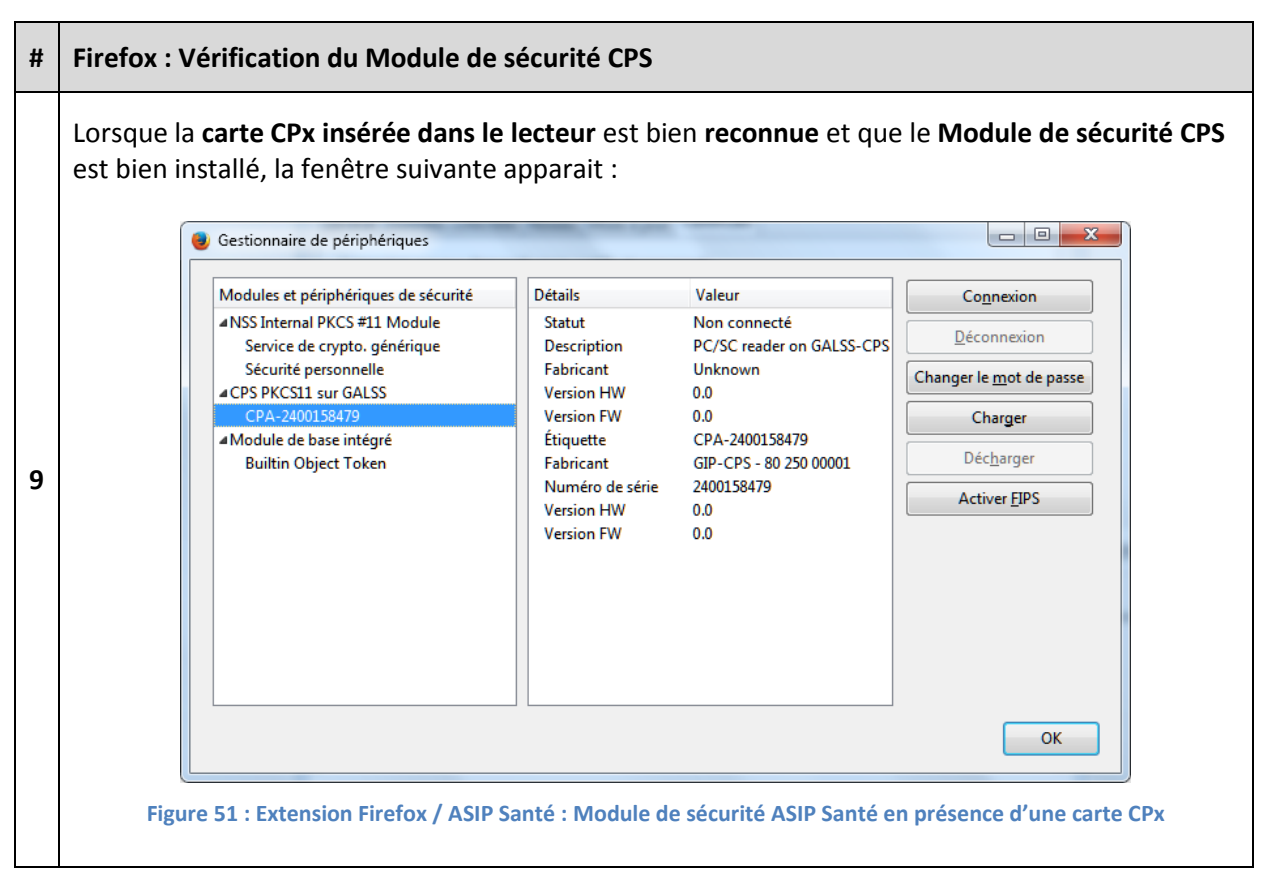

Tableau 48 : Firefox : Vérification du Module de sécurité CPS

# 14.1.2 Vérification du magasin de certificats Firefox

| ID    | Contrôle de l'état du Magasin de certificats Firefox                                                                                                    | Résultat |  |  |  |
|-------|----------------------------------------------------------------------------------------------------|----------|--|--|--|
| MG_01 | Insérer une carte CPx dans le lecteur                                                                                                    |          |  |  |  |
| MG_02 | Lancer Firefox puis aller dans le menu « Outils » > « Options » :         Page de démarrage de Mozilla Firefox - Mozilla Firefox         Page de démarrage de Mozilla Firefox                                                                                                    |          |  |  |  |
| MG_03 | Puis dans « Avancé » > « Certificats » > « Afficher les certificats » :         Options         Général       Onglets         Contenu       Applications         Vie privée       Sécurité         Sync       Avancé         Général       Données collectées         Réseau       Mises à jour         Certificats       Lorsqu'un serveur demande mon certificat personnel :         en sélectionner un automatiquement       em demander à chaque fois         Afficher les certificats       Validation         Périphériques de sécurité       Figure 53 : Firefox : Vérification du magasin de certificat |          |  |  |  |
| MG_04 | MG_04       La saisie du code porteur de la CPS peut être demandée :         MG_04       Mot de passe requis         Veuillez saisir le mot de passe principal de CP53v1-2300371322.         OK       Annuler         Figure 54 : Firefox : Vérification du magasin de certificat         Mozilla Firefox n'affiche pas le nombre de tentatives de saisies du code porteur restantes, du fait d'une limitation intrinsèque à Firefox.                                                                                                    |          |  |  |  |

| ID    | Contrôle de l'état du Magasin de certificats Firefox                                                                                                    | Résultat |
|-------|----------------------------------------------------------------------------------------------------|----------|
| MG_05 | Dans la fenêtre qui apparaît ensuite, sélectionner l'onglet « Vos<br>certificats » pour afficher le magasin des certificats personnels de<br>l'utilisateur : |          |
| MG_06 | Les deux certificats d'authentification et de signature associés à la carte CPx présente dans le lecteur doivent être présents                               |          |

#### Tableau 49 : Contrôles : Contrôle de l'état du Magasin Firefox

| ID     | ID Contrôle de l'état du Magasin Firefox : Gestion des erreurs |  |  |  |
|--------|----------------------------------------------------------------|--|--|--|
| MG _81 | MG _81 Vérifier que le lecteur de carte est bien branché       |  |  |  |
| MG _82 |                                                                |  |  |  |
| MG _83 |                                                                |  |  |  |
| MG _84 | Vérifier l'installation avec CPS-Gestion (cf. plus haut)       |  |  |  |

Tableau 50 : Contrôles : Contrôle de l'état du Magasin Firefox: Gestion des erreurs

### 14.1.3 Installation du module de sécurité CPS depuis http://testssl.asipsante.fr

Si le module de sécurité CPS pour Firefox n'est pas installé, il est possible de le faire depuis <u>http://testssl.asipsante.fr</u>

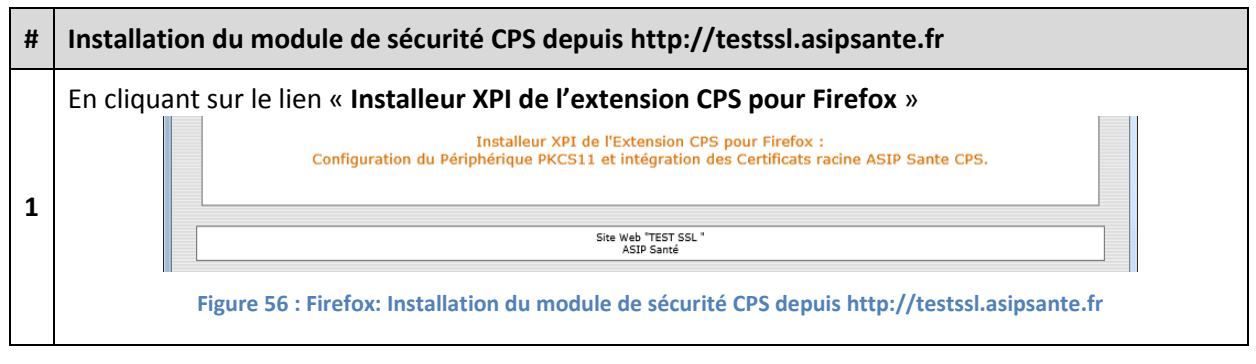

Tableau 51 : Firefox: Installation du module de sécurité CPS depuis http://testssl.asipsante.fr

# 14.1.4 Installation manuelle du module de sécurité CPS

Si le module de sécurité CPS pour Firefox n'est pas installé, il est possible de le faire manuellement.

| # | Installation manuelle du module de sécurité CPS                                                                                                    |                  |             |                   |             |                                                                   |
|---|----------------------------------------------------------------------------------------------------|------------------|-------------|-------------------|-------------|-------------------------------------------------------------------|
| 1 | Charger un périphérique PKCS#11         Saisissez les informations sur le module que vous voulez ajouter.         Nom du module :       Nouveau module PKCS#11         Nom de fichier du module :       Parcourir         OK       Annuler         Figure 57 : Firefox : Paramétrage du module de sécurité         Entrer:         Nom du module :         Mom du module :         Nom du module :         Nom du module : |                  |             |                   |             |                                                                   |
|   | Par                                                                                                    | ordre de p       | préférence: | DVC5#11           | Archi       | Chomin                                                            |
|   | #                                                                                                    | version          | Systeme     | PKCS#11           | Archi       |                                                                   |
|   | 1                                                                                                    | v5               | Win         | 32-bit            | x86         | %windir%\System32\cps <b>3_pkcs11_w32</b> .dll                    |
|   | 2                                                                                                    | v5               | Win         | PKCS#11<br>32-bit | x64         | %windir%\ <mark>SysWOW64</mark> \cps <b>3_pkcs11_w32</b> .dll     |
| 2 | 3                                                                                                    | v4<br>GALSS      | Win         | PKCS#11<br>32-bit | x86<br>x64  | %windir%\cps_ <b>pkcs11_w32</b> .dll                              |
|   | 5                                                                                                    | v4 Full<br>PC/SC | Win         | PKCS#11<br>32-bit | x86         | %windir%\System32\cps_ <b>pkcs11_pcsc_w32</b> .dll                |
|   | 6                                                                                                    | v4 Full<br>PC/SC | Win         | PKCS#11<br>32-bit | x64         | %windir%\ <mark>SysWOW64</mark> \cps_ <b>pkcs11_pcsc_w32</b> .dll |
|   |                                                                                                    |                  | Figure : C  | Cryptolib CPS :   | Firefox : C | Configuration du module de sécurité CPS                           |
| 3 | Valider les paramètres en appuyant sur « <b>OK</b> »                                                                                                    |                  |             |                   |             |                                                                   |

| # | Installation manuelle du module de sécurité CPS                                                                                                    |                                                                                                    |  |  |  |
|---|----------------------------------------------------------------------------------------------------|----------------------------------------------------------------------------------------------------|--|--|--|
|   | La fenêtre suivante est mise à jour :                                                                                                    |                                                                                                    |  |  |  |
|   | Gestionnaire de périphériques                                                                                                    | Gestionnaire de périphériques                                                                                                    |  |  |  |
| 4 | Modules de prophetiques de south       Détails       Valeur       Cognecion         Southe promotion       Décandition       PC/SC reader on GALS-CPS       Décandition         Southe promotion       Précision       PC/SC reader on GALS-CPS       Décandition         Addodué de base intégré       Encient       Uninnovn       Décandition       Décandition         Addodué de base intégré       Encient       Charger       Décandition       Décandition         Addodué de base intégré       Encient       Charger       Décandition       Décandition         Addodué de base intégré       Encient       Charger       Décandition       Décandition         Numée de éaire       2400158479       Décandition       Décandition       Décandition         Numée de éaire       2400158479       Décandition       Décandition       Décandition         Version HW       0.0       0.0       Décandition       Décandition       Décandition         Version HW       0.0       0.0       Décandition       Décandition       Décandition         Version HW       0.0       Décandition       Décandition       Décandition       Décandition         Figure 58 : Firefox : Paramétrage du module de sécurité avec les Cryptolib CPS v4       Décandition       Décandition | Module et period       Petrils       Vieturi         Struit       Boscippio       ONNEXT Cathles 12/20         Scruit personnell       Petrils       Vieturi         Version FW       0.0         Module de basin riggi       Biocant       Petrils         Module de basin riggi       Biocant       Petrils       Petrils         Module de basin riggi       Biocant       Petrils       Petrils       Petrils         Module de basin riggi       Biocant       CrSN-2400158076       Petrils       Petrils |  |  |  |
| 5 | Fermer la fenêtre « <b>Gestionnaire de périphériqu</b>                                                                                                    | es » en cliquant sur « OK »                                                                                                    |  |  |  |
|   |                                                                                                    |                                                                                                    |  |  |  |
| 6 | Vérifier que les certificats de l'IGC ASIP Santé sont bien présents dans le magasin de certificats<br>Firefox.                                                                                                    |                                                                                                    |  |  |  |
|   | Les importer manuellement si besoin.                                                                                                    |                                                                                                    |  |  |  |
|   | Tableau 52 : Firefox: Installation manuelle du module de sécurité CPS                                                                                                    |                                                                                                    |  |  |  |

La configuration du module de sécurité est terminée : le test de la connexion HTTPS peut être effectué.

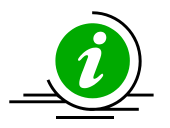

XPI, anti-virus et anti-malware Certains anti-virus et anti-malwares désactive le module de sécurité CPS, ce qui rend inopérante la détection de la carte CPS par Firefox. Dans ce cas, la réinstallation du .XPI ne réactive pas non plus le module : il faut se rendre dans la liste des modules et réactiver le module CPS à la main explicitement.

Tableau 53 : Firefox: Module de sécurité CPS, antivirus et anti-malware

## 14.1.5 Etat du module

L'état d'activation du module de sécurité CPS peut être aussi vérifié en allant dans « outils > Modules complémentaires » ou en tapant « about:addons » dans la barre d'adresse.

Si le module apparait grisé avec la possibilité de l' « Activer », le module est dans l'état « désactivé » :

| Firefox about:addons                    |                                                                | V C Rechercher | ☆ 🔒 🖡 ♠ 😕 ≡                        |
|-----------------------------------------|----------------------------------------------------------------|----------------|------------------------------------|
| 🦲 Les plus visités 门 Débuter avec Firef | x                                                              |                |                                    |
|                                         |                                                                | \$             | • Rechercher dans tous les modules |
|                                         | asirsante Extension CPS 6.0.2 (désactivé)                      |                |                                    |
| 🎽 Catalogue                             | Utilisez les composants cryptographiques CPS dans Firefox Plus |                | Activer                            |
| Extensions                              |                                                                |                |                                    |
| 🟂 Apparence                             |                                                                |                |                                    |
| Plugins                                 |                                                                |                |                                    |
| Distriction Services                    |                                                                |                |                                    |

Figure 60 : Module de sécurité CPS désactivé

Il est donc possible de l'activer (nécessaire pour que le carte CPx soit détectée) en cliquant sur « Activer ».

Ce cas de figure peut apparaitre si :

1- La fenêtre d'installation du module de sécurité n'a pas été validée :

| nier Éditio <u>n A</u> ffichage <u>H</u> istorique <u>M</u> arque-pages <u>O</u> utils <u>?</u> |                                                                                                    |
|-------------------------------------------------------------------------------------------------|----------------------------------------------------------------------------------------------------|
| 🚓 Installation de module 🛛 🗙 🕂                                                                  |                                                                                                    |
| Firefox about:newaddon?id=CPS2ter-2020_Firefox@asipsante.fr                                     | V C Q Rechercher                                                                                                    |
| Les plus visités Débuter avec Firefox                                                           |                                                                                                    |
|                                                                                                 | Un autre programme sur votre ordinateur souhaiterait modifier Firefox avec<br>ter modules complémentaires suivants : |
|                                                                                                 |                                                                                                    |

Figure 61 : fenêtre d'installation du module de sécurité

2- Un antivirus ou un anti-spyware a été exécuté sur la machine et a pu désactiver le module.

# 14.1.6 Connexion HTTPS

| # | Firefox : Connexion HTTPS                                                                                                    |  |  |  |  |  |
|---|----------------------------------------------------------------------------------------------------|--|--|--|--|--|
| 1 | Lancer Firefox et saisir dans la zone adresse :<br><ul> <li>http://testssl.asipsante.fr</li> </ul> <li>puis cliquer sur le lien <ul> <li>https://testssl.asipsante.fr</li> </ul> </li>                                                                                                    |  |  |  |  |  |
|   | La fenêtre suivante apparaît:                                                                                                    |  |  |  |  |  |
| 2 | Mot de passe requis         Veuillez saisir le mot de passe principal de CPS-2200467948.         Image: Control of the passe principal de CPS-2200467948.         Image: Control of the passe principal de CPS-2 |  |  |  |  |  |
| 3 | Saisir les 4 chiffres du code porteur de la carte CPS.                                                                                                    |  |  |  |  |  |
| 4 | Accepter et valider les differents messages jusqu'à voir celui-ci :         Requète d'identification d'utilisateur         Ce site vous demande de vous identifier avec un certificat de sécurité :         testssl.asipsante.fr.443         Organisation : « GIP-CPS »         Émis sous : « GIP-CPS »         Choisir un certificat à présenter comme identification :         CPS3vl-2400158479:Certificat d'Authentification CPS [4C.8D:DD]         Détails du certificat sélectionné :         Émis pour :         CNo-S00000000018119/CPAT0001+SN=RESPONSABLE000018110001+         givenName: CHARLES, OU=30000000018119,L=Paris         (75), O=TEST, C=FR         Valide de 01/02/2013 01:00:01 pour 29/02/2016 22:59:59         Usage de la clé de certificat Signature         Se souvenir de cette décision         OK       Annuler                                                                                                    |  |  |  |  |  |

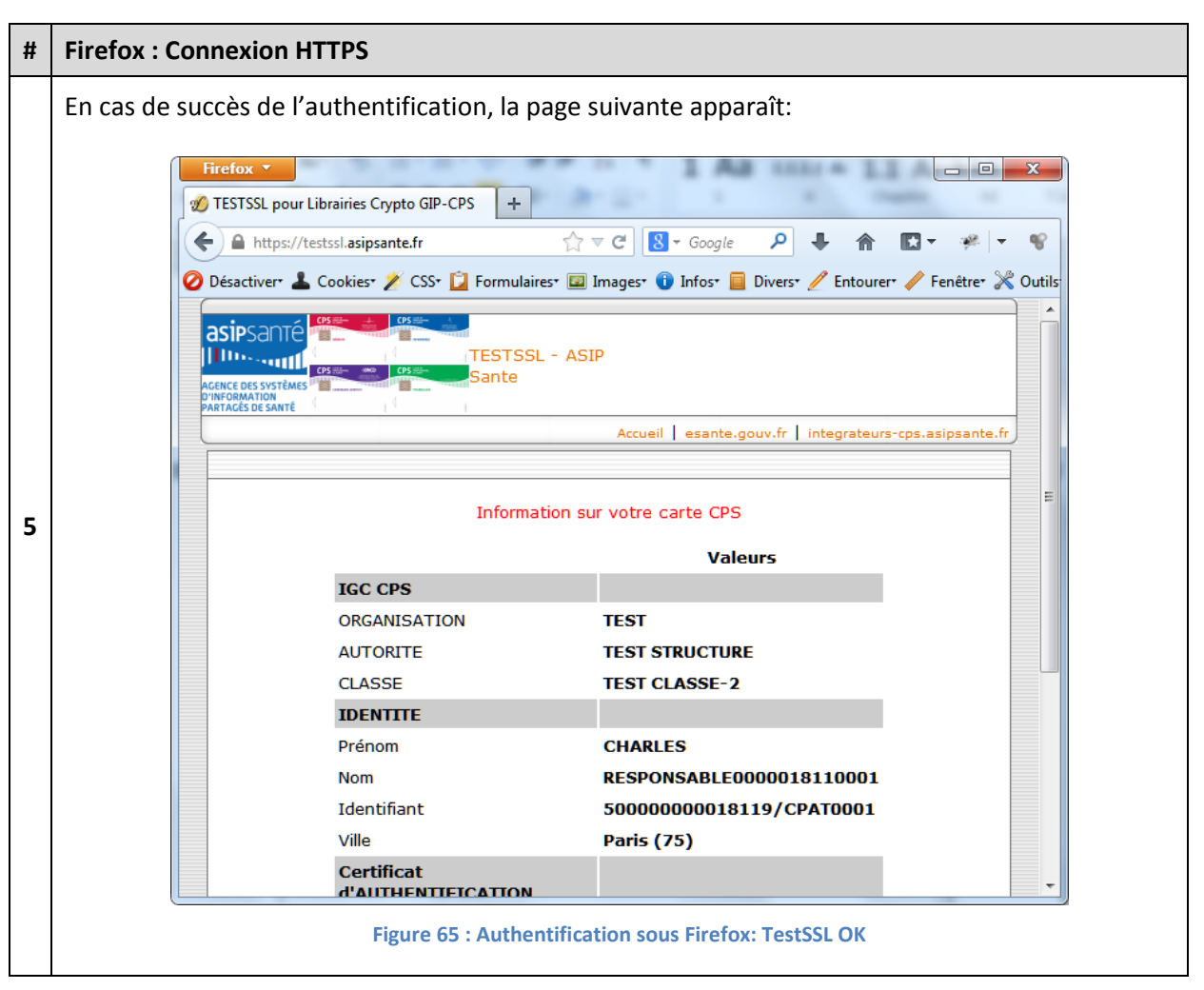

Tableau 54 : Firefox : Connexion HTTPS

L'apparition de cette page garantit que l'installation des composants logiciels s'est déroulée correctement.

# **14.2 Utilisations avec Firefox sous Linux**

# 14.2.1 Vérification du Module de sécurité CPS

| # | Firefox : Vérification du Module de sécurité Cl      | PS                                            |
|---|------------------------------------------------------|-----------------------------------------------|
| 1 | Fermer toutes les instances de Firefox si cela n     | 'avait pas été fait avant.                    |
| 2 | Lancer CPS-Gestion et faire un test des services     | s (cf. Utilisation de CPS-Gestion sous Linux) |
| 3 | Relancer le navigateur Firefox                       |                                               |
| 5 | <image/> <complex-block></complex-block>             |                                               |
| 8 | Conservez comme ici l'option par défaut « <b>Den</b> | nander à chaque fois »                        |

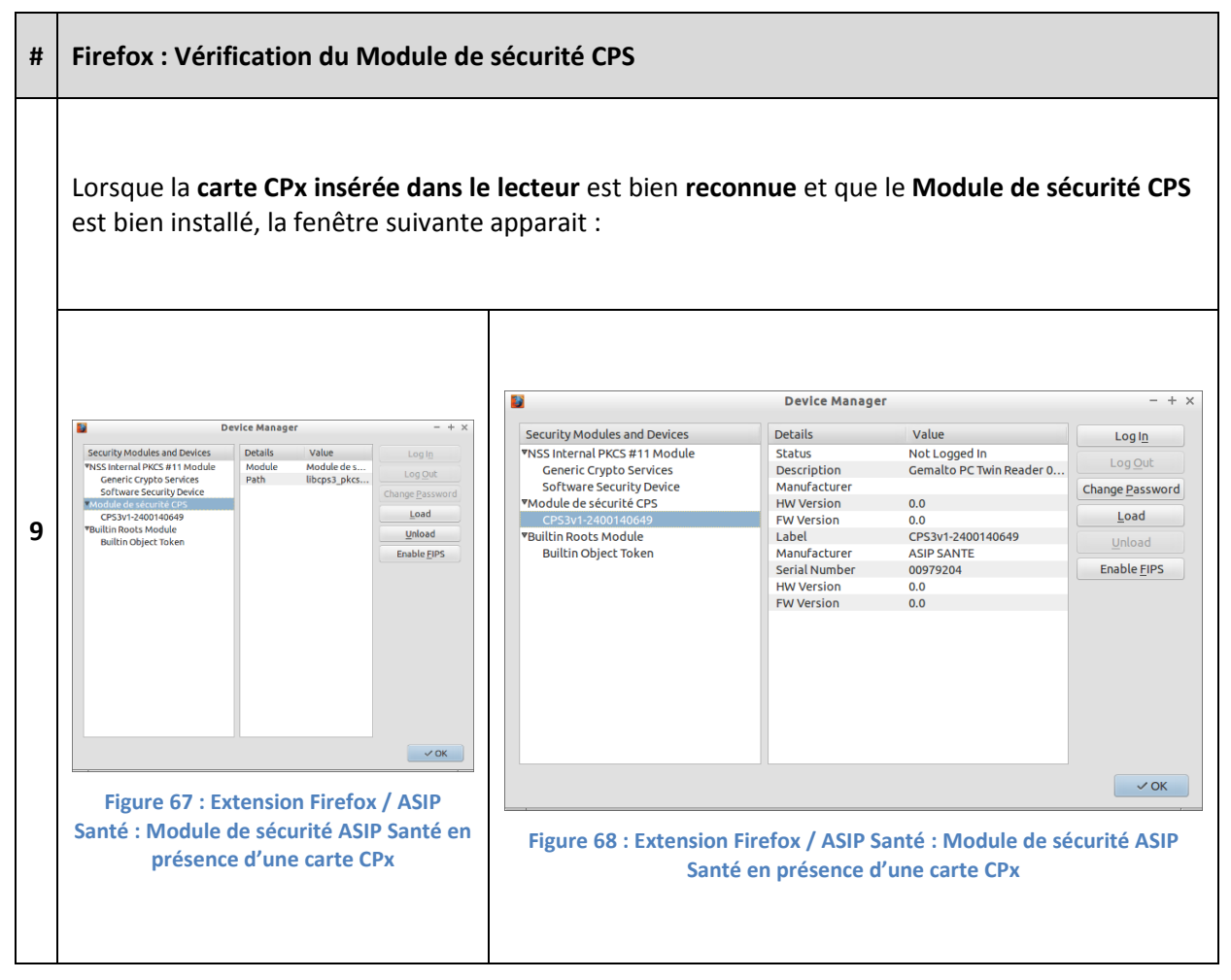

Tableau 55 : Firefox : Linux : Vérification du Module de sécurité CPS

#### 14.2.2 Vérification du magasin de certificats Firefox

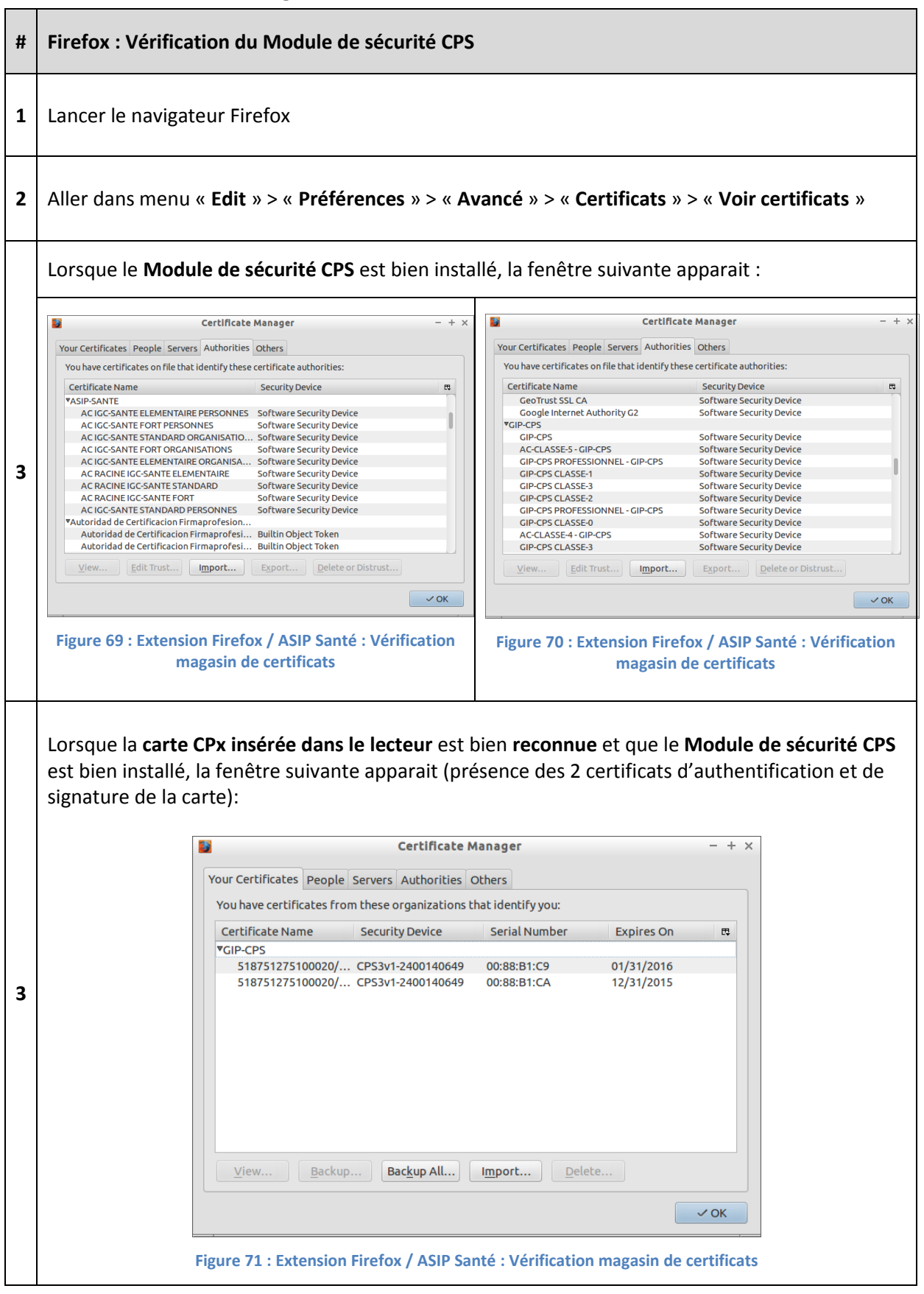

Tableau 56 : Firefox : Linux : Vérification du magasin de certificats

## 14.2.3 Installation du module de sécurité CPS depuis http://testssl.asipsante.fr

Si le module de sécurité CPS pour Firefox n'est pas installé, il est possible de le faire depuis <u>http://testssl.asipsante.fr</u>

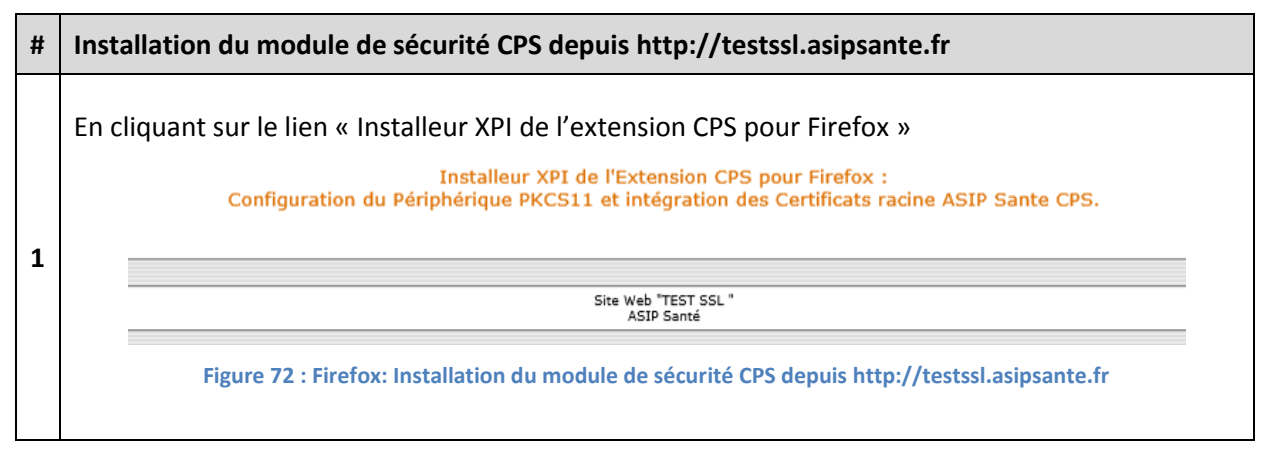

Tableau 57 : Firefox: Installation du module de sécurité CPS depuis http://testssl.asipsante.fr

#### 14.2.4 Installation manuelle du module de sécurité CPS

Si le module de sécurité CPS pour Firefox n'est pas installé, il est possible de le faire manuellement.

| # | Installation manuelle du module de sécurité CPS                                                                                                    |
|---|----------------------------------------------------------------------------------------------------|
| 1 | Charger un périphérique PKCS#11         Saisissez les informations sur le module que vous voulez ajouter.         Nom du module :       Nouveau module PKCS#11         Nom de fichier du module :       Parcourir         OK       Annuler         Figure 73 : Firefox : Paramétrage du module de sécurité         Nom du module: entrer : Module de sécurité CPS         Nom de fichier du module: Sélectionner le fichier suivant |

| Par ordre de préférence:         # Version       Système       PKCS#11       Archi       Commande         1       v5       Linux       PKCS#11       x86       /usr/lib/libcps3_pkcs11_lux.so (lien symbolique)         2       v4       Linux       PKCS#11       x86       /usr/lib/libcps_pkcs11_lux.so (lien symbolique)         3       v4 Full       Linux       PKCS#11       x86       /usr/lib/libcps_pkcs11_lux.so (lien symbolique)         3       v4 Full       Linux       PKCS#11       x86       /usr/lib/libcps_pkcs11_lux.so (lien symbolique)         3       v4 Full       Linux       PKCS#11       x86       N/A : la Cryptolib v4 Full PC/SC n'est pas installée par l'installeur de la Cryptolib v5 sous linux.         Figure : Cryptolib CPS : Firefox : Linux : Configuration du module de sécurité CPS       3       Valider les paramètres en appuyant sur « OK »         La fenêtre suivante est mise à jour :       Insérer les certificats ASIP Santé : Module de sécurité ASIP Santé en présence d'une carte CPx       Figure 75 : Extension Firefox / ASIP Santé : Module de sécurité ASIP Santé en présence d'une carte CPx         5       Insérer les certificats ASIP Santé dans le magasin de certificats:       Insérer les certificats ASIP Santé dans le magasin de certificats:         5       Insérer les certificats Matter       Insérer les certificats Matter       Insérer les certificats Matter       In                                                                                                    | # | Installation manuelle du module de sécurité CPS                                                                                                    |              |                                                                                                    |                                                                                                    |                                                                              |                                                                                                    |                                                                                                    |  |  |
|----------------------------------------------------------------------------------------------------|---|----------------------------------------------------------------------------------------------------|--------------|----------------------------------------------------------------------------------------------------|----------------------------------------------------------------------------------------------------|------------------------------------------------------------------------------|----------------------------------------------------------------------------------------------------|----------------------------------------------------------------------------------------------------|--|--|
| #       Version       Système       PKCS#11       Archi       Commande         1       v5       Linux       PKCS#11       x86       /usr/lib/libcps3_pkcs11_lux.so (lien symbolique)         2       v4       Linux       PKCS#11       x86       /usr/lib/libcps_pkcs11_lux.so (lien symbolique)         3       v4 Full       Linux       PKCS#11       x86       /usr/lib/libcps_pkcs11_lux.so (lien symbolique)         3       v4 Full       Linux       PKCS#11       x86       N/A : la Cryptolib v4 Full PC/SC n'est pas installée par l'installeur de la Cryptolib v5 sous linux.         4       Valider les paramètres en appuyant sur « OK »       La fenêtre suivante est mise à jour :         4       Valider les paramètres en appuyant sur « OK »       La fenêtre suivante est mise à jour :         4       Figure 74 : Extension Firefox / ASIP Santé : Module       Figure 75 : Extension Firefox / ASIP Santé : Module de sécurité ASIP Santé en présence d'une carte CPx         5       Insérer les certificats ASIP Santé in substitueir une control carte CPx       Figure 75 : Extension Firefox / ASIP Santé : Module de sécurité ASIP Santé en présence d'une carte CPx         5       Insérer les certificats ASIP Santé dans le magazin de certificats       Immediate Mathematication firefox / ASIP Santé : Module de sécurité ASIP Santé en présence d'une carte CPx         5       Figure 75 : Extension Firefox / ASIP Santé : Vérification                                                                                                    |   | Pa                                                                                                    | ar           | ordre de p                                                                                                    | oréférence:                                                                                                    |                                                                              |                                                                                                    |                                                                                                    |  |  |
| 2       1       v5       Linux       PKCS#11       x86       /usr/lib/libcps3_pkcs11_lux.so (lien symbolique)         2       v4       GALSS       Linux       PKCS#11       x86       /usr/lib/libcps_pkcs11_lux.so (lien symbolique)         3       v4 Full       Linux       PKCS#11       x86       /usr/lib/libcps_pkcs11_lux.so (lien symbolique)         3       v4 Full       Linux       PKCS#11       x86       N/A : la Cryptolib v4 Full PC/SC n'est pas installée par l'installeur de la Cryptolib v5 sous linux.         3       Valider les paramètres en appuyant sur « OK »       La fenêtre suivante est mise à jour :         4       Isfeure re suivante est mise à jour :       Isfeure re suivante est mise à jour :         4       Isfeure 74 : Extension Firefox / ASIP Santé : Module escurité ASIP Santé en présence d'une carte CPx       Figure 75 : Extension Firefox / ASIP Santé : Module de sécurité ASIP Santé en présence d'une carte CPx         5       Insérer les certificats ASIP Santé : Module festive services en appuyant sur « OK »       Isfere re scerificats ASIP Santé en présence d'une carte CPx         5       Insérer les certificats ASIP Santé : Module festive services en appuyant sur « OK =       Isfere re scerificats ASIP Santé : Module de sécurité ASIP Santé : Module de sécurité ASIP Santé en présence d'une carte CPx         5       Insérer les certificats ASIP Santé : Module festive services en appuser d'extension firefox / ASIP Santé : Module de sécurité AS                                                                                                    |   | ;                                                                                                    | #            | Version                                                                                                    | Système                                                                                                    | PKCS#11                                                                      | Archi                                                                                                    | Commande                                                                                                |  |  |
| 2       2       V4<br>GALSS       Linux       PKCS#11<br>32-bit       x86       /usr/lib/libcps_pkcs11_lux.so (lien symbolique)         3       V4 Full<br>pc/Sc       Linux       PKCS#11<br>32-bit       x86       N/A : la Cryptolib V4 Full PC/SC n'est pas installée<br>par l'installeur de la Cryptolib V5 sous linux.         3       Valider les paramètres en appuyant sur « OK »       La fenêtre suivante est mise à jour :         4       Image: Cryptolib CP5 : Firefox : Linux : Configuration du module de sécurité CP5         5       Valider les paramètres en appuyant sur « OK »         4       Image: Cryptolib CP5 : Sirefox : Linux : Configuration du module de sécurité CP5         6       Image: Cryptolib CP5 : Firefox : Linux : Configuration du module de sécurité CP5         7       Valider les paramètres en appuyant sur « OK »         4       Image: Cryptolib CP5 : Firefox : Linux : Configuration du module de sécurité CP5         6       Image: Cryptolib CP5 : Firefox : Linux : Configuration du module de sécurité CP5         7       Figure 74 : Extension Firefox / ASIP Santé : Module de sécurité ASIP Santé : Module de sécurité ASIP Santé dans le magasin de certificats         7       Image: Cryptolib CP5 : Firefox / ASIP Santé dans le magasin de certificats         7       Image: Cryptolib CP5 : Firefox / ASIP Santé : Vérification         7       Image: Cryptolib CP5 : Extension Firefox / ASIP Santé : Vérification                                                                                                    |   | :                                                                                                    | 1            | v5                                                                                                    | Linux                                                                                                    | PKCS#11<br>32-bit                                                            | x86                                                                                                    | /usr/lib/libcps <b>3_pkcs11</b> _lux.so (lien symbolique)                                               |  |  |
| a       v4 Full<br>pc/sc       Linux       PKCS#11<br>32-bit       x86       N/A : la Cryptolib v4 Full PC/SC n'est pas installée<br>par l'installeur de la Cryptolib v5 sous linux.         3       Valider les paramètres en appuyant sur « OK »       3         4       I fenêtre suivante est mise à jour :         4       I fenêtre suivante est mise à jour :         4       I fenêtre suivante est mise à jour :         6       I fenêtre suivante est mise à jour :         6       I fenêtre suivante est mise à jour :         7       I fenêtre suivante est mise à jour :         8       I fenêtre suivante est mise à jour :         9       I fenêtre suivante est mise à jour :         9       I fenêtre suivante est mise à jour :         9       I fenêtre suivante est mise à jour :         9       I fenêtre suivante est mise à jour :         9       I fenêtre suivante est mise à jour :         9       I fenêtre suivante est mise à jour :         9       I fenêtre suivante est mise à jour :         9       I fenêtre suivante est mise à jour :         9       I fenêtre suivante est mise à jour :         9       I fenetre suivante est mise à jour :         9       I fenetre suivante est mise à jour :         9       I fenêtre suivante est mise à jour : <th>2</th> <th>:</th> <th>2</th> <td>v4<br/>GALSS</td> <td>Linux</td> <td>PKCS#11<br/>32-bit</td> <td>x86</td> <td colspan="3">/usr/lib/libcps_pkcs11_lux.so (lien symbolique)</td>                                                                                                    | 2 | :                                                                                                    | 2            | v4<br>GALSS                                                                                                    | Linux                                                                                                    | PKCS#11<br>32-bit                                                            | x86                                                                                                    | /usr/lib/libcps_pkcs11_lux.so (lien symbolique)                                                         |  |  |
| s       Valider les paramètres en appuyant sur « OK »         a       Jafenêtre suivante est mise à jour :         a       I fenêtre suivante est mise à jour :         a       I fenêtre suivante est mise à jour :         a       I fenêtre suivante est mise à jour :         b       I fenêtre suivante est mise à jour :         b       I fenêtre suivante est mise à jour :         b       I fenêtre suivante est mise à jour :         b       I fenêtre suivante est mise à jour :         b       I fenêtre suivante est mise à jour :         b       I fenêtre suivante est mise à jour :         b       I fenêtre suivante est mise à jour :         c       I fenêtre suivante est mise à jour :         c       Figure 74 : Extension Firefox / ASIP Santé : Module te securité ASIP Santé en présence d'une carte CP.         s       Disfer les certificats ASIP Santé dans le magsin de certificats         s       I fenêtre suivante i securité securité securi                                                                                                    |   |                                                                                                    | 3            | v4 Full<br>PC/SC                                                                                                    | Linux                                                                                                    | PKCS#11<br>32-bit                                                            | x86                                                                                                    | N/A : la Cryptolib v4 Full PC/SC n'est pas installée<br>par l'installeur de la Cryptolib v5 sous linux. |  |  |
| 3       Valider les paramètres en appuyant sur « OK »         4       La fenêtre suivante est mise à jour :         4       Image: Comparametre de la factor de la factor de la facto                                                                                                    |   |                                                                                                    |              |                                                                                                    | Figure : Cryp                                                                                                    | tolib CPS : Fire                                                             | fox : Linu                                                                                                    | c : Configuration du module de sécurité CPS                                                             |  |  |
| <complex-block><complex-block>         3       Image: State State St</complex-block></complex-block> | 3 | V                                                                                                    | alio         | der les pai                                                                                                    | ramètres en                                                                                                    | appuyant su                                                                  | ır « <b>OK</b> >                                                                                                    | <b>,</b>                                                                                                |  |  |
| 3       Image: Control of the second of the second of the se                                                                     |   | La                                                                                                    | a fe         | enêtre suiv                                                                                                    | vante est mi                                                                                                    | se à jour :                                                                  |                                                                                                    |                                                                                                    |  |  |
| Inserer les certificats ASIP Sante dans le magasin de certificats:         Image: Severe les certificates autorities:         Image: Severe les certificates autorities:         Image: Severe les ceritis:         Image                                                                                                    | 4 | Fd                                                                                                    | igu<br>le so | Security Modules and<br>PNSS internal PKCS #11<br>Genetic Cypto Ser-<br>CS3V1-20014004<br>Paulitin Roots Module<br>Builtin Object Token<br>re 74 : Exter<br>Écurité ASIP | Device Manager<br>Devices<br>Module<br>sevice<br>Path<br>Module<br>Module<br>Path<br>Module<br>Module<br>M | Ve<br>Me de s<br>bog Out<br>Change Password<br>Load<br>Unload<br>Enable FIPS | Device Manager       - + ×         Security Modules and Devices       Details       Value         YNSS Internal PKCS #11 Module       Description       Cemails OC Twin Reader 0         Software Security Devices       Description       Cemails OC Twin Reader 0         YNddule de sécurite CPS       Providue de sécurite CPS       Description       Compare Devices         YNdulue de sécurite CPS       Provinces       Compare Devices       Compare Devices         YNdulue de sécurite CPS       Provinces       Compare Devices       Compare Devices         Yndultin Roots Module       Builtin Object Token       Log du       Log du       Log du         Builtin Object Token       Serial Number       COS/Vir/200140649       Unload       Enable EIPS         FW Version       0.0       FW Version       0.0       Enable EIPS         FW Version       0.0       FW Version       0.0       Cost         FW Version       0.0       FW Version       0.0       Cost         Figure 75 : Extension Firefox / ASIP Santé : Module de sécurité ASIP Santé en présence d'une carte CPx       Securité ASIP Santé en présence d'une carte CPx |                                                                                                    |  |  |
|                                                                                                    | 5 | Inscription of the construction of the construction of the cons |              |                                                                                                    |                                                                                                    |                                                                              |                                                                                                    |                                                                                                    |  |  |

Tableau 58 : Firefox: Installation manuelle du module de sécurité CPS

Une fois la configuration du module de sécurité terminée, le test de la connexion HTTPS peut être effectué.

## 14.2.5 Etat du module

Idem que sous Microsoft Windows.

#### 14.2.6 Connexion HTTPS

| # | Firefox : Connexion HTTPS                                                                                                    |
|---|----------------------------------------------------------------------------------------------------|
| 1 | Lancer Firefox et saisir dans la zone adresse :<br><ul> <li>http://testssl.asipsante.fr</li> </ul> <li>puis cliquer sur le lien <ul> <li>https://testssl.asipsante.fr</li> </ul> </li>                                                                                                    |
| 2 | La fenêtre de demande de saisie des 4 chiffres du code porteur de la carte CPx apparaît                                                                                                    |
| 3 | Choisir le certificat X.509 d'authentification de la carte CPx à utiliser                                                                                                    |
| 4 | In case de soucces de l'addition (la page souvair le apparait.)     Image: Sources de l'addition (la page souvair le apparait.)     Image: Sources de l'addition (la page souvair le apparait.)     Image: Sources de l'addition (la page souvair le apparait.)     Image: Sources de l'addition (la page souvair le apparait.)     Image: Sources de l'addition (la page souvair le apparait.)     Image: Sources de l'addition (la page souvair le apparait.)     Image: Sources de l'addition (la page souvair le apparait.)     Image: Sources de l'addition (la page souvair le apparait.)     Image: Sources de l'addition (la page souvair le apparait.)     Image: Sources de l'addition (la page souvair le apparait.)     Image: Sources de l'addition (la page souvair le apparait.)     Image: Sources de l'addition (la page souvair le apparait.)     Image: Sources de l'addition (la page sources de l'addition (la page sour |
|   | Figure 78 : Authentification sous Firefox: Linux : TestSSL OK                                                                                                    |

Tableau 59 : Firefox : Linux : Connexion HTTPS

L'apparition de cette page garantit que l'installation des composants logiciels s'est déroulée correctement.

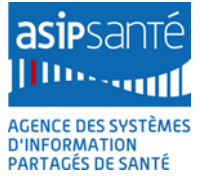

# 15Installations et utilisations avancées

# 15.1 Contrôles des fichiers logiciels installés

Le tableau suivant résume l'emplacement des différents composants sur le poste. Les Release Notes restent la référence pour ce type d'information.

| Module                                                     | Composant                                                                       | Windows  |                                                                             | Linux            |                                                                                       | Mac OS X                              |                                                                                                    |
|------------------------------------------------------------|---------------------------------------------------------------------------------|----------|-----------------------------------------------------------------------------|------------------|---------------------------------------------------------------------------------------|---------------------------------------|----------------------------------------------------------------------------------------------------|
| GALSS <sup>16</sup> =<br>gestionnaire d'accès aux lecteurs | Gestion Client<br>Information Poste<br>GALSS<br>Protocole PCSC<br>Protocole PSS | %WINDIR% | galclw32.dll<br>galinw32.dll<br>galssw32.dll<br>pcscw32.dll<br>pssinw32.dll | /usr/local/galss | libgalcllux.so<br>libgalinlux.so<br>libgalsslux.so<br>libpcsclux.so<br>libpssinlux.so | /Library/Frameworks                   | galclosx.framework<br>galinosx.framework<br>galssosx.framework<br>pcscosx.framework<br>pssinosx.framework |
|                                                            | Configuration                                                                   | %WINDIR% | galss.ini                                                                   | /usr/local/galss | galss.ini<br>io_comm.ini                                                              | /Library/Preferences                  | galss.ini<br>io_comm.ini                                                                                  |
|                                                            | Gestion Serveur                                                                 | %WINDIR% | galsvw32.exe                                                                | /usr/local/galss | galsvlux                                                                              | /Library/Application<br>Support/Galss | galsvosx                                                                                                  |

<sup>&</sup>lt;sup>16</sup> Remarque : sur un poste déjà équipé d'un lecteur et d'une solution de FSE, le setup Cryptolib CPS par défaut ne modifie pas la couche GALSS. Seules les couches API-CPS et Cryptolib CPS sont mises à jour dans ce cas. Pour forcer la mise à jour du composant GALSS, supprimez ou renommez le fichier galss.ini existant avant de lancer l'installation.

Agence des systèmes d'information partagés de santé 9, rue Georges Pitard - 75015 Paris T. + 33 (0)1 58 45 32 50 www.asipsante.fr

Agir ensemble pour soigner mieux

| Module                       | Composant                                 | Windows                                                                         |                                                                            | Linux                     |                                                  | Mac OS X                     |                                                              |
|------------------------------|-------------------------------------------|---------------------------------------------------------------------------------|----------------------------------------------------------------------------|---------------------------|--------------------------------------------------|------------------------------|--------------------------------------------------------------|
| I-CPS =<br>ces de la<br>CPx  | Gestion Carte CPS<br>Gestion Dictionnaire | %WINDIR%                                                                        | cpsw32.dll<br>cptabw32.dll<br>sscasw32.dll                                 | /usr/local/galss          | libcpslux.so<br>libcptablux.so<br>libsscaslux.so | /Library/Frameworks          | cpsosx.framework<br>cptabosx.framework<br>sscasosx.framework |
| AP<br>Servi                  | Dictionnaire                              | %WINDIR%                                                                        | DICO-FR.GIP                                                                | /etc/opt/santesocial/CPS/ | DICO-FR.GIP                                      | /Library/Preferences         | DICO-FR.GIP                                                  |
| a CPx                        |                                           | %WINDIR%                                                                        |                                                                            |                           |                                                  |                              |                                                              |
| Application<br>Gestion de la | CPS-Gestion                               | %ProgramFiles%\santesoci<br>al\CPS\<br>%ProgramFiles(x86)%\sant<br>esocial\CPS\ | cpgesw32.exe<br>cpgesw64.exe                                               | /usr/bin                  | cpgeslux                                         | /Applications                | cpgesosx<br>iocomcnf                                         |
|                              |                                           | %WINDIR%                                                                        | cps_pkcs11_w32.dll                                                         | (                         | libcps_pkcs11_lux.s                              | /usr/lib                     | libcps_pkcs11_osx.dylib                                      |
|                              | PKC3#11-CP3                               | %WINSYS%                                                                        | cps3_pkcs11_w32.dll<br>cps3_pkcs11_w64.dll                                 | /usi/iocal/gaiss          | 0                                                | /usr/local/lib <sup>17</sup> | b                                                            |
| Sq                           | Configuration                             | %WINDIR%                                                                        | cps_pkcs11_safe.ini                                                        | /CryptolibCPS             | cps_pkcs11_safe.ini                              | /Library/Preferences         | cps_pkcs11_safe.ini                                          |
| Cryptolib (                  | CSP-CPS                                   | %WINSYS%                                                                        | cps_csp_w32.dll<br>cps_csp_w32.sig<br>cps3_csp_w32.dll<br>cps3_csp_w64.dll |                           |                                                  |                              |                                                              |
|                              | Extensions                                | %ProgramFiles%\santesoci<br>al\CPS\<br>%ProgramFiles(x86)%\sant<br>esocial\CPS\ | CCM.exe                                                                    |                           |                                                  |                              |                                                              |

<sup>&</sup>lt;sup>17</sup> Pour les versions Mac OS X 10.11 et supérieures

| Module  | Composant                    | Windows                                                          | Windows |                  | Linux                                         |                                                  | Mac OS X                  |  |  |
|---------|------------------------------|------------------------------------------------------------------|---------|------------------|-----------------------------------------------|--------------------------------------------------|---------------------------|--|--|
|         | Tokend CDSA                  |                                                                  |         |                  |                                               | /System/Library<br>/Security/tokend              | GIP-CPS tokend            |  |  |
|         |                              |                                                                  |         |                  |                                               | /Library <sup>18</sup>                           | Gir-Cr5.tokellu           |  |  |
| Drivers | Driver DC/SC cur lectour DSS | sur lecteur PSS Gestionnaire de dmesg<br>périphériques /etc/tty* | dmesg   |                  | /usr/libexec<br>/SmartCardServices<br>/driver | CALSS driver hundle                              |                           |  |  |
|         | Driver PC/3C sur letteur P33 |                                                                  |         | /etc/tty*        |                                               | /usr/local/libexec/Sma<br>rtCardServices/drivers | GALSSUITVEL.DUITUIE       |  |  |
|         | Configuration du driver      | Gestionnaire de<br>périphériques                                 |         | /usr/local/galss | io_comm.ini<br>galss.ini                      | /private/etc                                     | reader.conf <sup>20</sup> |  |  |
|         | LibJNICPS                    |                                                                  |         |                  |                                               |                                                  | libJniCpsosx.jnilib       |  |  |

#### Tableau 60 : Vérification des ressources installées

NB : A partir de Mac OS X 10.11, les répertoires préconisés par Apple sont :

- ce qui était dans /usr/lib migre vers /usr/local/lib
- ce qui était dans /usr/libexec migre vers /usr/local/libexec
- ce qui était dans /System/Library migre vers /Library

<sup>&</sup>lt;sup>18</sup> Pour les versions Mac OS X 10.11 et supérieures

<sup>&</sup>lt;sup>19</sup> Pour les versions Mac OS X 10.11 et supérieures

<sup>&</sup>lt;sup>20</sup> La présence de ce fichier reader.conf dans /private/etc est indispensable pour une utilisation du navigateur Safari avec des lecteurs bi-fentes PSS. Ce fichier doit en revanche être renommé en reader.gip ou supprimé pour une utilisation avec des lecteurs PC/SC. Une utilisation avec une configuration de lecteurs mixte PSS+PC/SC est à proscrire. Ce fichier n'est plus nécessaire à partir de Mac OX X 10.10.

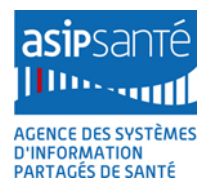

# **15.2 Installations et utilisations avancées sous Microsoft Windows**

## 15.2.1 Utilisation avancée de la technologie MSI

Se reporter à [9] Command-Line Switches for the Microsoft Windows Installer Tool

Les fichiers .MSI peuvent s'installer en ligne de commande.

Ceci s'avère très utile pour obtenir des traces de l'installation, ou effectuer des installations :

- 1. « unattended »
  - a. sans intervention de l'utilisateur
    - i. en particulier : pas de clic ou de saisie
  - b. mais avec une restitution graphique possible
    - i. par ex.: état d'avancement
- 2. « silent »
  - a. sans aucune saisie utilisateur
  - b. sans aucune restitution graphique à l'utilisateur

La ligne de commande d'installation préconisée est la suivante :

[start /wait] msiexec [/I\*v %PATH\_TO\_LOG%\[module\_name]\msiexec-install.txt] /i msi\_name [/qn]

#### Figure : MSI : Ligne de commande préconisée

| Explication des paramètres de                                 | Explication des paramètres de la ligne de commande d'installation MSIEXEC préconisée |                                                                                                    |  |  |  |  |  |
|---------------------------------------------------------------|--------------------------------------------------------------------------------------|----------------------------------------------------------------------------------------------------|--|--|--|--|--|
| [start /wait]                                                 | facultatif                                                                           | Démarrer une commande et attend qu'elle finisse<br>(mode synchrone).<br>Particulièrement utile pour enchainer les<br>commandes d'installation MSI. |  |  |  |  |  |
| msiexec                                                       | obligatoire                                                                          | Exécutable « Microsoft Windows Installer »                                                                                                    |  |  |  |  |  |
| [/I*v<br>%PATH_TO_LOG%\[module<br>_name]\msiexec-install.txt] | facultatif                                                                           | Logs de l'installation (chemin complet)                                                                                                    |  |  |  |  |  |
| /i msi_name                                                   | obligatoire                                                                          | Nom du fichier .MSI à installer                                                                                                    |  |  |  |  |  |
| [/qn]                                                         | facultatif                                                                           | Mode "silent"                                                                                                    |  |  |  |  |  |

Tableau 61 : MSI : Détails des paramètres de la ligne de commande d'installation MSIEXEC préconisée

#### 15.2.2 Répertoire temporaire d'installation

La procédure d'installation utilise un dossier dans lequel elle peut copier les fichiers à sauvegarder et les fichiers temporaires.

L'installation affecte la valeur du chemin complet de ce dossier à la variable %SUPPORTDIR%.

La variable %SUPPORTDIR% est créée à partir de la variable d'environnement %TMP% et du GUID de l'installation (%TMP%\{4748C15E-92F4-4FE8-BB47-6234D0CAE49B} par exemple).

La valeur de %TMP% par défaut est:

C:\DOCUME~1\<USERNA~1>\LOCALS~1\Temp\

La valeur de % SUPPORTDIR % par défaut est :

C:\DOCUME~1\<USERNA~1>\LOCALS~1\Temp\{4748C15E-92F4-4FE8-BB47-6234D0CAE49B}

| Important | La valeur de %TMP% doit être spécifiée au format 8.3 sous peine d'erreur à l'installation. |
|-----------|--------------------------------------------------------------------------------------------|
|-----------|--------------------------------------------------------------------------------------------|

Par exemple : C:\Documents and settings\<Forname Surname>\Local Settings\Temp\ n'est sont pas des chemins valables pour %TMP%.

#### 15.2.3 Gestion avancée des drivers lecteur GIE SESAM-Vitale

#### 15.2.3.1 Extraction des drivers

Cette procédure est non-intrusive, contrairement à la procédure classique d'installation des drivers lecteur SESAM-Vitale qui consiste à lancer le .MSI du GALSS.

Elle permet aux intégrateurs ou aux établissements d'extraire les drivers lecteur fournis par le GIE SESAM-Vitale afin de préparer des images système déployables provisionnées avec ces drivers.

| # | Procédure d'extraction manuelle des drivers lecteur GIE SESAM-Vitale        |                                                                                                  |
|---|-----------------------------------------------------------------------------|--------------------------------------------------------------------------------------------------|
| 1 | Placer le .MSI du GALSS 32b dans le répertoire<br><b>C:\INSTALLS\GALSS\</b> | Le fichier C:\INSTALLS\GALSS\galss-a-<br>x.yy.zz.msi est présent dans le système de<br>fichier : |

| # | Procédure d'extraction manuelle des drivers lecteur GIE SESAM-Vitale                                                                                                    |                                                                                                    |
|---|----------------------------------------------------------------------------------------------------|----------------------------------------------------------------------------------------------------|
| 2 | Lancer une fenêtre de commande avec les droits<br>« administrateur » :<br>Touche Windows > boîte Rechercher, ou dans la<br>boîte Exécuter > <b>cmd</b> > clic droit sur<br>« Programmes > cmd.exe » > « <b>Exécuter en tant</b><br><b>qu'administrateur</b> »                                                                                                    | Programmes (1)         Image: Cmd.e         Microsoft         Image: Cmd.e         Image: Cmd.e         Microsoft         Image: Cmd.e         Image: Cmd.e         Imarcol Image: Cmd.e                                                                                                    |
| 3 | Exécuter les commandes suivantes :<br>C:<br>cd C:\INSTALLS\GALSS\<br>mkdir C:\INSTALLS\GALSS\32b\<br>mkdir C:\INSTALLS\GALSS\32b\Extract\<br>start /wait msiexec /a<br>C:\INSTALLS\GALSS\galss-a-x.yy.zz.msi /qb<br>TARGETDIR= C:\INSTALLS\GALSS\32b\Extract\<br>ici:<br>C:<br>cd C:\INSTALLS\GALSS\<br>mkdir C:\INSTALLS\GALSS\32b\Extract\<br>start /wait msiexec /a C:\INSTALLS\GALSS\32b\Extract\<br>start /wait msiexec /a C:\INSTALLS\GALSS\32b\Extract\<br>start /wait msiexec /a C:\INSTALLS\GALSS\32b\Extract\<br>start /wait msiexec /a C:\INSTALLS\GALSS\32b\Extract\<br>start /wait msiexec /a C:\INSTALLS\GALSS\32b\Extract\ | Incomment Supported Assessment Without     Section 2010     Section 2010     Section 2 |
| 4 | Les drivers lecteur SESAM-Vitale apparaissent<br>dans :<br>C:\INSTALLS\GALSS\32b\Extract\CommonAppD<br>ata\santesocial\galss\inf\                                                                                                    | Important of order of order of our output of the sector of the sector of the                    |
| 5 | Le .MSI GALSS fournit des drivers 32b et 64b                                                                                                    |                                                                                                    |

Tableau 62 : Lecteur GIE SESAM-Vitale: Procédure d'extraction des drivers

#### 15.2.3.2 Vérification de l'installation des drivers lecteur GIE SESAM-Vitale

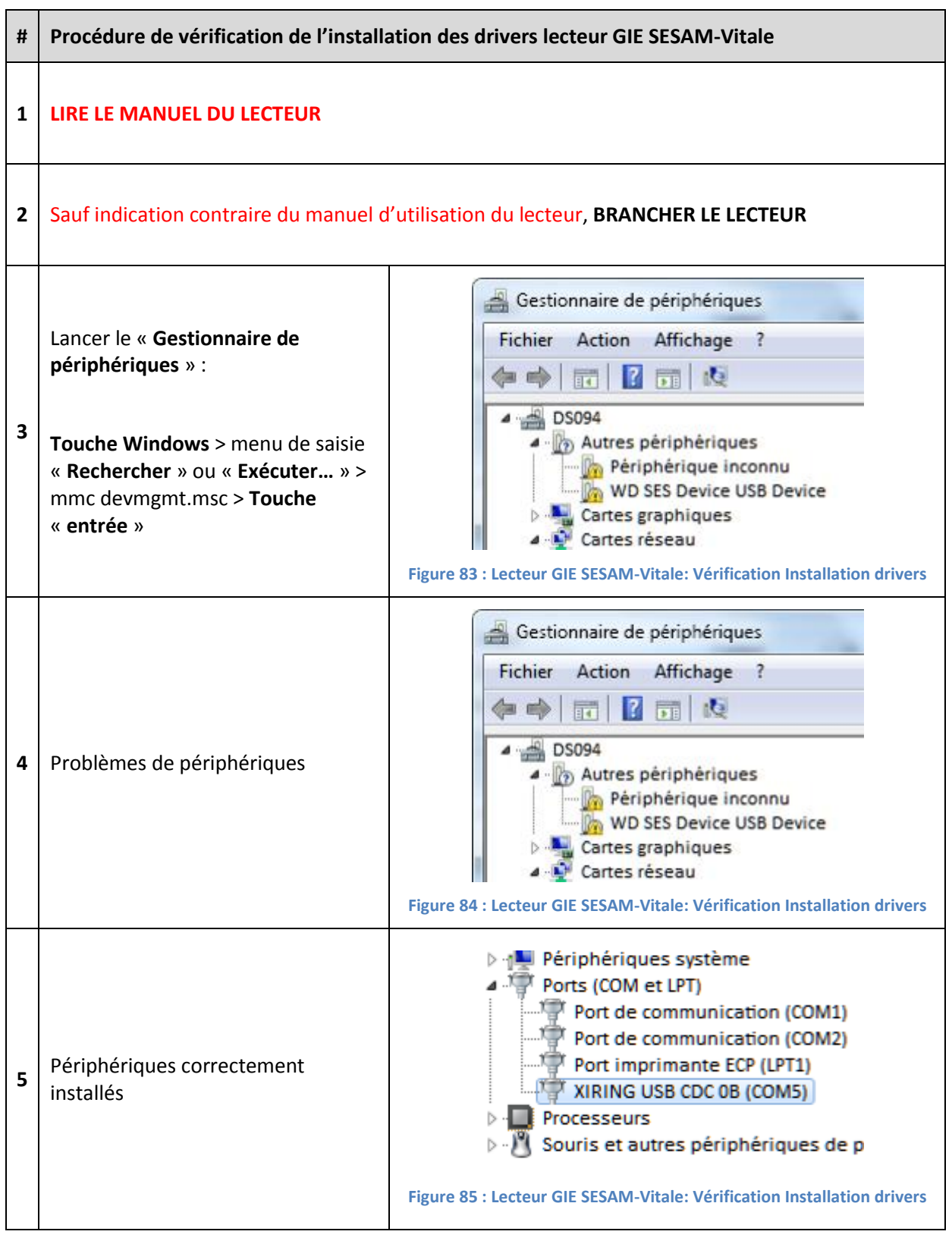

Tableau 63 : Lecteur GIE SESAM-Vitale: Vérification de l'installation des drivers lecteur GIE SESAM-Vitale

#### 15.2.3.3 Installation manuelle des drivers lecteur GIE SESAM-Vitale

| # | Procédure d'installation manuelle des drivers lecteur GIE SESAM-Vitale                                                                                                    |                                                                                                    |
|---|----------------------------------------------------------------------------------------------------|----------------------------------------------------------------------------------------------------|
| 1 | LIRE LE MANUEL DU LECTEUR                                                                                                    |                                                                                                    |
| 2 | Suivre la « Procédure d'extraction manuelle des drivers lecteur GIE SESAM-Vitale »                                                                                                    |                                                                                                    |
| 3 | Suivre la « Procédure de vérification de l'installation des drivers lecteur GIE SESAM-Vitale »<br>Et notamment, sauf indication contraire du manuel d'utilisation du lecteur, BRANCHER LE<br>LECTEUR |                                                                                                    |
| 4 | En cas de problème sur un <b>lecteur</b><br><b>GIE SESAM-Vitale</b> , mettre à jour le<br>pilote de périphérique                                                                                     | Gestion de l'ordinateur<br>Fichier Action Affichage ?<br>Gestion de l'ordinateur (local<br>Gestion de l'ordinateur (local<br>Outils système<br>Outils système<br>Outils système<br>Outils système<br>Outils système<br>Observateur d'événeme<br>Figure 86 : Lecteur GIE SESAM-Vitale: Installation drivers                                                                                                    |
| 5 | Choisir « <b>Rechercher un pilote sur</b><br><b>mon ordinateur</b> »                                                                                                    | Mettre à jour le pilote - Périphérique inconnu  Comment voulez-vous rechercher le pilote ?  Rechercher automatiquement un pilote mis à jour Windows va rechercher sur votre ordinateur et sur Internet le pilote le plus récent pour votre périphérique, sauf si vous avez désactivé cette fonctionnalité dans les paramètres d'installation du périphérique.  Rechercher un pilote sur mon ordinateur Recherchez et installez manuellement le pilote.  Figure 87 : Lecteur GIE SESAM-Vitale: Installation drivers |

| # | Procédure d'installation manuelle des drivers lecteur GIE SESAM-Vitale                                                                                                    |                                                                                                    |  |
|---|----------------------------------------------------------------------------------------------------|----------------------------------------------------------------------------------------------------|--|
| 6 | <ol> <li>Choisir « Parcourir »</li> <li>Choisir le répertoire         <ul> <li>C:\INSTALLS\GALSS\32b\Extr<br/>act\CommonAppData\santes<br/>ocial\galss\inf\</li> <li>Choisir « Suivant »</li> </ul> </li> </ol> | Mettre à jour le pilote - Périphérique inconnu   Rechercher le pilote sur votre ordinateur   Rechercher les pilotes à cet emplacement :   CMINSTALLS/GALSS/32b/Listract/CommonAppData/santesocial/galss/inf   Inclure les sous-dossiers                                                                                                    |  |
| 7 | Le périphérique doit apparaître<br>correctement installé dans la<br>rubrique « <b>Ports (COM et LPT)</b> »                                                                                                    | Suivant       Annuler         Figure 88 : Lecteur GIE SESAM-Vitale: Installation drivers         Périphériques système         Ports (COM et LPT)         Port de communication (COM1)         Port de communication (COM2)         Port imprimante ECP (LPT1)         XIRING USB CDC 0B (COM5)         Processeurs         Souris et autres périphériques de pointage         Figure 89 : Lecteur GIE SESAM-Vitale: Installation drivers |  |
| 8 | Contacter le Support GIE SESAM-Vita                                                                                                    | le en cas de problème de matériels.                                                                                                    |  |

Tableau 64 : Lecteur GIE SESAM-Vitale: Procédure d'installation manuelle des drivers lecteur GIE SESAM-Vitale

# 15.2.4 Utilisation avancée du GALSS

#### 15.2.4.1 Procédure d'arrêt du GALSS

Cette procédure décrit la procédure d'arrêt du GALSS (« tuer le GALSS »).

| # | Procédure d'arrêt du GALSS                                              |
|---|-------------------------------------------------------------------------|
| 1 | Lancer le « Gestionnaire de tâches » : Touches « Ctrl + shift + Echap » |
| 2 | Arrêter le processus <b>CCM.exe</b> s'il existe                         |
| 3 | Arrêter le processus galsvw32.exe ou galsvw64.exe s'il existe           |

#### Tableau 65 : GALSS : Procédure de lancement manuelle du serveur GALSS

#### 15.2.4.2 Procédure de lancement manuelle du serveur GALSS

| # | Procédure de lancement manuelle du serveur GALSS                                                                                                    |                                                                                                    |
|---|----------------------------------------------------------------------------------------------------|----------------------------------------------------------------------------------------------------|
| 1 | Lancer le « <b>Gestionnaire de périphériques</b> » :<br>Touche Windows <b>&gt; menu de saisie «</b> Rechercher <b>» ou</b><br>« Exécuter <b>» &gt; mmc devmgmt.msc &gt;</b> Touche « entrée <b>»</b>                                                      | Gestionnaire de périphériques         Fichier       Actice Affichage ?         DS094         Autres périphériques         Cartes gréphiques         Cartes réseau         Cartes réseau         Cartorioleurs audio, vidéo et jeu         Contrôleurs audio, vidéo et jeu         Contrôleurs de stockage         Contrôleurs de stockage         Port port de communication (COM1)         Port de communication (COM2)         Port imprimante ECP (UT1)         Processeurs         Souris et autres périphériques de pointage         Figure 90 : GALSS : devm |
| 2 | <ul> <li>Ports (COM et LPT)</li> <li>Port de communication (COM1)</li> <li>Port de communication (COM2)</li> <li>Port imprimante ECP (LPT1)</li> <li>XIRING USB CDC 0B (COM5)</li> <li>Processeurs</li> <li>Figure 91 : GALSS : devmgmt et COM</li> </ul> | Le lecteur PSS est bien installé.<br>Le numéro du port COM utilisé est<br>mentionné entre parenthèse (ici :<br>COM5)                                                                                                    |

| # | Procédure de lancement manuelle du serveur GALSS |                                                                                                    |                                                                                                    |
|---|--------------------------------------------------|----------------------------------------------------------------------------------------------------|----------------------------------------------------------------------------------------------------|
| 3 | Ouvrir le<br>Touche<br>Exécute<br>« entrée       | e fichier galss.ini :<br>Windows > boîte Rechercher, ou dans la boîte<br>r > <b>notepad %WINDIR%\galss.ini</b> > Touche<br>e »                                                                                 | Parcourir le fichier.<br>Les entrées suivantes doivent<br>apparaître avec un lecteur PSS :<br>;Protocole PSS<br>[PROTOCOLE0]<br>Config=1000,20,15000<br>NomLib= <b>PSSINW32</b> .DLL<br>[]<br>[CANAL1]<br><b>TCanal=1</b><br><b>Index=5</b><br>Protocole=0<br>Caracteristiques=19200,1,8,0,0<br>NbPAD=1 |
| 4 | Noter le                                         | es valeurs <b>TCanal=1, Index=5</b>                                                                                                    |                                                                                                    |
| 5 | Arrêter<br>•<br>•                                | les processus CCM et galsvwXX.exe :<br>« <b>ctrl + shift + echap</b> »<br>Sélectionner le tab « Processus »<br>Sélection du CCM.exe > Arrêter le processus<br>Sélection du galsvwXX.exe > Arrêter le processus |                                                                                                    |
|   | Lancer l<br><b>TCanal</b>                        | e processus GALSS serveur en utilisant les valeurs<br>et <b>Index</b> notées (ici <b>TCanal=1, Index=5</b> )                                                                                                   | Le processus GALSVWXX.exe doit se lancer (attendre quelques secondes)                                                                                                    |
| 6 | x86                                              | "%WINDIR%\GALSVW32.EXE" /R /T1 /I5 ("i"<br>majuscule)                                                                                                    | galsvw64.exe<br>hkcmd.exe                                                                                                    |
|   | x64                                              | "%ProgramFiles%\santesocial\galss\GALSVW64.<br>EXE"/R /T <mark>1</mark> /I <mark>5</mark> ("i" majuscule)                                                                                                    | Figure 92 : GALSS : taskmanager                                                                                                    |
| 7 | Relance                                          | r le CCM et faire un testssl                                                                                                    | Le testssl doit être OK                                                                                                    |

Tableau 66 : GALSS : Procédure de lancement manuelle du serveur GALSS

#### 15.2.4.3 Procédure de vérification et de régénération manuelle du fichier galss.ini

Cette procédure est non-intrusive, contrairement à la procédure de régénération du galss.ini décrite dans la partie « installation du GALSS ».

| # | Procédure de vérification et de régénération manuelle du fichier GALSS.ini                                                                                                    |                                                                                                    |
|---|----------------------------------------------------------------------------------------------------|----------------------------------------------------------------------------------------------------|
| 1 | Placer le .MSI du GALSS dans le répertoire<br><b>C:\INSTALLS\GALSS\</b>                                                                                                    | Le fichier C:\INSTALLS\GALSS\galss-a-x.yy.zz.msi<br>est présent dans le système de fichier :Image: Sent dans le système de fichier :Image: Sent dans le système de fichier :Image: Sent dans le système de fichier :Image: Sent dans le sibliotèque Graver >> Image: Sent dans le sibliotèque Graver >> Image                                                                                                    |
| 2 | Lancer une fenêtre de commande avec les<br>droits « administrateur » :<br>{Touche Windows > boîte Rechercher, ou<br>dans la boîte Exécuter} > <b>cmd</b> > clic droit sur<br>« Programmes > cmd.exe » > « <b>Exécuter en</b><br><b>tant qu'administrateur</b> »                                                                                                    | Programmes (1)         Image: cmd.e         Microsoft         Image: cmd.e         Insta         HardLink?>                                                                                                    |
| 3 | Exécuter les commandes suivantes :<br>C:<br>cd C:\INSTALLS\GALSS\<br>mkdir C:\INSTALLS\GALSS\32b\<br>mkdir C:\INSTALLS\GALSS\32b\Extract\<br>start /wait msiexec /a<br>C:\INSTALLS\GALSS\galss-a-x.yy.zz.msi /qb<br>TARGETDIR=C:\INSTALLS\GALSS\<br>32b\Extract\<br>ici:<br>C:<br>cd C:\INSTALLS\GALSS\<br>mkdir C:\INSTALLS\GALSS\32b\<br>mkdir C:\INSTALLS\GALSS\32b\Extract\<br>start /wait msiexec /a<br>C:\INSTALLS\GALSS\galss-3.36.01.msi /qb<br>TARGETDIR=C:\INSTALLS\GALSS\32b\Extract\ | # Antionetic Supposed Assessments Writes           Provide the Hold Transmission of Link and the State of State of S |

| # | Procédure de vérification et de régénération manuelle du fichier GALSS.ini                                                                                                    |                                                                                                    |
|---|----------------------------------------------------------------------------------------------------|----------------------------------------------------------------------------------------------------|
| 4 | Un programme "ListSerial.exe" apparait dans<br>C:\INSTALLS\GALSS\32b\Extract\CommonA<br>ppData\santesocial\galssv3\ :<br>Exécuter la commande suivante:<br>dir<br>C:\INSTALLS\GALSS\32b\Extract\CommonAp<br>pData\santesocial\galssv3\ListSerial.exe                                                                                    | Administrateur interpreteur de commandes Windows<br>Cr.\NETALLE\GDLES\Air Cr.\NETALLE\GDLES\22N-Extract\CommonRppDeta\santesocial\galssv3\ListBerial.exe<br>Le numbro de sécie du sulme est DBELE-ESFR<br>Répertoire de Cr.\NETALLE\GDLES\22N-Extract\CommonRppDeta\santesocial\galssv3<br>3#41_512128 _ i fighter(a) = i del 648 istBerial.exe                                                                                                    |
| 5 | Exécuter les commandes suivantes :<br>mkdir<br>%ALLUSERSPROFILE%\santesocial\galssv3\<br>copy /Y<br>C:\INSTALLS\GALSS\32b\Extract\Windows\ps<br>sinw32.dll<br>C:\INSTALLS\GALSS\32b\Extract\CommonApp<br>Data\santesocial\galssv3\<br>start /wait<br>C:\INSTALLS\GALSS\32b\Extract\CommonApp<br>Data\santesocial\galssv3\ListSerial.exe | Le répertoire<br>%ALLUSERSPROFILE%\santesocial\galssv3\ doit<br>préexister.<br>ListSerial.exe y crée un fichier temporaire<br>PSS_CONFIG.INI et un fichier persistant galss.old<br>ListSerial.exe a besoin de la DLL pssinw32.dll<br>fournie dans la package GALSS pour fonctionner.<br>S'assurer que les ports COM virtuels associés aux<br>lecteurs PSS à détecter ne sont pas ouverts (en<br>particulier le GALSS serveur ne doit pas être<br>lancé). |
| 6 | Un fichier <b>"galss.old</b> " apparait dans<br><b>%ALLUSERSPROFILE%\santesocial\galssv3\</b><br>Exécuter la commande suivante:<br><i>type</i><br><b>%ALLUSERSPROFILE%\santesocial\galssv3\g</b><br><i>alss.old</i>                                                                                                    | Le contenu du fichier galss.old s'affiche                                                                                                    |
| 7 | Exécuter la commande suivante:<br>echo n/comp.exe %WINDIR%\galss.ini<br>%ALLUSERSPROFILE%\santesocial\galssv3\g<br>alss.old                                                                                                    | Le résultat doit être :<br>Comparaison de C:\Windows\galss.ini et<br>C:\ProgramData\santesocial\galssv3\galss.old<br>Comparaison des fichiers OK                                                                                                    |

| #                                                         | Procédure de vérification et de régénération manuelle du fichier GALSS.ini                                         |                                                                                                    |
|-----------------------------------------------------------|----------------------------------------------------------------------------------------------------|----------------------------------------------------------------------------------------------------|
|                                                           |                                                                                                    | Si le résultat est :<br>Comparaison de C:\Windows\galss.ini et<br>C:\ProgramData\santesocial\galssv3\galss.old<br>Les fichiers sont de taille différente.<br>Les différences doivent être expliquées. |
| 8                                                         | Exécuter la commande suivante:<br>fc.exe %WINDIR%\galss.ini<br>%ALLUSERSPROFILE%\santesocial\galssv3\g<br>alss.old | Le résultat doit être :<br>Comparaison des fichiers C:\WINDOWS\galss.ini et<br>C:\PROGRAMDATA\SANTESOCIAL\GALSSV3\GALSS.OLD<br>FC : aucune différence trouvée                                         |
|                                                           |                                                                                                    | Si des lignes:<br>***** C:\WINDOWS\galss.ini<br>Ou<br>*****<br>C:\PROGRAMDATA\SANTESOCIAL\GALSSV3\GALSS.OLD<br>Apparaissent, les différences doivent être<br>expliquées.                              |
| Contacter le support GIE SESAM-Vitale en cas de problème. |                                                                                                    |                                                                                                    |

Tableau 67 : GALSS : Procédure de régénération manuelle du fichier GALSS.ini

Cette procédure, non-intrusive, peut être automatisée :

| #  | Automatisation de la procédure de vérification et régénération manuelle du fichier GALSS.ini                                                                                                    |                                                                                                    |  |  |
|----|----------------------------------------------------------------------------------------------------|----------------------------------------------------------------------------------------------------|--|--|
| 1  | Lancer une fenêtre de commande avec les droits<br>« administrateur » :<br>Touche Windows > boîte Rechercher, ou dans la boîte<br>Exécuter > <b>cmd</b> > clic droit sur « Programmes > cmd.exe »<br>> « <b>Exécuter en tant qu'administrateur</b> »                                                                                                    |                                                                                                    |  |  |
| 2  | Set MSI_GALSS_NAME=galss-3.36.01.msi<br>Set DIR_WKG=C:\INSTALLS\GALSS\<br>Rem %DIR_WKG%%MSI_GALSS_NAME% should exist<br>cd %DIR_WKG%<br>mkdir %DIR_WKG%32b\<br>mkdir %DIR_WKG%32b\Extract\<br>start /wait msiexec /a %DIR_WKG%%MSI_GALSS_NAME% /qb<br>TARGETDIR=%DIR_WKG%32b\Extract<br>start /wait<br>%DIR_WKG%32b\Extract\CommonAppData\santesocial\galssv3\ListSe<br>rial.exe<br>echo n   comp.exe %WINDIR%\galss.ini<br>C:\ProgramData\santesocial\galssv3\galss.old<br>fc.exe %WINDIR%\galss.ini<br>C:\ProgramData\santesocial\galssv3\galss.old | Le résultat doit être :<br>Comparaison des fichiers<br>C:\WINDOWS\galss.ini et<br>C:\PROGRAMDATA\SANTESOCIAL\GALSSV3\<br>GALSS.OLD<br>FC : aucune différence trouvée |  |  |
| 3  | En fonction des différences, le fichier galss.ini peut être ren<br>Copy /Y C:\ProgramData\santesocial\galssv3\galss.old %WI                                                                                                    | <b>mplacé sur la base du galss.old:</b><br>NDIR%\galss.ini                                                                                                    |  |  |
| 4  | Cette procédure peut faire partie d'une étape de diagnosti                                                                                                    | ic du poste                                                                                                    |  |  |
| 5  | Cette procédure permet de détecter les problèmes de configuration du GALSS (lecteur PSS branché sur un port USB où un lecteur PC/SC avait été préalablement branché)                                                                                                    |                                                                                                    |  |  |
|    | Une fois l'extraction du .MSI effectuée une fois, il n'est plus nécessaire de la refaire. La procédure se réduit à :<br>Set DIR WKG=C:\INSTALLS\GALSS\                                                                                                    |                                                                                                    |  |  |
| 6  | start /wait %DIR_WKG%32b\Extract\CommonAppData\santesocial\galssv3\ListSerial.exe                                                                                                    |                                                                                                    |  |  |
|    | echo n   comp.exe %WINDIR%\aalss.ini C:\ProaramData\santesocial\aalssv3\aalss.old                                                                                                    |                                                                                                    |  |  |
|    | fc.exe %WINDIR%\galss.ini C:\ProgramData\santesocial\galssv3\galss.old                                                                                                    |                                                                                                    |  |  |
| Сс | Contacter le support GIE SESAM-Vitale en cas de problème.                                                                                                    |                                                                                                    |  |  |

Tableau 68 : GALSS : Automatisation de la procédure de vérification et régénération manuelle du fichier GALSS.ini

#### 15.2.4.4 [GALSS 3.40.01+] Activation des traces

Le GALSS 3.40.01 permet d'activer des traces ce qui permet de :

- D'identifier plus facilement l'origine d'un problème GALSS
- De les communiquer au support GIE-SV pour analyse

Se référer au manuel d'installation et d'utilisation du GALSS v1.9.0 [6].

Le GALSS 3.40.02 corrige un problème de performance du 3.40.01 lié à la verbosité des logs.

La configuration des logs se fait via le fichier %ALLUSERSPROFILE%\santesocial\galss\log4crc.xml.

Les modifications sur ce fichier sont prises en compte après avoir relancer du processus galsvwXX.exe (arrêter toutes les applications clientes GALSS, arrêter le galsvwXX.exe, relancer les applications).

#### 15.2.4.5 [GALSS 3.42.00+] Installation silencieuse

A partir de la version v3.42.00 du GALSS, l'installeur est un .exe au lieu d'un .msi, qui ne supporte pas l'installation silencieuse.

2 alternatives :

- 1. Extraire les .msi du .exe
  - a. galss-3.42.00.exe /extract\_all:"C:\temp\"
    - i. c:\temp\ contient alors galss-3.42.00.msi et galss-3.42.00-x64.msi qui peuvent être installés de façon silencieuse (option MSI « classique »)
- 2. Construire un fichier de réponse « setup.iss » (fichier de réponse InstallShield) sur la base des paramètres d'installeur documentés dans les spécifications de l'installeur du GALSS
#### 15.2.5 Cryptolib CPS v5

L'installeur de la Cryptolib CPS v5 permet de fixer des paramètres de fonctionnement en les passant en ligne de commande à l'installeur MSI.

#### 15.2.5.1 Paramètres d'installation proposés par défaut

L'installation par défaut correspond à :

- Installation des composants en mode de détection manuel
- Fréquence de détection des évènements lecteurs en mode automatique à 2sec
- Fréquence de détection des évènements lecteurs en mode manuel à 600 sec

Soit:

[start /wait] msiexec /i CryptolibCPS-xx.yy.zz.msi DETECTIONMODE = 0 WATCHONTIMER = 2 WATCHOFFTIMER = 600 [/qn]

Tableau 69 : Paramétrage par défaut de l'installeur de la Cryptolib CPS v5

#### 15.2.5.2 Paramètres d'installation

Il est possible de « composer » les paramètres disponibles.

| Fonction                                                                                                    | Commande                                                                        |
|----------------------------------------------------------------------------------------------------|---------------------------------------------------------------------------------|
| Installer les composants en mode détection automatique                                                               | [start /wait] msiexec /i CryptolibCPS-xx.yy.zz.msi DETECTIONMODE<br>= 1 [/qn]   |
| Installer les composants en<br>fixant la fréquence de<br>détection des évènements<br>lecteurs en mode<br>automatique | [start /wait] msiexec /i CryptolibCPS-xx.yy.zz.msi WATCHONTIMER =<br>2 [/qn]    |
| Installer les composants en<br>fixant la fréquence de<br>détection des évènements<br>lecteurs en mode manuel         | [start /wait] msiexec /i CryptolibCPS-xx.yy.zz.msi WATCHOFFTIMER<br>= 600 [/qn] |
| Restaurer en ligne de<br>commande                                                                                    | [start /wait] msiexec /i CryptolibCPS-xx.yy.zz.msi RESTAURE = 1<br>[/qn]        |
| Installer les composants<br>CPS2ter GALSS                                                                            | [start /wait] msiexec /i CryptolibCPS-xx.yy.zz.msi CPS2ter = 1 [/qn]            |
| Installer les composants<br>CPS2ter Full PC/SC                                                                       | [start /wait] msiexec /i CryptolibCPS-xx.yy.zz.msi CPS2ter = 2 [/qn]            |

Tableau 70 : Paramètres des installeurs de la Cryptolib CPS v5

#### 15.2.5.3 Installation Full PC/SC

| v4 Full PC/SC | Cette version est déconseillée, au profit de la Cryptolib CPS v5                                                                                                    |
|---------------|----------------------------------------------------------------------------------------------------|
| ν5            | <ul> <li>L'installeur installe automatiquement les composants CPS2ter Full PC/SC :</li> <li>si le GALSS n'est pas présent (le fichier galsvw32.exe ne doit pas être dans %WINDIR%)</li> <li>et si la Cryptolib CPS v4 Full PC/SC est présente</li> </ul> |

Tableau 71 : Installeurs Cryptolib CPS: Critères d'installation de la version Full PC/SC

#### 15.2.5.4 Enregistrement manuel du CSP

Le CSP ASIP Santé fourni dans la Cryptolib CPS prend la forme d'une DLL.

L'installeur .MSI de la Cryptolib CPS fourni par ASIP Santé enregistre le CSP ASIP Santé auprès du système conformément aux spécifications de Microsoft.

Le CSP ASIP Santé peut néanmoins être enregistré manuellement et son installation vérifiée en consultant l'entrée suivante de la « base de registre »:

Menu « Démarrer » > « Exécuter... » > « regedit » > « OK » (Windows XP) ou Menu « Windows » > « Rechercher les programmes ou fichier » > « regedit » > touche « entrée » (Windows 7+):

| Exécuter         | <u>? ×</u>                                                                                                    | P Rechercher partou |
|------------------|----------------------------------------------------------------------------------------------------|---------------------|
| <u>O</u> uvrir : | Entrez le nom d'un programme, dossier, document ou<br>d'une ressource Internet, et Windows l'ouvrira pour vous. | regedit             |
|                  | OK Annuler <u>P</u> arcourir                                                                                    |                     |

Figure 97 : Windows : Lancement de l'éditeur de base de registre

| Archi      | Clé                                                                                                    |
|------------|----------------------------------------------------------------------------------------------------|
| x86<br>x64 | HKEY_LOCAL_MACHINE\SOFTWARE\Microsoft\Cryptography\Defaults\Provider\ <b>ASIP Sante</b><br>Cryptographic Provider                       |
| x64        | HKEY_LOCAL_MACHINE\SOFTWARE\ <b>Wow6432Node</b> \Microsoft\Cryptography\Defaults\Pro<br>vider\ <b>ASIP Sante Cryptographic Provider</b> |
| x86        | historiquement:<br>HKEY_LOCAL_MACHINE\SOFTWARE\Microsoft\Cryptography\Defaults\Provider\ <b>cps_csp_w</b><br><b>32</b>                  |

#### Tableau 72 : Clés de registre du CSP ASIP Santé

| Valeurs    | Туре      | Défaut                                      | Exemple                                      | Description                                             |
|------------|-----------|---------------------------------------------|----------------------------------------------|---------------------------------------------------------|
| Image Path | REG_SZ    | %WINDIR%\system32\<br>cps3_csp_w[32 64].dll | C:\Windows\syste<br>m32\cps3_csp_w6<br>4.dll | Chemin vers la<br>DLL du CSP (voir<br>section ci-après) |
| SigInFile  | REG_DWORD | 0x0000000                                   | 0x0000000                                    |                                                         |
| Туре       | REG_DWORD | 0x0000001                                   | 0x0000001                                    | type 1<br>PROV_RSA_FULL                                 |

Tableau 73 : Valeurs pour les clés de registre du CSP ASIP Santé

#### 15.2.5.5 [Windows 7+] Association manuelle de la carte CPx avec le CSP

A partir de Windows Vista, l'OS cherche systématiquement à associer une carte à puce insérée dans un lecteur PC/SC avec un « **pilote de carte à puce** ».

Le pilote de carte à puce est en fait un CSP et l'association se fait sur la base de l'ATR/ATS de la carte.

| Cryptolib CPS v5 | Seul l'installeur de la Cryptolib CPS v5 assure la déclaration du mapping carte CPx<br>– CSP ASIP Santé |
|------------------|----------------------------------------------------------------------------------------------------|
|------------------|----------------------------------------------------------------------------------------------------|

#### Tableau 74 : Cryptolib CPS v5 : Mapping carte CPx – CSP ASIP Santé

| Volet           | Variable                   | Valeur                                    |
|-----------------|----------------------------|-------------------------------------------|
| Contact         | ASIP_SMARTCARDS_CRYPTO     | ASIP Sante Cryptographic Provider         |
|                 | ASIP_SMARTCARDS_TAG        | Carte de Professionnel de Sante CPS3      |
|                 | ASIP_SMARTCARDS_ATR        | 3b00000000122500648000000009000           |
|                 | ASIP_SMARTCARDS_ATRMASK    | ff0000000ffffffffff000000ffffff           |
| Sans<br>contact | ASIP_SMARTCARDS_CRYPTO     | ASIP Sante Cryptographic Provider         |
|                 | ASIP_SMARTCARDS_TAG_CL     | Carte de Professionnel de Sante CPS3 - CL |
|                 | ASIP_SMARTCARDS_ATR_CL     | 3B8F80010031B86404B0ECC1739401808290000E  |
|                 | ASIP_SMARTCARDS_ATRMASK_CL | ffffffffffff0000ffc0ffffffffffffffffff    |

Tableau 75 : Variables et valeurs liées aux clés de registre de la carte CPx

L'enrôlement de la carte CPx dans le système se fait sous les clés suivantes :

| Archi      | Volet           | Clé                                                                                                    |
|------------|-----------------|----------------------------------------------------------------------------------------------------|
| x86<br>x64 | Contact         | HKEY_LOCAL_MACHINE\SOFTWARE\Microsoft\Cryptography\Calais\SmartCards\%ASIP_SMARTCARDS_TAG%                             |
|            | Sans<br>contact | HKEY_LOCAL_MACHINE\SOFTWARE\Microsoft\Cryptography\Calais\SmartCards\%ASIP_SMARTCARDS_TAG_C<br>L%                      |
| x64        | Contact         | HKEY_LOCAL_MACHINE\SOFTWARE\ <b>Wow6432Node</b> \Microsoft\Cryptography\Calais\SmartCards\%ASIP_SMAR<br>TCARDS_TAG%    |
|            | Sans<br>contact | HKEY_LOCAL_MACHINE\SOFTWARE\ <b>Wow6432Node</b> \Microsoft\Cryptography\Calais\SmartCards\%ASIP_SMAR<br>TCARDS_TAG_CL% |

Tableau 76 : Clés de registre de la carte CPx

Ces clés contiennent les 3 valeurs suivantes:

| Valeurs            | Туре       | Défaut                         | Description                                                                                          |
|--------------------|------------|--------------------------------|----------------------------------------------------------------------------------------------------|
| ATRMask            | REG_BINARY | %ASIP_SMARTCARDS_ATRMASK[_CL]% | Masque de l'ATR                                                                                      |
| ATR                | REG_BINARY | %ASIP_SMARTCARDS_ATR[_CL]%     | ATR                                                                                                  |
| Crypto<br>Provider | REG_SZ     | %ASIP_SMARTCARDS_CRYPTO[_CL]%  | Chaine de caractère<br>correspondant à la<br>déclaration en base<br>de registre au CSP<br>Asip Santé |

Tableau 77 : Clés de registre de la carte CPx

| Attention | Ces valeurs sont données à titre documentaire. Elles permettront de vérifier qu'une<br>installation s'est correctement passée ou aux administrateurs de parc de préciser les<br>droits adéquates sur ces clés.<br>Ces valeurs sont susceptibles de changer sans préavis de la part de l'ASIP Santé. |
|-----------|----------------------------------------------------------------------------------------------------|
|-----------|----------------------------------------------------------------------------------------------------|

Tableau 78 : Point d'attention concernant les valeurs de clés de registre de la carte CPx

Voir aussi en annexe « Déclaration de la carte Vitale sous Win7 ».

#### 15.2.5.6 Enregistrement du CSP via regsvr32

Au choix <u>exclusif</u>, par <u>ordre de préférence</u>, lancer une console en tant qu'administrateur via le menu « **Démarrer** » > « **Exécuter...** » > « **cmd** » :

| # | Version          | CSP        | Archi | Commande                                                                                                    |
|---|------------------|------------|-------|----------------------------------------------------------------------------------------------------|
| 1 | v5               | CSP 64-bit | x64   | « %windir%\System32\regsvr32.exe<br>%windir%\System32\cps <b>3</b> _csp_ <mark>w64</mark> .dll »                |
| 2 | v5               | CSP 32-bit | x64   | « %windir%\ <mark>SysWOW64</mark> \regsvr32.exe<br>%windir%\ <mark>SysWOW64</mark> \cps <b>3</b> _csp_w32.dll » |
| 3 | v5               | CSP 32-bit | x86   | « %windir%\System32\regsvr32.exe<br>%windir%\System32\cps <b>3</b> _csp_ <mark>w32</mark> .dll »                |
| 4 | v4               | CSP 32-bit | x86   | « %windir%\System32\regsvr32.exe<br>%windir%\System32\cps_csp_ <mark>w32</mark> .dll »                          |
| 5 | v4               | CSP 32-bit | x64   | « %windir%\ <mark>SysWOW64</mark> \regsvr32.exe<br>%windir%\ <mark>SysWOW64</mark> \cps_csp_w32.dll »           |
| 6 | v4 Full<br>PC/SC | CSP 32-bit | x86   | « %windir%\System32\regsvr32.exe<br>%windir%\System32\cps_csp_pcsc_w32.dll »                                    |
| 7 | v4 Full<br>PC/SC | CSP 32-bit | x64   | <pre>« %windir%\SysWOW64\regsvr32.exe<br/>%windir%\SysWOW64\cps_csp_pcsc_w32.dll »</pre>                        |

Tableau 79 : Regsvr32 du CSP ASIP Santé

## **15.3 Installations et utilisations avancées sous Linux**

### 15.3.1 Fedora: Installation d'un lecteur PSS

| Fedora | http://forums.fedoraforum.org/showthread.php?t=249170 |
|--------|-------------------------------------------------------|
|        | http://www.jamesarbrown.com/?p=5                      |

#### Tableau 80 : Fedora : Source installation périphériques USB/Série

| Etape | Description                                                          |                                                                                                    | Détails                                                                                                    |  |  |
|-------|----------------------------------------------------------------------|----------------------------------------------------------------------------------------------------|----------------------------------------------------------------------------------------------------|--|--|
| 1     | lsusb                                                                |                                                                                                    | <pre>Formatage de la ligne de la sortie de la commande « lsusb »: Bus [nBus] Device [nDevice] : ID [vendorID]:[ProductID] [Dénommination produit] Ex.:Bus 00X Device 00Y: ID 0000:1111 Chaine</pre>                                                                                                    |  |  |
| 2     | dmesg tail                                                           |                                                                                                    | Liste des pilotes installés/chargés                                                                                                    |  |  |
|       | Fedora 15-                                                           | <pre>sudo modprobe usbserial vendor=0x0000 product=0x1111</pre>                                                                     | ll /dev/tty* renvoie/dev/ttyUSB0<br>setserial /dev/ttyUSB0 ne renvoie pas<br>d'erreur                                                                                                    |  |  |
| 3     | Fedora 15+<br>le module<br>usbserial est<br>compilé dans le<br>noyau | Editer /etc/default/grub<br>A la fin de:<br>GRUB_CMDLINE_LINUX<br>Ajouter:<br>"usbserial.vendor=0x0000<br>usbserial.product=0×1111" | Le fichier ressemble à:<br>1.GRUB_DISTRIBUTOR="Fedora"<br>2.GRUB_DEFAULT=saved<br>3.GRUB_CMDLINE_LINUX="rd.md=0<br>rd.dm=0 rd.lvm.lv=vg_office/lv_root<br>quiet SYSFONT=latarcyrheb-sun16<br>rhgb KEYTABLE=uk rd.luks=0<br>rd.lvm.lv=vg_office/lv_swap<br>LANG=en_US.UTF-8<br>usbserial.vendor=0x0000<br>usbserial.product=0x1111" |  |  |
|       | Fedora 16+<br>grub2 à la place<br>de grub                            | Mettre à jour la configuration grub                                                                                                 | grub2-mkconfig ><br>/boot/grub2/grub.cfg                                                                                                    |  |  |
| 4     | Redémarrer la ma                                                     | chine                                                                                                    | ll /dev/tty* renvoie /dev/ttyUSB0                                                                                                    |  |  |

Tableau 81 : Fedora: Installation d'un lecteur PSS

| Etape | Description                                                                                                    |
|-------|----------------------------------------------------------------------------------------------------|
| 1     | Le fichier /usr/local/galss/io_comm.ini<br>contient la déclaration du mapping /dev/ttyUSB0 <-> numéro de port COM via une ligne du<br>type :<br>COMX=/dev/ttyUSB0<br>Le numéro de port COM ainsi mappé est à reporter dans le fichier<br>/usr/local/galss/galss.ini, suivant la même logique que sous Windows :<br>[CANAL1]<br>TCanal=1<br>Index=X<br>TConnexion=1<br>Protocole=0<br>Caracteristiques=19200,1,8,0,0<br>NbPAD=1 |

## 15.3.2 Procédure de vérification du fichier galss.ini

Tableau 82 : Linux: Procédure de vérification du fichier GALSS.ini

## **16Configuration de la Cryptolib CPS**

## 16.1 Configuration de la Cryptolib CPS sous Microsoft Windows

#### 16.1.1 Paramétrage de la Cryptolib CPS v4

La Cryptolib CPS2Ter se configure via le fichier %ALLUSERSPROFILE%\santesocial\CPS\coffre\cps\_pkcs11\_safe.ini

| v4 Full PC/SC | Avec la Cryptolib CPS v4 Full PC/SC, le fichier s'appelle cps_pkcs11_pcsc.ini |
|---------------|-------------------------------------------------------------------------------|
|---------------|-------------------------------------------------------------------------------|

La section « **config** » regroupe les clés permettant de faire des ajustements sur le fonctionnement des différents modules composant la Cryptolib CPS v4.

| [Section]              | Clé                              | Défaut  | Effet                                                                                                    |  |  |  |  |  |
|------------------------|----------------------------------|---------|----------------------------------------------------------------------------------------------------|--|--|--|--|--|
|                        | Configuration des accès lecteurs |         |                                                                                                    |  |  |  |  |  |
|                        | tpc_polling_time                 | 1       | Délai en secondes entre 2 tests de<br>présence carte effectif                                                                   |  |  |  |  |  |
| [                      | cps_open_session_max_try         | 10      | Nombre maximum de tentatives<br>d'ouverture de session CPS                                                                      |  |  |  |  |  |
| [config] <sup>24</sup> | cps_busy_reader_max_try          | 10      | Nombre maximum de tentatives<br>consécutives d'appel à une fonction CPS<br>qui retourne un CR « lecteur occupé »                |  |  |  |  |  |
|                        | cps_busy_reader_try_sleep        | 1000    | Délai en milliseconde entre deux tentatives<br>consécutives d'appel à une fonction CPS<br>qui retourne un CR « lecteur occupé » |  |  |  |  |  |
| [holp]                 | Configuration du coffre-fort     |         |                                                                                                    |  |  |  |  |  |
| [neib]                 | count                            | 0       | 0 Pas de coffres-forts en mode secours                                                                                          |  |  |  |  |  |
|                        | Configuration du coffre-fort     |         |                                                                                                    |  |  |  |  |  |
| [safe]                 | directory                        | /coffre | Répertoire des coffres-forts                                                                                                    |  |  |  |  |  |
|                        | Configuration des traces         |         |                                                                                                    |  |  |  |  |  |
| [trace]                | directory                        | /traces | Répertoire des traces                                                                                                    |  |  |  |  |  |
|                        | level                            | 0       | 0 : Pas de traces<br>50 : Trace de niveau DEBUG<br>100 : Traces de niveau MAX                                                   |  |  |  |  |  |

La liste des sections et clés permettant de configurer le module Cryptolib CPS v4 est la suivante:

Tableau 83 : Windows : Paramétrage de la Cryptolib CPS v4

<sup>&</sup>lt;sup>21</sup> Cette section [config] est facultative et peut être absente du fichier de configuration. Ce sont alors les valeurs par défaut indiquées dans ce tableau qui sont utilisées par le module Cryptolib CPS.

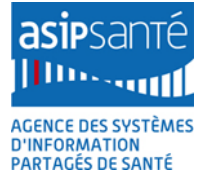

#### 16.1.2 Paramétrage de la Cryptolib CPS v5

Le paramétrage de la Cryptolib CPS v5 permet essentiellement de déterminer le niveau d'expression des logs des échanges avec la carte et PKCS#11.

Les paramètres de configuration supportés avec la Cryptolib CPS v5 sont :

| [Section]                                          | Clé Type                                |                         | Défaut | Valeurs possibles                             | Effet                                                                                                    |  |  |  |  |  |
|----------------------------------------------------|-----------------------------------------|-------------------------|--------|-----------------------------------------------|----------------------------------------------------------------------------------------------------|--|--|--|--|--|
|                                                    | Paramétrage des fonctionnalités PKCS#11 |                         |        |                                               |                                                                                                    |  |  |  |  |  |
|                                                    | Traces                                  | REG_DWORD               | 0      | 0 ou 1                                        | Active les traces                                                                                                    |  |  |  |  |  |
| [(HKCU ou HKLM)<br>\Software\ASIP<br>Sante\PKCS11] | Debug                                   | REG_DWORD <sup>22</sup> | 0      | 0 à 10                                        | Détermine le niveau de traces                                                                                                    |  |  |  |  |  |
| Et / Ou                                            | Sign_Hash                               | REG_DWORD               | 1      | 0 ou 1                                        | Active la signature de hash                                                                                                    |  |  |  |  |  |
| ow6432Node\ASIP<br>Sante\PKCS11]                   | tpc_polling_time <sup>23</sup>          | REG_DWORD               | 2      | Durée en secondes,<br>supérieure à 2 secondes | Détermine la fréquence d'appel à la<br>commande lecteur "Test présence Carte" du<br>GALSS. L'intervalle minimum est fixé à 2<br>secondes. Si la valeur dans la base de registre<br>est inférieure, la valeur est ignorée. |  |  |  |  |  |

<sup>22</sup> REG\_DWORD à partir de la Cryptolib CPS v5.0.13 ; REG\_SZ pour les versions 5.0.x antérieures

<sup>23</sup> à partir de la Cryptolib CPS v5.0.13

Agence des systèmes d'information partagés de santé 9, rue Georges Pitard - 75015 Paris T. + 33 (0)1 58 45 32 50 www.asipsante.fr

Agir ensemble pour soigner mieux

| [Section]                                                                                    | Clé                                 | Туре                                | Défaut              | Valeurs possibles                                                                                                    | Effet                                                                                         |  |  |  |  |
|----------------------------------------------------------------------------------------------|-------------------------------------|-------------------------------------|---------------------|----------------------------------------------------------------------------------------------------|-----------------------------------------------------------------------------------------------|--|--|--|--|
| [(HKCU ou HKLM)                                                                              | Paramétrage des fonctionnalités CSP |                                     |                     |                                                                                                    |                                                                                               |  |  |  |  |
| \Software\ASIP<br>Sante\CSP]<br>Et / Ou<br>[HKLM\Software\W<br>ow6432Node\ASIP<br>Sante\CSP] | Traces                              | REG_DWORD                           | 0                   | Les valeurs acceptées<br>sont:<br>LOG_LEVEL_NO = 0<br>LOG_LEVEL_INFO >= 10<br>LOG_LEVEL_DEBUG >= 40<br>LOG_LEVEL_MAX >= 50 | Active les traces et fixe le niveau de traces                                                 |  |  |  |  |
|                                                                                              | Paramétrage des for                 | Paramétrage des fonctionnalités CCM |                     |                                                                                                    |                                                                                               |  |  |  |  |
| [(HKCU ou HKLM)<br>\Software\ASIP<br>Sante\CCM]                                              | autoDetect                          | REG_DWORD                           | 0                   | 0 ou 1                                                                                                    | Active le mode détection automatique                                                          |  |  |  |  |
| Et / Ou<br>[HKLM\Software\W                                                                  | watchOffTimer                       | REG_ DWORD                          | 0x00000258<br>(600) | Durée en secondes                                                                                                    | Fixe la fréquence (en seconde) de détection des évènements lecteurs en mode manuel            |  |  |  |  |
| ow6432Node\ASIP<br>Sante\CCM]                                                                | watchOnTimer                        | REG_DWORD                           | 0x00000002<br>(2)   | Durée en secondes                                                                                                    | Fixe la fréquence (en seconde) de détection<br>des évènements lecteurs en mode<br>automatique |  |  |  |  |

Tableau 84 : Windows : Paramétrage de la Cryptolib CPS v5

Choix de la [Section] à renseigner en Base de registre :

- HKCU ou HKLM : le paramétrage est effectif pour l'utilisateur courant (HKCU) ou pour l'ensemble des utilisateurs du poste (HKLM). Si les 2 clés sont positionnées, le paramétrage de HKCU prime sur celui de HKLM.
- Wow6432Node : concerne uniquement la clé HKLM sur les OS 64 bits. Sa présence indique un paramétrage effectif pour les applications 32 bits uniquement. Son absence indique un paramétrage effectif pour les applications 64 bits uniquement. Les 2 paramétrages peuvent être cumulés.

#### 16.1.3 Fichiers de traces

Chaque fichier de trace est activable de manière indépendante.

#### 16.1.3.1 Formats des fichiers de traces

| Système | Fichie | rs                        | Exemple               | Signification | Détails           |
|---------|--------|---------------------------|-----------------------|---------------|-------------------|
|         |        | cps_ccm_[pid]_[tid].log   | cps_ccm_b4c_718.log   | Traces CCM    | [pid]: Process ID |
| Windows | V4     | cps_csp_[pid]_[tid].log   | cps_csp_b4c_718.log   | Traces CSP    |                   |
|         |        | cpspkcs11_[pid]_[tid].log | cpspkcs11_b4c_718.log | Trace PKCS#11 |                   |
|         |        | cps3_csp_[pid]_[tid].log  | cps3_csp_d84_db4.log  | Traces CSP    | [tid]: Thread ID  |
|         | V5     | cps3opsc_[pid]_[tid].log  | cps3opsc_d84_db4.log  | Trace OpenSC  | -                 |
|         |        | cps3p11_[pid]_[tid].log   | cps3p11_d84_db4.log   | Trace PKCS#11 |                   |

Tableau 85 : Cryptolib CPS : Format des fichiers de traces

Les processus appelants apparaissent en entête de certains fichiers du lot de traces (le premier fichier du triplet {process ; pid ; tid}. Par exemple :

Fri Nov 15 17:01:23.725 : Process = "C:\Program Files\santesocial\CPS\CCM.exe" Fri Nov 15 16:59:01.606 : getTraceConf:Command line : "LogonUI.exe" /flags:0x0

Tableau 86 : Cryptolib CPS : Mention du processus parent dans les fichiers de traces

#### 16.1.3.2 Emplacements des fichiers de traces

Lorsque l'on quitte CPS-Gestion en sauvegardant les fichiers journaux :

- CPS-JOUR.TXT
- CPS-INFO.TXT
- CPS-DIAG.TXT
- CPS-TRAC.TXT

ou lorsque les traces de la Cryptolib CPS ont été activées :

- Cryptolib CPS v4
  - o clé *level* dans la section [trace] du fichier de configuration cps\_pkcs11\_safe.ini décrit ci-dessus
- Cryptolib CPS v5

• clé *Traces* et *Debug* de l'entrée **[(HKCU ou HKLM)\Software\ASIP Sante\]** de la base de registre décrit ci-dessus L'emplacement des fichiers de traces par défaut est le suivant :

| Système | Version de la Cryptolib CPS           | Version du Système                       | Répertoire                                                                                                    |
|---------|---------------------------------------|------------------------------------------|----------------------------------------------------------------------------------------------------|
|         |                                       | sous Windows XP ou<br>2000 <sup>24</sup> | C:\Documents and settings\All Users\Application Data\santesocial\cps\log\                                                                                                    |
| Windows | A partir du setup Cryptolib CPS v3.06 | A partir de Windows<br>Vista             | <ol> <li>%ALLUSERSPROFILE%\santesocial\CPS\log\</li> <li>%USERPROFILE%\AppData\Local\Microsoft\Windows\INetCache\Virtual<br/>ized\C\ProgramData\santesocial\cps\log\</li> <li>%PUBLIC%\AppData\santesocial\cps\log\</li> </ol> |

Tableau 87 : Cryptolib CPS : Emplacement des fichiers de traces

<sup>&</sup>lt;sup>24</sup> **Application Data** est un dossier caché par défaut sous Windows XP et Windows 2000

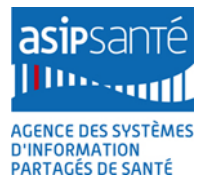

#### 16.1.4 Crashdumps

Les exécutables Windows génèrent des fichiers « Crashdump » à l'emplacement suivant :

%USERPROFILE%\AppData\Local\Microsoft\Windows\WER\ReportArchive\

Tableau 88 : Windows: Emplacement des fichiers de crashdump

Ainsi, le CCM.exe, par exemple, génère des fichiers de traces en cas de Crash dans le répertoire :

Tableau 89 : Windows : CCM: Emplacement des fichiers de crashdump

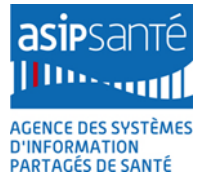

#### 16.1.5 Paramétrage d'Internet Explorer : mode protégé amélioré (EPM)

#### 16.1.5.1 Accès aux paramètres via l'interface Microsoft Windows

4 paramètres sont déterminants sur le mode de fonctionnement d'Internet Explorer et par contrecoup sur l'utilisation de la carte CPx via ce navigateur. Ces paramètres sont :

- 1. UAC : User Account Control
- 2. PM : Protected Mode
- 3. EPM : Enhanced Protected Mode
- 4. EPM-64b : Enhanced Protected Mode 64b

Ils correspondent à des paramètres mis en place par Microsoft pour améliorer la sécurité de ses systèmes.

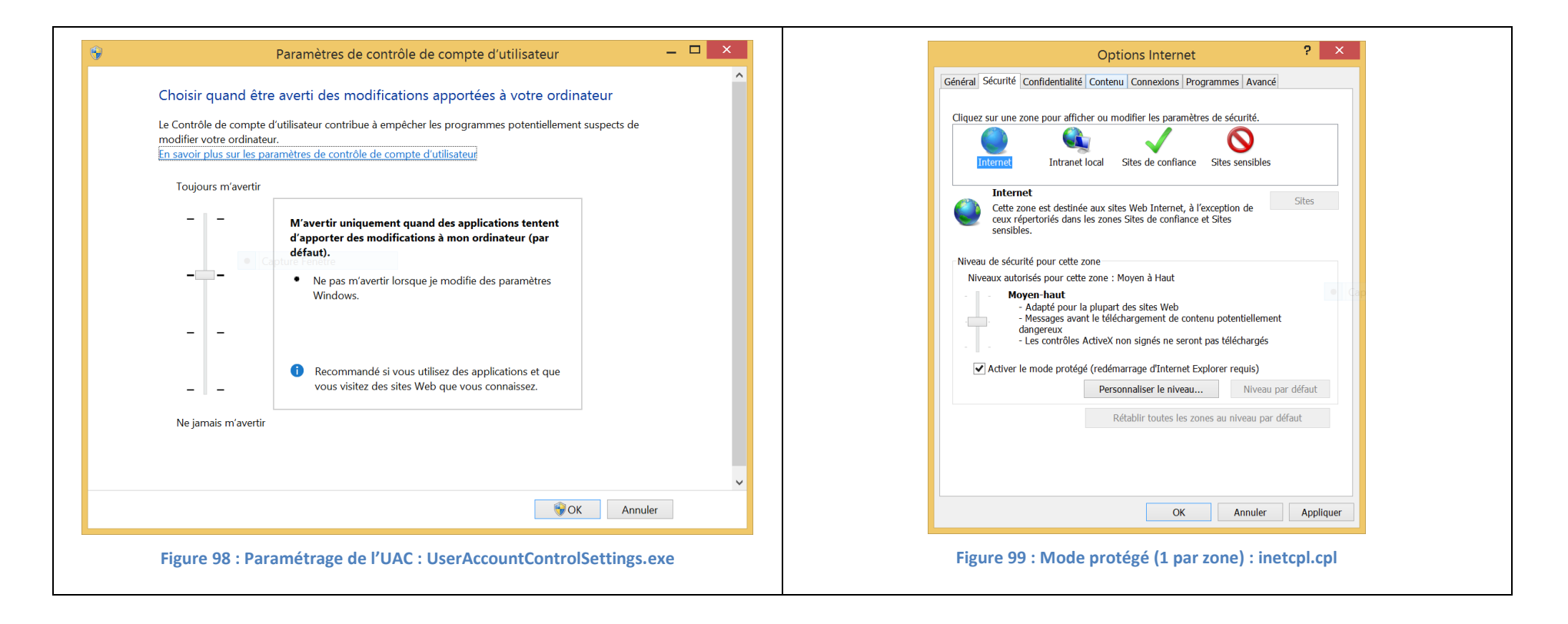

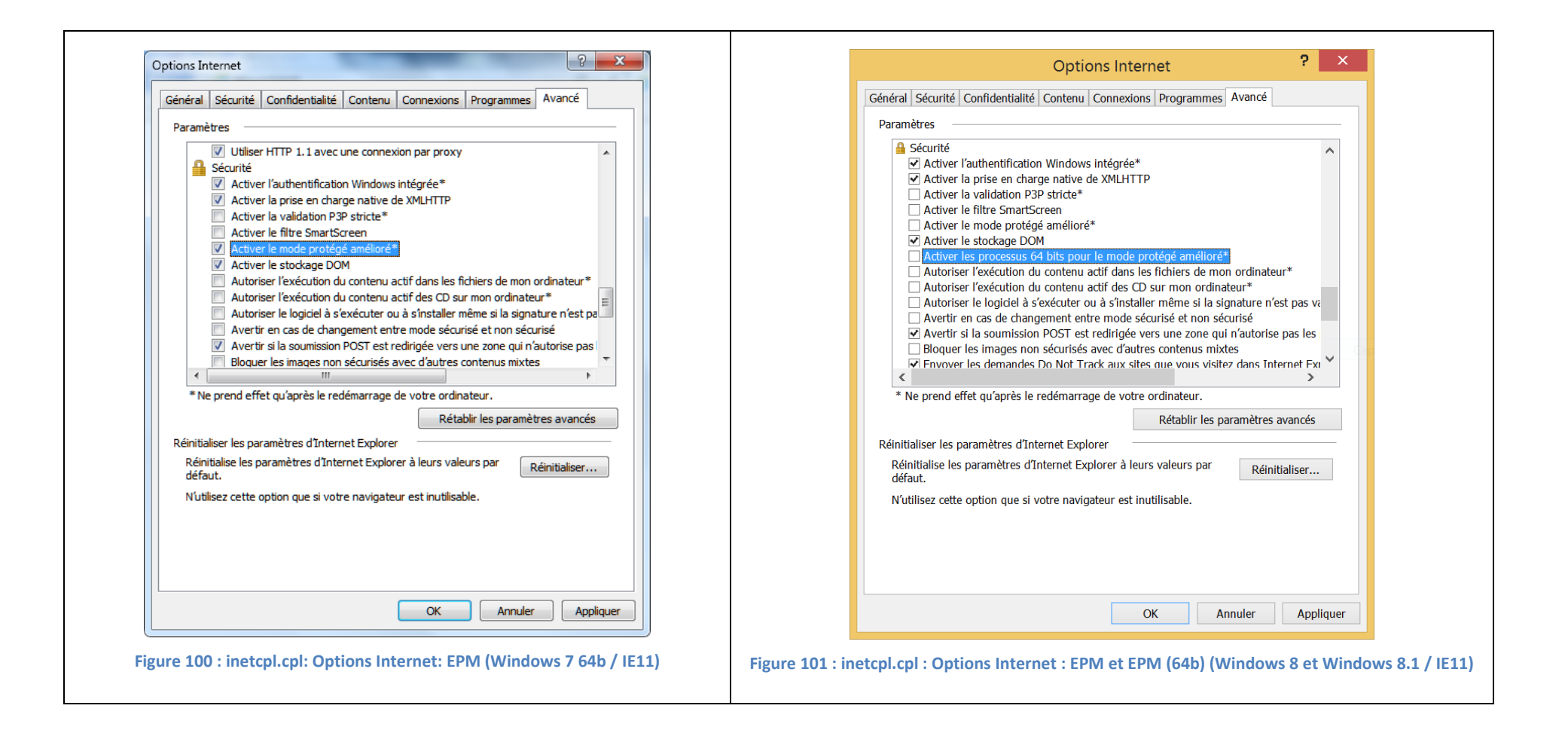

#### 16.1.5.2 Activation de l'EPM : incidence sur la fenêtre de saisie du code porteur

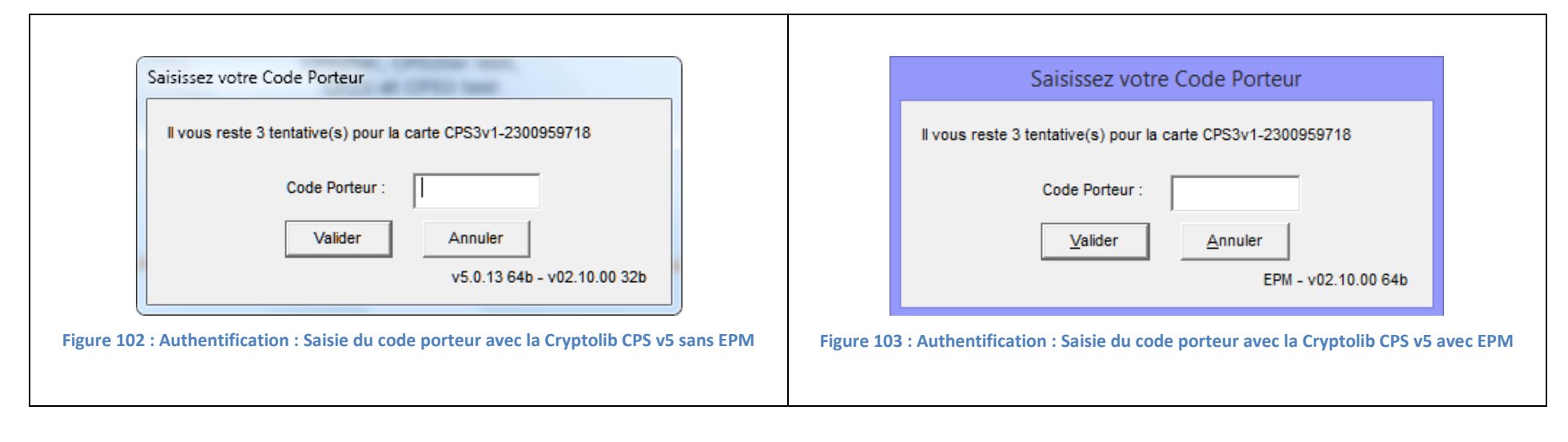

#### 16.1.5.3 Incidence du paramétrage du mode protégé amélioré (EPM) sur les accès vers la carte CPx

Les mentions « activé » / « désactivé » documentent le paramétrage par défaut. Le tableau commente les effets d'un changement du paramétrage par défaut. La couleur verte indique qu'aucun problème n'a été relevé. La couleur rouge indique un point d'attention sans doute corrigé par le GALSS 3.42.00+. Les cases grisées analysent l'impact d'un changement de paramétrage par défaut.

| <u>\</u> |         | Windows 7 |              | Windows 8                                                    |                     | Windows 8.1                                                                                             |                                           |           |           |                                 |
|----------|---------|-----------|--------------|--------------------------------------------------------------|---------------------|----------------------------------------------------------------------------------------------------|-------------------------------------------|-----------|-----------|---------------------------------|
|          |         | x86       | x64          |                                                              | x86                 | x64                                                                                                    |                                           | x86       | x64       |                                 |
| UAC      |         | activé    | activé       |                                                              | activé              | activé                                                                                                  |                                           | activé    | activé    |                                 |
|          | PM (*)  | activé    | activé       |                                                              |                     |                                                                                                    |                                           |           |           |                                 |
| IE9      | EPM     | N/A       |              |                                                              | N/A                 |                                                                                                    |                                           |           |           |                                 |
|          | EPM-64b | N/A       |              |                                                              |                     |                                                                                                    |                                           |           |           |                                 |
|          | PM (*)  | activé    | activé       |                                                              | activé              | activé                                                                                                  |                                           | activé    | activé    |                                 |
|          |         |           | désactivé    |                                                              | désactivé           | désactive                                                                                               | 5                                         |           |           |                                 |
|          |         |           | L'activation | n de l'EPM passe IE en <b>64b <u>si</u> l'UAC est activé</b> | L'activation        | ı de l'EPM ı                                                                                            | ne détermine pas l'architecture de IE:    |           |           |                                 |
|          |         |           | en parallèl  | е.                                                           | avec l'EPM          | activé, iex                                                                                             | plore.exe fonctionne en 32b.              |           |           |                                 |
|          | EPM     | N/A       | Si EPM       | Clib CPS v5 64b requise, GALSS 64b requis                    | -                   | Cryptolib                                                                                               | CPS v5 x32 OK, GALSS x32 KO               |           |           |                                 |
|          |         |           | activé et    | Carto CPS dans loctour PC/SC : OK                            | Si EPM              | Carto CP                                                                                                | S dans loctour PC/SC: OK                  |           |           |                                 |
| IE10     |         |           | UAC          | Carte CPS dans lecteur PC/SC . OK                            | activé :            | Carte CP                                                                                                | S dans loctour PSS: KO                    | NI/A      |           |                                 |
|          |         |           | activé :     | Carte Cr 5 dans lettedr 155 . OK (GAL55 X04)                 |                     |                                                                                                    |                                           | 11/7      |           |                                 |
|          |         | N/A       | N/A          |                                                              |                     | désactivé                                                                                               |                                           | 7         |           |                                 |
|          |         |           |              |                                                              | N/A                 | Si                                                                                                    | Cryptolib CPS v5 64b requise, GALSS       |           |           |                                 |
|          | EPM-64b |           |              |                                                              |                     | EPM-                                                                                                    | 64b requis mais GALSS 64b KO              | -         |           |                                 |
|          |         |           |              |                                                              |                     | 64b                                                                                                    | Carte CPS dans lecteur PC/SC : OK         |           |           |                                 |
|          |         |           |              |                                                              |                     | activé :                                                                                                | Carte CPS dans lecteur PSS : KO           |           |           |                                 |
|          | PM (*)  | activé    | activé       |                                                              | activé              | activé                                                                                                  |                                           | activé    | activé    |                                 |
|          |         | désactivé | désactivé    | désactivé                                                    | désactivé désactivé |                                                                                                    |                                           | activé (* | *)        |                                 |
|          |         |           | L'activation | n de l'EPM passe le ContentManager                           | L'activation        | activation de l'EPM ne détermine pas l'architecture du ContentManager iexplore.exe : avec l'EPM activé, |                                           |           |           |                                 |
|          |         |           | iexplore.ex  | e en 64b <u>si</u> l'UAC est activé en parallèle.            | iexplore.ex         | iexplore.exe fonctionne en 32b.                                                                         |                                           |           |           |                                 |
|          | EPM     | N/A       | Si EPM       | Clib CPS v5 64b requise, GALSS 64b requis                    |                     | Cryptolib CPS v5 x32 fonctionne, GALSS x32 ne fonctionne pas                                            |                                           |           |           |                                 |
|          |         | NA        | activé et    | Carta CDS dans lastour DC/SC + OK                            | Si EPM              | EPM Costo CDC dees lectour PC/SC: DV                                                                    |                                           |           |           |                                 |
|          |         |           | UAC          | Carte CPS dans lectour PSS : OK (CALSS y64)                  | activé :            | activé : Carte CPS dans lecteur PCS : KO                                                                |                                           |           |           |                                 |
| IE11     |         |           | activé :     | ré : Carte CPS dans lecteur PSS : OK (GALSS X64)             |                     | Carte CPS dans lecteur PSS : KO                                                                         |                                           |           |           |                                 |
|          |         |           |              |                                                              |                     | désactive                                                                                               |                                           |           | désactive | é                               |
|          |         |           |              |                                                              |                     |                                                                                                    | Cryptolib CPS v5 64b requise GALSS        |           |           | Cryptolib CPS v5 64b requise,   |
|          |         |           |              |                                                              |                     | Si                                                                                                    | Si 64b requise mais GALSS 64b KO          |           | Si        | GALSS 64b requis mais GALSS     |
|          | EPM-64b | N/A       | N/A          |                                                              | N/A                 | N/A EPM-                                                                                                |                                           | N/A       | EPM-      | 64b KO                          |
|          |         |           |              |                                                              |                     | 64b                                                                                                    | Carte CPS dans lecteur PC/SC · OK         |           | 64b       | Carte CPS dans lecteur PC/SC :  |
|          |         |           |              |                                                              |                     | activé :                                                                                                | activé : Carte CPS dans lecteur PSS : KO  |           | activé :  | ОК                              |
|          |         |           |              |                                                              |                     |                                                                                                    | active . Carte CF3 ualls letteur P33 . NO |           |           | Carte CPS dans lecteur PSS : KO |

Tableau 90 : Windows : Installation par défaut Internet Explorer, UAC, PM et EPM

(\*) Le mode protégé (PM) est activé par défaut sur la zone « Internet » (\*\*) Remis en cause par: https://technet.microsoft.com/en-us/security/bulletin/ms13-088 (KB2888505)

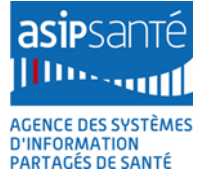

#### 16.1.6 GPO et ADM

L'utilisation de GPO ou d'ADM(X) est préconisée sous Windows en lieu et place des accès directs en base de registre afin de paramétrer les comportements de l'OS.

| # | Description                                                         |
|---|---------------------------------------------------------------------|
| 1 | Configuration des mises à jour automatiques                         |
| 2 | Configuration de la recherche automatique des drivers               |
| 3 | Configuration de l'affichage des erreurs critiques aux utilisateurs |
| 4 | Configuration des zones de sécurités Internet Explorer              |
| 5 | Configuration des comportements carte et cryptographique            |
| 6 | Configuration des comportements carte et cryptographique MS Office  |

Tableau 91 : Principales GPOs

#### 08/09/2015

## 16.2 Configuration de la Cryptolib CPS sous Linux

#### 16.2.1 Paramétrage de la Cryptolib CPS v4

La Cryptolib CPS2Ter se configure via le fichier **/etc/opt/santesocial/CPS/cps\_pkcs11\_safe.ini** 

La grammaire du fichier est la même que sous Windows (cf. plus haut).

#### 16.2.2 Paramétrage de la Cryptolib CPS v5

Le paramétrage de la Cryptolib CPS v5 permet essentiellement de déterminer le niveau d'expression des logs des échanges avec la carte et PKCS#11.

Les paramètres de configuration supportés avec la Cryptolib CPS v5 sous Linux sont :

| [Section]                   | Clé                                     | Туре                      | Défaut | Valeurs possibles | Effet                         |  |  |  |  |
|-----------------------------|-----------------------------------------|---------------------------|--------|-------------------|-------------------------------|--|--|--|--|
|                             | Paramétrage des fonctionnalités PKCS#11 |                           |        |                   |                               |  |  |  |  |
| Variable<br>d'environnement | CPS3_PKCS11_TR<br>ACES<br>Pré<br>er     | boolean<br>fér            | N/A    | true ou false     | Active les traces             |  |  |  |  |
|                             | CPS3_DEBUG                              | 3_p<br>L1.<br>f<br>string | N/A    | N/A ou 10         | Détermine le niveau de traces |  |  |  |  |

| [Section]                 | Clé                                                      |        | Type Défaut |                 | Valeurs possibles                                                       | Effet                                                                                                    |
|---------------------------|----------------------------------------------------------|--------|-------------|-----------------|-------------------------------------------------------------------------|----------------------------------------------------------------------------------------------------|
|                           | Sign_Hash<br>{<br>active = true;<br>}                    | active | boolean     | active = true;  | true ou false                                                           | Active la signature de hash                                                                                                    |
| late lant leantacacial /C | <pre>traces {     active = false;     debug = 0; }</pre> | active | boolean     | active = false; | true ou false                                                           | active les traces de l'interface PKCS11<br>cps3p11_*.log                                                                                                    |
| PS/cps3_pkcs11.conf       |                                                          | debug  | string      | debug = 0;      | N/A, 0 ou 10                                                            | active les traces internes cps3opsc_*.log                                                                                                    |
|                           | cache<br>{<br>path = « nom<br>du répertoire »<br>}       | path   | string      | N/A             | Chemin vers un<br>répertoire qui<br>contiendra les<br>fichiers de cache | spécifie le chemin vers un répertoire qui<br>contiendra les fichiers de cache. La valeur<br>utilisée par défaut par la Cryptolib CPS est<br>/etc/opt/santesocial/CPS/cache/ |

Tableau 92 : Linux : Paramétrage de la Cryptolib CPS v5

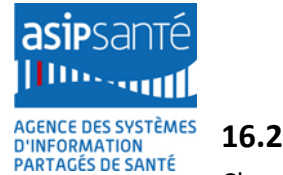

#### 16.2.3 Fichiers de traces

Chaque fichier de trace est activable de manière indépendante.

#### 16.2.3.1 Formats des fichiers de traces

| Système | Fichiers                 | Exemple              | Signification | Détails           |
|---------|--------------------------|----------------------|---------------|-------------------|
|         | cps3opsc_[pid]_[tid].log | cps3opsc_d84_db4.log | Trace OpenSC  | [pid]: Process ID |
| LINUX   | cps3p11_[pid]_[tid].log  | cps3p11_d84_db4.log  | Trace PKCS#11 | [tid]: Thread ID  |

#### Tableau 93 : Cryptolib CPS : Format des fichiers de traces

Les processus appelants apparaissent en entête de certains fichiers du lot de traces (le premier fichier du triplet {process ; pid ; tid}. Par exemple :

Fri Nov 15 17:01:23.725 : Process = "C:\Program Files\santesocial\CPS\CCM.exe" Fri Nov 15 16:59:01.606 : getTraceConf:Command line : "LogonUI.exe" /flags:0x0

Tableau 94 : Cryptolib CPS : Mention du processus parent dans les fichiers de traces

#### 16.2.3.2 Emplacements des fichiers de traces

Lorsque l'on quitte CPS-Gestion en sauvegardant les fichiers journaux :

- CPS-JOUR.TXT
- CPS-INFO.TXT
- CPS-DIAG.TXT
- CPS-TRAC.TXT

ou lorsque les traces de la Cryptolib CPS ont été activées :

- Cryptolib CPS v4
  - o clé *level* dans la section [trace] du fichier de configuration cps\_pkcs11\_safe.ini décrit ci-dessus

L'emplacement des fichiers de traces par défaut est le suivant :

| Système | Version de la Cryptolib CPS                                                 | Version du Système | Répertoire                    |
|---------|-----------------------------------------------------------------------------|--------------------|-------------------------------|
| Linux   | Fichiers traces de la Cryptolib CPS                                         |                    |                               |
|         | Fichiers journaux de CPS-Gestion<br>(A partir du setup Cryptolib CPS v3.06) |                    | /var/opt/santesocial/CPS/log/ |

Tableau 95 : Cryptolib CPS : Emplacement des fichiers de traces

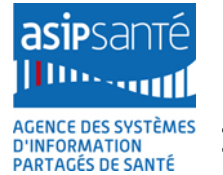

## <sup>16.3</sup> Configuration de la Cryptolib CPS sous Apple Mac OS X

#### 16.3.1 Paramétrage de la Cryptolib CPS v5

Avec l'installeur PKG v5.0.7 pour Mac OS X, le fichier de configuration **cps3\_pkcs11.conf** se trouve dans le dossier **/Library/Preferences/santesocial/CPS/** Les paramètres de configuration supportés avec la Cryptolib CPS v5 sous Mac OS X sont :

| [Section]               | Clé                                                              |        | Туре    | Défaut             | Valeurs possibles                                                       | Effet                                                                                                    |
|-------------------------|------------------------------------------------------------------|--------|---------|--------------------|-------------------------------------------------------------------------|----------------------------------------------------------------------------------------------------|
|                         | Sign_Hash<br>{<br>active = true;<br>}                            | active | boolean | active =<br>true;  | true ou false                                                           | active la signature CPS3 sur le volet 2Ter                                                                                                    |
|                         | traces<br>{                                                      | active | boolean | active =<br>false; | true ou false                                                           | active les traces de l'interface PKCS11<br>cps3p11_*.log                                                                                                    |
| ntesocial/CPS/cps3_pkcs | active = false;<br>debug = 0;<br>}                               | debug  | string  | debug =<br>0;      | N/A, 0 ou 10                                                            | active les traces internes cps3opsc_*.log                                                                                                    |
|                         | cache <sup>25</sup><br>{<br>path = « nom<br>du répertoire »<br>} | path   | string  | N/A                | Chemin vers un<br>répertoire qui<br>contiendra les<br>fichiers de cache | spécifie le chemin vers un répertoire qui<br>contiendra les fichiers de cache. La valeur<br>utilisée par défaut par la Cryptolib CPS est<br>/Library/Caches/santesocial/CPS/ |

<sup>25</sup> A partir de la version 5.0.19 de la Cryptolib CPS pour Mac OS X 10.10 Yosemite et 10.11 El Capitan

Agence des systèmes d'information partagés de santé 9, rue Georges Pitard - 75015 Paris T. + 33 (0)1 58 45 32 50 www.asipsante.fr Agir ensemble pour soigner mieux

| [Section]                                                                                                    | Clé                              |                  | Туре    | Défaut | Valeurs possibles           | Effet                                                                                                    |
|----------------------------------------------------------------------------------------------------|----------------------------------|------------------|---------|--------|-----------------------------|----------------------------------------------------------------------------------------------------|
| Tokend CPS3<br>(fr.asip.tokend)<br>[/System]/Library/Securi<br>ty/tokend/CPS3.tokend/<br>Contents/Info.plist | <key></key><br><string></string> | LogEnable        | string  | N      | N ou Y                      | active les traces du driver CPS3 pour TokenD<br>CPS3Tokend_*.log                                                                                                    |
|                                                                                                    | <key></key><br><string></string> | ifdLogLevel      | integer | 0      | 0, 1, 2, 3, 255             | définit le niveau de traces du GALSS Driver                                                                                                    |
| GALSS Driver                                                                                                 | <key></key><br><string></string> | ifdLogPeriodic   | string  | N      | N ou Y                      | active les traces du GALSS Driver<br>GALSSDriver*.log                                                                                                    |
| /usr/local/libexec/Smart<br>CardServices/drivers/GA                                                          | <key></key><br><string></string> | ifdStartupDelay  | integer | 0      | Délai entier en<br>secondes |                                                                                                    |
| LSSDriver.bundle/Conte<br>nts/Info.plist                                                                     | <key></key><br><string></string> | ifdCheckInterval | integer | 15     | Entier                      | définit la fréquence du polling effectué par le<br>GALSS Driver par rapport au polling effectué<br>par la stack PC/SC système. Par exemple : 15<br>signifie que le GALSS Driver effectue 1 appel<br>de polling tous les (15 +1) appels de polling<br>effectué par la stack PC/SC. |

| [Section] | Clé                                                                                                    | Туре                                                                              | Défaut                                                              | Valeurs possibles                          | Effet                                  |
|-----------|----------------------------------------------------------------------------------------------------|-----------------------------------------------------------------------------------|---------------------------------------------------------------------|--------------------------------------------|----------------------------------------|
| SecurityD | <pre># désactiver le mode « SIP » (experts s # éteindre la machine et la relancer en # rebooter en appuyant sur cmd + R sin # lancer une console # lancer la commande csrutil disable # relancer la machine normalement # trace debug-log macro sudo dtrace -qn 'security_debug*:::log copyinstr(arg0), copyinstr(arg1)); }' # restart securityd sudo launchctl unload /System/Library/LaunchDaemons/com sudo launchctl load /System/Library/La # réactiver le mode « SIP » : # relancer la machine en recovery mod # lancer la commande csrutil enable</pre> | eulement)<br>« recovery<br>multanéme<br>{ printf("[9<br>a.apple.sect<br>aunchDaem | :<br>y mode »<br>ent<br>%s] %s %s\n<br>urityd.plist a<br>nons/com.a | ", execname,<br>&&<br>pple.securityd.plist | active les traces DTrace de SecurityD. |

| [Section]     | Clé                                                                                                    | Туре | Défaut                                                                                                    | Valeurs possibles                                                                                                    | Effet                                                                               |
|---------------|----------------------------------------------------------------------------------------------------|------|----------------------------------------------------------------------------------------------------|----------------------------------------------------------------------------------------------------|-------------------------------------------------------------------------------------|
| PC/SC         | sudo defaults write /Library/Preferences/com.apple.security.smartcard Logging<br>-bool yes<br>(suivi d'un retrait puis d'une réinsertion du lecteur)<br>Surveiller le contenu de /var/log/system.log<br><u>http://ludovicrousseau.blogspot.fr/2015/02/debug-smart-card-application-on-<br/>yosemite.html</u><br><u>http://ludovicrousseau.blogspot.fr/2015/02/debug-smart-card-reader-driver-<br/>on.html</u> |      |                                                                                                    |                                                                                                    | active les traces PC/SC consultables dans le<br>log systèmes (/var/log/system.log). |
| Logs system   | Editer /etc/asl.conf<br>Passer Level / notice à Level / debug                                                                                                    |      |                                                                                                    | active les traces System en mode debug<br>consultables dans le log systèmes<br>(/private/var/log/asl/ et utiliser la commande<br>syslog -f [nom du fichier asl à inspecter]). |                                                                                     |
| Outils DTrace | man -k dtrace<br>sudo iosnoop<br>sudo iofile.d<br>sudo lockstat sleep 30<br>sudo sysdiagnose -f /Library/Logs/santesocial/CPS/<br>sudo spindump -notarget 120 10 -file<br>/Library/Logs/santesocial/CPS/spindump.txt                                                                                                    |      | <b>sysdiagnose</b> produit des fichiers de traces qui<br>peuvent contenir des données personnelles:<br>toujours veiller à ne pas les transmettre à<br>n'importe qui. |                                                                                                    |                                                                                     |

Tableau 96 : Mac OS : Paramétrage de la Cryptolib CPS v5

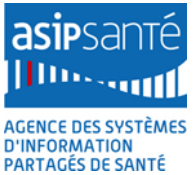

#### 16.3.2 Edition des fichiers de configuration

Ce chapitre s'applique en particulier à l'édition du fichier de configuration cps3\_pkcs11.conf.

Si les droits du fichier sont correctement définis, l'édition de ce fichier avec TextEdit ne pose pas de problème. La méthode pour sauvegarder un fichier texte avec TextEdit avec un nom d'extension personnalisé est la suivante :

Dans TextEdit, quand on a édité un nouveau fichier et qu'on veut le sauvegarder au format texte, il faut :

- 1. Dans les préférences "TextEdit -> Préférences -> Onglet Ouverture et enregistrement"
  - a. décocher l'option "ajouter une extension .txt aux fichiers au format Texte"
- 2. Dans le menu "TextEdit -> Format" sélectionner "Convertir au format Texte"
- 3. Lors de la sauvegarde du fichier:
  - a. l'encodage par défaut doit être "Unicode (UTF8)"
  - b. indiquer l'extension souhaitée
  - c. sauvegarder.

Il est possible de supprimer l'extension .txt a posteriori en éditant les propriétés du fichier avec (cmd+i ou pomme+i) dans le Finder.

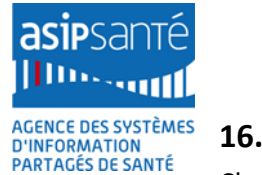

#### 16.3.3 Fichiers de traces

Chaque fichier de trace est activable de manière indépendante.

#### 16.3.3.1 Formats des fichiers de traces

| Système    | Fichie | ers                            |                             | Exemple                 | Signification          | Détails                |
|------------|--------|--------------------------------|-----------------------------|-------------------------|------------------------|------------------------|
|            |        |                                | cps3opsc_[pid]_[tid].log    | cps3opsc_d84_db4.log    | Trace OpenSC           |                        |
| Mac OS X V |        | /Library/Logs/santesocial/CPS/ | cps3p11_[pid]_[tid].log     | cps3p11_d84_db4.log     | Trace PKCS#11          | [pid]: Process         |
|            | V5     |                                | CPS3Tokend_[pid]_[tid].log  | CPS3Tokend_157_552.log  | Traces TokenD<br>CPS3  | ID<br>[tid]: Thread ID |
|            |        |                                | GALSSDriver_[pid]_[tid].log | GALSSDriver_173_192.log | Traces GALSS<br>Driver |                        |

#### Tableau 97 : Cryptolib CPS : Format des fichiers de traces

Les processus appelants apparaissent en entête de certains fichiers du lot de traces (le premier fichier du triplet {process ; pid ; tid}. Par exemple :

Fri Nov 15 17:01:23.725 : Process = "C:\Program Files\santesocial\CPS\CCM.exe" Fri Nov 15 16:59:01.606 : getTraceConf:Command line : "LogonUI.exe" /flags:0x0

Tableau 98 : Cryptolib CPS : Mention du processus parent dans les fichiers de traces

#### 16.3.3.2 Emplacements des fichiers de traces

Lorsque l'on quitte CPS-Gestion en sauvegardant les fichiers journaux :

- CPS-JOUR.TXT
- CPS-INFO.TXT
- CPS-DIAG.TXT
- CPS-TRAC.TXT

ou lorsque les traces de la Cryptolib CPS ont été activées :

- Cryptolib CPS v4
  - o clé *level* dans la section [trace] du fichier de configuration cps\_pkcs11\_safe.ini décrit ci-dessus

L'emplacement des fichiers de traces par défaut est le suivant :

| Système  | Version de la Cryptolib CPS | Version du Système | Répertoire                     |
|----------|-----------------------------|--------------------|--------------------------------|
| Mac OS X | A partir de la version 4    | Tous               | /Library/Logs/santesocial/CPS/ |

Tableau 99 : Cryptolib CPS : Emplacement des fichiers de traces

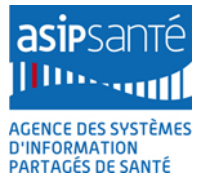

#### 16.3.4 Crashdumps

Les crashdumps applicatifs sous Apple Mac OS X sont dans les répertoires:

~/Library/Logs/DiagnosticReports

et /Library/Logs/DiagnosticReports

Tableau 100 : Apple Mac OS X: Emplacement des fichiers de crashdump

Ces fichiers peuvent être demandés pour analyse.

# 17Mises à jour et désinstallations de la Cryptolib CPS

# **17.1** Mises à jour et désinstallations de la Cryptolib CPS sous Windows

#### 17.1.1 GALSS

#### 17.1.1.1 Mise à jour du fichier galss.ini

Le fichier **galss.ini** n'est pas remis à jours au « fil de l'eau » : son contenu est figé lorsque l'installation du GALSS s'achève. Afin de le mettre à jour, il faut appliquer la procédure suivante :

| # | GALSS : Procédure de mise à jour du fichier galss.ini                                                                                                    |  |  |  |
|---|----------------------------------------------------------------------------------------------------|--|--|--|
| 1 | Connecter le/les lecteur(s) de cartes au poste de poste de travail                                                                                                    |  |  |  |
| 2 | Appliquer la procédure « GALSS : Procédure de sauvegarde du fichier galss.ini » <u>en</u><br><u>supprimant manuellement</u> les fichiers galss.ini                                                                                                    |  |  |  |
| 3 | <ul> <li><u>Relancer</u> l'installation du GALSS:</li> <li>1. Double-cliquer sur le .MSI d'installation</li> <li>2. L'installeur passe en mode "réparation"</li> <li>3. L'installeur relance l'utilitaire de détection des lecteurs de carte</li> <li>4. Le fichier galss.ini est recréé en conséquence</li> </ul> |  |  |  |
| 4 | Si le poste est correctement configuré pour Java:<br>1. Remplacer l'étape 3 par un diagnostic et une installation ODI                                                                                                    |  |  |  |

Tableau 101 : GALSS : Procédure de mise à jour du fichier galss.ini

#### 17.1.1.2 Désinstallation

#### Cf. [6] « GALSS v3.xx Gestionnaire d'accès aux lecteurs Santé Social »

La désinstallation du GALSS ne détruit pas le fichier galss.ini.

Il est donc inutile de désinstaller le GALSS dans l'espoir de régénérer sa configuration lecteur. Pour mettre à jour la configuration lecteur, il faut appliquer la procédure « GALSS: régénération du fichier galss.ini ».

 Tableau 102 : GALSS : Remarque désinstallation sous Windows

La procédure de désinstallation complète du GALSS sous Windows est la suivante :

| #   | GALSS : Procédure de désinstallation complète du GALSS                                                                                                    |
|-----|----------------------------------------------------------------------------------------------------|
| 1   | Arrêter tous les processus liés au GALSS :<br>• Navigateurs<br>• LPS<br>• CCM<br>• galsvw32.exe<br>• galsvw64.exe                                                                                                    |
| 2.1 | <ul> <li><u>Désinstaller</u> le GALSS via</li> <li>Panneau de configuration</li> <li>Programmes et fonctionnalités</li> <li>Désinstaller ou modifier un programme</li> <li>Sélectionner « GALSS v3.3x »</li> <li>Cliquer sur « Désinstaller »</li> </ul> |
| 2.2 | <pre>Désinstaller le GALSS via la ligne de commande: [start /wait] msiexec /x msi_name [/qn]</pre>                                                                                                    |
| 2.3 | Ou via la ligne de commande:<br>[start /wait] msiexec <b>/x {674C6EFF-8591-48AB-94AB-D9DC35F9BB5E}</b><br>[/qn]                                                                                                    |
| 3   | Appliquer la procédure « <b>GALSS : Procédure de sauvegarde du fichier galss.ini</b> » <u>en</u><br><u>supprimant les fichiers galss.ini</u> (le désinstalleur du GALSS ne supprime pas les fichiers<br>galss.ini).                                      |

Tableau 103 : GALSS : Procédure de désinstallation complète sous Windows

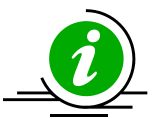

|   | Désinstallation du    | Lors de sa désinstallation, le GALSS ne supprime pas : |
|---|-----------------------|--------------------------------------------------------|
| - | GALSS sous<br>Windows | - Les fichiers galss.ini                               |
|   |                       | - Les drivers pour lecteurs PSS qu'il a pu installer   |

Tableau 104 : Désinstallation du GALSS sous Windows

#### 17.1.2 Cryptolib CPS

#### 17.1.2.1 Montée de version

La procédure de montée de version de la Cryptolib CPS sous Windows est la suivante:

| # | Cryptolib CPS : Procédure de mise à jour de la Cryptolib CPS                                                                                                    |
|---|----------------------------------------------------------------------------------------------------|
| 1 | Exécuter le package d'installation de la Cryptolib CPS cible. L'installeur se charge de détecter les versions de la Cryptolib CPS déjà présentes, de mettre à jour la Cryptolib CPS vers la version cible et de mettre à jour les informations dans le système. |

Tableau 105 : Cryptolib CPS : Procédure de mise à jour sous Windows

#### 17.1.2.2 Désinstallation

Les procédures de désinstallation de la Cryptolib CPS sous Windows sont les suivantes, au choix:

| #   | Cryptolib CPS : Procédure de désinstallation complète de la Cryptolib CPS                                                                                                    |  |  |  |  |
|-----|----------------------------------------------------------------------------------------------------|--|--|--|--|
| 1   | Exécuter le package d'installation de Cryptolib CPS de la même manière que lors de la phase d'installation. La confirmation de la désinstallation est demandée.                                                                                                    |  |  |  |  |
| 2.1 | <ul> <li><u>Désinstaller</u> la Cryptolib CPS via</li> <li>1. Panneau de configuration</li> <li>2. Programmes et fonctionnalités</li> <li>3. Désinstaller ou modifier un programme</li> <li>4. Sélectionner « Composants cryptographiques CPS vx.y.z (architecture) »</li> <li>5. Cliquer sur « Désinstaller »</li> </ul> |  |  |  |  |
| 2.2 | <pre>Désinstaller la Cryptolib CPS via la ligne de commande: [start /wait] msiexec /x msi_name [/qn]</pre>                                                                                                    |  |  |  |  |
| 2.3 | Ou via la ligne de commande:<br>[start /wait] msiexec <b>/x {4748C15E-92F4-4FE8-BB47-6234D0CAE49B}</b><br>[/qn]                                                                                                    |  |  |  |  |
| 2.4 | Supprimer les logs (cf. « Emplacements des fichiers de traces »)                                                                                                    |  |  |  |  |
| 2.5 | Vider le cache (cf. « Sécurité / Cache de fichier carte »)                                                                                                    |  |  |  |  |

Tableau 106 : Cryptolib CPS : Procédure de désinstallation complète sous Windows

#### 17.1.3 Windows Update

| # | Commentaires Windows Update                                                                                                    |                                  |                                                                                                    |  |
|---|----------------------------------------------------------------------------------------------------|----------------------------------|----------------------------------------------------------------------------------------------------|--|
| 1 | L'ASIP Santé ne distribue pas de composants logiciels via Windows Update.                                                                                                    |                                  |                                                                                                    |  |
| 2 | Certains périphériques peuvent avoir besoin de Windows Update pour s'installer correctement<br>(lecteur de carte à puces ou cartes à puce).                                                                                                    |                                  |                                                                                                    |  |
| 3 | Sous Windows 7, la Cryptolib CPS enregistre un CSP et l'associe en base de registre aux cartes<br>CPx de sorte que le message « <b>pilote de carte à puce non trouvé</b> » ne s'affiche plus au moment<br>de l'insertion d'une carte CPx dans un lecteur PC/SC.                                                                                                    |                                  |                                                                                                    |  |
| 4 | <ul> <li>Sous Windows 7+, les messages « pilote de carte à puce non trouvé » s'affichent lors d'une insertion de carte CPx:</li> <li>Sous Windows 7 x86, si la Cryptolib CPS v4 (32b) est installée <ul> <li>La Cryptolib CPS v4 n'associe pas les ATR des cartes CPx au CSP</li> </ul> </li> <li>Sous Windows 7 x64, si la Cryptolib CPS v4 (32b) ou si la Cryptolib CPS v5 32b sont installés <ul> <li>Dans ces cas, aucun CSP « natif / 64b » n'est installé</li> </ul> </li> <li>Pour éviter ces messages, il est nécessaire d'installer la Cryptolib CPS v5 dans sa version destinée à l'architecture de l'OS courant</li> <li>Voir aussi section « [Windows 7+] Association manuelle de la carte CPx avec le CSP ».</li> </ul> |                                  |                                                                                                    |  |
| 5 | La configuration de Windows Update sur le poste doit être précisément maitrisée afin d'éviter toute déconvenue liée à une montée de version induite par une mise à jour du système.                                                                                                    |                                  |                                                                                                    |  |
| 6 | Pour les usages professionnels, la recommandation est de se rapprocher d'un environnement dit « <b>qualifié</b> ».                                                                                                    |                                  |                                                                                                    |  |
| 7 | <ul> <li>Un « environnement qualifié » est un environnement dont :</li> <li>la configuration est tout le temps connue en tout point (ex. : Win7 SP1 build, IE10 build)</li> <li>la configuration a été validée pour un périmètre fonctionnel connu en tout point (DMP version 1.0.1 fonctionnant avec Win7 SP1 build, IE10 build)</li> <li>la configuration de mise à jour est validable sans impact sur les environnements de production</li> <li>les processus de mise à jour et de retour arrière sont connus et eux-mêmes validés</li> </ul>                                                                                                    |                                  |                                                                                                    |  |
| 8 | Exemple de stratégie<br>pour un poste isolé                                                                                                    | Windows<br>Update :<br>désactivé | Pas de mise à jour intempestive.<br>Mises à jour manuelles régulières sur des<br>créneaux temporels dédiés afin de bien valider<br>les conditions de départ, de bien suivre les<br>redémarrages |  |

| # | Commentaires Windows Update             |                                  |                                                                       |
|---|-----------------------------------------|----------------------------------|-----------------------------------------------------------------------|
|   |                                         | Madaura                          | Pas de mise à jour intempestive sur les postes.                       |
| 9 | Exemple de strategie<br>pour un parc de | Windows<br>Update :<br>programmé | Configuration de serveurs de mises à jour sur le réseau local (WSUS). |
|   |                                         | programme                        | Machines de tests et d'homologation des mises à jour.                 |

| Tableau | 107 | ÷ | Commentaires | Windows | Update |
|---------|-----|---|--------------|---------|--------|

| # | Exemple de paramétrage de Windows Update sous Windows 7                                                                                     |  |  |  |
|---|----------------------------------------------------------------------------------------------------|--|--|--|
| 1 | rem Device Software Installation, 0 au lieu de 1                                                                                            |  |  |  |
|   | reg add<br>"HKEY_LOCAL_MACHINE\SOFTWARE\Microsoft\Windows\CurrentVersion\Dr<br>iverSearching" /v "SearchOrderConfig" /t REG_DWORD /d 0 /f   |  |  |  |
| 2 | rem Windows Update, 1 au lieu de 4                                                                                                    |  |  |  |
|   | reg add<br>"HKEY_LOCAL_MACHINE\SOFTWARE\Microsoft\Windows\CurrentVersion\Wi<br>ndowsUpdate\Auto Update" /v "AUOptions" /t REG_DWORD /d 1 /f |  |  |  |

Tableau 108 : Paramétrage de Windows Update sous Windows 7

#### Les documents de référence sur ces aspects sont

| # | Aspect                    | Documentation de référence                                                                                             |
|---|---------------------------|----------------------------------------------------------------------------------------------------|
| 1 | Installation de matériels | Step-By-Step Guide to Controlling Device Installation Using Group Policy                                               |
| 2 | Windows Update            | <u>Windows Server Update Services</u> (conseillé en SI ES)<br><u>Configure Automatic Updates by Using Group Policy</u> |

Tableau 109 : Documentation de référence
# **17.2** Mises à jour et désinstallations de la Cryptolib CPS sous Linux

## 17.2.1 Cryptolib CPS

### 17.2.1.1 Montée de version

La procédure de montée de version de la Cryptolib CPS sous Linux est la suivante:

| # | Cryptolib CPS : Procédure de mise à jour de la Cryptolib CPS |                                                 |  |
|---|--------------------------------------------------------------|-------------------------------------------------|--|
| 1 | rpm                                                          | rpm -U[vh] CryptolibCPS-x.y.z-i386.rpm          |  |
| 1 | Dpkg                                                         | Appliquer la procédure d'installation (dpkg -i) |  |

 Tableau 110 : Cryptolib CPS : Procédure de mise à jour sous Linux

#### 17.2.1.2 Désinstallation de la Cryptolib CPS

La procédure de désinstallation de la Cryptolib CPS sous linux est la suivante:

| # | Cryptolib CPS : Procédure de désinstallation complète de la Cryptolib CPS |                                                                                                  |  |
|---|---------------------------------------------------------------------------|--------------------------------------------------------------------------------------------------|--|
| 1 | rpm                                                                       | rpm -qa   grep -i cryptolib<br>rpm -qa   grep -i Cryptolib<br>rpm -e <package name=""></package> |  |
|   | dpkg                                                                      | [sudo] dpkg -D 3777force-allpurge cryptolibcps ><br>/tmp/logs-cryptolibcps-uninstall.txt 2>&1    |  |

Tableau 111 : Cryptolib CPS : Procédure de désinstallation complète sous Linux

# 17.1 Mises à jour et désinstallations de la Cryptolib CPS sous Apple Mac OS X

## 17.1.1 Montée de version

Les montées de version se font simplement en installant la nouvelle version cible (pas de désinstallation préalable de l'ancienne version nécessaire) :

- Télécharger le nouveau DMG
- Attendre qu'une fenêtre affichant le PKG s'affiche
- Double-cliquer sur le PKG

## 17.1.2 uninstall.sh

# 18 Performances et sécurité

## 18.1 Vérification des fournitures ASIP Santé

| # | Remarque                                                                                                    |                                                                                             |                                                     |                                        | sions                                                                                                    |
|---|----------------------------------------------------------------------------------------------------|---------------------------------------------------------------------------------------------|-----------------------------------------------------|----------------------------------------|----------------------------------------------------------------------------------------------------|
| 1 | Les fournitures ASIP Santé sont signées.<br>L'authenticité et l'intégrité des fournitures ASIP Santé peuvent ainsi être vérifiées. |                                                                                             |                                                     |                                        |                                                                                                    |
|   |                                                                                                    |                                                                                             |                                                     |                                        | Successfully verified:<br>[PATH_TO]\file_to_be_verified                                                                           |
| 2 | Windows                                                                                                    | <pre>signtool.exe verify /pa [PATH_TO]\file_to_be_verif ied</pre>                           |                                                     | ко                                     | SignTool Error: No signature<br>found.<br>SignTool Error: File not valid:<br>[PATH_TO]\file_to_be_verified<br>Number of errors: 1 |
|   | Linux<br>rpm<br>file<br>dpkg<br>Vérif<br>conve                                                                                     |                                                                                             | rpm -Kvv<br>nosignature <rpm-<br>file&gt;</rpm-<br> | ОК                                     | <rpm-file>: md5 OK</rpm-file>                                                                                                    |
|   |                                                                                                    |                                                                                             |                                                     | ко                                     |                                                                                                    |
| Д |                                                                                                    | rpmchecksia <rpm-< td=""><td>ОК</td><td><rpm-file>: size pgp md5 OK</rpm-file></td></rpm-<> | ОК                                                  | <rpm-file>: size pgp md5 OK</rpm-file> |                                                                                                    |
| - |                                                                                                    |                                                                                             | file>                                               | ко                                     |                                                                                                    |
|   |                                                                                                    | dpkg                                                                                        | Vérifier le .RPM avant le de convertir.             | N/A                                    | N/A                                                                                                    |

Tableau 112 : Vérification des fournitures ASIP Santé

# 18.2 Certificats et clés privées

| # | Certificats et clés privées |                                                                                                    |  |
|---|-----------------------------|----------------------------------------------------------------------------------------------------|--|
| 1 | Certificats                 | <ul> <li>Un certificat associe 3 éléments essentiels : <ol> <li>Une clé publique (au sens cryptographique du terme)</li> <li>Des informations d'identité (identité du porteur de carte CPx dans le cas de l'IGC de Santé)</li> <li>Des informations permettant de vérifier son statut (date d'émission, date d'expiration, numéro de série)</li> </ol> </li> <li>Comme son nom l'indique, la clé publique peut être diffusée en clair (de fait, le rôle de cette clé consiste justement à être diffusée en clair).</li> </ul> |  |
|   |                             | Quant aux informations d'identité associées à la clé publique au sein du<br>certificat, <b>elles sont elles aussi destinées à être transmises en clair</b> .<br>Fonctionnellement, elles sont disponibles en accès libre (via les Ordres<br>ou les annuaires de santé).<br>Les informations contenues dans un certificat ne donc sont pas<br>sensibles. <b>Les certificats peuvent être diffusés en clair sans crainte.</b>                                                                                                   |  |
|   |                             | Une clé privée est associée à une clé publique, elle-même généralement associée à une identité au sein d'un certificat.                                                                                                    |  |
|   |                             | Cette association {clé privée ; certificat = {clé publique ; identité}} est assurée en premier lieu par et dans la carte CPx.                                                                                                    |  |
|   |                             | Une clé privée est une donnée sensible. La carte CPS3 héberge 3 clés privées (authentification, signature et technique) qui ne « sortent » jamais de la carte.                                                                                                    |  |
|   | Clé privée                  | Les middlewares cryptographiques assurent eux aussi une association<br>{clé privée ; certificat}, généralement <b>par l'intermédiaire de la mise en</b><br>œuvre d'un identifiant de clé privée.                                                                                                    |  |
| 2 |                             | La Cryptolib CPS demande ainsi la réalisation d'opérations<br>cryptographiques à la carte CPx en lui précisant des identifiants de clé<br>privée, et non en exportant les clés privées pour les manipuler en<br>dehors de la carte.                                                                                                    |  |
|   |                             | La carte CPx autorise ou, au contraire, interdit certaines opérations<br>cryptographiques avec les clés privées : l'opération de signature est<br>ainsi seulement autorisée avec l'identifiant de clé privée de signature.<br>Au contraire, les opérations de déchiffrement de données ou d'export<br>de clé privée sont tout simplement interdites.                                                                                                    |  |
|   |                             | Le stockage et la protection des clés privées ainsi que les respects des<br>droits accordés sur chacun des objets contenus dans la carte sont<br>assurés par la puce électronique de la carte CPx.                                                                                                    |  |

## 18.3 Common Vulnerabilities and Exposures (CVE)

La Cryptolib CPS ne fait l'objet d'aucune CVE référencée en date d'édition de ce document.

## **18.4 Code porteur**

## 18.4.1 Saisie des codes porteur et déblocage

| # | Cryptolib CPS : Saisie du code porteur                                                                                                    |                                                                                                    |  |
|---|----------------------------------------------------------------------------------------------------|----------------------------------------------------------------------------------------------------|--|
| 1 | Le nombre de saisies du code porteur est limité à 3 essais.<br>Passés 3 essais faux, il faut débloquer la carte à l'aide du code de déblocage.<br>Le nombre de déblocages est lui aussi limité, la carte est alors inutilisable (du moins, les<br>parties protégées par code porteur). |                                                                                                    |  |
| 2 | Dans tous les cas, la saisie du code porteur est masquée.<br>Le nombre de tentatives restantes est indiqué.<br>La raison d'un code porteur faux n'est pas complètement précisée sciemment afin de ne pas<br>divulguer trop d'informations à un éventuel attaquant.                     |                                                                                                    |  |
| 3 | Les mêmes remarques sont valables pour le code de déblocage.                                                                                                    |                                                                                                    |  |
| л | Cryptolib CPS v4                                                                                                    | La saisie du code porteur est assurée par la partie PKCS#11 de la Cryptolib CPS (voir architecture)         |  |
| 4 | Cryptolib CPS v5                                                                                                    | La saisie du code porteur est assurée par la partie CSP de la Cryptolib<br>CPS (Windows, voir architecture) |  |
| F | Cryptolib CPS v4                                                                                                    | La validité du code porteur est partagée entre toutes les applications clientes.                            |  |
| 5 | Cryptolib CPS v5                                                                                                    | Le code porteur doit être saisi dans chaque contexte applicatif.                                            |  |

Tableau 114 : Cryptolib CPS : Saisie du code porteur

## 18.4.2 Déblocage du code porteur

3 procédures permettent de débloquer le code porteur d'une carte CPx :

| # | Description                                                                                                    |
|---|----------------------------------------------------------------------------------------------------|
| 1 | L'outil CPS-Gestion permet au porteur de débloquer sa carte CPx en entrant le code de déblocage fourni avec le courrier d'envoi de la carte CPx (mailer). |
| 2 | Le Support CPS Info Service (0 825 85 2000) propose une aide 24/24 7/7 au déblocage.                                                                      |
| 3 | L'ASIP Santé propose un outil de déblocage en ligne à l'adresse :<br><u>http://esante.gouv.fr/services/espace-cps/assistance/deblocage-de-carte</u>       |

Tableau 115 : Cryptolib CPS : Procédures de déblocage de la carte CPx

#### 18.4.3 Changement du code porteur

L'utilisateur peut changer le code porteur de sa carte CPx.

L'utilisateur peut donc spécifier un code porteur qu'il retiendra plus facilement que celui fourni par l'ASIP Santé.

Cette fonctionnalité permet aussi de changer un code porteur que l'utilisateur juge compromis.

L'ASIP Santé n'est pas informé du nouveau code porteur en cas de changement par l'utilisateur. En cas de recouvrement de code porteur par exemple, le « mailer » contiendra toujours l'ancien code porteur.

Tableau 116 : Cryptolib CPS : Avertissement changement de code porteur et procédure de recouvrement

#### 18.4.4 Cache de code porteur

La Cryptolib CPS maintient un cache du code porteur, en particulier en contexte TSE.

#### 18.4.5 Cache de code de déblocage

La Cryptolib CPS ne maintient pas de cache du code de déblocage : le code porteur saisi est transmis à la carte et n'est pas conservé.

La carte CPx gère en interne un état « code déblocage présenté » (et non pas une valeur de code, cf. ISO 7816 et normes IAS-ECC).

Cet état est consultable par la Cryptolib CPS et peut donc être « remonté » aux applications.

## 18.5 Cache de fichiers carte

| # | Cryptolib CPS : Cache de fichier carte |                                                                                                    |                                                                                                    |  |
|---|----------------------------------------|----------------------------------------------------------------------------------------------------|----------------------------------------------------------------------------------------------------|--|
| 1 | Cryptolib CPS v4                       | Seuls les certificats de la carte CPx sont mis en cache dans le fichier<br>ccert.bin.<br>L'ensemble des certificats correspondant aux cartes lues sur le poste se<br>retrouve dans cet unique fichier.<br>Ces données ne sont pas confidentielles.<br>Le fichier ccert.bin doit être accessible en lecture/écriture. |                                                                                                    |  |
|   |                                        | ccert.bin                                                                                                    | %ALLUSERSPROFILE%\santesocial\cps\coffre\ccert.bin                                                                                                    |  |
|   |                                        | La Cr<br>poste<br>Ce ca<br>fichie<br>La Cr<br>au ca<br>Les fi<br>l'env<br>Le ré                                                                                                    | yptolib CPS v5 maintient un cache des fichiers des cartes CPx lues sur le<br>e.<br>Inche prend la forme d'un répertoire <b>cache\</b> qui contient autant de<br>ers que le poste n'a vu de cartes et de fichiers par carte.<br>yptolib CPS v5 implémente un mécanisme de recouvrement du cache<br>s où il serait corrompu.<br>chiers du cache sont sécurisés, propres à une carte donnée et à<br>ironnement qui les a créés.<br>pertoire <b>cache\</b> doit être accessible en lecture/écriture. |  |
| 2 | Cryptolib CPS v5                       |                                                                                                    | %ALLUSERSPROFILE%\santesocial\cps\cache\                                                                                                    |  |
|   |                                        | Cache\                                                                                                    | %USERPOFILE%\AppData\Local\Microsoft\Windows\INetCache\Virtu<br>alized\C\ProgramData\santesocial\cps\cache\                                                                                                    |  |
|   |                                        |                                                                                                    | Sous Win8 avec EPM activé :<br>%PUBLIC%\AppData\santesocial\cps\cache\                                                                                                    |  |

Tableau 117 : Cryptolib CPS : Cache de fichier carte

## **18.6 Logs de la Cryptolib CPS**

Lorsque les traces de la Cryptolib CPS sont activées, aucune donnée sensible n'est inscrite dans les logs.

## 18.7 Signature numérique

## 18.7.1 Performances

Les performances de l'opération de signature sont liées à l'efficacité du l'algorithme de hachage qui précède la signature effective.

| PC/SC, PKCS#11, CSP                | L'intégrateur doit choisir la taille du buffer de données soumis au hash.<br>Idéalement, cette taille doit être paramétrable. |                                                                                                    |  |
|------------------------------------|----------------------------------------------------------------------------------------------------|----------------------------------------------------------------------------------------------------|--|
|                                    | Microsoft et Oracle font réaliser le hash par leurs propres implémentations, sensées garantir des performances optimales.     |                                                                                                    |  |
| Langages managés                   | Microsoft                                                                                                    | Par défaut, le hash est calculé par le provider Microsoft<br>Enhanced RSA and AES Cryptographic Provider (type 24, RSA<br>Full and AES, sous Vista+).<br>Avec les classes .NET, la taille de buffer des données soumises<br>au CSP est de 4096 bytes et non paramétrable, ce qui est à<br>mettre en relation avec la taille moyenne des données que<br>l'application est sensée signer. |  |
|                                    | Oracle                                                                                                    | Par défaut, le provider sunMSCAPI délègue le calcul du SHA-1<br>au provider "SUN".                                                                                                    |  |
| Cryptolib CPS v4 Ne pas<br>(proble |                                                                                                    | iser la Cryptolib CPS v4 pour les opérations de hashage<br>s de performance)                                                                                                    |  |
| Cryptolib CPS v5                   | Ne pas util<br>(problème:<br>PKCS#11 e                                                                                        | iser la Cryptolib CPS v5.0.25 pour les opérations de hashage<br>s de performance sur les fichiers volumineux, aux niveaux<br>t CSP)                                                                                                    |  |

Tableau 118 : Cryptolib CPS : Performances en signature numérique

## 18.7.2 Sécurité

Le RGS recommande que l'opération de signature effective soit effectuée en faisant calculer le dernier tour de hash à la carte pour signature. La carte CPS3 est conforme à cette recommandation : le volet CPS3 et la librairie PKCS#11 de la CPS3 rejettent l'opération de signature de hash pré calculé.

|                           | Volet 2Ter                                                                 | Le hash peut être calculé en dehors de la carte et soumis à la carte pour signature.                                                                                                    |
|---------------------------|----------------------------------------------------------------------------|----------------------------------------------------------------------------------------------------|
| PC/SC, PKCS#11            | Volet CPS3                                                                 | Conformément au RGS, la signature est obligatoirement faite<br>en faisant calculer le dernier tour de hash à la carte pour<br>signature. Le présent document parle par la suite de<br>« <b>signature IAS-ECC</b> » pour désigner cette fonctionnalité. |
| CSP / Langages<br>managés | Les 2 comportements sont possibles, paramétrés par la valeur de Sign_Hash. |                                                                                                    |

Tableau 119 : Cryptolib CPS : signature numérique et RGS

## 18.8 Sans contact

Le volet sans contact de la carte CPS3 tient compte des considérations de sécurités induites par le « sans fil ». En particulier, les données exposées en sans contact peuvent être lues à l'insu du porteur de la carte (cas d'un « porteur » de lecteur de carte sans contact dans un lieu public par exemple).

Le volet sans contact de la carte CPS3 a donc fait l'objet d'un dépôt de dossier CNIL qui encadre le type d'informations exposées. Dans ce contexte, les données accessibles en sans contact sont des données non nominatives et non reliables au porteur de la carte :

- Le certificat X.509 sans contact est un certificat « technique » non nominatif
- Il n'existe aucun fichier de correspondance entre numéro de série sans contact et carte physique

## 18.9 Antivirus

La Cryptolib CPS n'est pas testée au regard des antivirus disponibles sur le marché.

Aucune anomalie relative à des dysfonctionnements de la Cryptolib CPS avec des antivirus n'est actuellement connue.

Certains antivirus apportent un fonctionnement dit « en bac à sable » (« sandbox ») qui leur permet d'isoler un exécutable qu'ils voient s'exécuter pour la première fois sur le poste. Ces antivirus affichent alors des messages supplémentaires à l'utilisateur lorsque les .MSI s'installent ou que les exécutables sont actifs. L'ergonomie de l'installation ou de l'exécution des services peut ainsi être altérée. Un paramétrage supplémentaire lié à l'antivirus en question peut être nécessaire (création des règles d'acceptation d'exécution permanente par exemple, voir manuel de l'antivirus).

|                                 | Aucune désactivation d'antivirus n'est à priori requise.                                                                                                    |
|---------------------------------|----------------------------------------------------------------------------------------------------|
| Désactivation de<br>l'antivirus | Cette opération, si elle devait être réalisée, doit se faire en toute connaissance de cause et d'effet. En particulier, il est alors préférable de quitter toutes les applications et de réaliser les tâches prévues « hors ligne ». |
|                                 | Consulter un professionnel en cas de doute.                                                                                                    |

## 18.10 Pare-feu

La Cryptolib CPS n'est pas testée au regard des pare-feux disponibles sur le marché.

Aucune anomalie relative à des dysfonctionnements de la Cryptolib CPS avec des pare-feu n'est actuellement connue. Le pare-feu doit être configuré de sorte que les prérequis « internet » cités plus haut soient remplis.

|                              | Aucune désactivation de pare-feu n'est à priori requise.                                                                                                    |
|------------------------------|----------------------------------------------------------------------------------------------------|
| Désactivation du<br>pare-feu | Cette opération, si elle devait être réalisée, doit se faire en toute connaissance<br>de cause et d'effet. En particulier, il est alors préférable de quitter toutes les<br>applications et de réaliser les tâches prévues « hors ligne ». |
|                              | Consulter un professionnel en cas de doute.                                                                                                    |

## 18.11 Considérations de sécurité sous Microsoft Windows

## 18.11.1 Gestion des fichiers .MSI

Pour des raisons de sécurité, il est recommandé de ne pas conserver les .MSI sur les machines de production.

A défaut :

- Les fichiers peuvent être renommés afin de « casser » l'association .MSI <-> « msiexec »
- Les droits d'exécution accordés sur les .MSI aux utilisateurs du système doivent être maitrisés.
- Le répertoire de stockage des .MSI doit être protégé par des règles d'accès précis (lecture/écriture/exécution pour les administrateurs)

## 18.11.2 Comptes utilisateur

La Cryptolib CPS ne nécessite pas de création préalable de compte utilisateur particulier.

Elle ne nécessite pas non plus de modification des comptes existants sur le poste.

L'installeur de la Cryptolib CPS requiert une élévation de privilèges. Le compte administrateur par défaut peut être utilisé (mot de passe du compte ou présence de l'administrateur du poste requis).

## 18.11.3 Services

Afin d'installer des .MSI, le service **msiserver** doit être lancé (il l'est par défaut, il peut avoir été arrêté par mesure de sécurité).

L'installeur de la Cryptolib CPS s'assure que le service **SCardSvr** se lance automatiquement. **SCardSvr** est indispensable avec les lecteurs PC/SC.

Le service de propagation du certificat **CertPropSvc** n'est pas indispensable si le CCM est utilisé.

#### 18.11.4 Démarrage

L'installeur de la Cryptolib CPS positionne l'exécutable CCM.exe pour qu'il se lance au démarrage des sessions utilisateur.

Il le fait en installant un raccourci dans le menu démarrer de « all users ».

Il ne modifie en aucun cas les clés « «run » ou « shell » de Windows.

Г

# 18.12 Considérations de sécurité sous Apple Mac OS X

|                  | L'installation de la Cryptolib CPS nécessite que Gatekeeper soit désactivé:                                                                                                    |
|------------------|----------------------------------------------------------------------------------------------------|
| Désactivation de | Par défaut, Gatekeeper n'installe que les applications installées depuis le "Apple<br>Store" ou signées par un "Developer" enregistré auprès d'Apple.                                                                                                    |
| Gatekeeper       | Pour installer la Cryptolib CPS, l'installation depuis toutes les sources possibles de diffusion ("Anywhere") doit être permise. L'utilisateur peut préciser ce paramétrage dans : <b>Préférences Système&gt; Securité &amp; Vie privée &gt; General</b> . |

## 18.13 Considérations de sécurité sous Linux

## 18.13.1 Comptes utilisateurs

| Distribution | Groupe  | Commentaire                                                                                            |
|--------------|---------|----------------------------------------------------------------------------------------------------|
| Fedora       | dialout | Le compte utilisant un lecteur PSS doit<br>être ajouté au group dialout :<br>usermod \$USER -G dialout |
|              |         |                                                                                                    |

Tableau 121 : Linux : Comptes

## 18.13.2 Droits

| Dossier d'installation           | Fichier               | Droit d'accès | Remarques                                                                                                    |
|----------------------------------|-----------------------|---------------|----------------------------------------------------------------------------------------------------|
| /usr/lib/                        | libcps3_pkcs11_lux.so | lrwxrwxrwx    | Lien symbolique                                                                                                |
|                                  | libcps_pkcs11_lux.so  | lrwxrwxrwx    | Lien symbolique                                                                                                |
| /usr/bin/                        | cpgeslux              | lrwxrwxrwx    | Lien symbolique                                                                                                |
| /opt/santesocial/CPS/lib/        | libcps3_pkcs11_lux.so | rwxr_xr_x     | Librairie PKCS11 CPS3                                                                                          |
| /opt/santesocial/CPS/bin/        | cpgeslux              | rwxr_xr_x     | CPS-Gestion                                                                                                    |
|                                  | DICO-FR.GIP           | rw_rr_        | Dictionnaire                                                                                                   |
| /etc/opt/santesocial/CPS/        | cps_pkcs11_safe.ini   | rw_rr         | Fichier de configuration de la librairie PKCS#11<br>CPS2Ter                                                    |
|                                  | cps3_pkcs11.conf      | rw_rr         | Fichier de configuration de la librairie PKCS#11<br>CPS3                                                       |
| /etc/opt/santesocial/CPS/Coffre/ | *.cer                 | rw_rr         | Certificats d'autorités                                                                                        |
|                                  | libcps_pkcs11_lux.so  | rwxr_xr_x     | Librairie PKCS11 CPS2ter                                                                                       |
| /usr/local/galss/                | cpgeslux.old          | rwxr_xr_x     | Application de Gestion de la CPS2ter                                                                           |
|                                  | libcpslux.so          | rwxr_xr_x     | Librairie CPS                                                                                                  |
|                                  | libcptablux.so        | rwxr_xr_x     | Module de gestion du dictionnaire                                                                              |
|                                  | libsscaslux.so        | rwxr_xr_x     | Couche d'Abstraction Système CPS                                                                               |
| /etc/ld.so.conf.d/               | Cryptolib.conf        | rw_rr         | Fichier de configuration pour le chargement des<br>librairies présentes dans le répertoire<br>/usr/local/galss |

| Dossier d'installation          | Fichier | Droit d'accès | Remarques                         |
|---------------------------------|---------|---------------|-----------------------------------|
| /var/opt/santesocial/CPS/log/   |         |               | Répertoire de log Cryptolib CPS   |
| /etc/opt/santesocial/CPS/cache/ |         |               | Répertoire de cache Cryptolib CPS |

Tableau 122 : Linux : Droits accordés par défaut

# **19 Architecture**

## **19.1** Principales API Cryptographiques du poste de travail

## 19.1.1 CryptoAPI (ou CAPI) / CSP

CAPI est le sigle de Cryptographic Application Program Interface.

CAPI est une API développée par Microsoft qui définit un jeu de fonctions cryptographiques utilisables par les applications Windows. Un module logiciel qui implémente ces fonctions se nomme un CSP pour "Cryptographic Service Provider".

Un CSP doit être signé par Microsoft ou par Authenticode (cf. KBs en Annexe) avant d'être utilisable.

## 19.1.2 Common Data Security Architecture (ou CDSA) / Tokend

CDSA est une architecture développée par Apple qui définit un jeu de fonctions cryptographiques utilisables par les applications Macintosh.

Un module logiciel qui implémente ces fonctions se nomme un Tokend.

## 19.1.3 PKCS#11

PKCS est le sigle de Public Key Cryptography Standards, ensemble de standards de cryptographie à clé publique initialement édités par RSA Labs.

PKCS#11 définit un jeu de fonctions cryptographiques utilisables par les applications locales. Un module logiciel qui offre des fonctions PKCS#11 se nomme **Cryptoki**.

Le standard PKCS#11 évolue désormais sous l'égide de OASIS (version 2.3 et ultérieures).

## 19.2 Architecture du poste de travail de santé

La Cryptolib CPS est le nom donné au composant logiciel distribué par l'ASIP Santé

- répondant aux trois interfaces CSP/Tokend/PKCS#11
- utilisant les cartes CPx

Ce composant présente donc les trois interfaces :

- La bibliothèque CryptoAPI: CSP-CPS (environnements Windows).
- Le Tokend CDSA : GIP-CPS.tokend (environnements Macintosh).
- La bibliothèque PKCS#11 : PKCS#11-CPS (environnements Windows, Mac OS X et Linux).

Ces trois composants, **Cryptolib CPS** (constitué des trois bibliothèques **CSP-CPS**, **GIP-CPS.tokend**, et **PKCS#11-CPS**), **API-CPS** et **GALSS** s'articulent suivant ce schéma de principe :

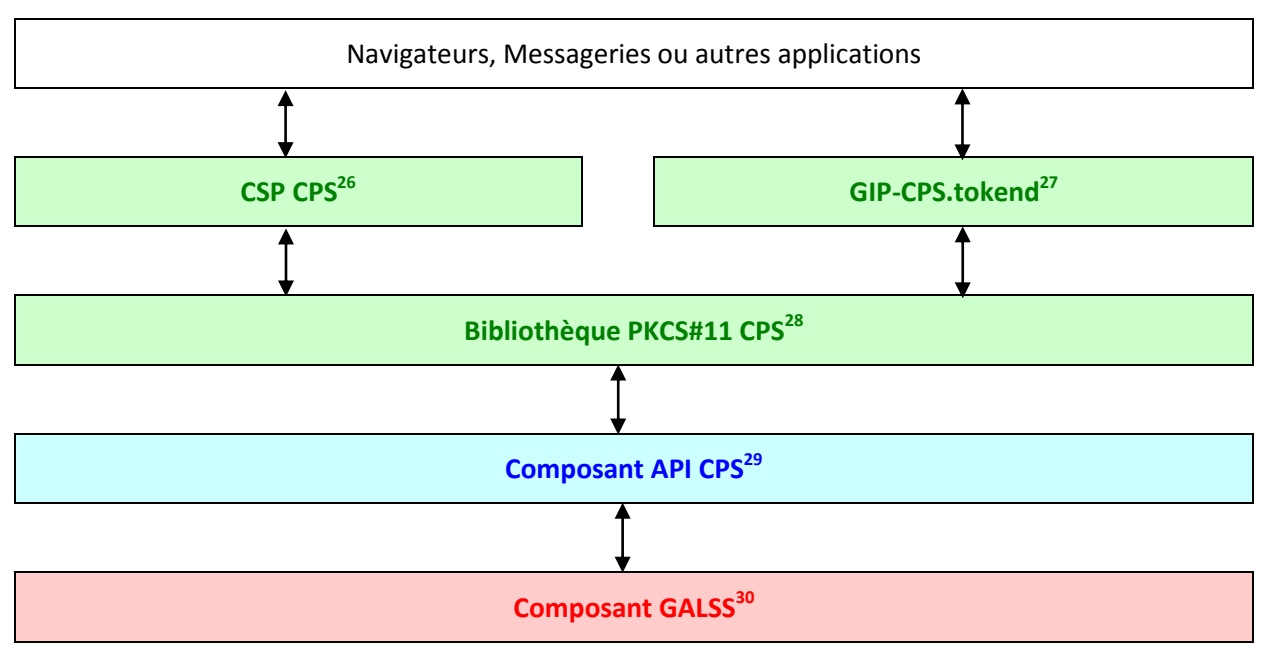

Figure 104 : Architecture : Architecture du poste de travail de Santé

<sup>&</sup>lt;sup>26</sup> Le CSP n'existe que pour les OS Windows.

<sup>&</sup>lt;sup>27</sup> La bibliothèque GIP-CPS.tokend n'existe que pour les OS Macintosh.

<sup>&</sup>lt;sup>28</sup> La bibliothèque PKCS#11 CPS est implémentée pour les trois OS : Windows, Mac OS X et Linux.

<sup>&</sup>lt;sup>29</sup> Le composant API CPS est aussi utilisé directement par les applications accédant à la carte CPx (agent RSS, lecture Vitale, OSM, etc...). Il est aujourd'hui déprécié en faveur de la nouvelle API PKCS#11 introduite par la Cryptolib CPS v5 (cf. [16])

<sup>&</sup>lt;sup>30</sup> Le composant GALSS est aussi utilisé par les applications de gestion des FSE (GIE SESAM-Vitale).

## **19.3 Spécificités de l'architecture Mac OS X**

CDSA (Common Data Security Architecture) est un standard d'architecture de sécurité conçu par Intel et implémenté par Apple dans son système d'exploitation Mac OS X.

Le cœur de CDSA est le module « serveur de sécurité » (SecurityD), qui s'appuie à la fois

- 1. sur le protocole PC/SC (démon PCSCD) pour la gestion des lecteurs
  - 2. sur des modules appelés Tokend fournis par chaque organisme émetteur de cartes à puces

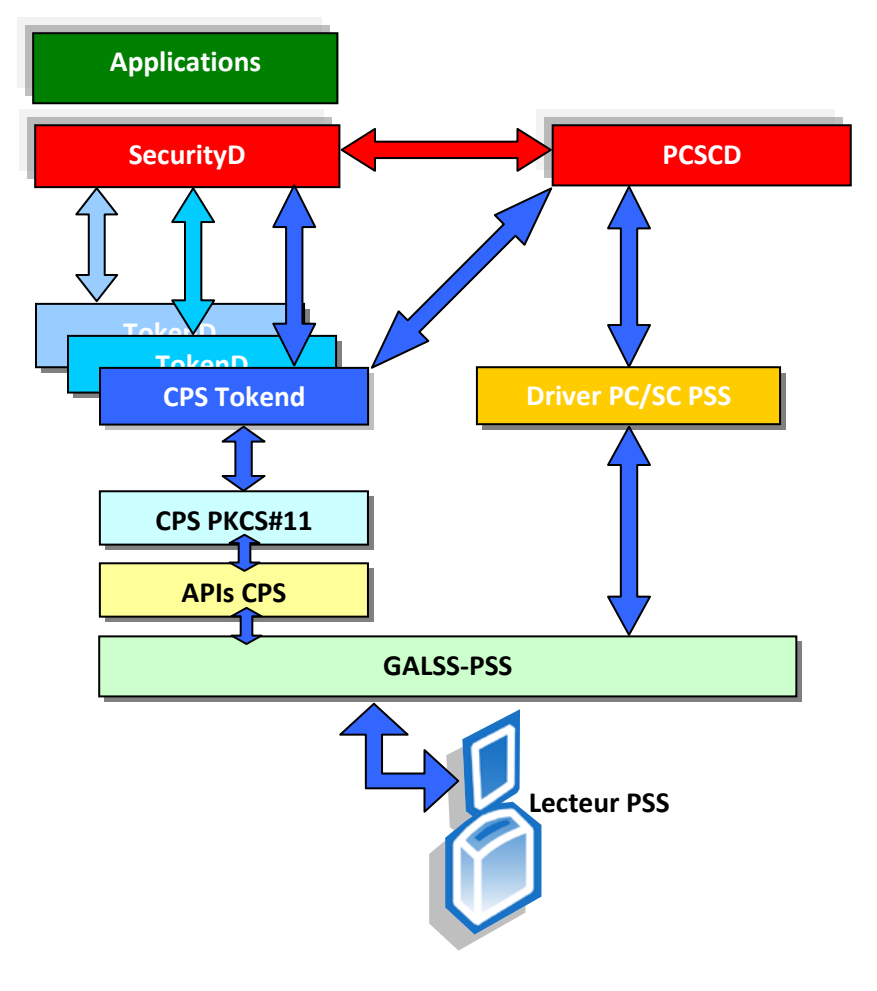

Figure 105 : Architecture : Tokend

Le serveur de sécurité détecte l'insertion d'une carte dans un lecteur avec l'aide du gestionnaire de ressources PC/SC.

Le serveur de sécurité interroge alors les différents Tokend existant afin d'identifier celui qui gère la carte insérée.

Le Tokend identifié est chargé. Le système est en mesure d'effectuer d'utiliser la carte en lui demandant d'effectuer des opérations cryptographiques et en y récupérant des objets (certificats, clés publiques...).

Certaines applications Macintosh (ex : le navigateur Safari) ne se basent que sur cette architecture.

Les bibliothèques cryptographiques de l'ASIP Santé doivent donc s'intégrer dans CDSA pour que ces applications soient capables de fonctionner avec la carte CPS.

Pour cela, l'ASIP fournit 2 composants :

• le **CPS Tokend** : module au standard Tokend d'Apple, qui permet de s'interfacer dans CDSA afin d'offrir le support de la carte CPS comme module cryptographique. Le Tokend utilise l'architecture PC/SC pour la détection des cartes CPS et le module CPS PKCS#11 pour réaliser les opérations cryptographiques.

Le module **CPS Tokend** est suffisant pour faire fonctionner le système avec un lecteur PC/SC et une carte CPS.

Un **driver PC/SC** pour les lecteurs de type PSS (lecteurs série: bifente S-V et monofente NF-CPS) est fourni en complément afin de pouvoir utiliser la carte CPS au sein de cette architecture:

• le **driver PC/SC PSS** : c'est un driver simplifié qui permet d'intégrer les lecteurs PSS dans l'architecture PC/SC, au niveau du démon PCSCD. Il permet de détecter la présence d'une carte CPS dans les lecteurs de type RS232 (Série), en utilisant la couche GALSS-PSS. Son rôle est donc de prendre en charge les lecteurs de type PSS, qui pourront ainsi fonctionner dans l'environnement CDSA.

La totalité des lecteurs susceptibles d'utiliser la carte CPS est ainsi couverte.

## 19.4 Intégration avec l'API de lecture SESAM-Vitale

Cette API apporte les fichiers suivants :

| # | Fichier         | Description |
|---|-----------------|-------------|
| 1 | api_lec.dll     |             |
| 2 | api_lec.ini     |             |
| 3 | pdt-cdc-011.csv |             |
| 4 | sedica.ini      |             |
| 5 | tablebin.hab    |             |
| 6 | tablebin.lec    |             |

Tableau 123 : API de lecture SESAM-Vitale : Composants

| DMP | Dans le cadre de l'AW PS DMP, l'API de lecture Vitale est installée dans :<br>%USERPROFILE%\Application Data\santesocial\DMP\ |
|-----|----------------------------------------------------------------------------------------------------|
|-----|----------------------------------------------------------------------------------------------------|

Tableau 124 : API de lecture SESAM-Vitale : Exemple de répertoire d'installation : DMP

Les droits de lecture et d'exécution ont été donnés à tous les utilisateurs sur le répertoire d'installation.

## 19.4.1 Configuration de l'API de lecture SESAM-Vitale pour l'AW PS DMP

Deux fichiers de configuration **api\_lec.ini** et **sedica.ini** sont utilisés par l'API de lecture.

Ces deux fichiers doivent être correctement renseignés en fonction de la configuration du poste.

#### 19.4.1.1 Poste utilisant un lecteur bi-fentes

[CONFIG] NbLecteur=2 Mode=NORMAL [LECTEUR01] TypeLecteur=SEDGAPSS NumCoupleur=1 NomRessource=TRANSPA1

[LECTEUR02] TypeLecteur=SEDGAPSS NumCoupleur=1 NomRessource=TRANSPA2

Tableau 125 : API de lecture SESAM-Vitale : lecteur bi-fentes : Contenu du fichier sedica.ini

[Mode] Mode = CPS\_EN\_LIGNE

[Timer] TimerInactivite = 60 TimerControle = 120

Tableau 126 : API de lecture SESAM-Vitale : lecteur bi-fentes : Contenu du fichier api\_lec.ini

#### 19.4.1.2 Poste utilisant deux lecteurs PC/SC

[CONFIG] NbLecteur=2 Mode=NORMAL

[LECTEUR01] TypeLecteur=SEDGAPSS NumCoupleur=1 NomRessource=TRANSPA1

[LECTEUR02] TypeLecteur=SEDGAPSS NumCoupleur=2 NomRessource=TRANSPA2

Tableau 127 : API de lecture SESAM-Vitale : deux lecteurs PC/SC: Contenu du fichier sedica.ini

[Mode] Mode = CPS\_EN\_LIGNE

[Timer] TimerInactivite = 60 TimerControle = 120

Tableau 128 : API de lecture SESAM-Vitale : deux lecteurs PC/SC: Contenu du fichier api\_lec.ini

#### 19.4.2 Configuration du fichier galss.ini pour l'API de lecture SESAM-Vitale

L'API de lecture SESAM-Vitale a besoin d'une configuration particulière du fichier galss.ini.

- Pour la ressource CPS, l'alias TRANSPA1 doit être déclaré (c'est-à-dire NbAlias=1 ou plus, et NomAliasZ=TRANSPA1 avec Z inférieur ou égal à NbAlias)
- Pour la ressource Vitale, l'alias TRANSPA2 doit être déclaré (c'est-à-dire NbAlias=1 ou plus, et NomAliasZ=TRANSPA2 avec Z inférieur ou égal à NbAlias)

Important : L'installeur porté par l'applet Java de l'AW PS DMP gère uniquement les 2 cas suivants pour la configuration lecteur :

- 1 lecteur bi-fente connecté au poste de travail
- 2 lecteurs mono-fente PC/SC connectés au poste de travail

[CANAL1.PAD1.LAD1] LAD=1 NomLAD=CPS NbAlias=1 NomAlias1=TRANSPA1

## [CANAL1.PAD1.LAD3]

LAD=2 NomLAD=Vitale NbAlias=1 NomAlias1=TRANSPA2

Tableau 129 : API de lecture SESAM-Vitale : Exemple de fichier galss.ini pour un poste utilisant un lecteur bi-fente

| ANAL1.PAD1.LAD1]  |  |
|-------------------|--|
| D=1               |  |
| omLAD=CPS         |  |
| oAlias=1          |  |
| omAlias1=TRANSPA1 |  |
| ANAL2.PAD1.LAD1]  |  |
| D=1               |  |
| omLAD=Vitale      |  |
| oAlias=1          |  |
| omAlias1=TRANSPA2 |  |

Tableau 130 : API de lecture SESAM-Vitale : Exemple de fichier galss.ini pour un poste utilisant deux lecteurs PC/SC

## **19.5 Intégration via les APIs logicielles**

L'intégration logicielle avec la carte CPx et la Cryptolib CPS peut se faire aux différents « étages » de l'architecture présentée plus haut.

## 19.5.1 PC/SC

L'intégration via une communication directe avec la carte CPx est possible à partir des cartes CPS3.

Les documents de référence, nécessitant la signature d'une convention, pour effectuer une intégration logicielle au niveau PC/SC sont les suivants.

| Cryptolib CPS v5 | [8]  | Procédure de concessions des spécifications de la carte CPS3 |
|------------------|------|--------------------------------------------------------------|
|                  | [15] | Carte CPS - Guide de référence de la carte CPS3              |

Tableau 131 : Cryptolib CPS v5 : documents de référence pour intégration PC/SC

| A coào concumento | Les accès concurrents sont gérés via le Ressource manager PC/SC, avec un mode partagé ou un mode exclusif                                                             |                       |  |
|-------------------|----------------------------------------------------------------------------------------------------|-----------------------|--|
|                   | L'utilisation du mode partagé est préconisée, plusieurs applications pouvant cohabiter sur un même poste.                                                             |                       |  |
|                   | Recommandé aux intégrateurs connaissant déjà préalablement bien la carte à puce, le standard PC/SC, les normes ISO 7816 et les principaux standards cryptographiques. |                       |  |
|                   | Recommandé pour les intégrations de la CPx dans du logiciel embarqué                                                                                                  |                       |  |
| Recommandations   | Recommandé pour les solutions prévoyant une gestion fine des erreurs et des événements lecteurs et cartes (arrachages / insertions lecteurs et/ou cartes)             |                       |  |
|                   | Recommandé pour les solutions cherchant à optimiser la présentation des codes porteurs (PIN et PUK)                                                                   |                       |  |
| Langage           | Recommandé pour les solutions cherchant la conformité avec le RGS (SHA256 et signature IAS-ECC)                                                                       |                       |  |
|                   | C / C++                                                                                                    |                       |  |
|                   | Java 6+                                                                                                    | via javax.smartcardio |  |
|                   | C# / .NET                                                                                                    | via P/Invoke          |  |
| Plates-formes     | Windows (32b et 64b), Linux (32b) et Mac OS X (32b et 64b)                                                                                                    |                       |  |

Tableau 132 : Cryptolib CPS v5 : recommandations pour intégration PC/SC

#### 19.5.2 API CPS

L'API CPS, ensemble de fonctions de haut niveau permettant d'accéder aux informations de la carte, est **dépréciée** (« deprecated »).

Les éditeurs pourront se tourner progressivement vers la nouvelle API PKCS#11 de la Cryptolib CPS v5.

#### 19.5.3 PKCS#11

La Cryptolib CPS apporte un composant Cryptoki pour Windows, Mac OS X et Linux. Il est donc possible d'intégrer la CPS via l'API PKCS#11.

Les documents de référence pour effectuer une intégration logicielle au niveau PKCS#11 sont les suivants:

| Cryptolib CPS v5 | [12] | Manuel de programmation de la Cryptolib CPS v5                    |
|------------------|------|-------------------------------------------------------------------|
|                  | [13] | Documentation programme d'exemple de la Cryptolib CPS v5          |
|                  | [14] | Spécifications externes PKCS#11 de la Cryptolib CPS v5            |
|                  | [16] | Impacts de la migration Cryptolib CPS v4 vers la Cryptolib CPS v5 |

 Tableau 133 : Cryptolib CPS v5 : documents de référence pour intégration PKCS#11

| Accès concurrents | Les accès concurrents sont gérés via un gestionnaire de sessions                                             |              |  |
|-------------------|----------------------------------------------------------------------------------------------------|--------------|--|
| Recommandations   | Fortement recommandée du fait de la large diffusion et adoption                                              |              |  |
|                   | Recommandé pour les solutions prévoyant une gestion fine des erreurs et des<br>événements lecteurs et cartes |              |  |
|                   | Recommandé pour les solutions cherchant la conformité avec le RGS (SHA256 et signature IAS-ECC)              |              |  |
| Langage           | C / C++                                                                                                    |              |  |
|                   | Java                                                                                                    | via JNI      |  |
|                   | C# / .NET                                                                                                    | via P/Invoke |  |
| Plates-formes     | Windows (32b et 64b), Linux (32b) et Mac OS X (32b et 64b)                                                   |              |  |

Tableau 134 : Cryptolib CPS v5 : recommandations pour intégration PKCS#11

|                  | Les implémentations PKCS#11 de la Cryptolib CPS v4 et de la Cryptolib CPS v5 sont légèrement différentes.                                                                                                    |
|------------------|----------------------------------------------------------------------------------------------------|
| Cryptolib CPS v5 | Il est toutefois possible d'implémenter une solution indépendante du PKCS#11<br>Cryptolib CPS v4 et PKCS#11 Cryptolib CPS v5, fonctionnant pour les 2 .DLL<br>PKCS#11 sans tomber dans le « if / then / else » (voir <b>[16]</b> <u>Impacts de la</u><br><u>migration Cryptolib CPS v4 vers la Cryptolib CPS v5 et spécifications PKCS#11</u> <sup>31</sup> ) |

 Tableau 135 : Cryptolib CPS: Recommandation d'utilisation de l'API PKCS#11

 $<sup>^{\</sup>rm 31}$  Nécessite un compte sur integrateurs-cps, s'adresser à editeurs@asipsante.fr

## 19.5.4 CSP

La Cryptolib CPS apporte une DLL CSP pour Windows. Il est donc possible d'intégrer la CPS via l'API CryptoAPI de Microsoft.

L'intégration au niveau CSP est recommandée sous Windows, cette interface étant largement diffusée et adoptée.

|                  | Using Cryptography |
|------------------|--------------------|
| Cryptolib CPS V5 | Using Certificates |

Tableau 136 : Cryptolib CPS v5 : documents de référence pour intégration CSP

| Accès concurrents | Les accès concurrents sont gérés via l'acquisition d'un contexte<br>cryptographique |                   |  |  |  |  |
|-------------------|-------------------------------------------------------------------------------------|-------------------|--|--|--|--|
| Recommandations   | Pour les solutions fortement intégrées aux infrastructures Microsoft                |                   |  |  |  |  |
|                   | C / C++                                                                             |                   |  |  |  |  |
| Langago           | 1                                                                                   | via JNI           |  |  |  |  |
| Langage           | Java                                                                                | via JCA/sunMSCAPI |  |  |  |  |
|                   | C# / .NET                                                                           | via P/Invoke      |  |  |  |  |
| Plates-formes     | Windows (32b et 64b)                                                                |                   |  |  |  |  |

Tableau 137 : Cryptolib CPS v5 : recommandations pour intégration CSP

| <b>Cryptolib CPS</b> La Cryptolib CPS offre un large choix de scénarios d'intégration logicielle avec la carte CPx. |
|----------------------------------------------------------------------------------------------------|
|----------------------------------------------------------------------------------------------------|

Tableau 138 : Cryptolib CPS: Remarques choix de scénarios d'intégration de la carte CPx

## 19.6 Intégration de la Cryptolib CPS avec les langages managés

Java / JRE et C# / .NET apportent des bibliothèques cryptographiques qui permettent d'exploiter rapidement la carte CPx et la Cryptolib CPS (moins de 10 lignes de code effectif).

#### 19.6.1 Java

| Niveau                  | Possibilités d'intégration de la CPx /de la Cryptolib CPS avec Java |                                          |              |                                                                                                    |  |
|-------------------------|---------------------------------------------------------------------|------------------------------------------|--------------|----------------------------------------------------------------------------------------------------|--|
| au<br>niveau<br>PKCS#11 | Toute plate-forme<br>(32b et 64b)                                   | ate-forme<br>54b) via JNI <u>licence</u> |              | <u>pper IAIK</u> par exemple sous<br><u>nce IAIK</u>                                                                |  |
|                         | L'intégration au niveau<br><u>l'architecture Java</u>               | u JCA/JCE est possible <u>malgré une</u> | <u>limit</u> | ation structurelle de                                                                                               |  |
| au<br>niveau            | Toute plate-forme<br>(32b et 64b)                                   | via provider JCA/JCE pour<br>PKCS#11     |              | <ul> <li>SunPKCS11 (fourni avec la<br/>JVM)</li> <li><u>PKCS#11 de IAIK</u> par<br/>exemple (commercial)</li> </ul> |  |
| JCA/JCE                 |                                                                     |                                          |              | dans tous les cas                                                                                                   |  |
|                         | Windows<br>(32b et 64b)                                             | via provider JCA/JCE<br>sunMSCAPI        | v5           | si l'option <b>Sign_Hash</b> est<br>activée (valeur 1, appliquée<br>par défaut), uniquement                         |  |

Tableau 139 : Niveau d'intégration de la Cryptolib CPS avec Java

```
import java.security.KeyStore;
import java.security.KeyStoreSpi;
import java.security.PrivateKey;
import java.security.Signature;
import java.security.cert.X509Certificate;
[...]
//ASIP: données à signer:
final byte[] data = [...];
//ASIP: initialisation du CSP:
final KeyStore ks = KeyStore.getInstance("Windows-MY", "SunMSCAPI");
ks.load(null, null);
//ASIP: on obtient la référence sur la clé de signature:
final PrivateKey sigKey = findSignatureKey(ks);
//ASIP: initialisation de l'algorithme de cryptographie:
final Signature rsa = Signature.getInstance("SHA1withRSA");
rsa.initSign(sigKey);
rsa.update(data, 0, data.length);
//ASIP: calcul de la signature numérique:
byte[] signature = rsa.sign();
//ASIP: affichage de la signature numérique:
System.out.println("signature: " + toHexString(signature));
```

Tableau 140 : Java/JCA: exemple de code de signature numérique avec la CPx et l'API de cryptographie du JRE (niveau CSP sous Microsoft Windows)

```
import java.security.Provider;
import java.security.KeyStore;
import java.security.KeyStoreSpi;
import java.security.PrivateKey;
import java.security.Signature;
import java.security.cert.X509Certificate;
[...]
//ASIP: données à signer:
final byte[] data = [...];
//ASIP: initialisation du PKCS#11:
final Provider p = Security.getProvider("SunPKCS11-CPS");
if (p == null) {
    final StringBuilder cardConfig = new StringBuilder();
    cardConfig.append("name = CPS\n");
    //ASIP: voir partie PKCS#11 pour localisation du module ASIP Santé / PKCS#11:
    cardConfig.append("library = " + ToolsImpl.findPkcs11Module());
    final InputStream is = new ByteArrayInputStream(cardConfig.toString().getBytes());
    final Provider securityProvider = new sun.security.pkcs11.SunPKCS11(is);
    Security.addProvider(securityProvider);
}
final KeyStore ks = KeyStore.getInstance("PKCS11");
ks.load(null, PWD);
//ASIP: le reste est strictement identique au scénario d'intégration
//au niveau CSP sous Windows : on bascule sur les APIs JCA/JCE :
//ASIP: on obtient la référence sur la clé de signature:
final PrivateKey sigKey = findSignatureKey(ks);
//ASIP: initialisation de l'algorithme de cryptographie:
final Signature rsa = Signature.getInstance("SHA1withRSA");
rsa.initSign(sigKey);
rsa.update(data, 0, data.length);
//ASIP: calcul de la signature numérique:
byte[] signature = rsa.sign();
//ASIP: affichage de la signature numérique:
System.out.println("signature: " + toHexString(signature));
```

Tableau 141 : Java/JCA: exemple de code de signature numérique avec la CPx et l'API de cryptographie du JRE (niveau PKCS#11 avec Provider Oracle)

### 19.6.2 .NET

L'intégration de la CPx avec le framework .NET est possible.

| Niveau                  | Possibilités d'         | ossibilités d'intégration de la CPx avec le framework .NET |                                                |                                                                                             |  |  |  |
|-------------------------|-------------------------|------------------------------------------------------------|------------------------------------------------|---------------------------------------------------------------------------------------------|--|--|--|
| au<br>niveau<br>PKCS#11 | Windows<br>(32b et 64b) | via les APIs PKCS#11 et P/Invoke                           | pkcs11interop par exemple sous<br>licence AGPL |                                                                                             |  |  |  |
|                         |                         | via les APIs CSP et P/Invoke                               | v4                                             | wrapper IDRIX par exemple                                                                   |  |  |  |
|                         | Windows                 |                                                            | v5                                             | sans aucune licence                                                                         |  |  |  |
| au<br>niveau            |                         |                                                            |                                                | dans tous les cas                                                                           |  |  |  |
| CSP                     | (520 et 640)            | via les packages de cryptographie<br>du framework .NET     | v5                                             | si l'option <b>Sign_Hash</b> est<br>activée (valeur 1, appliquée par<br>défaut), uniquement |  |  |  |

Tableau 142 : Niveau d'intégration de la Cryptolib CPS avec le framework .NET

```
using System.Security.Cryptography;
[...]
//ASIP: données à signer:
byte[] data = [...];
//ASIP: initialisation du CSP:
//Type du CSP: 1
//1 = PROV_RSA_FULL (le type de CSP par défaut sous Win7 est maintenant PROV_RSA_AES (24))
int CSP_TYPE = 1;
//Nom du CSP: "ASIP Sante Cryptographic Provider", déclaré en BdR par le .MSI d'installation
string CSP_NAME = "ASIP Sante Cryptographic Provider";
//Algorithme de hash: SHA1, pas de SHA256 avec PROV_RSA_FULL bien que la carte en soit capable:
string HASH_ALG_NAME = "SHA1";
string CIPH_ALG_NAME = "RSA";
CspParameters csp = new CspParameters(CSP_TYPE, CSP_NAME);
csp.Flags = CspProviderFlags.UseDefaultKeyContainer;
csp.KeyNumber = (int) KeyNumber.Signature;
Object[] argsArray = new Object[] { csp };
//ASIP: initialisation des algorithmes cryptographiques:
RSACryptoServiceProvider rsa =
    (RSACryptoServiceProvider) CryptoConfig.CreateFromName(CIPH ALG NAME, argsArray);
HashAlgorithm hashAlg = (HashAlgorithm) CryptoConfig.CreateFromName(HASH_ALG_NAME);
//ASIP: calcul du hash:
byte[] hash = hashAlg.ComputeHash(data);
//ASIP: calcul de la signature numérique:
byte[] signature = rsa.SignHash(hash, HASH_ALG_NAME);
//ASIP: affichage de la signature numérique:
Console.WriteLine("signature: " + BitConverter.ToString(signature).Replace("-", " "));
```

Tableau 143 : .NET/C# : exemple de code de signature numérique avec la CPx et l'API de cryptographie du framework .NET

| Cryptolib CPS | L'intégration de la carte CPx avec des langages et des frameworks de hauts niveaux est particulièrement facile et directe. |
|---------------|----------------------------------------------------------------------------------------------------|
|               |                                                                                                    |

Tableau 144 : Cryptolib CPS: Remarques complexités intégration carte CPx

```
using System.Security.Cryptography;
using System.Security.Cryptography.X509Certificates;
[...]
//ASIP: par rapport au code précédent, une autre méthode pour récupérer
//ASIP: une référence sur un objet de type RSACryptoServiceProvider:
X509Certificate2 cert = null;
Try {
    X509Store store = new X509Store(StoreName.My, StoreLocation.CurrentUser);
    store.Open(OpenFlags.ReadOnly | OpenFlags.OpenExistingOnly);
    X509Certificate2Collection collection = (X509Certificate2Collection)store.Certificates;
    //ASIP: sélection du certificat de signature ASIP Santé sur la base de l'examen des Usages :
    X509Certificate2Collection fcollection = (X509Certificate2Collection)
         collection.Find(X509FindType.FindByTimeValid, DateTime.Now, false)
                       .Find(X509FindType.FindByExtension, new X509KeyUsageExtension().Oid.Value, false)
                      .Find(X509FindType.FindByKeyUsage, X509KeyUsageFlags.NonRepudiation, false)
.Find(X509FindType.FindByKeyUsage, X509KeyUsageFlags.DigitalSignature, false)
.Find(X509FindType.FindByIssuerName, "GIP-CPS", false);
    if (fcollection != null && fcollection.Count == 1) {
         cert = fcollection[0];
         if (cert.HasPrivateKey == false) {
             cert = null;
         }
    }
    store.Close();
} catch (Exception) {
    //ASIP: gestion des exceptions :
    [\ldots]
}
RSACryptoServiceProvider rsa = (RSACryptoServiceProvider)cert.PrivateKey;
//ASIP: suite de la signature électronique:
[...]
```

Tableau 145 : .NET/C# : exemple de code de sélection du certificat ASIP Santé de signature numérique avec la CPx et l'API de cryptographie du framework .NET

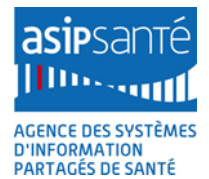

## 19.7 Matrice d'intégration

La Cryptolib CPS permet de s'interfacer logiciellement avec la carte CPx à différents niveaux, sur différentes plates-formes et dans différents langages.

Le choix de l'interfaçage doit être fait en fonction :

- 1. des compétences et de l'expertise disponible
- 2. de l'expression de besoin initiale et des fonctionnalités à implémenter

| #  | Domaine      | Section  | PC/SC | PKCS#11 | CSP | Java JCE /<br>SunPKCS11 | BouncyCastle <sup>32</sup> | Java JCE /<br>CAPI | .NET Crypto       |
|----|--------------|----------|-------|---------|-----|-------------------------|----------------------------|--------------------|-------------------|
| 01 |              | Windows  | Y     | Y       | Y   | Υ                       | Y                          | Y                  | Y                 |
| 02 | exploitation | Mac OS X | Y     | Y       | N/A | Y                       | Y                          | Y                  | Ν                 |
| 03 | Système e    | Linux    | Y     | Y       | N/A | Y                       | Y                          | Y                  | Mono ?            |
| 04 |              | C/C++    | Y     | Y       | Y   | N/A                     | Ν                          | N/A                | Y (C++<br>managé) |
| 05 | Langage      | Java     | Y     | Y       | Y   | Y                       | Y                          | Y                  | N/A               |

- 9, rue Georges Pitard 75015 Paris
- T. + 33 (0)1 58 45 32 50
- www.asipsante.fr

Agir ensemble pour soigner mieux

<sup>&</sup>lt;sup>32</sup> Voir « Annexe – Points d'attention et contournements »

Agence des systèmes d'information partagés de santé

| #  | Domaine   | Section                                           | PC/SC | PKCS#11 | CSP | Java JCE /<br>SunPKCS11 | BouncyCastle <sup>32</sup> | Java JCE /<br>CAPI | .NET Crypto |
|----|-----------|---------------------------------------------------|-------|---------|-----|-------------------------|----------------------------|--------------------|-------------|
| 06 |           | C#                                                | Y     | Y       | Y   | N/A                     | Y                          | N/A                | Υ           |
| 07 |           | Accès concurrents <sup>33</sup>                   | Y     | Y       | Y   | Υ                       | Y                          | Y                  | Y           |
| 08 |           | Evènements lecteurs                               | Y     | Ν       | Ν   | Ν                       | Ν                          | Ν                  | Ν           |
| 09 |           | Evènements cartes                                 | Y     | Y       | Ν   | Ν                       | Ν                          | Ν                  | Ν           |
| 10 |           | Optimisation saisie codes porteurs                | γ     | Ν       | Ν   | Ν                       | Ν                          | Ν                  | Ν           |
| 11 |           | Boite de dialogue de<br>saisie du code<br>porteur | N     | N (v5)  | Y   | N (v5)                  | N (v5)                     | Y (CSP)            | Y           |
| 12 |           | SHA-1                                             | Y     | Y       | Y   | Y                       | Y                          | Y                  | Y           |
| 13 |           | SHA-2 (RGS)                                       | Y     | Y       | Ν   | Ν                       | Ν                          | Ν                  | Ν           |
| 14 | és        | Signature                                         | Y     | Y       | Υ   | Y                       | Y                          | Y                  | Υ           |
| 15 | tionnalit | Signature<br>« IAS-ECC » (RGS)                    | Υ     | Υ       | Y   | N                       | Ν                          | N                  | N           |
| 16 | Fonc      | Authentification                                  | Y     | Y       | Y   | Y                       | Y                          | Y                  | Y           |

<sup>&</sup>lt;sup>33</sup> Dans le cas où le logiciel GALSS et le protocole PSS sont utilisés, utiliser le GALSS version 3.40.01 ou supérieure.

| #  | Domaine | Section                                           | PC/SC | PKCS#11 | CSP | Java JCE /<br>SunPKCS11 | BouncyCastle <sup>32</sup> | Java JCE /<br>CAPI | .NET Crypto |
|----|---------|---------------------------------------------------|-------|---------|-----|-------------------------|----------------------------|--------------------|-------------|
| 17 |         | Sans contact<br>« Accès certificat<br>Tech. »     | Y     | Y       | Y   | Y                       | Y                          | Y                  | Y           |
| 18 |         | Sans contact<br>« Accès conteneur de<br>données » | Y     | Y       | N   | Ν                       | N                          | Ν                  | Ν           |
| 19 |         | Accès aux objets<br>métiers<br>Santé&Sociale      | Υ     | Y       | N   | N                       | N                          | N                  | N           |
| 20 |         | « Interopérabilité »                              | Υ     | Y       | Ν   | Υ                       | γ                          | Y                  | Ν           |
| 21 |         | « Configurabilité »                               | Y     | Y       | Ν   | Ν                       | Ν                          | Ν                  | Ν           |
| 22 |         | Performance                                       | Υ     | Υ       | Υ   | Y                       | Y                          | Y                  | Y           |
| 23 | ıre     | Client lourd                                      | Υ     | Y       | Y   | Y                       | γ                          | Y                  | Y           |
| 24 | tectu   | Client léger                                      | Y     | Y       | Y   | Y                       | Υ                          | Y                  | Y           |
| 25 | Archi   | Embarqué                                          | Y     | Y       | Ν   | N                       | Ν                          | Ν                  | Ν           |
| 26 |         | Expertise carte à puce                            | Y     | Ν       | N   | Ν                       | Ν                          | Ν                  | N           |
| 27 |         | Expertise Crypto                                  | Υ     | Y       | Y   | Ν                       | Υ                          | Ν                  | Ν           |
| 28 | ises    | Expertise PKI                                     | Υ     | Y       | Y   | Ν                       | Υ                          | Ν                  | Ν           |
| 29 | Expert  | Expertise programmation                           | Y     | Y       | Y   | N                       | Y                          | N                  | N           |

Tableau 146 : Cryptolib CPS: Matrice d'intégration

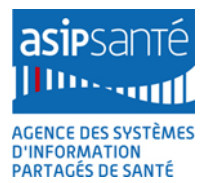

## **19.8** Points d'attention et bonnes pratiques

Les portions de code fournies ci-dessus ne peuvent bien évidemment pas partir en production telles quelles. Elles ont le mérite de fonctionner mais elles n'intègrent pas (en particulier) de code assurant:

- 1. la gestion de la récupération de valeurs de paramètres de configuration
  - a. Par exemple : Les valeurs « 1 » (type de CSP) et « ASIP Sante Cryptographic Provider » (nom du CSP) peuvent changer par exemple
- 2. la gestion des erreurs
- 3. la génération de log
- 4. la gestion de présence de plusieurs cartes sur un même poste
- 5. la recherche de performances spécifiques
  - a. cf. « Performances et sécurité »
- 6. les optimisations
  - a. ex. : caches, factories...
  - b. ex. : optimisation ergonomiques (saisie de code porteur en dehors du CSP : CryptoKeySecurity et SecureString en .NET)

Par ailleurs, la carte à puce et le lecteur de carte sont deux ressources matérielles qui peuvent en particulier:

- 1. Tomber en panne
- 2. Etre arrachés avant ou pendant les opérations fonctionnelles
- 3. Etre rebranchés sur de nouveaux emplacements
- 4. Etre lents
- 5. Etre utilisés par plusieurs applications en parallèle

Au moment d'intégrer la carte CPx, il convient donc :

- 1. de bien avoir ces contraintes à l'esprit
- 2. de se plier aux bonnes pratiques énumérées ci-après.

| # | Points d'attention et bonnes pratiques                                                                                  |
|---|----------------------------------------------------------------------------------------------------|
| 1 | Gestion de la récupération de valeurs de paramètres de configuration                                                    |
| 2 | Gestion des événements matériels                                                                                        |
| 3 | Gestion des erreurs                                                                                                    |
| 4 | Génération des logs                                                                                                    |
| 5 | Gestion des accès concurrents                                                                                           |
| 6 | Gestion de présence de plusieurs cartes sur un même poste                                                               |
| 7 | Saisie des codes porteurs (code porteur et code de déblocage)                                                           |
| 8 | Gestion des filières d'accès vers la carte CPx (1 seule filière recommandée, i.e. rationalisation des filières d'accès) |

#### Tableau 147 : Points d'attention et bonnes pratiques

| Cryptolib CPS | L'intégration logicielle de la carte CPx est assujettie aux mêmes règles et bonnes<br>pratiques de génie logiciel que tout développement logiciel « classique ». |
|---------------|----------------------------------------------------------------------------------------------------|
|---------------|----------------------------------------------------------------------------------------------------|

Tableau 148 : Cryptolib CPS: Remarques bonnes pratiques pour intégration de la carte CPx

## **19.9 Intégration dans les architectures existantes**

## 19.9.1 Smartcard logon

La carte CPS3 et la Cryptolib CPS v5 sont compatibles avec les mécanismes de Smartcard logon Windows. Leur intégration dans ce type d'architecture fait l'objet d'un guide dédié.

#### 19.9.2 Profils itinérants

La carte CPS3, la Cryptolib CPS v5 et le GALSS sont compatibles avec les fonctionnalités de profils itinérants offerts par les systèmes d'exploitation Microsoft. Leur intégration dans ce type d'architecture fait l'objet d'un guide dédié.

## **19.9.3 Client léger, TSE et Citrix**

La carte CPS3, la Cryptolib CPS v5 sont compatibles avec les architectures client légers implémentés via TSE / Citrix. Leur intégration dans ce type d'architecture est reportée en annexe de ce guide.

|               | La Cryptolib CPS a pour ambition de respecter au mieux les standards du marché<br>et les architectures des systèmes sur lesquels elle est déployée.                    |
|---------------|----------------------------------------------------------------------------------------------------|
| Cryptolib CPS | La Cryptolib CPS peut dès lors potentiellement être intégrée dans toutes les fonctionnalités de sécurité ou de sécurisation des systèmes d'exploitation qu'elle cible. |

Tableau 149 : Cryptolib CPS: Remarques scénarios d'intégration fonctionnelle Cryptolib CPS

# **20Annexe – Précisions techniques**

| т  | v3 | v4 | v5 | Remarques                                                                                                    |                                                                             |
|----|----|----|----|----------------------------------------------------------------------------------------------------|-----------------------------------------------------------------------------|
| 1  | x  | x  |    | En environnement 64 bits, les Cryptolib CPS v3 et v4 fonctionnent en mode<br>émulation 32 bits.                                                                                                    |                                                                             |
| 2  | x  | x  |    | Avec les Cryptolib CPS v3 et v4, les applications utilisées ne peuvent donc être que des applications 32 bits (navigateurs, clients de messagerie,).                                                                                                    |                                                                             |
| 3  | x  | x  |    | Avec les Cryptolib CPS v3 et v4, le mécanisme de « Smartcard logon » - mis en<br>œuvre de manière native par le système - ne fonctionne pas sur un système 64<br>bits du fait de l'émulation 32 bits.<br>La Cryptolib CPS v5 64 bits est requise dans ce cas de figure.                                |                                                                             |
|    |    |    |    |                                                                                                    |                                                                             |
| 4  |    |    | x  | La Cryptolib CPS v5 est compliée pour les systèmes 32 bits ou 64 bits.                                                                                                    |                                                                             |
|    |    |    |    |                                                                                                    | 2 installeurs MSI différents (1 pour chaque architecture) sont disponibles. |
|    |    |    |    | La Cryptolib CPS v5 32 bits s'installe sur les systèmes 64 bits.                                                                                                    |                                                                             |
| 5  |    |    | X  | Cette configuration est néanmoins fortement déconseillée.                                                                                                    |                                                                             |
| 6  |    |    | x  | Avec la Cryptolib CPS v5, les applications 64 bits fonctionnent désormais du fait de la disponibilité de la version 64 bits (IE10+ en mode 64 bits par exemple).                                                                                                    |                                                                             |
| 7  |    |    | x  | Avec la Cryptolib CPS v5, le mécanisme de « Smartcard logon » - mis en œuvre de manière native par le système - fonctionne sur un système 64 bits du fait de la disponibilité de la version 64 bits.                                                                                                   |                                                                             |
| 8  | x  |    |    | Lors de l'installation de la version GALSS de la <u>Cryptolib CPS v3</u> , le serveur <u>doit</u><br>disposer préalablement d'au moins un lecteur de carte (PC/SC ou PSS) présent et<br>correctement installé sur le poste.                                                                            |                                                                             |
| 9  | x  |    |    | Si le serveur tourne dans un environnement virtualisé (type VMware, Hyper-V,<br>XenServer,), le lecteur de cartes devra être présent sur le poste client pilotant<br>le serveur (pas sur la machine où est hébergé physiquement le serveur).<br>L'utilisateur doit disposer des droits administrateur. |                                                                             |
| 10 |    | x  | x  | Cette limitation n'a plus cours avec la Cryptolib CPS v4 ou la Cryptolib CPS v5.                                                                                                    |                                                                             |
| 11 | x  | x  | x  | Excepté dans le cadre du Smartcard logon, l'installation de la Cryptolib CPS se fait<br>exclusivement sur le serveur : aucun composant CPS n'a besoin d'être installé sur<br>les postes client.                                                                                                    |                                                                             |

Tableau 150 : Précisions techniques

# 21Annexe – L'IGC de Santé

## 21.1 Le Certificat X.509

Un certificat X.509 est un message (binaire) électronique écrit suivant une syntaxe définie par la norme X.509 et signé par une autorité pour en garantir l'intégrité et la véracité de ses informations.

Les informations principales certifiées portent sur :

- L'identification de l'autorité ou émetteur, qui a signé ce certificat.
- Les dates de début et de fin de validité du certificat.
- L'identification du sujet ou objet, pour qui a été délivré ce certificat.
- La clé publique RSA<sup>34</sup>.

| Certificat                                                                                                    | ? × |
|----------------------------------------------------------------------------------------------------|-----|
| Général Détails Chemin d'accès de certification                                                                                                    |     |
| Afficher : <tout></tout>                                                                                                    |     |
|                                                                                                    |     |
| Champ Valeur                                                                                                    |     |
| Version V3                                                                                                    |     |
| Numéro de série 034A 68                                                                                                    |     |
| Algorithme de signature sha1RSA                                                                                                    |     |
| Emetteur AC-CLASSE-3, GIP-CPS, FR                                                                                                    |     |
| Valide a partir du mercredi zu novembre 2002 0                                                                                                    |     |
| Contract TEAN-LOLITS BOUSSTER 5180                                                                                                    |     |
| Elé publique RSA (768 Bits)                                                                                                    |     |
|                                                                                                    |     |
| 3066 0261 00B5 7A5E 535A 33FC CB85 734B 8DA6<br>02D3 4676 93F6 4C3E CA0B 1616 5681 D54D 4653<br>42F4 4C4A 80F8 72F4 3690 700F B49C 3315 CF96<br>A66F CC06 15BC EAFD 8BC3 0730 BF34 0AC4 A329<br>AAB2 B25D 63B3 52A3 C4CC FC45 9AC5 DAA3 9AB7<br>289F 6FEE 44E9 F541 0101 E302 0103 |     |
| Modifi <u>e</u> r les propriétés <u>C</u> opier dans un fichier                                                                                                    |     |
| 0                                                                                                    | К   |

Figure 106 : Exemple d'un certificat X.509 d'authentification d'une CPS2bis (CPA)

<sup>&</sup>lt;sup>34</sup> L'algorithme cryptographique RSA utilise une clé en deux parties (bi-clé) : l'une est publique (diffusée dans le certificat X.509) et l'autre est privée (gardée secrète dans un coffre-fort logiciel ou dans une carte comme la CPx).

Il existe deux certificats X.509 (donc deux bi-clés) dans une CPx: l'un d'authentification et l'autre de signature, auquel s'ajoute un certificat X.509 « technique » pour la partie sans-contact de la CPS3.
## 21.2 Chaînes de confiance des certificats X.509 de la carte CPS

Si un certificat X.509 est signé par une autorité de certification. Celle-ci a elle-même un certificat, lui aussi signé par une autorité, et ainsi de suite jusqu'à rencontrer en tête de chaîne un certificat autosigné (dit Racine ou Root) pour lequel ce sera bel et bien à l'utilisateur de manifester explicitement sa confiance.

Dans le cas de la carte CPS, les certificats racines sont publiés sur le site http://annuaire.asipsante.fr/.

Toutes ces informations peuvent être vérifiées avant d'accorder sa confiance à ces certificats.

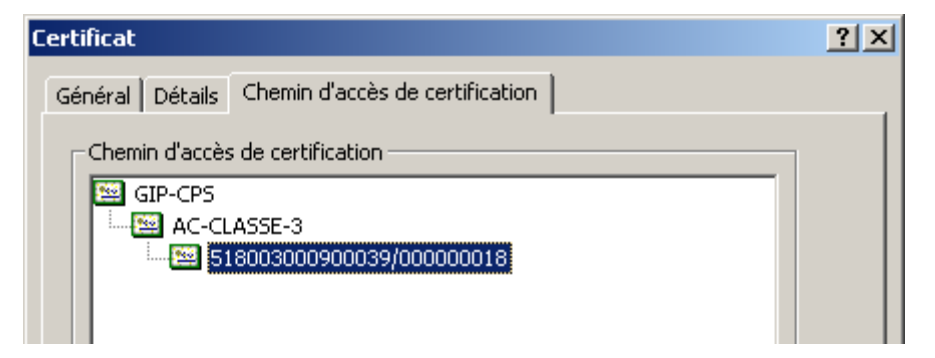

| Certificat                                      | ?× |  |  |  |  |
|-------------------------------------------------|----|--|--|--|--|
| Général Détails Chemin d'accès de certification |    |  |  |  |  |
| Chemin d'accès de certification                 |    |  |  |  |  |
| GIP-CPS PROFESSIONNEL                           |    |  |  |  |  |
| GIP-CPS CLASSE-1                                |    |  |  |  |  |
| 0/5104045/                                      |    |  |  |  |  |
|                                                 |    |  |  |  |  |

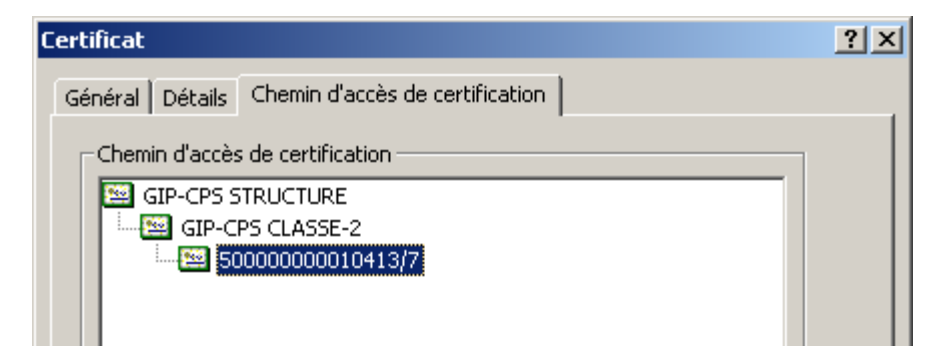

Figure 107 : Exemples de chaînes de confiance de CPS

Figure 108 : d'une CPS2bis (CPA)

Figure 109 : d'une CPS2ter (CPS et CPF)

Figure 110 : d'une CPS2ter (CDE)

Les données contenues dans les certificats ASIP Santé (« gabarits ») sont exhaustivement décrites dans [26].

# 22Annexe – Installation du lecteur Xiring Prium 3S – Ingenico IHC800

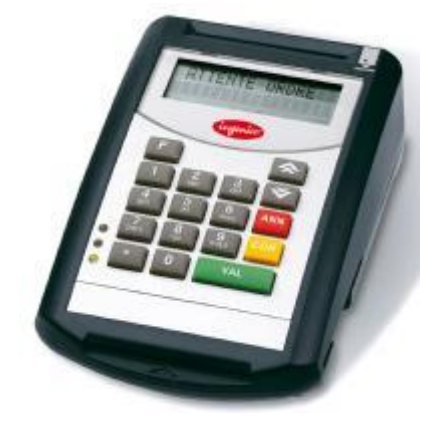

Figure 111 : lecteur Xiring Prium 3S – Ingenico IHC800

| Aspect       | Description                                                                                                    |
|--------------|----------------------------------------------------------------------------------------------------|
| Présentation | http://healthcare-eid.ingenico.com/solution_guichet.aspx<br>http://healthcare-eid.ingenico.com/Sante-Terminaux-fixes.aspx                                                                                                    |
| Brochure     | http://healthcare-eid.ingenico.com/iso_album/inghe-id_fiche_ihc800_vfr.pdf<br>http://healthcare-eid.ingenico.com/iso_album/inghe-id_fiche_prium-<br>3s_vfr.pdf                                                                                                    |
| Driver USB   | http://www.distrimed.com/telechargement/SESAM_VITALE/Pilotes%20Ingenic<br>o-Xiring.zip<br>Les drivers sont aussi fournis par le GALSS (répertoire<br>C:\INSTALLS\GALSS\32b\Extract\CommonAppData\santesocial\galss\inf\Lecte<br>ur1 voir « Gestion avancée des drivers lecteur GIE SESAM-Vitale »).<br>Ces drivers sont :<br>xcomusbvista32.cat<br>XComUsbVista32.inf<br>xcomusbvista64.cat<br>XComUsbVista64.inf<br>xcomusbxp32.cat<br>XComUsbXp32.inf<br>xcomusbxp64.cat<br>XComUsbXp64.inf |

| Aspect | Description                                                                                                    |                                                                                                    |
|--------|----------------------------------------------------------------------------------------------------|----------------------------------------------------------------------------------------------------|
|        | Ces drivers sont signés.                                                                                                    |                                                                                                    |
|        | Mais les certificats de signature ont<br>expirés :<br>Certificat<br>Général Détais Chemin d'accès de certification<br>Informations sur le certificat<br>Ce certificat est conçu pour les rôles suivants :<br>• Asure que le logiel provenait d'un éditeur de logicies<br>• Protège le logiel contre toute modification après sa<br>publication                                                                                                    | Ce qui ne serait pas trop grave<br>puisqu'ils sont timestampés :<br>Détails de la signature numérique<br>Général Avancé<br>Cette signature numérique est valide.<br>Informations sur le signataire<br>Nom : psoft Windows Hardware Compatibility Publisher<br>Adresse de Non disponible                                                                                                    |
|        | Délivré à:       Microsoft Windows Hardware Compatibility         Délivré par:       Microsoft Windows Hardware Compatibility PCA         Valide du 22/ 10/ 2008 au 22/ 01/ 2010       Image: Compatibility PCA         Installer le certificat       Déclaration de l'émetteur         En savoir plus sur les <u>certificats</u> OK         Figure 112 : GALSS : expiration des certificats         de signature des drivers                                                                                                    | Dete de<br>signature : Afficher le certificat<br>Contre-signatures<br>Non.dk.signature. Adresse de mes Horodoteur<br>Microsoft Time-S Non disponible mardi 14 avril 2009 1<br>Details<br>OK<br>Figure 113 : GALSS : timestamping                                                                                                    |
|        | Malheureusement, les certificats de t                                                                                                    | timestamping ont eux-aussi expirés :                                                                                                    |
|        | Certificat       Informations sur le certificat         Informations sur le certificat       Informations sur le certificat         Informations sur le certificat       Informations sur le certificat         Permet aux données d'être signées avec l'heure en cours       Délivré à :         Délivré à :       Microsoft Timestamping Service         Délivré par :       Microsoft Timestamping PCA         Valide du       16/09/2006 au       16/09/2011         Installer le certificat.       Déclaration de l'émetteur         En savoir plus sur les <u>lertificats</u> OK | Certificat       Informations sur le certification         Informations sur le certificat       Informations sur le certificat         Informations sur le certificat       Informations sur le certificat         Informations sur le certificat       Informations sur le certificat         Permet aux données d'être signées avec l'heure en cours       Délivré à:         Délivré à:       Microsoft Time-Stamp Service         Délivré par:       Microsoft Time-Stamp Service         Valide du 25/07/2008 au 25/07/2013       Dédaration de l'émetteur         En savoir plus sur les <u>Certificats</u> Dédaration de l'émetteur         En savoir plus sur les <u>Certificats</u> OK |
|        |                                                                                                    |                                                                                                    |

| Aspect                    | Description                                                                            |
|---------------------------|----------------------------------------------------------------------------------------|
| Windows 8                 | http://www.distrimed.com/telechargement/NOTICE_WINDOWS8_PILOTE_LEC<br>TEUR.pdf         |
| Windows 8.1               | http://www.distrimed.com/telechargement/NOTICE_WINDOWS8.1_PILOTE_LE<br>CTEUR.pdf       |
| Paramétrage du<br>lecteur | http://www.distrimed.com/telechargement/SESAM_VITALE/PRIUM3S_GUIDE_<br>UTILISATION.pdf |
| Firmware 3.07             | http://www.distrimed.com/telechargement/SESAM_VITALE/PRIUM3S_FIRMW<br>ARE_3.07.zip     |

Tableau 151 : Installation du lecteur Xiring Prium 3S – Ingenico IHC800

# 23Annexe – Installation et utilisation en environnements TSE / Citrix

## 23.1 Description de l'installation « GALSS »

#### 23.1.1 Architecture

L'installation décrite ci-après vise à installer les éléments logiciels suivants (vue depuis « écran » client) :

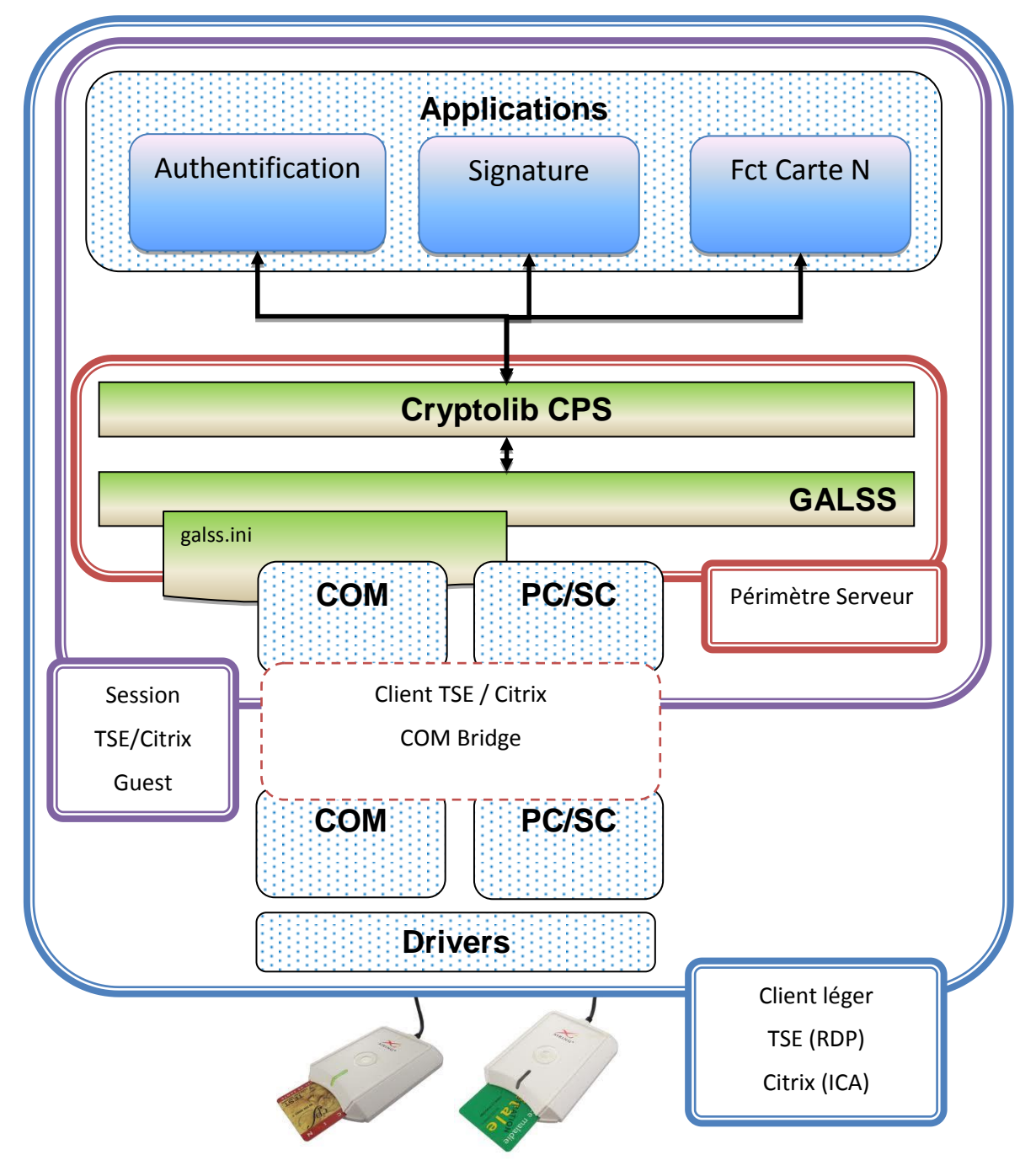

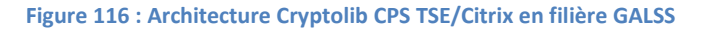

#### 23.1.2 Déroulement

Les droits « administrateur » (tous les droits d'écriture et d'accès) sont requis avant de démarrer la procédure.

| # | v3 | v4 | v5 | Description                                                                                                    |
|---|----|----|----|----------------------------------------------------------------------------------------------------|
| 1 |    |    |    | Passage en mode « installation » du serveur :                                                                                                    |
|   | x  |    |    | En ligne de commandes, lancer la commande : <b>change user /install</b><br>(Voir « Annexe »).                                                                                                    |
|   |    | x  | x  | Cette étape n'est pas requise avec des installeurs MSI<br>http://technet.microsoft.com/en-us/library/cc754288%28WS.10%29.aspx                                                                                                    |
|   | x  |    |    | Lancer le setup d'installation (.exe) de la Cryptolib CPS sur GALSS pour Windows.                                                                                                    |
|   |    | x  | x  | Lancer le MSI d'installation (.msi) de la Cryptolib CPS sur GALSS pour Windows.                                                                                                    |
| 2 | x  | x  | x  | Suivre ensuite le déroulement de l'installation comme indiqué dans le manuel d'installation standard de la Cryptolib CPS GALSS.                                                                                                    |
|   | x  |    |    | A la fin de l'installation, le setup demandera de redémarrer votre serveur (pour la version GALSS de la Cryptolib CPS).                                                                                                    |
|   |    | x  | x  | Ce reboot n'est généralement plus demandé par les installeurs MSI des Cryptolib<br>CPS v4 et v5.                                                                                                    |
| 3 |    |    |    | Passage en mode « exécution » du serveur : en ligne de commandes, lancer la commande : <b>change user /execute</b>                                                                                                    |
|   | x  |    |    | Pour vérifier en quel mode le serveur se trouve, lancer la commande <b>change user</b><br>/query                                                                                                    |
|   |    |    |    | Cette étape n'est pas requise avec des installeurs MSI<br>http://technet.microsoft.com/en-us/library/cc754288%28WS.10%29.aspx                                                                                                    |
| 4 | x  | x  | x  | Déplacer les 2 fichiers .INI de la Cryptolib CPS (galss.ini et cps_pkcs11_safe.ini) du<br>répertoire %WINDIR% (« C:\Windows » par défaut) vers le sous-répertoire<br>\Windows du répertoire de base de chaque utilisateur<br>%USERPROFILE%\Windows :<br>1. par défaut sous W2003<br>a. « C:\documents and settings\«utilisateur»\Windows\ »<br>2. par défaut sous W2008<br>a. « C:\Users\«utilisateur»\Windows\ » |
|   | x  | x  | x  | Important : Bien vérifier que ces deux fichiers ne sont plus présents dans le répertoire Windows (%WINDIR%, « C:\Windows » par défaut)                                                                                                    |

Tableau 152 : Installation en filière GALSS

| Remarque 1 | Dans le cas où le setup est exécuté sur le serveur, sans être passé en mode «<br>installation », tous les fichiers seront copiés :<br>• dans le répertoire de base de l'utilisateur %USERPROFILE%\Windows<br>• par défaut sous W2003 : « C:\documents and settings\«utilisateur»\Windows »<br>• par défaut sous W2008 : « C:\Users\«utilisateur»\Windows\ » |
|------------|----------------------------------------------------------------------------------------------------|
|            | » par défaut), <b>à l'exception</b> du galss.ini et cps_pkcs11_safe.ini.                                                                                                    |
|            | La logique voudrait que tous les postes client soient correctement installés et<br>configurés. Cela implique que les pilotes de chaque périphérique soient installés<br>correctement (pilotes, port).                                                                                                    |
|            | <ul> <li>Cela concerne en particulier les lecteurs bi-fente. 2 cas de figure :</li> <li>1. le lecteur bi-fente est branché sur un port série</li> <li>2. le lecteur bi-fente est branché sur un port USB avec une émulation de port série virtuel (driver USB &lt;-&gt; COM)</li> </ul>                                                                     |
| Remarque 2 | Dans le premier cas, TSE/Citrix fonctionnera avec la redirection de port COM sans qu'il soit nécessaire d'installer les drivers du lecteur sur le serveur.                                                                                                    |
|            | Dans le deuxième cas, TSE/Citrix devrait fonctionner avec la redirection de port COM sans qu'il soit nécessaire d'installer les drivers du lecteur sur le serveur, de la même manière que pour le cas 1.                                                                                                    |
|            | <ul> <li>Cependant, la redirection série d'un port COM virtuel peut poser problème dans certains cas (à tester au cas par cas). Dans ce cas, il peut être préférable :</li> <li>d'installer aussi le driver USB/série sur le serveur</li> <li>d'effectuer ensuite une redirection du périphérique USB du client vers le serveur</li> </ul>                  |

#### Tableau 153 : Remarques filière GALSS

#### 23.1.3 Vérification du bon fonctionnement de la Cryptolib CPS

| # | Vérification                                                                                                    |
|---|----------------------------------------------------------------------------------------------------|
| 1 | Installer et configurer un poste client léger (lecteur de carte connecté, drivers installé, client<br>RDP ou Client ICA installé) |
| 2 | Lancer une session distante TSE ou Citrix depuis ce poste léger                                                                   |
| 3 | Lancer l'application CPS-Gestion (« cpgesw32.exe »).                                                                              |
| 4 | Les données de la carte insérée seront affichées à l'écran, si l'installation s'est bien déroulée.                                |

#### Tableau 154 : Vérification installation en filière GALSS

#### 23.1.4 Paramétrage

| # | v3 | v4 | v5 | Description                                                                                                    |                                                                                                    |  |  |  |  |
|---|----|----|----|----------------------------------------------------------------------------------------------------|----------------------------------------------------------------------------------------------------|--|--|--|--|
| 1 | x  | x  | x  | Chaque util<br>répertoire p                                                                                                    | isateur du service TSE (ou surcouche CITRIX) devra donc avoir dans son<br>personnel %USERPROFILE%\Windows, un fichier galss.ini.                                                                                                    |  |  |  |  |
|   |    | x  | x  | De ce fait, l<br>(qui n'a d'a<br>léger, com                                                                                                    | e fichier de configuration galss.ini n'est pas propre au serveur physique<br>illeurs généralement pas de lecteur) mais au couple {poste physique<br>pte utilisateur}.                                                                                                    |  |  |  |  |
|   |    | x  | x  | Pour une ut<br>configuratio<br>différentes<br>la configura                                                                                                    | tilisation des comptes utilisateur de manière nomade et avec des<br>ons de poste hétérogènes (ayant des configurations de lecteurs<br>), il faudra manuellement importer un fichier galss.ini correspondant à<br>ation des lecteurs du poste dans le profil de l'utilisateur. |  |  |  |  |
|   |    |    |    | Suivant la c<br>chaque ouv                                                                                                    | onfiguration des profils itinérants, cette opération sera à réaliser à<br>rerture de session ou non.                                                                                                    |  |  |  |  |
|   |    | x  | x  | Cette opéra<br>session, qui                                                                                                    | Cette opération peut se faire à l'aide par exemple d'un script d'ouverture de<br>session, qui recopiera le bon galss.ini, en fonction du poste client.                                                                                                    |  |  |  |  |
| - | x  | x  | x  | <ul> <li>Version GALSS : chaque utilisateur TSE/CITRIX, devra avoir les droits en écriture sur le répertoire : <ul> <li>%ALLUSERSPROFILE%\santesocial\CPS\Coffre\</li> <li>C:\Documents and settings\all users\santesocial\CPS\Coffre\ par défaut sous W2003</li> <li>C:\ProgramData\santesocial\CPS\Coffre ou C:\Users\All Users\santesocial\CPS\Coffre\ par défaut sous W2008 (attention aux liens symboliques sous cet OS).</li> </ul> </li> </ul> |                                                                                                    |  |  |  |  |
|   | x  | x  |    | Le fichier de cache « ccert.bin » doit pouvoir être modifié à tout moment par la Cryptolib CPS.                                                                                                    |                                                                                                    |  |  |  |  |
|   |    |    | x  | Le fichier de cache « ccert.bin » n'est plus géré par la Cryptolib CPS v5.<br>En lieu et place, la Cryptolib CPS v5 utilise plusieurs fichiers situés dans :<br>%ALLUSERSPROFILE%\santesocial\CPS\cache\                                                                                                    |                                                                                                    |  |  |  |  |
|   |    |    |    | Configurer<br>fonction de                                                                                                    | la redirection des lecteurs de carte du poste client vers le serveur, en leur type :                                                                                                    |  |  |  |  |
| m | x  | x  | x  | lecteur<br>PSS série                                                                                                    | cocher l'option port série des options TSE (connexion TSE), et lancer<br>la commande « net use com1 : \\client\com1 » (connexion ICA<br>CITRIX)                                                                                                    |  |  |  |  |
|   |    |    |    | lecteur<br>PC/SC                                                                                                    | cocher l'option « lecteur de cartes à puce » dans ressources locales (connexion TSE).                                                                                                    |  |  |  |  |

Tableau 155 : Paramétrage filière GALSS

## 23.2 Description de l'installation « Full PC/SC »

Pour la version PC/SC, et en environnement Client/serveur, aucune manipulation particulière (présence préalable de lecteur de carte...) n'est nécessaire (pas de GALSS installé).

#### 23.2.1 Architecture

L'installation décrite ci-après vise à installer les éléments logiciels suivants (vue « écran » client) :

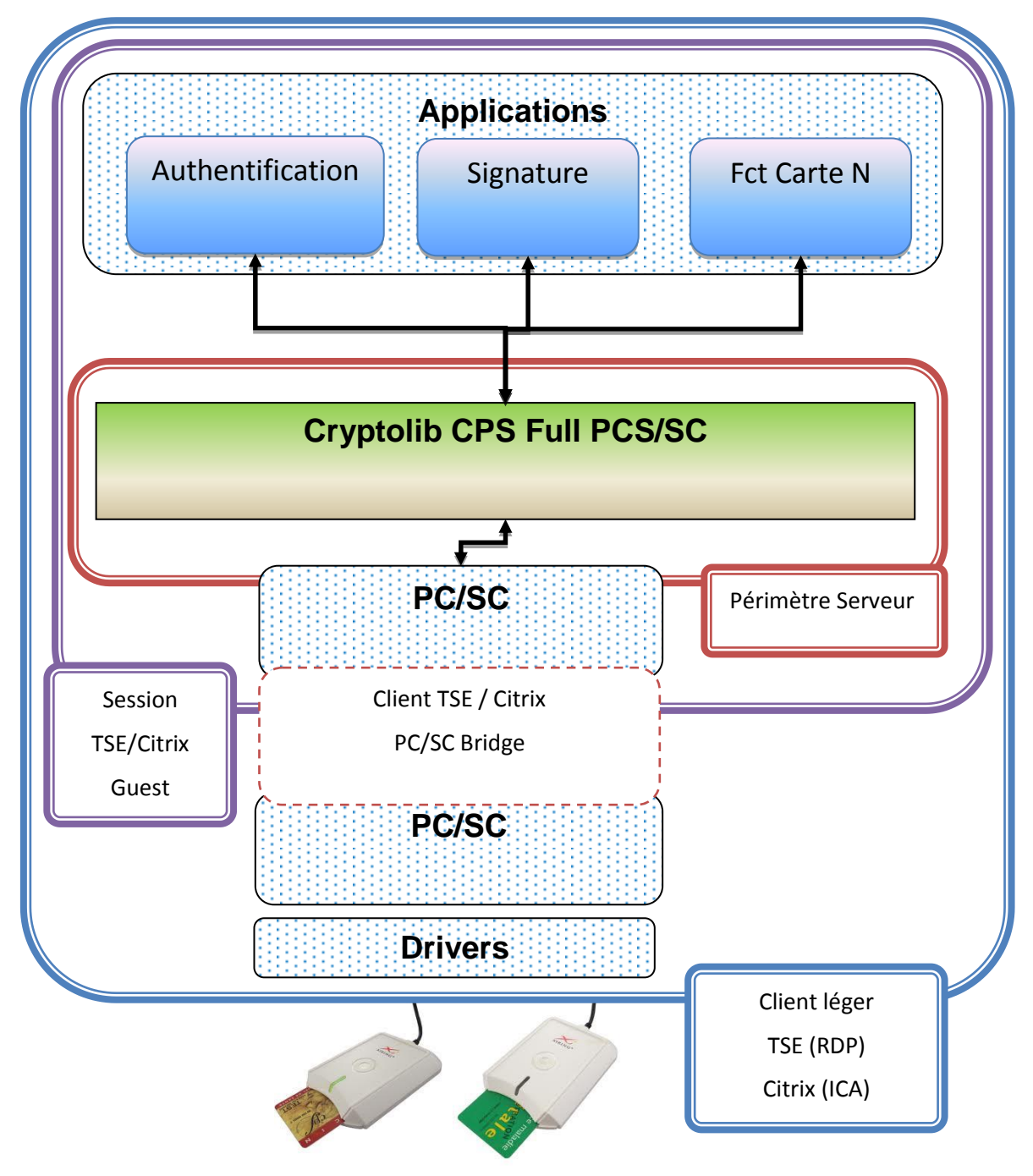

Figure 117 : Architecture Cryptolib CPS TSE/Citrix en filière PC/SC

#### 23.2.2 Déroulement

La procédure doit être démarrée sous un compte administrateur du serveur.

| # | v3 | v4 | v5 |                                                                                                    |
|---|----|----|----|----------------------------------------------------------------------------------------------------|
|   | x  | x  | x  | Lancer le setup d'installation de la Cryptolib CPS PC/SC pour Windows.                                                           |
| 1 | x  | x  | x  | Suivre ensuite, le déroulement de l'installation comme indiqué dans le manuel d'installation standard de la Cryptolib CPS PC/SC. |

Tableau 156 : Installation en filière PC/SC

#### 23.2.3 Vérification du bon fonctionnement de la Cryptolib CPS

| # | Vérification                                                                                       |
|---|----------------------------------------------------------------------------------------------------|
| 1 | Lancer l'application CPS-Gestion (« cpgesw32.exe »).                                               |
| 2 | Les données de la carte insérée seront affichées à l'écran, si l'installation s'est bien déroulée. |

Tableau 157 : Vérification installation en filière PC/SC

#### 23.2.4 Paramétrage

| # | v3 | v4                                                                                                    | v5                                                                                                    |                                                                                                    |
|---|----|----------------------------------------------------------------------------------------------------|----------------------------------------------------------------------------------------------------|----------------------------------------------------------------------------------------------------|
| 1 | x  | x                                                                                                    | x x                                                                                                    | La version PC/SC de la Cryptolib CPS gère en interne automatiquement les différentes configurations de poste (lecteurs de carte).           |
|   |    |                                                                                                    |                                                                                                    | Aucune configuration particulière des comptes utilisateur n'est donc nécessaire, y compris lors d'une mise en œuvre des profils itinérants. |
| 2 | v  | Lecteur PC/SC : Seule la redirection des lecteurs PC/SC de carte à puce du client vers le serveur devra être activée. | Lecteur PC/SC : Seule la redirection des lecteurs PC/SC de carte à puce du poste client vers le serveur devra être activée. |                                                                                                    |
|   | X  | X                                                                                                    | X                                                                                                    | Cocher l'option « lecteur de cartes à puce » dans ressources locales (connexion TSE).                                                       |

Tableau 158 : Paramétrage filière PC/SC

## 23.3 Emplacements des fichiers

Ce Chapitre détaille les emplacements des fichiers de la Cryptolib CPS, dans un environnement Client/serveur.

### 23.3.1 Chemin d'accès profil utilisateur [USER]

En fonction du système d'exploitation hôte et du paramétrage des comptes utilisateurs, le chemin d'accès au profil utilisateur peut être différent :

|                         | Windows 2003 : %USERPROFILE% = C:\documents and settings\«utilisateur»\ par défaut                                                                                                    |
|-------------------------|----------------------------------------------------------------------------------------------------|
| Par défaut en<br>local  | Windows 2008 : %USERPROFILE% = C:\utilisateurs\«utilisateur»\ ou<br>C:\users\«utilisateur»\ par défaut                                                                                                    |
|                         | Si des profils itinérants ont été définis, ces profils utilisateurs peuvent être stockés sur un partage réseau à distance.                                                                                                    |
|                         | <ul> <li>Deux façons de gérer ces emplacements :</li> <li>1. depuis l'Active Directory du contrôleur de domaine -&gt; users -&gt; propriété<br/>d'un utilisateur -&gt; profil -&gt; chemin du profil</li> <li>2. à partir de GPO = stratégies de groupes. Voir avec votre administrateur de<br/>domaine, pour plus de détails.</li> </ul> |
| itinérant à<br>distance | Dans ce cas, la résolution du chemin du profil de l'utilisateur se fait ainsi (Windows 2003 et 2008 Server):                                                                                                    |
|                         | [USER] = %HOMEDIR%%HOMEPATH%, ou %HOMEDIR% et %HOMEPATH% sont<br>deux variables d'environnement, définissant le chemin d'accès du profil utilisateur<br>distant.                                                                                                    |
|                         | Ces variables sont accessibles avec la commande SET en ligne de commandes DOS.                                                                                                    |
|                         | Ces variables ne sont pas définies si les profils itinérants ne sont pas utilisés.                                                                                                    |

Tableau 159 : Chemins des profils utilisateur

## 23.4 Lignes de commande

Ce chapitre reprend la documentation de « change user » et « change port ».

Cette documentation permet de comprendre le fonctionnement de TSE.

#### 23.4.1 Commande « change user »

Modifie le paramétrage relatif au mappage du fichier .ini.

#### 23.4.1.1 Syntaxe

change user {/execute | /install | /query}

#### 23.4.1.2 Paramètres

| /execute | Active le mappage du fichier .ini au répertoire de base. Il s'agit du paramètre par<br>défaut.                                                                                                    |
|----------|----------------------------------------------------------------------------------------------------|
| /install | Désactive le mappage du fichier .ini au répertoire de base. Tous les fichiers .ini sont lus et enregistrés dans le répertoire système. Le mappage du fichier .ini doit être désactivé lors de l'installation des applications sur un serveur Terminal Server. |
| /query   | Affiche le paramétrage actuel relatif au mappage du fichier .ini.                                                                                                    |
| /?       | Affiche l'aide à l'invite de commandes.                                                                                                    |

Tableau 160 : Paramètres de la commande « Change user »

#### 23.4.1.3 Remarques

| R | Remarques sur l'utilisation de la commande « Change user »                                                                                                    |
|---|----------------------------------------------------------------------------------------------------|
|   | Utilisez la commande <b>change user /install</b> avant d'installer une application, pour créer des fichiers .ini pour cette application dans le répertoire système.                                                                                                    |
| 1 | Ces fichiers servent de sources pour les fichiers .ini spécifiques aux utilisateurs. Après avoir installé l'application, utilisez la commande <b>change user /execute</b> pour revenir au mappage du fichier .ini standard.                                                                                                    |
|   | La première fois que l'application est exécutée, elle recherche ses fichiers .ini dans le répertoire de base.                                                                                                    |
| 2 | Si les fichiers .ini ne se trouvent pas dans le répertoire de base mais dans le répertoire<br>système, ces fichiers sont copiés dans le répertoire de base par les services Terminal<br>Server, garantissant ainsi que chaque utilisateur dispose d'une copie unique des fichiers<br>.ini de l'application.<br>Les nouveaux fichiers .ini sont créés dans le répertoire de base. |
|   | Chaque utilisateur doit disposer d'une copie unique des fichiers .ini d'une application.                                                                                                    |
| 3 | Cela permet d'éviter les situations où différents utilisateurs possèdent des<br>configurations d'applications incompatibles, par exemple, des répertoires par défaut ou<br>des résolutions d'écran qui ne sont pas les mêmes.                                                                                                    |

| R | Re                                                                                                    | marques sur l'utilisation de la commande « Change user »                                                                                                    |  |  |  |  |  |
|---|----------------------------------------------------------------------------------------------------|----------------------------------------------------------------------------------------------------|--|--|--|--|--|
|   | Lo<br>év                                                                                                    | rsque le système est en mode Installation (change user /install), plusieurs<br>énements se produisent :                                                                                                    |  |  |  |  |  |
|   | 1                                                                                                    | Toutes les entrées du Registre créées sont masquées sous<br>HKEY_LOCAL_MACHINE\SOFTWARE\Microsoft\Windows<br>NT\CurrentVersion\TerminalServer\Install                                                                                                    |  |  |  |  |  |
| 4 | 2                                                                                                    | Les clés ajoutées à HKEY_CURRENT_USER sont copiées sous la clé \SOFTWARE,<br>tandis que les clés HKEY_LOCAL_MACHINE sont copiées sous \MACHINE.                                                                                                    |  |  |  |  |  |
|   | 3                                                                                                    | Si l'application interroge le répertoire Windows en utilisant des appels système,<br>comme GetWindowsDirectory, les services Terminal Server renvoient le répertoire<br>Racine Système                                                                                                    |  |  |  |  |  |
|   | 4                                                                                                    | Si des entrées de fichier .ini sont ajoutées à l'aide d'appels système, comme<br>WritePrivateProfileString, elles sont ajoutées aux fichiers .ini sous le répertoire<br>Racine Système.                                                                                                    |  |  |  |  |  |
|   | Lo<br>l'a<br>n'e<br>clé                                                                                                    | rsque le système revient en mode d'exécution ( <b>change user /execute</b> ), et que<br>pplication tente de lire une entrée du Registre sous HKEY_CURRENT_USER qui<br>existe pas, les services Terminal Server vérifient si une copie de la clé existe sous la<br>é \TerminalServer\Install. |  |  |  |  |  |
|   | 1                                                                                                    | Si c'est le cas, les clés sont copiées à l'emplacement approprié sous<br>HKEY_CURRENT_USER.                                                                                                    |  |  |  |  |  |
| 5 | 2                                                                                                    | Si l'application tente de lire un fichier .ini qui n'existe pas, les services Terminal<br>Server recherchent ce fichier .ini sous la racine système.                                                                                                    |  |  |  |  |  |
|   | 3                                                                                                    | Si le fichier .ini se trouve à la racine système, il est copié dans le sous-répertoire<br>\Windows du répertoire de base de l'utilisateur.                                                                                                    |  |  |  |  |  |
|   | 4                                                                                                    | Si l'application interroge le répertoire Windows, les services Terminal Server renvoient le sous-répertoire \Windows du répertoire de base de l'utilisateur.                                                                                                    |  |  |  |  |  |
|   | Lorsqu'une session est ouverte, les services Terminal Server vérifient si ses fichiers système .ini sont plus récents que les fichiers .ini qui se trouvent sur votre ordinateur. |                                                                                                    |  |  |  |  |  |
| 6 | 1                                                                                                    | Si la version système est la plus récente, votre fichier .ini est soit remplacé soit<br>fusionné avec cette version. Ceci dépend du fait que le bit INISYNC, 0x40, a été<br>défini ou non pour ce fichier .ini.<br>La version précédente de votre fichier .ini est renommée en Inifile.ctx.  |  |  |  |  |  |
|   | 2                                                                                                    | Si les valeurs du Registre du système sous la clé \TerminalServer\Install sont plus<br>récentes que la version située sous HKEY_CURRENT_USER, alors votre version des<br>clés est supprimée et remplacée par les nouvelles clés situées sous<br>\TerminalServer\Install.                     |  |  |  |  |  |

Tableau 161 : Fonctionnement de la commande « Change user »

### 23.4.2 Commande « change port » (changer le port)

Répertorie ou modifie les mappages du port COM pour maintenir la compatibilité avec les applications MS-DOS.

#### 23.4.2.1 Syntaxe

Change port [{portx=porty|/d portx|/query}]

#### 23.4.2.2 Paramètres

| portx=porty | Mappe le port COM x au port y.          |
|-------------|-----------------------------------------|
| /d portx    | Supprime le mappage du port COM x.      |
| /query      | Affiche les mappages de port actuels.   |
| /?          | Affiche l'aide à l'invite de commandes. |

Tableau 162 : Paramètres de la commande « Change port »

#### 23.4.2.3 Remarques

| R | Remarques sur l'utilisation de la commande « Change port »                                                                                                    |
|---|----------------------------------------------------------------------------------------------------|
|   | La plupart des applications MS-DOS ne prennent en charge que les ports séries COM1 à COM4. La commande « change port » mappe un port série vers un autre numéro de port, permettant ainsi aux applications qui ne gèrent pas un nombre important de ports COM d'accéder au port série. |
| 1 | Par exemple, pour mapper le port COM12 au port COM1, afin de le rendre utilisable par une application MS-DOS, il suffit d'entrer la commande « change port com12=com1 ».                                                                                                    |
|   | La modification de mappage ne fonctionne que pour la session en cours.<br>Cette modification n'est pas conservée lorsqu'une session est fermée puis rouverte.                                                                                                    |
| 2 | Utilisez la commande change port sans paramètres pour afficher les ports COM disponibles et leurs mappages actuels.                                                                                                    |

Tableau 163 : Fonctionnement de la commande « Change port »

#### 23.4.3 Configuration du fichier galss.ini

#### 23.4.3.1 Configuration du fichier galss.ini en mode serveur

En environnement serveur (Windows 2003, 2008), l'installateur du GALSS ne configure pas le fichier **galss.ini** avec les lecteurs présent sur le serveur.

Dans ce cas de figure, un fichier galss.ini par défaut est installé et ne correspond pas à la configuration matérielle.

Une fois l'installation terminée, il faut donc configurer manuellement le fichier **galss.ini**, sur le serveur ainsi que sur les postes client si besoin :

- Le manuel utilisateur du GALSS (galss-mu-005\_galss3.xx\_V1.6.pdf)
- L'utilitaire « **inigalss.exe** » aidant à la configuration du galss.ini, fourni par le GIE SESAM-Vitale en dehors de l'installeur GALSS

Cf. exemples de fichiers galss.ini en annexe.

#### 23.4.4 Installer des applications sur Terminal Server

3 méthodes (exclusives) au choix :

| ID | Méthode                                                                                                    |
|----|----------------------------------------------------------------------------------------------------|
| 1  | Using the Install Application on Terminal Server tool in Control Panel\Programs.<br>This tool is available only when we install terminal server in App mode.<br>It will automatically put terminal server into execute mode when application installation is<br>complete.                                        |
| 2  | Run <b>Change user /install</b> from command prompt to place the server into Install mode and <b>install the application</b> .<br>After installing the application, use the <b>Change user /execute</b> command (or restart the server) to place the server back into Execute mode before using the application. |
| 3  | <b>Double click on the MSI</b> . On a terminal server in App mode, it automatically installs it in Install Mode.                                                                                                    |

 Tableau 164 : Installation des applications sur Terminal Server : Méthodes

#### Méthode 1: To put Terminal server in application mode

Control Panel -> Add/Remove programs -> Add Windows component -> Terminal Services.

If you are running Windows 2000, you will be given an additional choice between Remote Administration and Application Server mode.

If you are running Windows 2003, you will not be given this choice, since installing Terminal Services on Windows 2003 already implies Application Server mode.

Tableau 165 : Installation des applications sur Terminal Server : Méthode 1

#### Méthode 2: Références

How to install application on Windows 2008 Terminal Server

TS RemoteApp Step-by-Step Guide

Remote Desktop Services in Windows 2008 R2 – Part 1 – Installation (with screenshots)

Remote Desktop Services in Windows 2008 R2 – Part 2 – RD Gateway (with screenshots)

Remote Desktop Services in Windows 2008 R2 – Part 3 – RD Web Access & RemoteApp (with screenshots)

Terminal Server Installation

Tableau 166 : Installation des applications sur Terminal Server : Méthode 2

#### Méthode 3: Cas MSI

Terminal Server Installation:

"If you install a program from an .msi package, you do not have to run these commands to switch the system in and out of install mode. Instead, you can run the .msi package or associated Setup file directly."

Tableau 167 : Installation des applications sur Terminal Server : Méthode 3

#### 23.4.5 Prérequis des environnements TSE/CITRIX

Pour que la librairie Cryptolib CPS PC/SC fonctionne correctement en environnement TSE/CITRIX,

Il faut donner un droit particulier (privilège) aux comptes utilisateurs de la librairie:

« Créer des objets globaux ». (SeCreateGlobalPrivilege)

(Que les utilisateurs standards n'ont pas par défaut en environnement TSE/CITRIX)

Manipulation :

1 - Console MMC -> « stratégies ordinateur local » -> « configuration ordinateur » ->

« Paramètres Windows » -> « paramètres de sécurité » -> « stratégies locales » -> « attribution des droits utilisateur » -> « créer des objets globaux »

2 - Ajoutez les comptes utilisateurs concernés.

Plus de détails ici :

http://msdn.microsoft.com/en-us/library/bb530716%28v=VS.85%29.aspx

#### 23.4.6 Configuration des redirections des interfaces lecteurs

Configurer la redirection des lecteurs de carte du poste client vers le serveur, en fonction de leur type :

- lecteur PSS série (lecteur dit « bi-fente ») : cocher l'option port série des options TSE (connexion TSE), et lancer la commande « net use com1 : \\client\com1 » (connexion ICA CITRIX)
- lecteur PC/SC : cocher l'option « lecteur de cartes à puce » dans ressources locales (connexion TSE).

#### 23.4.7 Réplication des configurations, configurations dynamiques

Dans une architecture client/serveur en production, il est courant d'avoir plusieurs serveurs TSE/CITRIX fonctionnant en parallèle (fermes de serveurs, redondance, etc...).

La procédure d'installation décrite dans ce document concernant la partie serveur (installation et configuration) doit donc être appliquée à chaque serveur de l'architecture concernée afin d'avoir des serveurs configurés de la même manière:

- Installation dupliquée sur chaque serveur
- Configuration dynamique du fichier galss.ini ainsi que de tout autre fichier de configuration lié à l'utilisateur et/ou au poste client à appliquer sur chaque serveur (sauf si les répertoires utilisateurs sont centralisés en un seul emplacement (=profils itinérants))

## 24Annexe – Exemples de fichier galss.ini

# 24.1 Exemple de fichier galss.ini pour un poste utilisant un lecteur bi-fente

;Fichier de configuration du GALSS dans l'environnement Windows

[PROTOCOLE0] Config=1000,20,15000 NomLib=PSSINW32.DLL [CONFIG] NbCanaux=1 [CANAL1] TCanal=1 Index=1 Protocole=0 Caracteristiques=9600,1,8,0,0 NbPAD=1 [CANAL1.PAD1] PAD=2 NbLAD=3

[CANAL1.PAD1.LAD1] LAD=1 NomLAD=CPS NbAlias=1 NomAlias1=TRANSPA1

[CANAL1.PAD1.LAD2] LAD=0 NomLAD=Log\_SV NbAlias=0

[CANAL1.PAD1.LAD3] LAD=2 NomLAD=Vitale NbAlias=1 NomAlias1=TRANSPA2

Tableau 168 : Exemple de fichier GALSS.INI pour un poste utilisant un lecteur bi-fente

# 24.2 Exemple de fichier galss.ini pour un poste utilisant deux lecteurs PC/SC

;Fichier de configuration du GALSS dans l'environnement Windows. ;Protocole PC/SC

[PROTOCOLE1] Config=0 NomLib=PCSCW32.DLL ListeCanaux=1,2

[CONFIG] NbCanaux=2

[CANAL1] TCanal=3 Index=1 Protocole=1 Caracteristiques=OMNIKEY CardMan 3x21 0 NbPAD=1

[CANAL1.PAD1] PAD=0 NbLAD=1

[CANAL1.PAD1.LAD1] LAD=1 NomLAD=CPS NbAlias=1 NomAlias1=TRANSPA1

[CANAL2] TCanal=3 Index=2 Protocole=1 Caracteristiques=OMNIKEY CardMan 3x21 1 NbPAD=1

```
[CANAL2.PAD1]
PAD=0
NbLAD=1
```

[CANAL2.PAD1.LAD1] LAD=1 NomLAD=Vitale NbAlias=1 NomAlias1=TRANSPA2

Tableau 169 : Exemple de fichier GALSS.INI pour un poste utilisant deux lecteurs PC/SC

## 25Annexe – Windows 7 et icônes de barre de tâche

| # | Point d'attention                                                                                                    |
|---|----------------------------------------------------------------------------------------------------|
| 1 | Sous Windows 7, le « Gestionnaire de certificat CPS » (CCM) est masqué, ce qui empêche l'utilisateur<br>de voir l'état de sa carte dans le lecteur |

| # | Solution                                               |
|---|--------------------------------------------------------|
| 1 | Configuration du système suivant la procédure suivante |

#### 1<sup>er</sup> paramétrage: configurer la zone de notification pour que tous les icônes soient toujours visibles :

| Panneau de configuration \Tous les Panneaux de configuration |                                        |                                    |           |
|--------------------------------------------------------------|----------------------------------------|------------------------------------|-----------|
| Panneau de configuration                                     | ▼ Tous les Panneaux de configuration ▼ | ▼ 🚱 Rechercher                     | <u> 2</u> |
| Ajuster les paramètres de l'ordinateur                       |                                        | Afficher par : Petites icônes 🔻    |           |
| 🖳 Affichage                                                  | 🔔 Barre des tâches et menu Démarrer    | 🌾 Centre de maintenance            |           |
| 🔞 Centre de synchronisation                                  | 🏪 Centre Réseau et partage             | 🙀 Chiffrement de lecteur BitLocker |           |
| Clavier 📖                                                    | 🍇 Comptes d'utilisateurs               | 🐻 Connexions distantes             |           |
| Courrier                                                     | Date et heure                          | 📧 Emplacement et autres capteurs   |           |
| Exécution automatique                                        | 📕 Flash Player                         | 📑 Gadgets du Bureau                |           |
| Gestion des couleurs                                         | 📇 Gestionnaire de périphériques        | Gestioppaire didentification       |           |
| 🛃 Graphiques et média Intel(R)                               | 🔣 Groupe résidentiel                   | Icônes de la zone de notification  |           |
| Informations et outils de performance                        | 🛓 Java                                 | 🗒 Mise en route                    |           |
| Poptions d'alimentation                                      | 🕲 Options d'ergonomie                  | 🚨 Options d'indexation             |           |
| F Options des dossiers                                       | 🔂 Options Internet                     | C Outils d'administration          |           |
| 🔗 Pare-feu Windows                                           | R Périphériques et imprimantes         | Personnalisation                   |           |

Figure 118 : Windows : Configuration : Paramétrage des icônes de la zone de configuration depuis le panneau de configuration

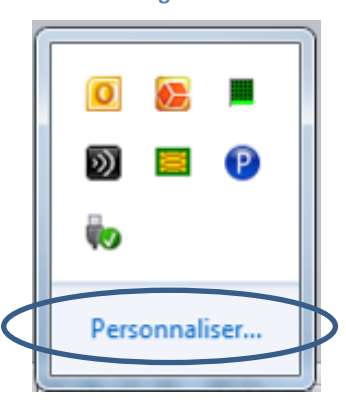

Figure 119 : Windows : Configuration : Paramétrage des icônes de la zone de configuration depuis la barre de tâches

#### La fenêtre suivante apparaît.

Cocher l'option « Toujours afficher toutes les icônes et les notifications sur la barre des tâches » :

| 🛄 Panneau de configurati    | on\Tous les Panneaux de configuration\                                                               | Icônes de la zone de notificatio                                              | n                              | - U × |
|-----------------------------|----------------------------------------------------------------------------------------------------|-------------------------------------------------------------------------------|--------------------------------|-------|
| 🕞 🕞 🗢 E 🗸 Tous les          | Panneaux de configuration 👻 Icônes de la zone                                                        | e de notification 🛛 👻 🚺                                                       | Rechercher                     | 2     |
| Sélectionn                  | ez les icônes et les notifications qui appa                                                          | raissent sur la barre des tâche                                               | 5.                             | 0     |
| Si vous maso<br>icônes maso | quez des icônes et des notifications, vous ne se<br>uées, diquez sur la flèche près de la zone de no | rez pas averti des modifications et mi<br>tification sur la barre des tâches. | ises à jour. Pour afficher les |       |
| Icôn                        | es                                                                                                   | Comportements                                                                 |                                |       |
| Ra                          | Centre de maintenance<br>Résoudre les problèmes d'ordinateur :                                       | Afficher l'icône et les notification                                          | ons                            |       |
|                             | Réseau<br>Réseau non identifié Pas d'accès résea                                                     | Afficher l'icône et les notification                                          | ons                            |       |
| <b>€</b>                    | Volume<br>Haut-parleurs : muet                                                                       | Afficher l'icône et les notification                                          | ons                            |       |
| <b>P</b>                    | igfxTray Module<br>Graphiques HD Intel(R)                                                            | Afficher uniquement les notific                                               | cations                        |       |
| ф.                          | Explorateur Windows<br>Retirer le périphérique en toute sécurit                                      | Afficher uniquement les notific                                               | cations                        |       |
| 0                           | Privoxy<br>Privoxy                                                                                   | Afficher uniquement les notific                                               | cations                        |       |
| Activer ou d                | ésactiver les icônes système                                                                         |                                                                               |                                |       |
| Restaurer le                | s comportements des icôpes par défaut                                                                |                                                                               |                                |       |
| Toujours                    | afficher toutes les icônes et les notifications su                                                   | r la barre des tâches                                                         |                                |       |
|                             |                                                                                                    |                                                                               | OK Annuler                     |       |

Figure 120 : Windows : Configuration : Afficher tous les icônes

Ceci permet d'avoir tout le temps sous les yeux l'état du lecteur de carte et de la carte dans le lecteur de carte :

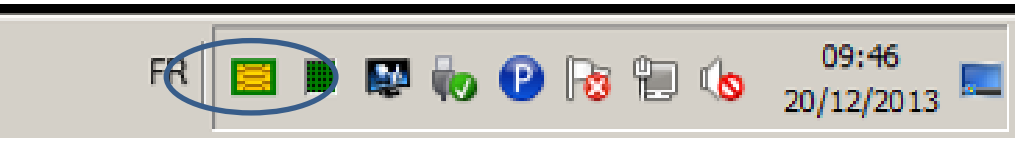

Figure 121 : Windows : Configuration : Tous les icônes toujours visibles dans la barre de tâches

#### Cette opération peut se faire par édition de la base de registre :

| Clé  | [HKEY_CURRENT_USER\SOFTWARE \Microsoft\Windows\CurrentVersion\Explorer]<br>[HKEY_LOCAL_MACHINE\SOFTWARE\Microsoft\Windows\CurrentVersion\Explorer] |           |                                                       |
|------|----------------------------------------------------------------------------------------------------|-----------|-------------------------------------------------------|
|      | Valeur                                                                                                    | Туре      | Valeurs possibles                                     |
| 0001 | EnableAutoTray                                                                                                    | REG_DWORD | 0 = display inactive icons<br>1 = hide inactive icons |

Tableau 170 : Windows : Configuration : Rendre tous les icônes toujours visibles via la base de registre

Autre possibilité : configurer le Gestionnaire de certificat CPS pour qu'il soit toujours visible:

| neau de configurat                    | tion\Tous les Panneaux de configuration\                                                                                                    | Icônes de la zone de notification                                                                                                    | > |
|---------------------------------------|----------------------------------------------------------------------------------------------------|----------------------------------------------------------------------------------------------------|---|
| 🔊 - 🛄 🗕 Tous le                       | s Panneaux de configuration 🝷 Icônes de la zon                                                                                                    | e de notification 🔹 🚱 Rechercher                                                                                                    |   |
| Sélection<br>Si vous ma<br>icônes mas | nez les icônes et les notifications qui appa<br>squez des icônes et des notifications, vous ne se<br>quées, diquez sur la flèche près de la zone de no | <b>araissent sur la barre des tâches.</b><br>rez pas averti des modifications et mises à jour. Pour afficher les<br>otification sur la barre des tâches. | ( |
| Icô                                   | nes                                                                                                    | Comportements                                                                                                    |   |
|                                       | Gestionnaire de certificats CPS<br>Gestionnaire de certificat CPS Les certi                                                                            | Afficher l'icône et les notifications                                                                                                    |   |
|                                       | Gestionnaire des tâches de Windows<br>UC utilisée : 0%                                                                                                 | Afficher uniquement les notifications                                                                                                    |   |
| R                                     | igfxTray Module<br>Graphiques HD Intel(R)                                                                                                    | Afficher uniquement les notifications                                                                                                    |   |
| ų.                                    | Explorateur Windows<br>Retirer le périphérique en toute sécurit                                                                                        | Afficher uniquement les notifications                                                                                                    |   |
| 6                                     | Privoxy<br>Privoxy                                                                                                    | Afficher uniquement les notifications                                                                                                    |   |
| R                                     | Centre de maintenance<br>Résoudre les problèmes d'ordinateur :                                                                                         | Afficher l'icône et les notifications                                                                                                    |   |
| Ш=                                    | a nr                                                                                                    | <b>v</b>                                                                                                    |   |
| Activer ou                            | désactiver les icônes système                                                                                                    |                                                                                                    |   |
| Restaurer                             | es comportements des isônes par défaut                                                                                                    |                                                                                                    |   |
| 🗌 Toujour                             | s afficher toutes les icônes et les notifications su                                                                                                   | ur la barre des tâches                                                                                                    |   |
|                                       |                                                                                                    | OK Annuler                                                                                                    |   |

Figure 122 : Windows : Configuration : Gestionnaire de certificat CPS toujours visible

Dans ce cas de figure, l'option « **Toujours afficher toutes les icônes et les notifications sur la barre des tâches** » reste décocher et la configuration se fait spécifiquement pour l'icône du Gestionnaire de certificats CPS en choisissant le comportement « **Afficher l'icône et les notifications** ».

## **26Annexe – Virtualstore et UAC**

Le « **Virtualstore** » est un mécanisme de « **Sandbox** » complémentaire à **l'UAC** présent depuis Windows Vista pour gérer les applications « non compatible UAC ». Il permet d'enregistrer les modifications apportées aux objets « virtualisés » dans le profil de l'utilisateur courant et non pour tous les utilisateurs de l'ordinateur. Il permet ainsi de résoudre des problèmes de compatibilité lorsque l'UAC est activé.

Ce mécanisme de sandbox n'est pas actif si l'UAC est désactivé.

Ce mécanisme n'est pas systématiquement mis en œuvre (<u>http://msdn.microsoft.com/en-us/library/bb530410.aspx</u>).

En particulier, celui-ci est désactivé pour les applications 64 bits ou les applications spécifiant explicitement le comportement à adopter par l'UAC lors d'une demande d'élévation de privilège (fichier manifest contenant l'attribut requestedExecutionLevel).

Le Gestionnaire des Accès aux Lecteurs Santé Social (GALSS) fonctionne en mode client/server. Les API (CPS/ PKCS11 ...) sont les clients du processus GALSVW32 qui gère l'accès aux lecteurs physiques. Deux processus vont donc toujours entrer en jeu :

- 1. le processus server (GALSVW32)
- 2. le processus client qui charge l'API

Le gestionnaire de tâches Windows permet de vérifier si la virtualisation est activée (colonne virtualisation)

| plications Proces | dus Service   | s Per   | formances M     | ise en réseau l | Utilisateurs   |                     |
|-------------------|---------------|---------|-----------------|-----------------|----------------|---------------------|
| Nom de l'image    | Nom d'u       | P       | Némoire         | Virtualisation  | Description    |                     |
| muaudt.exe        | yap           | 00      | 1 144K          | Désactivé       | Windows        |                     |
| einlogon.exe      |               | 00      | 552 K           |                 |                |                     |
| VMwareUser        | yap           | 00      | 1840 K          | Activé          | VMware T       |                     |
| WhereTray         | yap           | 00      | 800 K           | Désactivé       | VMware T       |                     |
| TPAutoConne       | yap           | 00      | 1004K           | Désactivé       | TPAutoCo       |                     |
| taskingr.exe      | Yap           | 02      | 1 800 K         | Désactivé       | Gestionna      |                     |
| taskeng.exe       | yap           | 00      | 1684K           | Désactivé       | Moteur d       |                     |
| sidebar.exe       | yap           | 00      | 8-424 K         | Désactivé       | Volet Win      |                     |
| regedit.exe       | yap           | 00      | 1856 K          |                 | Editeur d      |                     |
| MSASCul.exe       | yap           | 00      | 884 K           | Désactivé       | Windows        | 1                   |
| MEDL.exe          | уар           | 00      | 22.416 K        | Activé          | Applicatio     |                     |
| jusched.exe       | yap           | 00      | 388 K           | Désactivé       | Java(TM)       |                     |
| p2auncher.exe     | yap           | .00     | 836 K           | Désactivé       | Java(TM)       |                     |
| java.exe          | yap           | 00      | 34 848 K        | Désectivé       | Java(TM)       |                     |
| iexplore.exe      | yap           | 00      | 4 095 K         | Activé          | Internet       |                     |
| iexplore.exe      | yap           | 00      | 4 476 K         | Active          | Internet       |                     |
| galsvw32.exe      | yap.          | 02      | 600 K           | Activé          | Serveur d      |                     |
| firefox.exe       | YOD           | 00      | 58 764K         | Désectivé       | Firefox        |                     |
| explorer.exe      | yep           | 00      | 7 384 K         | Désactivé       | Explorate      |                     |
| dvm.exe           | YAD           | 00      | 352 K           | Désactivé       | Gestionna      |                     |
| carss.exe         | 5439          | 00      | 876 K           | -0446945        | Baresseener II |                     |
| Affector le       | e processus o | de tous | les utilsateurs |                 |                | Amêter le processus |

Figure 123 : Vérification de la virtualisation avec le gestionnaire de tâches Windows

La virtualisation est activée pour GALSVW32 / CPS-Gestion / CCM utilisent le galss.ini

La virtualisation est désactivée pour Java / Firefox.

La virtualisation est activée pour Internet Explorer mais Internet Explorer tourne en mode Low Integrity Level (il n'utilise donc pas le virtualstore de l'utilisateur)

#### L'utilitaire <u>mt.exe</u> permet d'étudier les fichiers manifests des différentes applications.

| Application          | Fichier manifest                                                                          |  |  |
|----------------------|-------------------------------------------------------------------------------------------|--|--|
| GALSVW32             |                                                                                           |  |  |
| CPS-Gestion          | ne contiennent pas de fichier manifest                                                    |  |  |
| ссм                  |                                                                                           |  |  |
| Internet<br>Explorer |                                                                                           |  |  |
| Java                 | contiennent un fichier manifest avec l'attribut requestedExecutionLevel                   |  |  |
| Firefox              |                                                                                           |  |  |
| LPS                  | ne contiennent généralement pas de fichier manifest ou d'attribut requestedExecutionLevel |  |  |

Tableau 171 : Bilan fichier manifest / attribut requestedExecutionLevel

Le comportement observé est alors conforme aux spécifications de l'UAC : seuls les applications « non compatible UAC » utilisent le virtualstore.

Aucune application Windows native fournie par l'ASIP Santé ou le GIE SESAM-Vitale n'est actuellement réellement compatible avec l'UAC.

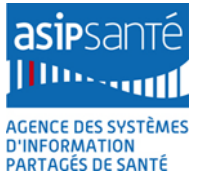

# <sup>16</sup> 27Annexe – Guidelines logiciels Poste de travail

| #   | Guideline                                                                                                    |
|-----|----------------------------------------------------------------------------------------------------|
| 1   | Le mécanisme de virtualisation doit être utilisé au minimum, Microsoft prévoyant de<br>supprimer ce mécanisme dans les prochaines versions de Windows. Ce mécanisme est déjà<br>désactivé pour les applications 64 bits.                                                                                                    |
| 2   | Le mécanisme de virtualisation ne devrait pas être utilisé pour gérer plusieurs utilisateurs.                                                                                                    |
| 3   | <ul> <li>Les applications natives Windows doivent respecter les recommandations de Microsoft et se conformer aux exigences :</li> <li>du programme <u>Windows 7 Client Software Logo</u> pour Windows 7</li> <li>du « Desktop App Certification Program » pour Windows 8.1</li> <li>cf. <u>Certification requirements for Windows desktop apps</u></li> </ul> |
| 4   | En particulier, les exigences suivantes devraient être respectées:                                                                                                    |
| 4.1 | L'ensemble des données relatives à un utilisateur (comme le galss.ini) doivent être<br>stockées dans Users\ <username>\AppData\</username>                                                                                                    |
| 4.2 | Aucun fichier ne devrait être installé directement dans le répertoire "Windows" ou l'un de ses sous répertoires                                                                                                    |
| 4.3 | L'ensemble des fichiers exécutables doit être signé avec un certificat Authenticode                                                                                                    |
| 4.4 | Les applications doivent supporter nativement le mode 64-bit                                                                                                    |
| 4.5 | Les applications doivent suivre le " <u>User Account Control (UAC) Guidelines</u> " et inclure un fichier manifest avec un requestedExecutionLevel approprié                                                                                                    |
| 4.6 | L'ensemble des applications doivent être compilé avec l'ensemble des mécanismes de<br>défenses proposés par Microsoft                                                                                                    |

Tableau 172 : Guidelines logiciels Poste de travail

# 28Annexe – Détection d'une installation Cryptolib CPS sous Windows

| # | Détection d'une installation Cryptolib CPS                                                                                                    |                                                                                                    |  |  |  |
|---|----------------------------------------------------------------------------------------------------|----------------------------------------------------------------------------------------------------|--|--|--|
| 1 | La méthode la plus pérenne sous Windows pour détecter une installation de la Cryptolib CPS<br>sur le poste de travail consiste à utiliser WMI pour consulter la base de données de<br>programmes installés. |                                                                                                    |  |  |  |
|   | cmd                                                                                                    | <pre>wmic /node:"%computername%" path WIN32_Product where "Vendor like '%ASIP%'" get * /format:csv</pre>                                                                                                    |  |  |  |
| 2 | output                                                                                                    | Exemple de sortie de cette commande:<br>Rem liste des propriétés disponibles:<br>Node,AssignmentType,Caption,Description,HelpLink,HelpTelephone,IdentifyingNumber,InstallDate,InstallDate2,Ins<br>allLocation,InstallSource,InstallState,Language,LocalPackage,Name,PackageCache,PackageCode,PackageName,Pro<br>ductID,RegCompany,RegOwner,SKUNumber,Transforms,URLInfoAbout,URLUpdateInfo,Vendor,Version,WordCoun<br>Rem sortie:<br>[Node],1,Composants Cryptographiques CPS v5.0.8,Composants Cryptographiques<br>CPS v5.0.8,, {4748C15E-92F4-4FE8-BB47-6234D0CAE49B},20131213,,C:\Program<br>Files\santesocial\CPS [InstallSource],5,1036,C:\Windows\Installer\5d931.msi,C<br>omposants Cryptographiques CPS<br>v5.0.8,C:\Windows\Installer\5d931.msi, {3D1D65DD-210C-4BF4-A40C-<br>5E725244BCF9},CryptolibCPS-<br>v5.0.8.msi,none, [RegOwner],,,http://esante.gouv.fr/,,ASIP Santé,5.0.8,0 |  |  |  |
| 3 | Power<br>Shell                                                                                                    | Get-WmiObject -Class win32_product -filter "Vendor like<br>'%ASIP%'"   Sort name   ft Name, Version,<br>IdentifyingNumber, Vendor -Autosize                                                                                                    |  |  |  |
|   | output                                                                                                    | Exemple de sortie de cette commande:<br>Name Version IdentifyingNumber<br>Vendor<br><br>Composants Cryptographiques CPS v5.0.8 (x64) 5.0.8 {4748C15E-92F4-4FE8-BB47-<br>6234D0CAE49B} ASIP Santé                                                                                                    |  |  |  |

Tableau 173 : Détection d'une installation Cryptolib CPS

# 29Annexe – Déclaration des cartes de santé sous Windows 7+

| #  | Déclaration des cartes de Santé sous Windows 7+                                                                                                    |
|----|----------------------------------------------------------------------------------------------------|
| 1  | La déclaration de la carte CPx auprès des systèmes Windows 7+ est décrite dans la partie<br>« installation et utilisation avancée » > « Association manuelle de la carte CPx avec le CSP »<br>de ce document.                                                                                                    |
| 2  | Lorsque qu'une carte Vitale est insérée dans un lecteur PC/SC connecté à un PC sous<br>Windows 7+, le mécanisme d'installation de drivers de Windows est déclenché, à l'image de<br>ce qui a été décrit plus haut pour la carte CPx (partie « <b>installation et utilisation avancée</b> » ><br>« <b>Association manuelle de la carte CPx avec le CSP</b> ». |
| 3  | Aucun CSP n'est cependant fourni avec la carte Vitale : le mécanisme de recherche de pilote échoue.                                                                                                    |
| 4  | La carte Vitale est utilisable mais l'utilisateur peut être perturbé par ces messages d'erreur.                                                                                                    |
| 5  | Une solution consiste à désactiver Windows Update et l'installation automatique de dispositif<br>(voir partie « Windows Update » > « exemple de configuration simple »)                                                                                                    |
| 6  | Une autre solution consiste à associer un CSP « fantôme » à la carte Vitale :                                                                                                    |
| 7  | Ces ATR peuvent être insérés en base de registre sous la clé<br>HKLM\Software\Microsoft\Cryptography\Calais\Smartcards sous la valeur « ATR » (voir<br>plus haut).                                                                                                    |
| 8  | Microsoft <u>prévoit</u> une chaine de caractère spéciale pour associer sélectivement ces ATR à un<br>CSP qui ne fait rien:<br>HKLM\Software\Microsoft\Cryptography\Calais\Smartcards sous la valeur « Crypto<br>Provider » (voir plus haut) mettre : \$DisableSCPnP\$                                                                                       |
| 9  | Cette méthode peut être appliquée à la CPx pour inhiber les messages d'erreurs sous Win7<br>64bits avec la Cryptolib CPS v4 ou la Cryptolib CPS v5 32bit, cette dernière configuration<br>n'étant pas recommandée.                                                                                                    |
| 10 | Cette méthode peut être appliquée aux solutions de facturations Full PC/SC déployées sous<br>Windows si celles-ci n'intègrent pas ce paramétrage (à confirmer en test et/ou avec l'éditeur<br>de la solution).                                                                                                    |

Tableau 174 : Déclaration des cartes de Santé sous Windows 7+

| Détails | des déclarations des cartes de Santé sous Windows 7+                                                                                                    |
|---------|----------------------------------------------------------------------------------------------------|
| CPS     | <pre>[HKEY_LOCAL_MACHINE\SOFTWARE\Microsoft\Cryptography\Calais\SmartCards\Carte de Professionnel de Sante CPS3] @="" "ATR"=hex:3b,00,00,00,00,012,25,00,64,80,00,00,00,00,00,00; default ASIP Santé provider: "Crypto Provider"="ASIP Sante Cryptographic Provider" ; comment this in favor of: ;"Crypto Provider"="\$DisableSCPnP\$" ; lillilONLY!!!! over x64 system installed ; with Cryptolib CPS 32b !!!!!ONLY!!!! ; to remove scary faulty device driver installation messages. "ATRMask"=hex:ff,00,00,00,01,00,00,ec,c0,73,94,01,80,82,90,00,0e ; default ASIP Sante Cryptographic Provider" ; comment this in favor of: "Crypto Provider"="ASIP Sante Cryptographic Provider" ; comment this in favor of: "Trypto Provider"="ASIP Sante Cryptography\Calais\SmartCards\Carte de Professionnel de Sante CPS3 - CL] @="; "ATRMask"=hex:3b,8f,80,01,00,31,b8,64,00,00,ec,c0,73,94,01,80,82,90,00,0e ; default ASIP Sante provider: "Crypto Provider"="ASIP Sante Cryptographic Provider" ; comment this in favor of: ;"Crypto Provider"="ASIP Sante Cryptographic Provider" ; comment this in favor of: ;"Crypto Provider"="ASIP Sante Cryptographic Provider" ; comment this in favor of: ;"Crypto Provider"="ASIP Sante Cryptographic Provider" ; comment this in favor of: ;"Crypto Provider"="ASIP Sante Cryptographic Provider" ; comment this in favor of: ;"Crypto Provider"="ASIP Sante Cryptographic Provider" ; comment this in favor of: ;"Crypto Provider"="SisableSCPnP\$" ; lillilONLY!!!! ; to remove scary faulty device driver installation messages. "ATRMask"=hex:ff,ff,ff,ff,ff,ff,ff,ff,ff,ff,ff,ff,ff,</pre> |
| Vitale  | <pre>[HKEY_LOCAL_MACHINE\SOFTWARE\Microsoft\Cryptography\Calais\SmartCards\Carte Vitale 1]<br/>@=""<br/>"ATR"=hex:3f,65,25,00,00,09,00,90,00<br/>"Crypto Provider"="\$DisableSCPnP\$"<br/>"ATRMask"=hex:ff,ff,ff,ff,00,ff,00,ff,ff<br/>[HKEY_LOCAL_MACHINE\SOFTWARE\Wow6432Node\Microsoft\Cryptography\Calais\SmartCards\Cart<br/>te Vitale 1]<br/>@=""<br/>"ATR"=hex:3f,65,25,00,00,09,00,90,00<br/>"Crypto Provider"="\$DisableSCPnP\$"<br/>"ATRMask"=hex:ff,ff,ff,ff,00,ff,00,ff,ff<br/>[HKEY_LOCAL_MACHINE\SOFTWARE\Microsoft\Cryptography\Calais\SmartCards\Carte Vitale 2]<br/>@=""<br/>"ATR"=hex:3b,75,13,00,00,40,09,ea,90,00<br/>"Crypto Provider"="\$DisableSCPnP\$"<br/>"ATRMask"=hex:ff,ff,ff,ff,ff,ff,ff,ff<br/>[HKEY_LOCAL_MACHINE\SOFTWARE\Wow6432Node\Microsoft\Cryptography\Calais\SmartCards\Cart<br/>te Vitale 2]<br/>@=""<br/>"ATRMask"=hex:ff,ff,ff,ff,ff,ff,ff,ff,ff<br/>[HKEY_LOCAL_MACHINE\SOFTWARE\Wow6432Node\Microsoft\Cryptography\Calais\SmartCards\Cart<br/>te Vitale 2]<br/>@=""<br/>"ATR"=hex:3b,75,13,00,00,40,09,ea,90,00<br/>"Crypto Provider"="\$DisableSCPnP\$"<br/>"ATR"=hex:3b,75,13,00,00,40,09,ea,90,00<br/>"Crypto Provider"="\$DisableSCPnP\$"<br/>"ATR"=hex:ff,ff,ff,ff,ff,ff,ff,ff,ff,ff,ff<br/>[HKEY_LOCAL_MACHINE\SOFTWARE\Wow6432Node\Microsoft\Cryptography\Calais\SmartCards\Car<br/>te Vitale 2]<br/>@=""<br/>"ATR"=hex:ff,ff,ff,ff,ff,ff,ff,ff,ff,ff<br/>[HKEY_LOCAL_MACHINE\SOFTWARE\Wow6432Node\Microsoft\Cryptography\Calais\SmartCards\Car<br/>te Vitale 2]<br/>@=""<br/>"ATR"=hex:ff,ff,ff,ff,ff,ff,ff,ff,ff,ff,ff</pre>                                                        |

Tableau 175 : Détails des déclarations des cartes de Santé sous Windows 7+

# **30Annexe – Configuration des icônes de la barre de tâche Windows**

| #    | Point d'attention                                                                                                    |
|------|----------------------------------------------------------------------------------------------------|
| 0010 | Sous Windows 7, le « Gestionnaire de certificat CPS » (CCM) est masqué, ce qui empêche l'utilisateur<br>de voir l'état de sa carte dans le lecteur |

| #    | Solution                                               |
|------|--------------------------------------------------------|
| 0010 | Configuration du système suivant la procédure suivante |

1<sup>er</sup> paramétrage: configurer la zone de notification pour que tous les icônes soient toujours visibles :

| Panneau de configuration\Tous les Panneaux de configuration |                                        |                                    |   |  |
|-------------------------------------------------------------|----------------------------------------|------------------------------------|---|--|
| OOV 😣 - Panneau de configuration                            | ▼ Tous les Panneaux de configuration ▼ | ▼ 😰 Rechercher                     | 2 |  |
| Ajuster les paramètres de l'ordinateur                      |                                        | Afficher par : Petites icônes 🔻    |   |  |
| 🖳 Affichage                                                 | 📜 Barre des tâches et menu Démarrer    | 陀 Centre de maintenance            |   |  |
| 🔞 Centre de synchronisation                                 | 🕎 Centre Réseau et partage             | 🙀 Chiffrement de lecteur BitLocker |   |  |
| Clavier 📖                                                   | 🍇 Comptes d'utilisateurs               | 🐻 Connexions distantes             |   |  |
| Courrier                                                    | Date et heure                          | Emplacement et autres capteurs     |   |  |
| Exécution automatique                                       | 📕 Flash Player                         | 📑 Gadgets du Bureau                |   |  |
| Gestion des couleurs                                        | 🚔 Gestionnaire de périphériques        | Gestionpaire didentification       |   |  |
| 🛃 Graphiques et média Intel(R)                              | 🍓 Groupe résidentiel                   | Icônes de la zone de notification  |   |  |
| Informations et outils de performance                       | 🛓 Java                                 | 📇 Mise en route                    |   |  |
| Poptions d'alimentation                                     | 🚱 Options d'ergonomie                  | 🙈 Options d'indexation             |   |  |
| 🚰 Options des dossiers                                      | 😥 Options Internet                     | Cutils d'administration            |   |  |
| 🔗 Pare-feu Windows                                          | n Revenues et imprimantes              | Personnalisation                   |   |  |

Figure 124 : Windows : Configuration : Paramétrage des icônes de la zone de configuration

La fenêtre suivante apparaît. Cocher l'option « **Toujours afficher toutes les icônes et les notifications sur la barre des tâches** » :

| 🛄 Panneau de configurati                | ion\Tous les Panneaux de configuration\I                                                                                                    | Icônes de la zone de notification                                                                                                    |           |
|-----------------------------------------|----------------------------------------------------------------------------------------------------|----------------------------------------------------------------------------------------------------|-----------|
| 🌀 🖓 🖳 🗸 Tous les                        | Panneaux de configuration 👻 Icônes de la zone                                                                                                    | e de notification 👻 🚺 Rechercher                                                                                                    | <u> 2</u> |
| Sélection<br>Si vous mas<br>icônes maso | nez les icônes et les notifications qui appa<br>quez des icônes et des notifications, vous ne ser<br>uées, cliquez sur la fièche près de la zone de no | <b>araissent sur la barre des tâches.</b><br>rez pas averti des modifications et mises à jour. Pour afficher les<br>tification sur la barre des tâches. | 0         |
| Icôr                                    | ies                                                                                                    | Comportements                                                                                                    |           |
| Ra                                      | Centre de maintenance<br>Résoudre les problèmes d'ordinateur :                                                                                         | Afficher l'icône et les notifications                                                                                                    |           |
| ۹.                                      | Réseau<br>Réseau non identifié Pas d'accès résea                                                                                                    | Afficher l'icône et les notifications                                                                                                    |           |
| ¶⊗                                      | Volume<br>Haut-parleurs : muet                                                                                                    | Afficher l'icône et les notifications                                                                                                    |           |
|                                         | igfxTray Module<br>Graphiques HD Intel(R)                                                                                                    | Afficher uniquement les notifications                                                                                                    |           |
| *0                                      | Explorateur Windows<br>Retirer le périphérique en toute sécurit                                                                                        | Afficher uniquement les notifications                                                                                                    |           |
|                                         | Privoxy<br>Privoxy                                                                                                    | Afficher uniquement les notifications                                                                                                    |           |
| Activer ou d<br>Restaurer le            | lésactiver les icônes système                                                                                                    |                                                                                                    |           |
| Toujours                                | s afficher toutes les icônes et les notifications su                                                                                                   | ir la barre des tâches                                                                                                    |           |
|                                         |                                                                                                    | OK Annuler                                                                                                    |           |

Figure 125 : Windows : Configuration : Afficher tous les icônes

Ceci permet d'avoir tout le temps sous les yeux l'état du lecteur de carte et de la carte dans le lecteur de carte :

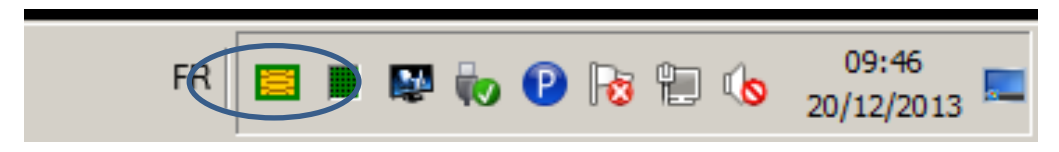

Figure 126 : Windows : Configuration : Tous les icônes toujours visibles, dont le Gestionnaire de certificat CPS (CCM)

#### Cette opération peut se faire en éditant la base de registre :

| Clé  | [HKEY_CURRENT_USER\SOFTWARE \Microsoft\Windows\CurrentVersion\Explorer]<br>[HKEY_LOCAL_MACHINE\SOFTWARE\Microsoft\Windows\CurrentVersion\Explorer] |           |                                                       |  |
|------|----------------------------------------------------------------------------------------------------|-----------|-------------------------------------------------------|--|
|      | Valeur                                                                                                    | Туре      | Valeurs possibles                                     |  |
| 0001 | EnableAutoTray                                                                                                    | REG_DWORD | 0 = display inactive icons<br>1 = hide inactive icons |  |

#### Tableau 176 : Windows : Configuration : Rendre tous les icônes toujours visibles via la base de registre

#### Autre possibilité : configurer le Gestionnaire de certificat CPS (CCM) pour qu'il soit toujours visible:

| 💻 Panneau de configurati                   | on\Tous les Panneaux de configuration\                                                                                                    | Icônes de la zone de notification                                                                                                    | _ 🗆 🗵    |
|--------------------------------------------|----------------------------------------------------------------------------------------------------|----------------------------------------------------------------------------------------------------|----------|
| GO 🗢 🔚 🗸 Tous les                          | Panneaux de configuration 👻 Icônes de la zon                                                                                                    | e de notification 🔹 🚱 Rechercher                                                                                                    | <u> </u> |
| Sélectionn<br>Si vous masc<br>icônes masqu | ez les icônes et les notifications qui appa<br>quez des icônes et des notifications, vous ne se<br>uées, cliquez sur la flèche près de la zone de no | <b>araissent sur la barre des tâches.</b><br>rez pas averti des modifications et mises à jour. Pour afficher les<br>otification sur la barre des tâches. | Q        |
| Icôn                                       | es                                                                                                    | Comportements                                                                                                    |          |
|                                            | Gestionnaire de certificats CPS<br>Gestionnaire de certificat CPS Les certi                                                                          | Afficher l'icône et les notifications                                                                                                    |          |
| •                                          | Gestionnaire des tâches de Windows<br><i>UC utilisée : 0</i> %                                                                                       | Afficher uniquement les notifications                                                                                                    |          |
| ₩.                                         | igfxTray Module<br>Graphiques HD Intel(R)                                                                                                    | Afficher uniquement les notifications                                                                                                    |          |
| 10                                         | Explorateur Windows<br>Retirer le périphérique en toute sécurit                                                                                      | Afficher uniquement les notifications                                                                                                    |          |
| P                                          | Privoxy<br>Privoxy                                                                                                    | Afficher uniquement les notifications                                                                                                    |          |
| 1                                          | Centre de maintenance<br>Résoudre les problèmes d'ordinateur :                                                                                       | Afficher l'icône et les notifications                                                                                                    |          |
| Activer ou de                              | ésactiver les icônes système                                                                                                    | <b>_</b>                                                                                                    |          |
| Restaurer le                               | s comportements des isônes par défaut                                                                                                    |                                                                                                    |          |
| Toujours                                   | afficher toutes les icônes et les notifications su                                                                                                   | ur la barre des tâches                                                                                                    |          |
|                                            |                                                                                                    | OK Annuler                                                                                                    |          |

#### Figure 127 : Windows : Configuration : Gestionnaire de certificat CPS (CCM) toujours visible

Dans ce cas de figure, l'option « **Toujours afficher toutes les icônes et les notifications sur la barre des tâches** » reste décocher et la configuration se fait spécifiquement pour l'icône du Gestionnaire de certificats CPS en choisissant le comportement « **Afficher l'icône et les notifications** ».

## 31Annexe – Numéros de série de la CPx

La carte CPS3 possède trois « numéros de série »:

| # | Identifiant                                           | Accès                                               | Description                                                                                                    |
|---|-------------------------------------------------------|-----------------------------------------------------|----------------------------------------------------------------------------------------------------|
| 1 | numéro RFID :                                         | En sans contact<br>uniquement                       | identifiant en mode sans-contact                                                                                                    |
|   | « <b>UID</b> » en type A<br>« <b>PUPI</b> » en type B | via une commande<br>lecteur PC/SC v2                | non publié                                                                                                    |
|   |                                                       |                                                     | numéro à 10 chiffres                                                                                                    |
|   |                                                       |                                                     | unique pour chaque carte CPx                                                                                                    |
|   |                                                       |                                                     | inscrit sur le visuel, juste sous le nom du porteur                                                                                                    |
|   |                                                       | En contact<br>uniquement                            | public                                                                                                    |
|   | identifiant logique                                   |                                                     | publié dans notre annuaire                                                                                                    |
| 2 | ou numéro de                                          |                                                     | présent dans les certificats des cartes CPx                                                                                                    |
| 2 | « IdCarteLog »                                        |                                                     | 2nde partie de l'extension privée gipCardID<br>cf. http://integrateurs-<br>cps.asipsante.fr/documents/IGC-CPS2ter-2020-<br>Certificats-X.509-et-CRL-V1.0.pdf                              |
|   |                                                       |                                                     | présent dans toutes les générations de cartes CPx                                                                                                    |
|   |                                                       |                                                     | retourné par les deux librairies cps_pkcs11_w32<br>(v4) et cps3_pkcs11_wxx (v5) dans le champ Label<br>de la structure TOKEN_INFO (voir tableau ci-après)                                 |
|   |                                                       |                                                     | numéro sur 8 chiffres                                                                                                    |
|   | 1 seul identifiant IAS<br>ECC accessible en           | 1 seul identifiant IAS-                             | unique pour chaque carte CPx                                                                                                    |
|   |                                                       |                                                     | identifiant interne de la puce IAS                                                                                                    |
|   |                                                       | ECC accessible en                                   | n'apparait ni sur le visuel ni dans les certificats                                                                                                    |
| 3 |                                                       | contact via des APDU<br>(cf. <b>[23]</b> GIXEL IAS- | non publié                                                                                                    |
|   | « IdCarteIAS »<br>  ((                                |                                                     | n'est présent que dans la carte CPS3, il n'existe pas<br>dans la CPS2ter                                                                                                    |
|   |                                                       |                                                     | retourné seulement par la librairie PKCS#11 de la<br>Cryptolib CPS v5 (cps3_pkcs11_wxx) dans le<br>champ <b>SerialNumber</b> de la structure <b>TOKEN_INFO</b><br>(voir tableau ci-après) |

#### Tableau 177 : identifiants CPx

| Carte   | Cryptolib CPS    | SerialNumber (TOKEN_INFO) | Label (TOKEN_INFO) |
|---------|------------------|---------------------------|--------------------|
| CPS2ter | Cryptolib CPS v4 | IdCarteLog                | CPS-IdCarteLog     |
| CPS3    | Cryptolib CPS v4 | IdCarteLog                | CPS-IdCarteLog     |
| CPS2ter | Cryptolib CPS v5 | IdCarteLog                | CPS2ter-IdCarteLog |
| CPS3    | Cryptolib CPS v5 | IdCarteIAS                | CPS3v1-IdCarteLog  |

Tableau 178 : Gestion des identifiants CPx via C\_GetTokenInfo et TOKEN\_INFO

## 32Annexe – Ecosystème CPx

Ce tableau recense les produits logiciels conçus autour de la carte CPx

| # | Produits                     | Description                                                                                       |
|---|------------------------------|---------------------------------------------------------------------------------------------------|
| 1 | CleoCPS                      | Génération de bi-clefs de confidentialité, génération de certificat C4, révocation de certificats |
| 2 | TestSSL                      | Serveur de test d'authentification par carte CPx                                                  |
| 3 | ODI                          | Outil de Diagnostic et d'Installation                                                             |
| 4 | Outil de déblocage carte CPx | Outil en ligne sur le site sante.gouv.fr permettant le déblocage en ligne d'une carte CPx         |

Tableau 179 : Ecosystème CPx

## 33Annexe – Description de l'installeur Cryptolib CPS v5

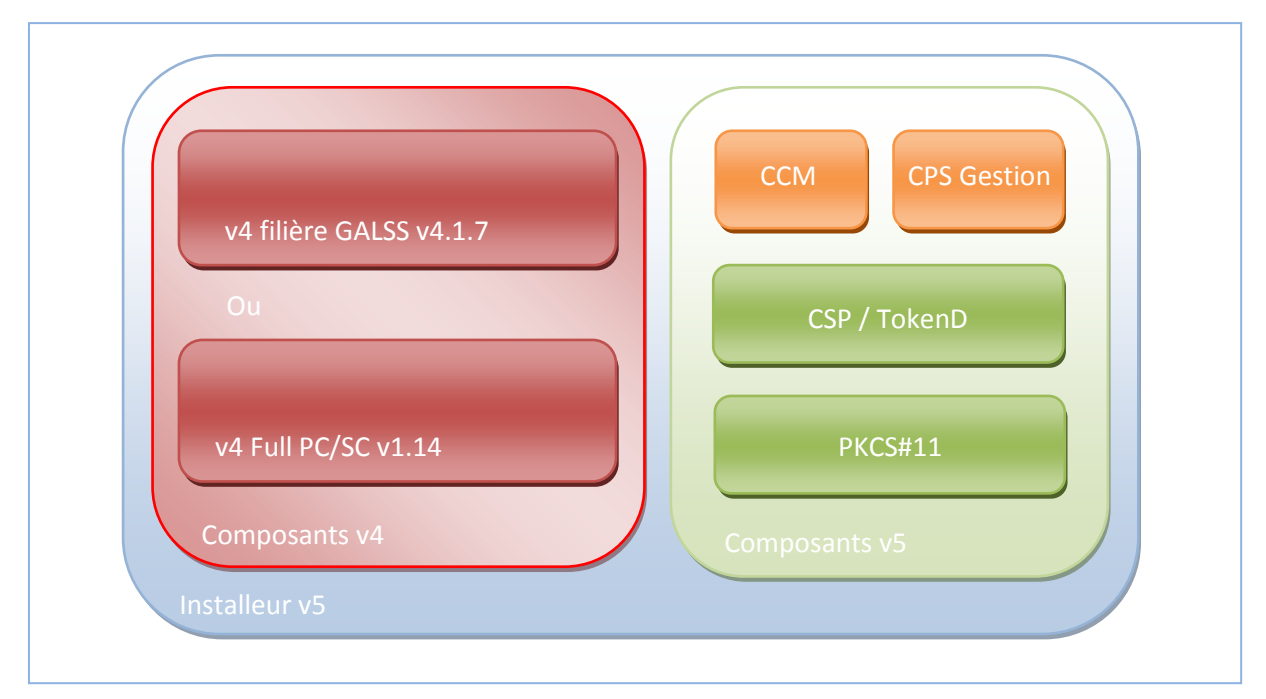

Figure 128 : description de l'installeur Cryptolib CPS v5

Par défaut, l'installeur Cryptolib CPS v5 installe les composants v5 ainsi que les composants Cryptolib CPS v4 GALSS :

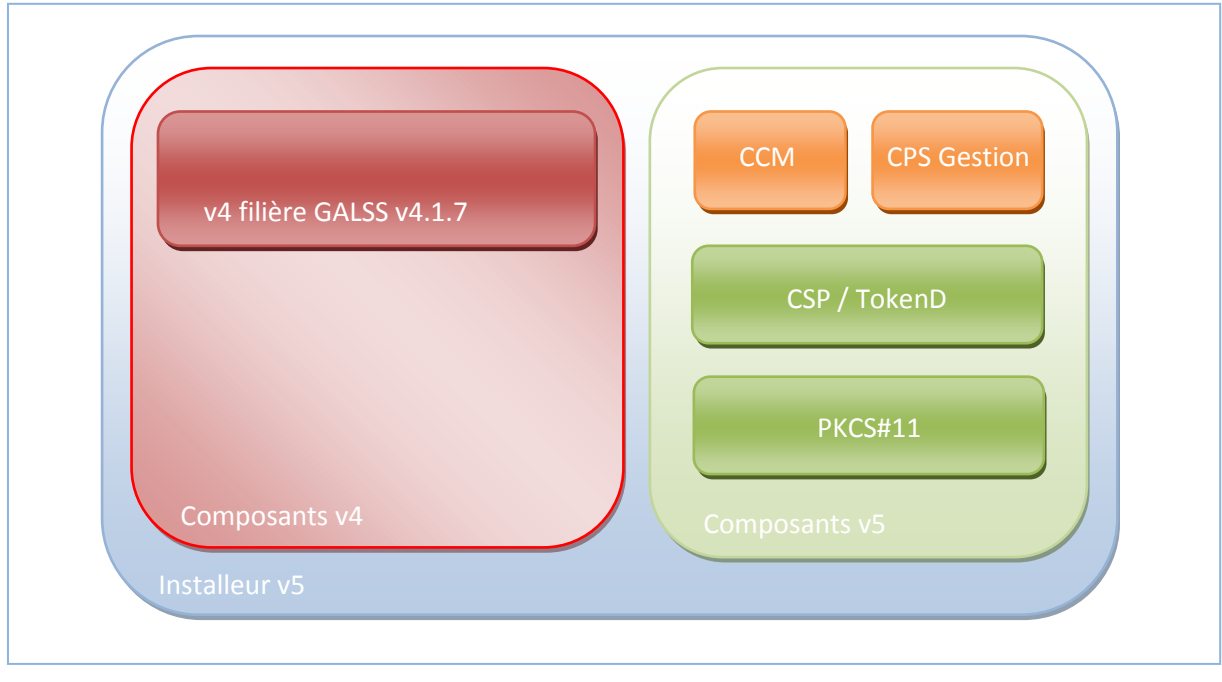

Figure 129 : résultat de l'installation de la Cryptolib CPS v5 par défaut

Ceci permet notamment d'assurer qu'une application fonctionnant avec les composants v4 fonctionnera toujours après installation de la Cryptolib CPS v5.

## 34Annexe – ODI

Chaque version d'ODI (MSSanté, DMP, générique) est accompagnée d'une FAQ accessible depuis un navigateur Web et qui recense les questions, problèmes et contournements connus.

### 34.1 Gestion cache Java

ODI a besoin que le cache Java soit activé pour fonctionner :

| #  | Description                                                                                                    |
|----|----------------------------------------------------------------------------------------------------|
| 1  | « Panneau de configuration »                                                                                                    |
| 2  | « Java » ou « Java (32bits) »                                                                                                    |
| 3  | « Général »                                                                                                    |
| 4  | « Fichiers Internet Temporaires »                                                                                                    |
| 5  | « Paramètres »                                                                                                    |
| 6  | S'assurer que « Stocker les fichiers temporaires sur mon ordinateur. » est coché                                                                      |
| 7  | S'assurer que la quantité d'espace disque allouée au stockage des fichiers temporaires est<br>suffisante (quelques dizaines de MB pour ODI suffisent) |
| 8  | En cas d'instabilités constatées avec ODI, vider le cache java en :                                                                                   |
| 9  | Cliquant sur « Supprimer les fichiers »                                                                                                    |
| 10 | Cochant « Applications et applets installées » en plus de « Fichiers traces » et « Applications et applets en mémoire cache »                         |
| 11 | Cliquer sur « OK »                                                                                                    |

Tableau 180 : ODI : Gestion Cache Java

| 🛃 Panneau de configuration Java 🗖 🔲 🕱                                                                                                    | Paramètres des fichiers temporaires                                                                                                    |
|----------------------------------------------------------------------------------------------------|----------------------------------------------------------------------------------------------------|
| Général Mise à jour Java Sécurité Avancé                                                                                                    | V Stocker les fichiers temporaires sur mon ordinateur.                                                                                                    |
| A propos de<br>Afficher les informations relatives à la version du panneau de configuration Java.                                                                                                    | Emplacement<br>Sélectionnez l'emplacement de stockage des fichiers temporaires :                                                                                                    |
| A propos de<br>Paramètres réseau                                                                                                    | s\``\AppData\LocalLow\Sun\Java\Deployment\cache Modifier                                                                                                    |
| Les paramètres réseau sont utilisés lors de l'établissement de la connexion Internet. Par défaut,<br>Java utilisera les paramètres réseau de votre navigateur Web. Seuls des utilisateurs expérimentés<br>doivent modifier ces paramètres.  | Espace usque<br>Sélectionnez le niveau de compression des fichiers JAR : Aucune<br>Définissez la quantité d'espace disque allouée au stockage des fichiers temporaires :                                                                                         |
| Paramètres réseau Fichiers Internet temporaires                                                                                                    | 32768 m MB                                                                                                    |
| Les fichiers utilisés dans les applications Java sont stockés dans un dossier particulier afin de<br>faciliter leur exécution ultérieure. Seuls les utilisateurs expérimentés doivent supprimer ces fichiers<br>ou modifier ces paramètres. | Supprimer les fichiers Restaurer les valeurs par défaut                                                                                                    |
|                                                                                                    |                                                                                                    |
| Paramètres Visualiser Java est activé dans le navigateur. Voir l'onglet Sécurité                                                                                                    |                                                                                                    |
| Paramètres Visualiser                                                                                                    | OK Annuler Supprimer des fichiers et des applications                                                                                                    |
| Paramètres Visualiser                                                                                                    | OK Annuler Supprimer des fichiers et des applications Supprimer les fichiers suivants ?                                                                                                    |
| Paramètres Visualiser                                                                                                    | OK Annuler Supprimer des fichiers et des applications Supprimer les fichiers suivants ?  Fichiers traces et fichiers journaux  Applications et applets en mémoire cache  Diapolications et apolets installées                                                    |
| Paramètres Visualiser Java est activé dans le navigateur. Voir l'onglet Sécurité           OK         Annuler         Appliquer                                                                                                    | OK Annuler Supprimer des fichiers et des applications           Supprimer les fichiers suivants ?           Image: Supprimer les fichiers journaux           Image: Fichiers traces et fichiers journaux           Image: Fichiers traces et fichiers installées |

Figure 130 : ODI : Gestion cache Java
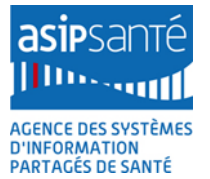

## 35Annexe – Ecarts d'implémentation CSP / CryptoAPI

| ΑΡΙ              | Disponibilité<br>CSP | Disponibilité ASIP        | CSP CPS3 v2.10.0 (Cryptolib<br>CPS 5.0.13)                                                                                        | CSP CPS3 v2.11.0 (Cryptolib<br>CPS 5.0.15)                                                                                                    | CSP CPS3 v2.16.0 (Cryptolib<br>CPS 5.0.22) |
|------------------|----------------------|---------------------------|----------------------------------------------------------------------------------------------------|----------------------------------------------------------------------------------------------------|--------------------------------------------|
| CPAcquireContext | Requise              | Implémenté                |                                                                                                    |                                                                                                    |                                            |
| CPCreateHash     | Requise              | Implémenté                |                                                                                                    |                                                                                                    |                                            |
| CPDecrypt        | Requise              | Implémenté                |                                                                                                    |                                                                                                    |                                            |
| CPDeriveKey      | Requise              | Non implémenté            | Génère une clé de session à par                                                                                                   | tir d'un condensat pré-calculé                                                                                                    |                                            |
| CPDestroyHash    | Requise              | Implémenté                |                                                                                                    |                                                                                                    |                                            |
| CPDestroyKey     | Requise              | Implémenté                |                                                                                                    |                                                                                                    |                                            |
| CPEncrypt        | Requise              | Implémenté                |                                                                                                    |                                                                                                    |                                            |
| CPExportKey      | Requise              | Implémenté                |                                                                                                    |                                                                                                    |                                            |
| CPGenKey         | Requise              | Non implémenté            | Génère une clé de session ou ur                                                                                                   | ne bi-clé RSA aléatoire.                                                                                                    |                                            |
| CPGenRandom      | Requise              | Implémenté                |                                                                                                    |                                                                                                    |                                            |
| CPGetHashParam   | Requise              | Implémenté                |                                                                                                    |                                                                                                    |                                            |
| CPGetKeyParam    | Requise              | Implémenté avec<br>écarts | valeurs non prises en compte<br>de <b>dwParam</b> : KP_SALT,<br>KP_PERMISSIONS<br>KP_IV, KP_PADDING,<br>KP_MODE, <b>KP_KEYLEN</b> | valeurs non prises en compte<br>de <b>dwParam</b> : KP_SALT,<br>KP_PERMISSIONS<br>KP_IV, KP_PADDING,<br>KP_MODE<br><b>KP_KEYLEN implémenté pour</b><br><b>Google Chrome 41)</b> |                                            |

| ΑΡΙ              | Disponibilité<br>CSP | Disponibilité ASIP        | CSP CPS3 v2.10.0 (Cryptolib<br>CPS 5.0.13)                                                                                                    | CSP CPS3 v2.11.0 (Cryptolib<br>CPS 5.0.15)                                                                                                    | CSP CPS3 v2.16.0 (Cryptolib<br>CPS 5.0.22)                                                                                                    |
|------------------|----------------------|---------------------------|----------------------------------------------------------------------------------------------------|----------------------------------------------------------------------------------------------------|----------------------------------------------------------------------------------------------------|
| CPGetProvParam   | Requise              | Implémenté avec<br>écarts | valeurs non prises en compte<br>de <b>dwParam</b> : PP_PROVTYPE,<br><b>PP_KEYSPEC</b> ,<br>PP_SMARTCARD_READER,<br>PP_SMARTCARD_GUID,<br><b>PP_USE_HARDWARE_RNG</b> ,<br>PP_KEYSET_TYPE,<br><b>PP_ENUMALGS_EX</b> | valeurs non prises en compte<br>de <b>dwParam</b> : PP_PROVTYPE,<br><b>PP_KEYSPEC</b> ,<br>PP_SMARTCARD_READER,<br>PP_SMARTCARD_GUID,<br><b>PP_USE_HARDWARE_RNG</b> ,<br>PP_KEYSET_TYPE,<br><b>PP_ENUMALGS_EX</b> | valeurs non prises en compte<br>de <b>dwParam</b> : PP_PROVTYPE,<br>PP_SMARTCARD_READER,<br>PP_SMARTCARD_GUID,<br>PP_KEYSET_TYPE<br><b>PP_KEYSPEC,</b><br><b>PP_USE_HARDWARE_RNG,</b><br><b>PP_ENUMALGS_EX</b><br><b>implémentés pour Microsoft</b><br><b>Edge</b> |
| CPGetUserKey     | Requise              | Implémenté                |                                                                                                    |                                                                                                    |                                                                                                    |
| CPHashData       | Requise              | Implémenté                |                                                                                                    |                                                                                                    |                                                                                                    |
| CPHashSessionKey | Requise              | Non implémenté            | Permet de hasher une clé de ses<br>paramètre                                                                                                    | ssion dont le handle est passé en                                                                                                    |                                                                                                    |
| CPImportKey      | Requise              | Implémenté                |                                                                                                    |                                                                                                    |                                                                                                    |
| CPReleaseContext | Requise              | Implémenté                |                                                                                                    |                                                                                                    |                                                                                                    |
| CPSetHashParam   | Requise              | Implémenté                |                                                                                                    |                                                                                                    |                                                                                                    |
| CPSetKeyParam    | Requise              | Implémenté avec<br>écarts | valeurs non prises en compte<br>de <b>dwParam</b> : KP_SALT,<br>KP_PERMISSIONS,<br>KP_PADDING, KP_MODE,<br>KP_KEYVAL                                                                                              | valeurs non prises en compte<br>de <b>dwParam</b> : KP_SALT,<br>KP_PERMISSIONS,<br>KP_PADDING, KP_MODE,<br>KP_KEYVAL                                                                                              |                                                                                                    |
| CPSetProvParam   | Requise              | Implémenté avec<br>écarts | valeurs non prises en compte<br>de <b>dwParam</b> :<br>PP_SIGNATURE_PIN (eq.<br>PP_EXCHANGE_PIN),<br>PP_USE_HARDWARE_RNG,<br>PP_SMARTCARD_READER,<br>PP_SMARTCARD_GUID                                            | valeurs non prises en compte<br>de <b>dwParam</b> :<br>PP_SIGNATURE_PIN (eq.<br>PP_EXCHANGE_PIN)<br>PP_USE_HARDWARE_RNG<br>PP_SMARTCARD_READER<br>PP_SMARTCARD_GUID                                               |                                                                                                    |

| ΑΡΙ               | Disponibilité<br>CSP | Disponibilité ASIP | CSP CPS3 v2.10.0 (Cryptolib<br>CPS 5.0.13) | CSP CPS3 v2.11.0 (Cryptolib<br>CPS 5.0.15) | CSP CPS3 v2.16.0 (Cryptolib<br>CPS 5.0.22) |
|-------------------|----------------------|--------------------|--------------------------------------------|--------------------------------------------|--------------------------------------------|
| CPSignHash        | Requise              | Implémenté         |                                            |                                            |                                            |
| CPVerifySignature | Requise              | Implémenté         |                                            |                                            |                                            |
| CPDuplicateHash   | Optionnelle          | Non implémenté     |                                            |                                            |                                            |
| CPDuplicateKey    | Optionnelle          | Non implémenté     |                                            |                                            |                                            |

Tableau 181 : Ecarts d'implémentation CSP / CryptoAPI

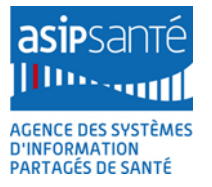

## **36Annexe – Points d'attention et contournements**

| #       | Ticket | OS             | Archi      | Limitation                                                                                                    | Alternative                                                                                                    | Statut<br>problème | Statut<br>alternative |
|---------|--------|----------------|------------|----------------------------------------------------------------------------------------------------|----------------------------------------------------------------------------------------------------|--------------------|-----------------------|
| AT_0010 |        | Win7           | x64        | Sous Win7 64b, si l'UAC est positionné à<br>un niveau différent de « désactivé » et<br>que l'EPM est activé, IE10+ passe en<br>mode 64b.<br>Des erreurs « carte absente » peuvent<br>alors apparaître en authentification SSL<br>par exemple. | La Cryptolib CPS v5 64b est alors<br>requise pour que le CSP 64b soit<br>chargé. Si la carte CPx est insérée<br>dans un lecteur PSS, il faut aussi un<br>GALSS 64b pour IE puisse utiliser la<br>carte.           | Clos               | Confirmé              |
| AT_0020 |        | Win8<br>Win8.1 | x86<br>x64 | La Cryptolib CPS ne fonctionne pas avec<br>Internet Explorer en interface Metro.                                                                                                    | Utiliser Internet Explorer en<br>interface desktop.<br>Installer une Cryptolib CPS v5.0.24+<br>(la saisie du code porteur se fait en<br>mode desktop).<br>Pour les lecteurs PSS : installer un<br>GALSS 3.42.00+. | Clos               | Confirmé              |

| #       | Ticket  | os                       | Archi      | Limitation                                                                                                    | Alternative                                                                                                    | Statut<br>problème | Statut<br>alternative |
|---------|---------|--------------------------|------------|----------------------------------------------------------------------------------------------------|----------------------------------------------------------------------------------------------------|--------------------|-----------------------|
| AT_0030 |         | Win7<br>Win8<br>Win8.1   | x64        | Le CCM et CPS-Gestion installés par la<br>Cryptolib CPS 64b sont des applications<br>64b. Ils ne fonctionnent pas si la carte<br>CPx est insérée dans un lecteur PSS (en<br>attente du GALSS 64b). | <ul> <li>Au choix :</li> <li>1. Installer la Cryptolib CPS 32b</li> <li>2. Mettre la carte CPS dans un lecteur PC/SC.</li> <li>3. Installer le GALSS 64b</li> <li>4. Utiliser le CCM et CPS-Gestion 32b prélevés dans l'installeur Cryptolib CPS 32b</li> <li>5. Installer un GALSS 3.42.00+.</li> </ul>                                                 | Clos               | Confirmé              |
| AT_0040 | 0000882 | Win8<br>Win8.1           | x86<br>x64 | Internet Explorer en interface desktop<br>ne fonctionne pas avec une carte CPS<br>insérée dans un lecteur PSS si l'EPM est<br>activé.                                                              | <ul> <li>Ceci est dû à une limitation du<br/>GALSS. Au choix : <ol> <li>Mettre la carte CPS dans un<br/>lecteur PC/SC.</li> <li>Ajouter le site courant à la<br/>liste des sites de confiance.</li> <li>Désactiver l'EPM</li> <li>Installer le <u>KB2888505</u></li> <li>Pour les lecteurs PSS :<br/>installer un GALSS 3.42.00+.</li> </ol> </li> </ul> | Clos               | Confirmé              |
| AT_0050 | 0001122 | Toute<br>plate-<br>forme | x86<br>x64 | Les accès au fichier <b>galss.ini</b> effectués<br>par le GALSS et la Cryptolib CPS sont<br>trop fréquents, entrainant des<br>problèmes de performances.                                           | Eviter la distribution du galss.ini via<br>le réseau local ou les profils<br>itinérants.                                                                                                    | Confirmé           | N/A                   |

| #       | Ticket | OS       | Archi | Limitation                                                                                                    | Alternative                                                                                                    | Statut<br>problème | Statut<br>alternative |
|---------|--------|----------|-------|----------------------------------------------------------------------------------------------------|----------------------------------------------------------------------------------------------------|--------------------|-----------------------|
| AT_0060 |        | Mac OS X |       | Le fichier <b>reader.conf</b> n'est pas copié à<br>l'installation si le GALSS n'est pas<br>installé, du fait d'une limitation de<br>pcscd sous Mac OS X :<br><u>https://smartcardservices.macosforge.o</u><br><u>rg/trac/ticket/40</u><br>La présence de ce fichier <b>reader.conf</b><br>sans avoir de lecteur PC/SC branché fait<br>« crasher » PC/SC. | Le problème affecte les Mac OS X<br>équipés de lecteurs PSS.<br>L'alternative consiste à s'assurer que<br>le fichier <b>reader.conf</b> n'existe pas, ou<br>si il existe, de le renommer en<br><b>reader.gip</b> (fait par l'installeur).<br>Une autre alternative : passer sous<br>Mac OS X 10.10+, le fichier<br>reader.conf n'étant plus géré à partir<br>de cette version. | Clos               | Confirmé              |

| #       | Ticket  | OS | Archi | Limitation                                                                                                    | Alternative                                                                                                    | Statut<br>problème | Statut<br>alternative |
|---------|---------|----|-------|----------------------------------------------------------------------------------------------------|----------------------------------------------------------------------------------------------------|--------------------|-----------------------|
| AT_0070 | 0001047 |    |       | <b>Env. Citrix :</b><br>Les transactions carte à puce mal<br>fermées peuvent affectées les sessions<br>courantes et empêcher la création de<br>nouvelles sessions en contexte Citrix. | Corrigé par Citrix, se référer à<br>http://support.citrix.com/article/CTX<br>136248<br>http://support.citrix.com/article/CTX<br>136922<br>Section « Smartcard » et appliquer les clefs :<br>HKEY_LOCAL_MACHINE\SOFTWARE\Citrix\Smart<br>Card<br>Name: TransactionTimeoutEnable<br>Type: REG_DWORD<br>Value: 1 (enable)<br>HKEY_LOCAL_MACHINE\SOFTWARE\Citrix\Smart<br>Card<br>Name: TransactionTimeoutValue<br>Type: REG_DWORD<br>Value: cany value more than 5 seconds><br>HKEY_LOCAL_MACHINE\SOFTWARE\Citrix\Smart<br>Card<br>Name: SendRecvTimeout<br>Type: REG_DWORD<br>Value: Minimum timeout value, in seconds; should<br>be 30 seconds or more. Any lesser value defaults<br>to 30 seconds. This value must be at least 10<br>seconds less than "TransactionTimeoutValue".<br>HKEY_LOCAL_MACHINE\SOFTWARE\Wow6432N<br>ode\Citrix\SmartCard<br>Name: SupLowIntegrityProc<br>Type: REG_DWORD<br>Data: 1<br>HKEY_LOCAL_MACHINE\SOFTWARE\Citrix\Smart<br>Card<br>Name: SupLowIntegrityProc | Clos               | Confirmé              |

| #       | Ticket  | OS               | Archi      | Limitation                                                                                                    | Alternative                                                                                                    | Statut<br>problème | Statut<br>alternative |
|---------|---------|------------------|------------|----------------------------------------------------------------------------------------------------|----------------------------------------------------------------------------------------------------|--------------------|-----------------------|
| AT_0080 | 0013450 | WinXP<br>Win2003 | x86<br>x64 | Les OS à base de noyau XP ne sont pas<br>nativement compatibles avec la<br>nouvelle architecture cryptographique<br>Microsoft.                                                                                                    | L'installation du <u>KB909520</u> (Base CSP<br>pour noyaux XP) est requise.                                                                                          | Clos               | Confirmé              |
| AT_0090 | 0013451 | WinXP<br>Win2003 | x86<br>x64 | L'OS Win XP ne sera plus supporté par<br>Microsoft à partir d'avril 2014.<br>A partir de cette date, Microsoft ne<br>supportera plus l'actuel processus de<br>signature des CSP.<br>Les futures Cryptolib CPS seront donc<br>signées par Authenticode uniquement. | Afin de faire fonctionner la Cryptolib<br>CPS sur Win XP, il est nécessaire<br>d'installer le <u>KB2836198</u><br>(Authenticode Signing for CSP<br>signatures)       | Clos               | Confirmé              |
| AT_0100 | 0001129 | Windows          | x86<br>x64 | Il n'est pas possible de faire du SHA256<br>au niveau CSP sous Windows.                                                                                                    | Ceci est dû au fait que le CSP est de<br>type 1 (PROV_RSA_FULL) et non de<br>type 24 (PROV_RSA_AES).<br>Pour faire du SHA256 : passer au<br>niveau PKCS#11 ou PC/SC. | Confirmé           | Confirmé              |

| #       | Ticket | OS                              | Archi      | Limitation                                                                                                    | Alternative                                                                                                    | Statut<br>problème | Statut<br>alternative                          |
|---------|--------|---------------------------------|------------|----------------------------------------------------------------------------------------------------|----------------------------------------------------------------------------------------------------|--------------------|------------------------------------------------|
| AT_0110 |        | Windows                         | x86<br>x64 | <ul> <li>Sous Windows 7+, les messages « pilote de carte à puce non trouvé » s'affichent :</li> <li>Sous Windows 7 x86, si la Cryptolib CPS v4 (32b) est installée <ul> <li>La Cryptolib CPS v4 n'associe pas les ATR des cartes CPx au CSP</li> </ul> </li> <li>Sous Windows 7 x64, si la Cryptolib CPS v4 (32b) ou si la Cryptolib CPS v5 32b sont installés <ul> <li>Dans ces cas, aucun CSP « natif / 64b » n'est installé</li> </ul> </li> </ul> | <ol> <li>Pour éviter ces messages :</li> <li>si Cryptolib CPS v4 sur Windows<br/>7 32b : déclarer le mapping ATR<br/>manuellement (non testé, pas de<br/>support du sans contact)</li> <li>désactiver Windows Update et le<br/>Device Search</li> <li>installer la Cryptolib CPS v5 dans<br/>sa version destinée à<br/>l'architecture de l'OS courant<br/>(solution préconisée)</li> <li>Déclarer un CSP « fantôme » (cf.<br/>Annexe Carte Vitale)</li> </ol> | Clos               | Confirmé                                       |
| AT_0120 |        | Win8                            | x86<br>x64 | Les performances avec Internet<br>Explorer en interface desktop avec EPM<br>activée peuvent être dégradées. Les<br>traces/logs sont incomplètes.                                                                                                    | Mauvais droits sur<br>%PUBLIC%\AppData\santesocial\cps<br>\cache\ et<br>%PUBLIC%\AppData\santesocial\cps<br>\log\                                                                                                    | Clos               | Corrigé<br>avec la<br>Cryptolib<br>CPS v5.0.13 |
| AT_0130 |        | Win7<br>Win8<br>Win8.1<br>Win10 | x64        | Problèmes de signatures des pilotes<br>lecteurs PSS (signatures expirées)                                                                                                    | Re-signer les drivers<br>Désactiver le contrôle des signatures<br>de drivers (déconseillé)<br>Installer un GALSS 3.41.00+ (drivers<br>signés par le GIE SESAM-Vitale)                                                                                                    | Clos               | Confirmé                                       |

| #       | Ticket | os                            | Archi      | Limitation                                                                                                    | Alternative                                                                                                    | Statut<br>problème | Statut<br>alternative |
|---------|--------|-------------------------------|------------|----------------------------------------------------------------------------------------------------|----------------------------------------------------------------------------------------------------|--------------------|-----------------------|
| AT_0140 |        | Mac OS X<br>10.10 et<br>10.11 | x64        | 20140912 : Incompatibilité avec Mac OS<br>X 10.10 et 10.11 du fait de la refonte de<br>la stack PC/SC.                                                                                                    | Installer une version de la Cryptolib<br>CPS v5 pour Mac OS X 5.0.16+                                                                                                    | Clos               | Confirmé              |
| AT_0150 |        | Tous                          | x86<br>x64 | La vérification de signature des<br>certificats ASIP Santé issus de l'IGC<br>CPS2ter (certificats présents dans les<br>cartes CPx) ne fonctionne pas avec<br>BouncyCastle.<br>Lors de la vérification de signature,<br>BouncyCastle réécrit la séquence DER et<br>vérifie la signature sur la base de cette<br>réécriture. Les certificats ASIP Santé<br>n'étant pas DER-compliant (l'ordre des<br>RDN est fixe alors que la norme X690<br>prévoit autre chose), la reconstruction<br>donne un tableau de bytes différents de<br>ce qui a été signé par l'IGC de Santé et<br>donc la vérification de signature<br>échoue. | Ne pas passer par de fonctions<br>BouncyCastle utilisant<br>DERSequence::writeObject<br>Isoler la vérification de signature des<br>certificats ASIP Santé dans une<br>portion de code ne faisant pas appel<br>à BouncyCastle | Clos               | Confirmé              |

| #       | Ticket | OS      | Archi      | Limitation                                                                                                    | Alternative                                                                                                    | Statut<br>problème | Statut<br>alternative                          |
|---------|--------|---------|------------|----------------------------------------------------------------------------------------------------|----------------------------------------------------------------------------------------------------|--------------------|------------------------------------------------|
| AT_0160 |        | Tous    | x86<br>x64 | Mozilla Firefox ne détecte pas la carte<br>CPS. La connexion par carte sur un<br>frontal web requérant une carte CPS ne<br>fonctionne pas avec Firefox.                              | Installer le .XPI « Module de sécurité<br>CPS » depuis<br><u>http://testssl.asipsante.fr/</u><br>Ré-installer la Cryptolib CPS<br>S'assurer que le module de sécurité<br>CPS n'a pas été désactivé<br>(« options>modules>extensions>Acti<br>ver »)                                                                                                    | Clos               | Confirmé                                       |
| AT_0170 |        | Tous    | x86<br>x64 | Une erreur a lieu systématiquement<br>lors de la signature de documents avec<br>une CPS insérée dans un lecteur PSS<br>alors que le reste des fonctionnalités<br>carte fonctionnent. | S'assurer que le reste des<br>fonctionnalités carte fonctionnent<br>effectivement et que les problèmes<br>sont cantonnés à la signature<br>électronique de documents avec un<br>lecteur PSS.<br>Mettre à jour le logiciel lecteur (des<br>problèmes ont été détectés avec l'OS<br>1.15 et l'application 3.02 sur Prium<br>3S, réglés en passant sur 1.19 et 3.04<br>par ex.) | Clos               | Clos                                           |
| AT_0180 |        | Windows | x86<br>x64 | Une erreur a lieu en authentification<br>web avec Chrome 41 et la Cryptolib CPS<br>v4 ou la Cryptolib CPS v5 5.0.13                                                                  | L'erreur est liée à une évolution de<br>Chrome 41 qui demande désormais<br>la taille de clé d'authentification<br>utilisée au CSP. Le CSP<br>n'implémentait pas cette<br>fonctionnalité.<br>Les alternatives sont donc : changer<br>de navigateur ou passer à la<br>Cryptolib CPS v5.0.15+                                                                                   | Clos               | Corrigé<br>avec la<br>Cryptolib<br>CPS v5.0.15 |

| #       | Ticket | OS      | Archi      | Limitation                                                                                                    | Alternative                                                                                                    | Statut<br>problème | Statut<br>alternative                                                                                                    |
|---------|--------|---------|------------|----------------------------------------------------------------------------------------------------|----------------------------------------------------------------------------------------------------|--------------------|----------------------------------------------------------------------------------------------------|
| AT_0190 |        | Windows | x86<br>x64 | Le CSP Cryptolib CPS v5 n'implémente<br>pas toutes les API de CryptoAPI.<br>Les applications Windows s'intégrant<br>avec la carte au niveau CSP ne peuvent<br>donc pas utiliser toutes les fonctions<br>proposées par CryptoAPI                                                                                                    | Prendre connaissance des écarts de<br>la v5.0.15+ vis-à-vis de CryptoAPI et<br>éviter d'utiliser les appels concernés<br>(cf. Annexe – Ecarts<br>d'implémentation CSP / CryptoAPI)<br>Attendre la sortie d'une version du<br>CSP plus complète<br>S'intégrer au niveau PKCS#11                                                                                                    | Confirmé           | Confirmé                                                                                                    |
| AT_0200 |        | Tous    | x86<br>x64 | Sur une infrastructure client-serveur<br>dans laquelle le serveur utilise une<br>version de OpenSSL 1.0.1k ou<br>supérieure, l'authentification Web par<br>carte CPx est impossible avec des cartes<br>CPx produites avant octobre 2014.<br>Les erreurs de connexion côté client<br>sont accompagnées de logs d'erreur<br>d'OpenSSL « invalid bit string bits left »<br>côté serveur. | OpenSSL 1.0.1k ou supérieure est<br>sensible à une non-conformité des<br>certificats CPS vis-à-vis de la norme<br>X.509.<br>OpenSSL rejette les certificats non<br>conformes suite à la publication de<br>la CVE-2014-8275<br>(https://web.nvd.nist.gov/view/vuln<br>/detail?vulnId=CVE-2014-8275).<br>2 alternatives :<br>- Patcher OpenSSL (voir site<br>integrateurs-cps.asipsante.fr)<br>- Installer une version récente<br>de la Cryptolib CPS | Clos               | Corrigé<br>avec la<br>Cryptolib<br>CPS v5.0.16<br>(Windows),<br>5.0.15<br>(Mac OS X)<br>ou 5.0.7<br>(Linux)<br>Corrigé<br>avec un<br>patch<br>OpenSSL<br>dédié coté<br>Serveur |

| #       | Ticket | os            | Archi      | Limitation                                                                                                    | Alternative                                                                                                    | Statut<br>problème | Statut<br>alternative                                                                                                    |
|---------|--------|---------------|------------|----------------------------------------------------------------------------------------------------|----------------------------------------------------------------------------------------------------|--------------------|----------------------------------------------------------------------------------------------------|
| AT_0210 |        | Windows       | x86<br>x64 | La mise en œuvre du code exemple C#<br>génère des messages « carte absente »<br>en Cryptolib CPS 5.0.13, 5.0.15, 5.0.16<br>et 5.0.17                                                                                          | <ul> <li>Sélectionner le certificat ASIP</li> <li>Santé pour l'usage souhaité en<br/>utilisant le filtre proposé par l'objet</li> <li>X509Certificate2Collection comme<br/>illustrer dans ce document</li> <li>Passer sur la Cryptolib CPS</li> <li>5.0.18+</li> </ul>                                                                                                    | Clos               | Corrigé<br>avec la<br>Cryptolib<br>CPS v5.0.18<br>(Windows)                                                                      |
| AT_0220 |        | Windows<br>10 | x86<br>x64 | La Cryptolib CPS ne fonctionne pas avec<br>le nouveau navigateur Spartan/Edge<br>fourni par Microsoft avec Windows 10 :<br>avec ce navigateur, sous cet OS, les<br>authentifications Web par carte CPS ne<br>fonctionnent pas | <ul> <li>Rebasculer sous IE11 : avec<br/>IE11, fourni parallèlement aussi sous<br/>cet OS, la Cryptolib CPS fonctionne<br/>(cf. IE11 sous Windows 10 plus bas)</li> <li>D'autres impacts sont à<br/>prévoir sous cet OS (nécessité<br/>d'avoir une filière full 64bits,<br/>abandon du support de VBScript,<br/>d'ActiveX, de Java, nouveau User-<br/>Agent) (cf. Cryptolib CPS, GALSS et<br/>Edge plus bas)</li> </ul> | Clos               | Corrigé<br>avec la<br>Cryptolib<br>CPS<br>v5.0.24+<br>Pour les<br>lecteurs<br>PSS,<br>installer<br>aussi le<br>GALSS<br>3.42.00+ |

| #       | Ticket | OS   | Archi      | Limitation                                                                                                 | Alternative                                                                                                    | Statut<br>problème | Statut<br>alternative                                                                                                  |
|---------|--------|------|------------|----------------------------------------------------------------------------------------------------|----------------------------------------------------------------------------------------------------|--------------------|----------------------------------------------------------------------------------------------------|
| AT_0230 |        | Tous | x86<br>x64 | L'« Extension CPS » apparaît désactivée<br>dans la liste des « addons » Firefox 41+.                       | Installer l'« Extension CPS » v6.0.9<br>signée par Mozilla conformément<br>aux nouvelles mesures de sécurité<br>introduites par Firefox 41, qui se<br>met à jour automatiquement.                             | Clos               | Corrigé<br>avec la<br>Cryptolib<br>CPS<br>v5.0.24+<br>(Windows)<br>et la<br>Cryptolib<br>CPS<br>v5.0.16+<br>(Mac OS X) |
| AT_0240 |        | Tous | x86<br>x64 | Le .msi Cryptolib CPS v5 ne s'installe pas<br>sous Microsoft Vista.                                        | Microsoft Vista ne supporte pas<br>l'installation de .msi signés en<br>SHA512: installer le KB2763674 pour<br>ajouter cette fonctionnalité                                                                    | Clos               | Clos                                                                                                    |
| AT_0250 |        | Tous | x86<br>x64 | Le XPI de l'extension CPS v6.0.9 ne<br>s'installe que sous le profile Firefox de<br>l'utilisateur courant. | Ce changement est lié au nouveau<br>mécanisme de vérification de<br>signature des XPI imposé par Mozilla<br>depuis Firefox 41.<br>En établissement, prévoir des scripts<br>de déploiement automatique du XPI. | Clos               | Clos                                                                                                    |

Tableau 182 : Points d'attentions et contournements

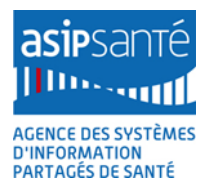

## **37Annexe – Choix de lecteur**

Compte-tenu des spécificités Santé&Social (PSS, pas de GALSS 64b, Cryptolib CPS 64b en v5 seulement, sans-contact, Smartcard Logon seulement avec les PC/SC...), le choix d'un lecteur de carte peut être un peu compliqué quand on part de zéro.

La question du choix de lecteur est donc une question récurrente.

Etant entendu que l'ASIP Santé ne préconise de lecteurs (ni terme de types ni en terme de fabricants/modèles), l'ASIP Santé oriente les choix en rappelant :

- 1. Les critères de conformités vis-à-vis de standards internationaux reconnus (PC/SC, USB, CCID)
- 2. Les critères de support (fabricants de lecteur, OS)
- 3. Les critères de grille de compatibilité (support éditeurs, grilles de compatibilité des services ASIP Santé, qui dans ce cas joue le rôle d'éditeur / intégrateur)
- 4. Les critères de tests (test de logiciels vis-à-vis de lecteurs particuliers / veille)
- 5. Les critères de coûts d'acquisition et de possession

La question du « choix de lecteur » est souvent un « faux problème » au niveau projet sachant que le parc visé est assez souvent déjà pré-équipé en lecteurs.

Elle mérite cependant d'être isolée pour pouvoir « challenger » un projet donné à un moment donné:

- « si le projet devait être déployé sur un parc de PDT sans lecteur de carte, lequel choisirait-il » ?
- « si le projet devait être déployé sur un parc de PDT équipé de lecteur de carte, fonctionnerait-il avec ces lecteurs » ?

Et permet donc de vérifier la bonne compréhension technique de la gestion du parc de lecteur induite.

Dans le cas où le déploiement de PC/SC est possible (établissements), les coûts d'acquisition et de possession de lecteurs PC/SC ainsi que la couverture technique offerte (64b, TSE, mode protégé renforcé, sans-contact, Smartcard logon) devrait être systématique.

Les schémas ci-après visent à :

- orienter les choix vers des standards reconnus
- sortir le support ASIP Santé de ces problématiques, l'ASIP Santé n'assurant pas de support lecteur (ni PSS, ni PC/SC ni déploiement)
- orienter les chefs de projets vers les recherches de niveau de support OS/fabriquant/éditeur et GIE SV pour qu'ils organisent leur support en conséquence.

La prise en compte de la problématique lecteurs dans un projet Santé&Social doit suivre la logique générale suivante:

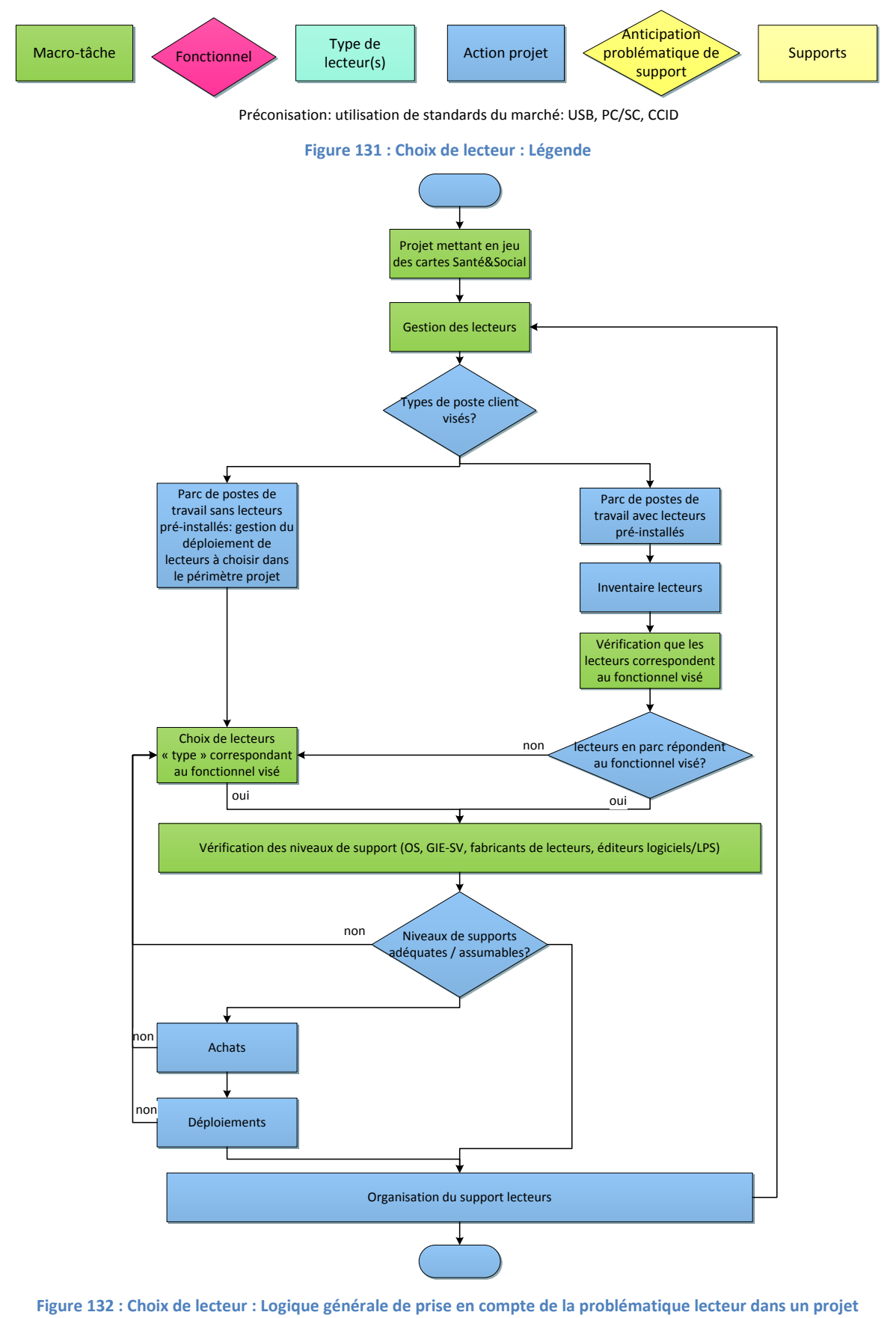

Santé&Social

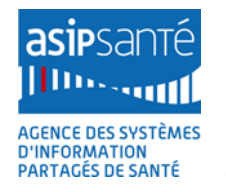

Cette logique permet d'aborder et de régler immédiatement toutes les questions liées au support :

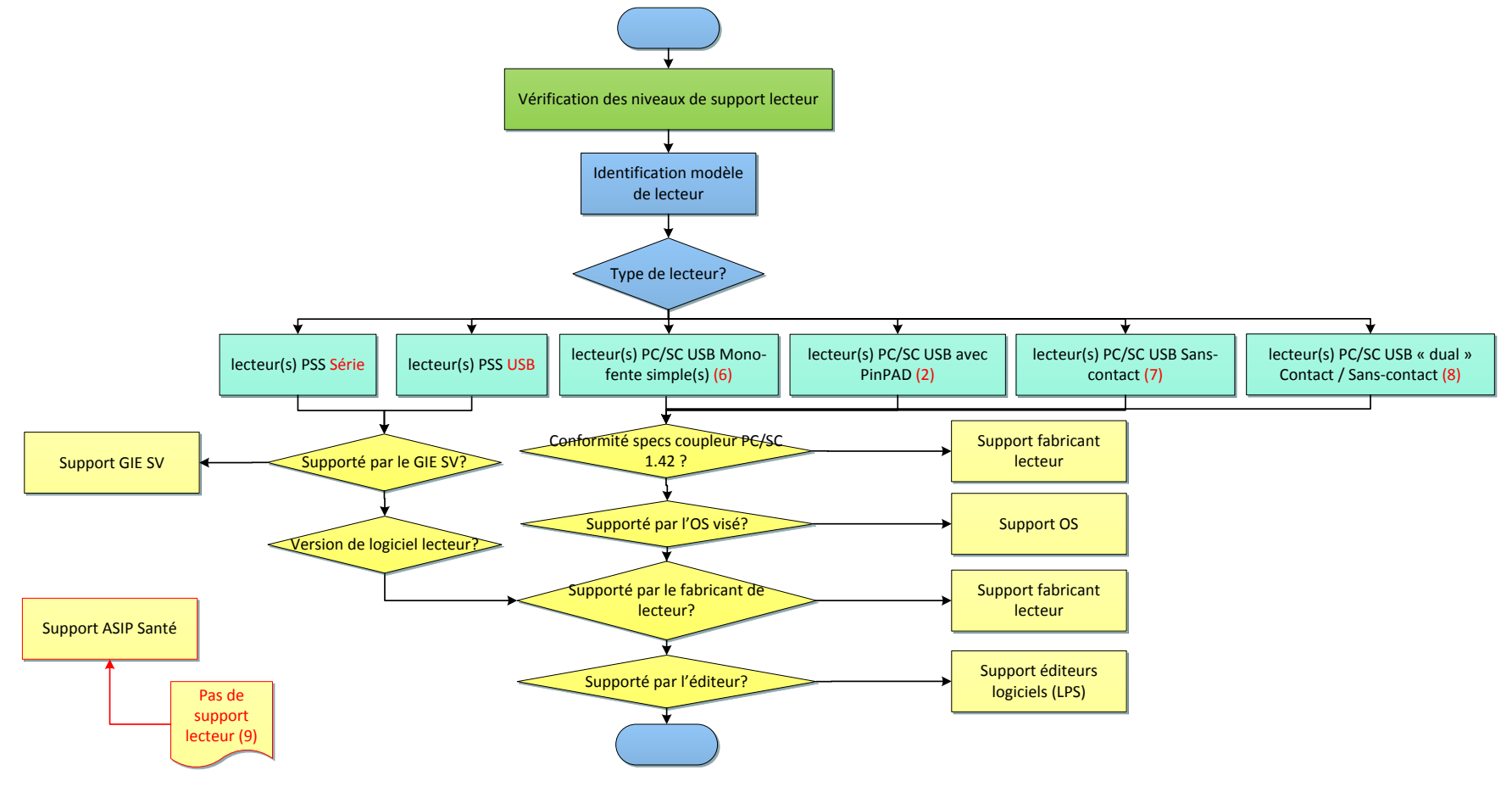

Figure 133 : Choix de lecteur : Organisation des supports

Ainsi que la question particulière du choix de lecteurs PC/SC :

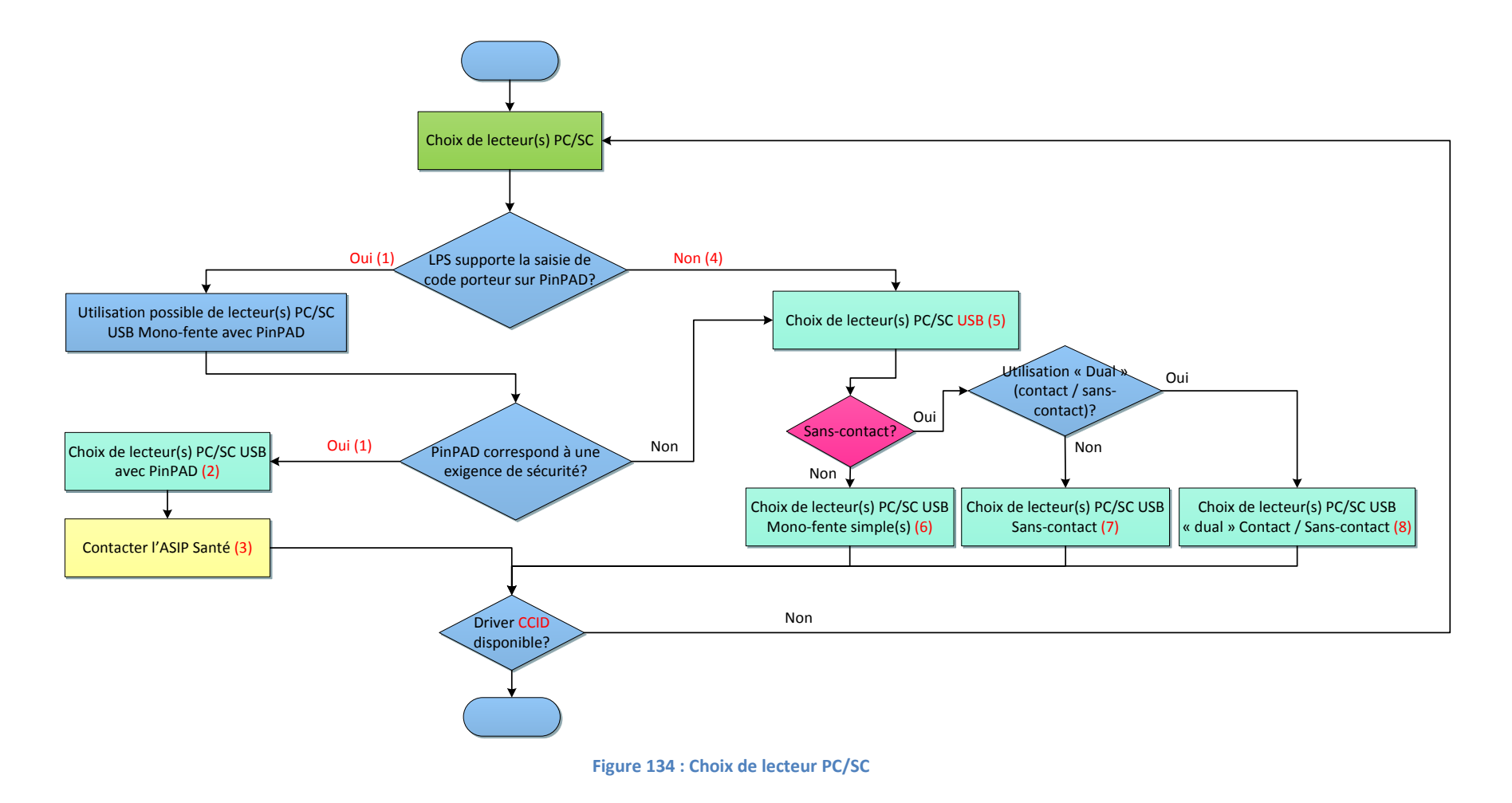

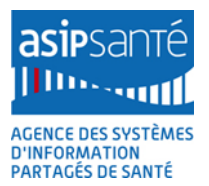

Les questions du choix d'un lecteur à destination d'un parc de postes non équipés s'aborde en analysant le service à déployer :

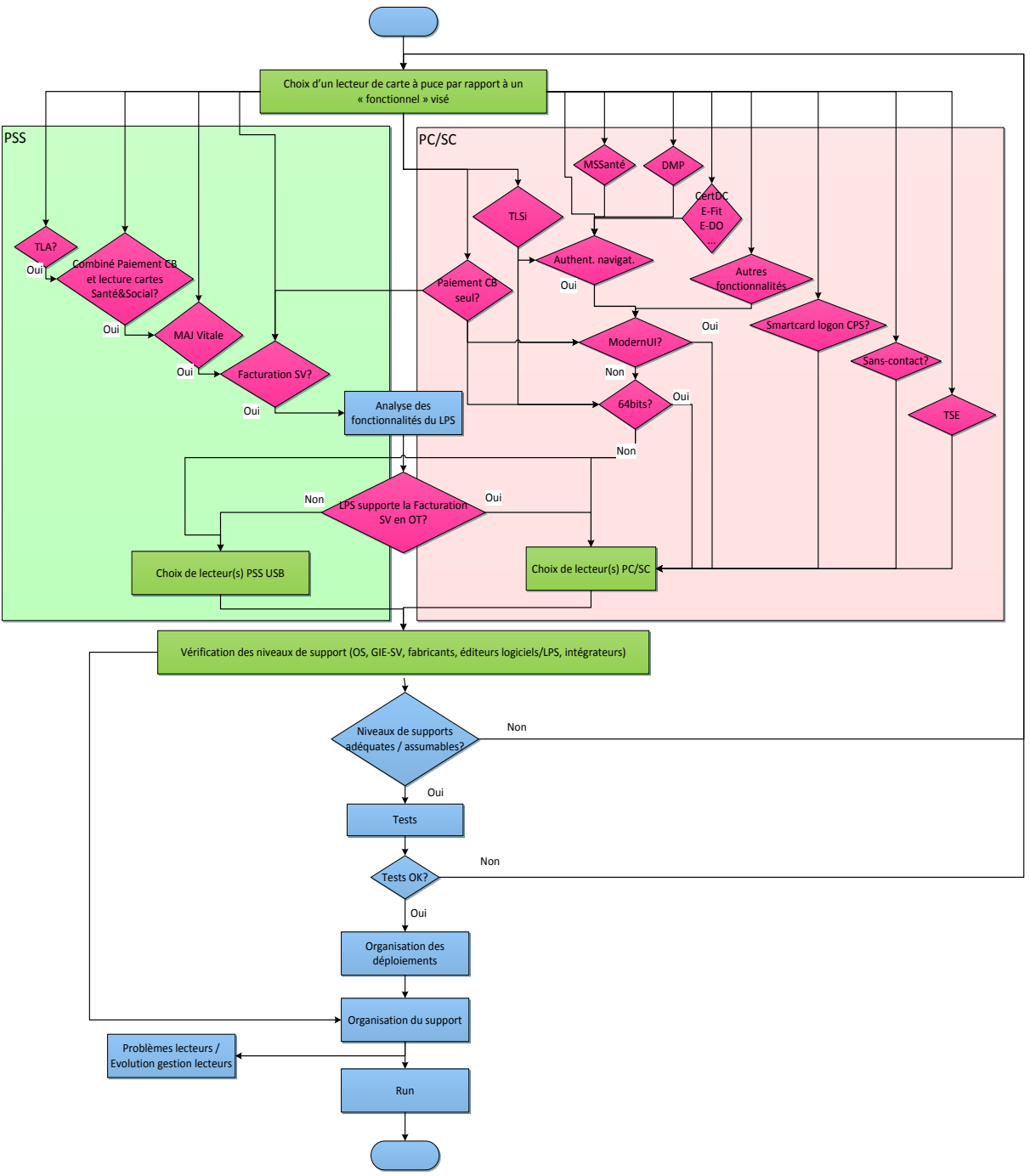

#### Figure 135 : Choix de lecteur : Choix en fonction du service à déployer

Si les services à déployer sont multiples, il faut reparcourir l'arbre de décision afin de détecter toute incompatibilité avec des choix faits en se concentrant sur les fonctionnalités analysées précédemment.

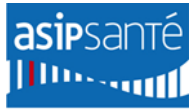

AGENCE DES SYSTÈMES D'INFORMATION PARTAGÉS DE SANTÉ

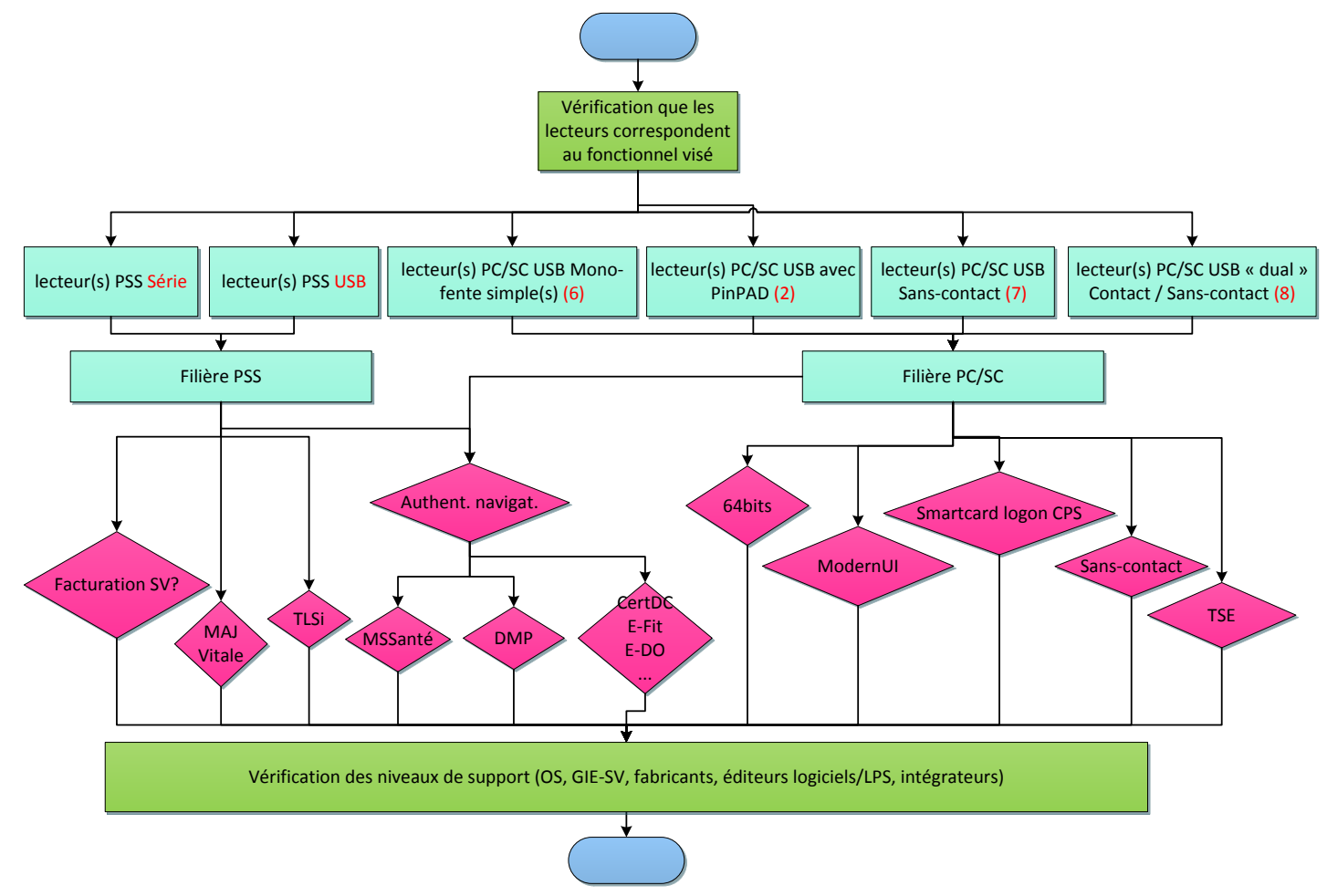

Figure 136 : Choix de lecteur : Vérification de l'adéquation du lecteur avec le service à déployer

Cet arbre de décision venant compléter le précédent, l'un et l'autre contribuant à « challenger » la compréhension de la situation « lecteur ».

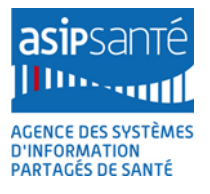

| #           | Catégorie                            | Remarque                                                                                                    |
|-------------|--------------------------------------|----------------------------------------------------------------------------------------------------|
|             | support lecteur PSS Série            | Le support des lecteurs PSS série est arrêté. Les<br>configurations PC ou Mac récentes n'embarquent<br>généralement plus de port série.                                                                                                    |
| 1           | support lecteur PC/SC avec<br>PinPAD | Aucune solution logicielle Santé&Social ne supporte<br>actuellement la saisie du code porteur sur le PinPAD                                                                                                    |
| 2           | support lecteur PC/SC avec<br>PinPAD | Les lecteurs PC/SC avec PinPAD sont plus chers que les lecteurs PC/SC USB « simples ».                                                                                                    |
| 3           | support lecteur PC/SC avec<br>PinPAD | Les éditeurs désireux d'offrir la saisie du code porteur CPx<br>sur le PinPAD sont invités à se faire connaître auprès de<br>editeurs@asipsante.fr                                                                                                    |
| 4           | support lecteur PC/SC USB            | La majorité des logiciels gérant les lecteurs PC/SC n'utilise<br>pas le PinPAD. Ces lecteurs sont tous USB.                                                                                                    |
| 5           | support lecteur PC/SC USB            | Les lecteurs PC/SC sans PinPAD sont peu onéreux (7€<br>pour un lecteur Navigo)                                                                                                    |
| 6<br>7<br>8 | support lecteur PC/SC USB            | Les lecteurs PC/SC USB peuvent être mono-fente<br>(contact), sans-contact ou dual « contact / sans-<br>contact »). Les lecteurs dual coutent environ 90€. Le choix<br>se fait par analyse des fonctionnalités visées ou par<br>anticipation des fonctionnalités à venir. |

Figure 137 : Choix de lecteur : remarques

## 38Annexe – Utilisations de Edge et de IE11 sous Windows 10

#### 38.1 Situation

Microsoft distribue son nouvel OS Windows 10 depuis le 29/07/2015.

Cet OS **embarque**, qui plus est, un **nouveau navigateur** appelé « **Edge** » (jusqu'à présent son nom était « **Spartan** », d'où la double nomenclature dans ce qui suit) dont la **technologie** est **annoncée** par Microsoft comme étant en **rupture** avec celle de **Internet Explorer (IE)**.

Windows 10 contient cependant aussi Internet Explorer 11 (IE11).

Cet OS est gratuit en mise à jour depuis Win7, Win 8, Win 8.1 et Win 8.1 Update 1.

Il est aussi **diffusé** par les **vendeurs** de matériels informatiques en tant **qu'OS par défaut** des PC neufs ou en installation complète via un utilitaire de téléchargement qui crée une clé USB ou suavegarde une ISO.

Le parc d'OS sous Windows du secteur Santé&Social (principalement les PS libéraux) commence donc à migrer vers Windows 10 progressivement.

**10 points d'attention** pour le **support** de ce **nouveau couple OS/navigateur** sont d'ores et déjà **identifiés** :

- 1. Spartan/Edge est le navigateur par défaut de Windows 10
  - a. l'utilisateur accède difficilement (utilisateur avancé/averti) au IE11 fourni avec ce nouvel OS
- 2. la Cryptolib CPS v5 **5.0.16** ne fonctionne pas telle qu'elle est fournie avec ce nouveau navigateur
  - a. l'authentification Web par carte CPx ne fonctionne pas avec les versions inférieures ou égales à la 5.0.16.
- 3. la Cryptolib CPS v5 fonctionne cependant avec IE 11
  - a. bémol : ce n'est pas le navigateur par défaut de cet OS et l'utilisateur y accède difficilement (utilisateur avancé/averti) au IE11 fourni avec ce nouvel OS (cf. point précédent)
- 4. Spartan/Edge est lancé en 64bits sur un OS 64bits
  - a. il faut s'attendre à ce que la version 32bits de cet OS soit peu distribuée
  - b. la filière 64bits d'accès aux cartes complète est requise (Cryptolib CPS 64b, GALSS 64b, API de lecture 64b) pour l'accès aux cartes
- 5. Spartan/Edge ne supporte pas (encore) les extensions
  - a. en particulier l'extension Java : les applets ne fonctionnent pas sur ce navigateur
  - b. les sites web à base d'applet ne seront plus fonctionnels
- 6. Spartan/Edge intègre un plugin Flash activé par défaut
  - a. les lectures de vidéos sont donc OK sur les principaux portails Santé&Social en particulier
- 7. Spartan/Edge intègre un nouveau moteur de rendu
  - cela implique pour les éditeurs de solutions logicielles basées sur un navigateur de faire des tests sur tous les services utilisant HTML pour assurer une non-régression des rendus graphiques
- 8. Spartan/Edge expose aux serveurs web une nouvelle chaine de caractère « User-agent »
  - a. cette chaine expose Spartan/Edge en tant que navigateur Safari ou Chrome

- b. l'ensemble des serveurs ou des codes clients (Javascript, CSS conditionnels) exploitant cette chaine de caractère sont impactés puisqu'en l'état ils risquent de prendre Edge pour un Chrome...
- c. ce type d'erreur a déjà été rencontré sur les services Santé&Social lors du passage de IE10 à IE11
- Spartan/Edge a par défaut les droits d'accès à l'interface réseau locale (« loopback » / « localhost »)
  - a. Ce qui n'était pas le cas dans les "preview"
    - i. "Microsoft Edge runs with network isolation by default for security reasons."
  - b. il est possible de désactiver l'interface localhost en utilisant **about:flags**
  - c. les solutions utilisant localhost depuis le navigateur doivent donc commencer à migrer
- 10. Les autres points notables concernent les abandons des supports suivants :
  - a. Abandon des « document modes » (quirk mode / standard mode)
  - b. Abandon de la Chaine X-UA-Compatible (mode compatibilité)
  - c. Abandon du VBScript
  - d. Abandon des anciennes manières d'utiliser currentStyle et attachEvent (impact sur les vieux Javascript)

#### 38.2 IE11 sous Windows 10

Les versions 5.0.24+ de la Cryptolib CPS et 3.42.00+ du GALSS permettent d'utiliser Edge.

Cependant, il est toujours possible d'utiliser IE11 sous Windows 10. Pour y parvenir, les manipulations suivantes sont nécessaires :

| Recherche  | r sur le web et dans Windows                              |         | ([]) |     | <b>H</b> | e |
|------------|-----------------------------------------------------------|---------|------|-----|----------|---|
|            | Figure 138 : Windows 10 : Barro                           | e de tâ | ches |     |          |   |
|            | Meilleur résultat                                         | ^       |      |     |          |   |
| ል          | Application de bureau                                     |         |      |     |          |   |
| ŵ          | Applications                                              |         |      |     |          |   |
| 5          | e Microsoft Edge                                          |         |      |     |          |   |
| <u>A</u> * | Web                                                       |         |      |     |          |   |
|            | $ \mathcal{P} $ internet explorer                         |         |      |     |          |   |
|            | $\mathcal{P}$ internet explorer 6                         |         |      |     |          |   |
|            | 𝒫 internet explorer 11 télécharger gratuit                |         |      |     |          |   |
|            | $\mathcal{P}$ internet explorer 7                         |         |      |     |          |   |
|            | ℅ internet explorer messagerie orange                     |         |      |     |          |   |
|            | $\mathcal{P}$ internet explorer a cesse de fonctionner    |         |      |     |          |   |
|            | Paramètres                                                |         |      |     |          |   |
|            | Modifier le moteur de recherche<br>dans Internet Explorer |         |      |     |          |   |
|            | 😒 Activer ou désactiver la saisie automatique             | ~       |      |     |          |   |
| 0          | ■ Mes documents $ ho$ Web                                 |         |      |     |          |   |
|            | Internet Explorer                                         | []]     | -    | Ê C |          |   |

Figure 139 : Windows 10 : Recherche de « Internet Explorer »

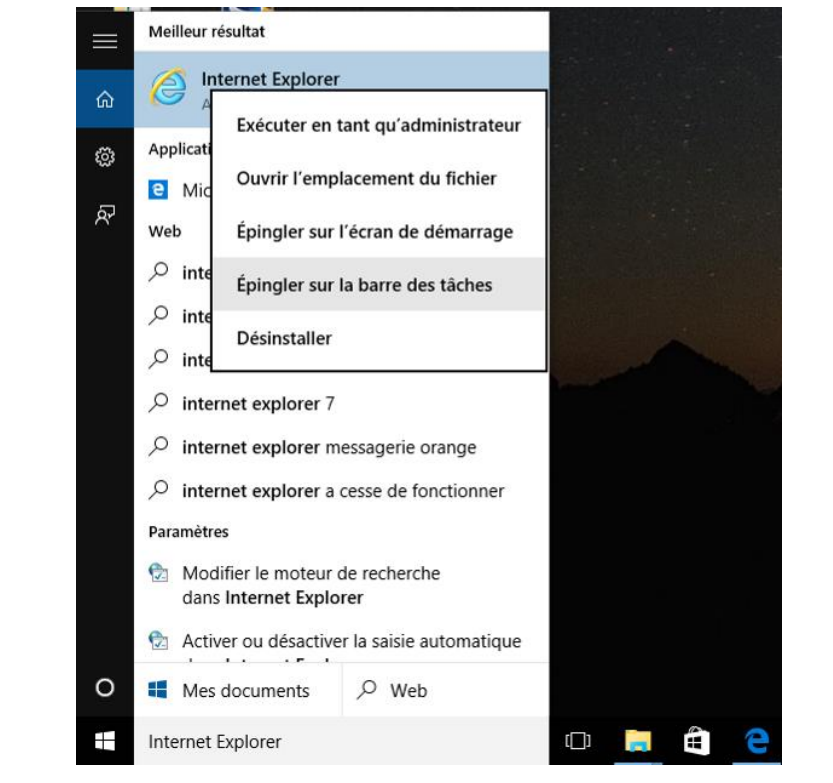

Figure 140 : Windows 10 : Clic-droit sur le résultat « Internet Explorer » et choix de « ajouter à la barre de tâche »

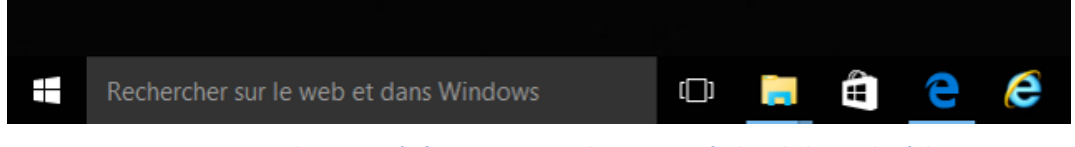

Figure 141 : Windows 10 : L'icône Internet Explorer apparaît dans la barre de tâche

### 38.3 Cryptolib CPS, GALSS et Edge

Sous Edge, l'interface navigateur / carte CPS se fait exactement comme sous Internet Explorer, i.e. via le CSP.

La Cryptolib CPS v5 ne fonctionnait pas sous Edge du fait de l'utilisation d'APIs d'affichage de la boite de dialogue de saisie du code porteur rendues obsolètes sous la nouvelle architecture applicative promue par Microsoft (« Universal Apps »).

La Cryptolib CPS v5 a donc été corrigée en conséquence mais:

- 1. Cryptolib CPS v5.0.24+
- 2. La Cryptolib CPS v5 64b doit être installée sur les postes Windows 10 64b
- 3. L'utilisation de lecteurs PSS requiert l'installation d'un GALSS 3.42.00+ (GALSS 64b et de corrections du GALSS pour supporter le mode AppContainer)

## **38.4 Visuels Edge sous Windows 10**

| Confirmer le certificat                                                                                                    |  |
|----------------------------------------------------------------------------------------------------|--|
|                                                                                                    |  |
| Confirmer le certificat<br>Cliquez sur OK pour confirmer le certificat. S'il ne s'agit pas du bon certificat, cliquez sur<br>Annuler. |  |
| 50000000027375/CPAT0001<br>Émetteur : TEST CLASSE-2<br>Valide à partir du24/10/2014 au 31/10/2020                                     |  |
| Cliquez ici pour afficher les propriétés du certificat.           OK         Annuler                                                  |  |
|                                                                                                    |  |

Figure 142 : Windows 10 / Edge : Présentation et sélection du certificat d'authentification

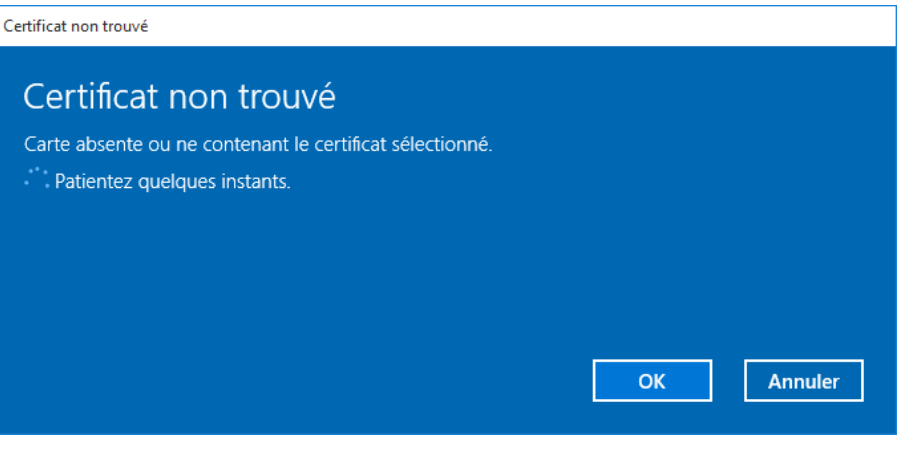

Figure 143 : Windows 10 / Edge : Erreur carte absente

| Saisissez votre Code Porteur                                                                                      |            |  |  |  |  |
|----------------------------------------------------------------------------------------------------|------------|--|--|--|--|
| Saisissez votre Code Porteur<br>Il vous reste 3 tentative(s) pour la carte CPS3v1-2500250807<br>CPS3v1-2500250807 |            |  |  |  |  |
| Mot de passe                                                                                                    |            |  |  |  |  |
|                                                                                                    | OK Annuler |  |  |  |  |
|                                                                                                    |            |  |  |  |  |

Figure 144 : Windows 10 / Edge : Saisie du code porteur

#### 38.5 Visuels IE 11 sous Windows 10

Sous Windows 10, IE11 interagit de la manière suivante avec les utilisateurs lors d'une authentification par carte CPx :

|   | Sécurité de Windows                                                                                                    | $\times$ |
|---|----------------------------------------------------------------------------------------------------|----------|
|   | Confirmer le certificat<br>Cliquez sur OK pour confirmer le certificat. S'il ne s'agit pas du bon<br>certificat, cliquez sur Annuler.                                                                                                    | _        |
|   | 5000000027375/CPAT0         Émetteur : TEST CLASSE-2         Valide à partir du24/10/2014 au         31/10/2020         Cliquez ici pour afficher les         propriétés du certificat.                                                                                                    |          |
|   | OK Annuler                                                                                                    |          |
| _ | Figure 145 : Windows 10 / IE11: Sélection de certificat                                                                                                    | ~        |
|   | Carte non presente<br>Carte absente ou ne contenant pas le certificat sélectionné.<br>Introduire la carte correspondante et procéder au rechargement de<br>votre carte.                                                                                                    |          |
|   | OK Annu                                                                                                    | er       |
| 2 | Figure 146 : Windows 10 / IE11 / pas d'EPM : Carte absente                                                                                                    |          |
|   | Controlank Controlank |          |
|   | Sécurité de Windows       X         Certificat non trouvé       Carte absente ou ne contenant le certificat sélectionné.                                                                                                    |          |

Figure 147 : Windows 10 / IE11 / EPM: Carte absente

ОК

Annuler

| Saisissez votre Code Porteur                                 |
|--------------------------------------------------------------|
| Il vous reste 3 tentative(s) pour la carte CPS3v1-2500250807 |
| Code Porteur :                                               |
| Valider Annuler                                              |
| v5.0.22 64b - v02.16.00 32b                                  |

Figure 148 : Windows 10 / IE11 / pas d'EPM: Saisie de code porteur

| Sécurité de Windows                                 |                                              |  |  |  |
|-----------------------------------------------------|----------------------------------------------|--|--|--|
| Saisissez votre Cod<br>Il vous reste 3 tentative(s) | e Porteur<br>pour la carte CPS3v1-2500250807 |  |  |  |
| R CPS3v<br>Mot de                                   | 1-2500250807<br>passe                        |  |  |  |
|                                                     | OK Annuler                                   |  |  |  |

Figure 149 : Windows 10 / IE11 / EPM : Saisie de code porteur

On notera la diversité des visuels possibles sous Windows 10 :

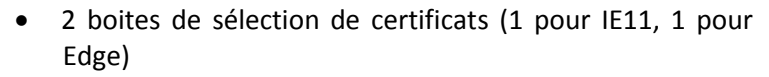

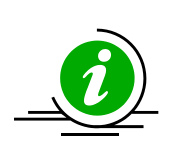

Point d'attention

- 3 boites de saisie de demande de code porteur (1 pour IE11 sans EPM, 1 pour IE avec EPM et 1 pour Edge)
- 3 boites « carte absentes » (1 pour IE11 sans EPM, 1 pour IE avec EPM et 1 pour Edge)

Tableau 183 : Point d'attention : Diversité des visuels sous Windows 10

# **39Annexe – Table des figures**

| Figure 1 : Cryptolib CPS : cycle de vie sur le poste de travail                   |
|-----------------------------------------------------------------------------------|
| Figure 2 : Java : Vérification du plug-in Java OK                                 |
| Figure 3 : Java : Vérification du plug-in Java KO                                 |
| Figure 4 : Mozilla Firefox : Click-to-play                                        |
| Figure 5 : Cryptolib CPS : logique d'installation                                 |
| Figure 6 : GALSS : Procédure d'installation 43                                    |
| Figure 7 : CCM : Exemple de barre des tâches sous Windows avec CCM en état 1      |
| Figure 8 : CPS-Gestion : Lancement de CPS-Gestion sous Windows (Cryptolib CPS v4) |
| Figure 9 : CPS-Gestion : Lancement de CPS-Gestion sous Windows (Cryptolib CPS v5) |
| Figure 10 : CPS-Gestion : Lancement de CPS-Gestion 2ter 51                        |
| Figure 11 : CPS-Gestion : Lancement de CPS-Gestion 2ter sous Mac OS X 51          |
| Figure 12 : CPS-Gestion : Initialisation                                          |
| Figure 13 : CPS-Gestion : Lecture de carte CPS OK 52                              |
| Figure 14 : CPS-Gestion : Lancement des Tests des services                        |
| Figure 15 : CPS-Gestion : Saisie du code porteur                                  |
| Figure 16 : CPS-Gestion : Déroulement des tests des services                      |
| Figure 17 : CPS-Gestion : Résumé du résultat des tests des services               |
| Figure 18: CPS-Gestion : Prise de traces CPS-Gestion                              |
| Figure 19: CPS-Gestion : Fichier de traces                                        |
| Figure 20 : CPS-Gestion : Initialisation                                          |
| Figure 21 : CPS-Gestion : Lecture de carte CPS OK55                               |
| Figure 22 : CPS-Gestion : Lancement des Tests des services                        |
| Figure 23 : CPS-Gestion : Saisie du code porteur 56                               |
| Figure 24 : CPS-Gestion : Déroulement des Tests des services                      |
| Figure 25 : CPS-Gestion : Résumé du résultat des tests des services               |
| Figure 26: CPS-Gestion : Prise de traces CPS-Gestion                              |
| Figure 27: CPS-Gestion : Fichier de traces                                        |
| Figure 28: CPS-Gestion : Linux : Ecran d'accueil                                  |
| Figure 29: CPS-Gestion : Linux : Navigation dans les menus                        |
| Figure 30: CPS-Gestion : Linux : Tests des services                               |
| Figure 31 : Windows : Affichage du contenu du Magasin de certificats Windows      |
| Figure 32 : CCM : exemple d'état avec un lecteur PC/SC contenant une CPS          |

| Figure 33 : GALSS : Vérification de la présence du processus galsvw32.exe                        | 65          |
|--------------------------------------------------------------------------------------------------|-------------|
| Figure 34 : CCM : Vérification de la présence du processus CCM.exe                               | 66          |
| Figure 35 : CCM : Vérification de l'état du CCM                                                  | 66          |
| Figure 36 : Windows : Vérification du magasin de certificat                                      | 69          |
| Figure 37 : Authentification : Sélection du certificat sous Windows XP                           | 70          |
| Figure 38 : Authentification : Sélection du certificat sous Windows 7                            | 70          |
| Figure 39 : Authentification : Saisie du code porteur avec la Cryptolib CPS v4 GALSS             | 70          |
| Figure 40 : Authentification : Saisie du code porteur avec la Cryptolib CPS v4 Full PC/SC        | 70          |
| Figure 41 : Authentification : Saisie du code porteur avec la Cryptolib CPS v5                   | 70          |
| Figure 42 : Authentification : TestSSL OK                                                        | 71          |
| Figure 43 : Installation Mac OS X: Trousseau d'accès                                             | 72          |
| Figure 44 : Installation Mac OS X: Vérification du nom de la carte                               | 73          |
| Figure 45 : Authentification sous Safari : Saisie du code porteur                                | 74          |
| Figure 46 : Authentification sous Safari : TestSSL OK                                            | 74          |
| Figure 47 : Linux : Détection insertion carte par pcscd                                          | 75          |
| Figure 48 : Extension Firefox / ASIP Santé : Installation                                        | 77          |
| Figure 49 : Firefox : Paramétrage du module de sécurité                                          | 78          |
| Figure 50 : Firefox : Paramétrage du module de sécurité                                          | 78          |
| Figure 51 : Extension Firefox / ASIP Santé : Module de sécurité ASIP Santé en présence d'une CPx | carte<br>79 |
| Figure 52 : Firefox : Vérification du magasin de certificat                                      | 80          |
| Figure 53 : Firefox : Vérification du magasin de certificat                                      | 80          |
| Figure 54 : Firefox : Vérification du magasin de certificat                                      | 80          |
| Figure 55 : Firefox : Vérification du magasin de certificat                                      | 81          |
| Figure 56 : Firefox: Installation du module de sécurité CPS depuis http://testssl.asipsante.fr   | 81          |
| Figure 57 : Firefox : Paramétrage du module de sécurité                                          | 82          |
| Figure 58 : Firefox : Paramétrage du module de sécurité avec les Cryptolib CPS v4                | 83          |
| Figure 59 : Firefox : Paramétrage du module de sécurité avec les Cryptolib CPS v5                | 83          |
| Figure 60 : Module de sécurité CPS désactivé                                                     | 84          |
| Figure 61 : fenêtre d'installation du module de sécurité                                         | 84          |
| Figure 62 : Authentification sous Firefox : Saisie du code porteur avec la Cryptolib CPS v4      | 85          |
| Figure 63 : Authentification sous Firefox : Saisie du code porteur avec la Cryptolib CPS v5      | 85          |
| Figure 64 : Authentification sous Firefox : Sélection du certificat                              | 85          |
| Figure 65 : Authentification sous Firefox: TestSSL OK                                            | 86          |
| Figure 66 : Firefox : Linux : Paramétrage du module de sécurité                                  | 87          |

| Figure 67 : Extension Firefox / ASIP Santé : Module de sécurité ASIP Santé en<br>CPx | présence d'une carte<br>   |
|--------------------------------------------------------------------------------------|----------------------------|
| Figure 68 : Extension Firefox / ASIP Santé : Module de sécurité ASIP Santé en CPx    | présence d'une carte<br>   |
| Figure 69 : Extension Firefox / ASIP Santé : Vérification magasin de certificats     |                            |
| Figure 70 : Extension Firefox / ASIP Santé : Vérification magasin de certificats     |                            |
| Figure 71 : Extension Firefox / ASIP Santé : Vérification magasin de certificats     |                            |
| Figure 72 : Firefox: Installation du module de sécurité CPS depuis http://testssl.a  | sipsante.fr                |
| Figure 73 : Firefox : Paramétrage du module de sécurité                              |                            |
| Figure 74 : Extension Firefox / ASIP Santé : Module de sécurité ASIP Santé en CPx    | présence d'une carte<br>91 |
| Figure 75 : Extension Firefox / ASIP Santé : Module de sécurité ASIP Santé en CPx    | présence d'une carte<br>91 |
| Figure 76 : Extension Firefox / ASIP Santé : Vérification magasin de certificats     |                            |
| Figure 77 : Extension Firefox / ASIP Santé : Vérification magasin de certificats     |                            |
| Figure 78 : Authentification sous Firefox: Linux : TestSSL OK                        |                            |
| Figure 79 : Lecteur GIE SESAM-Vitale: MSI GALSS                                      |                            |
| Figure 80 : Lecteur GIE SESAM-Vitale: cmd as admin                                   |                            |
| Figure 81 : Lecteur GIE SESAM-Vitale: MSI extract                                    |                            |
| Figure 82 : Lecteur GIE SESAM-Vitale: Drivers                                        |                            |
| Figure 83 : Lecteur GIE SESAM-Vitale: Vérification Installation drivers              |                            |
| Figure 84 : Lecteur GIE SESAM-Vitale: Vérification Installation drivers              |                            |
| Figure 85 : Lecteur GIE SESAM-Vitale: Vérification Installation drivers              |                            |
| Figure 86 : Lecteur GIE SESAM-Vitale: Installation drivers                           | 100                        |
| Figure 87 : Lecteur GIE SESAM-Vitale: Installation drivers                           | 100                        |
| Figure 88 : Lecteur GIE SESAM-Vitale: Installation drivers                           | 101                        |
| Figure 89 : Lecteur GIE SESAM-Vitale: Installation drivers                           | 101                        |
| Figure 90 : GALSS : devmgmt                                                          | 102                        |
| Figure 91 : GALSS : devmgmt et COM                                                   | 102                        |
| Figure 92 : GALSS : taskmanager                                                      | 103                        |
| Figure 93 : GALSS : MSI                                                              |                            |
| Figure 94 : GALSS : lancer cmd en tant qu'administrateur                             | 104                        |
| Figure 95 : GALSS : MSI extract                                                      |                            |
| Figure 96 : GALSS : ListSerial                                                       | 105                        |
| Figure 97 : Windows : Lancement de l'éditeur de base de registre                     | 110                        |
| Figure 98 : Paramétrage de l'UAC : UserAccountControlSettings.exe                    |                            |
| Figure 99 : Mode protégé (1 par zone) : inetcpl.cpl                                  |                            |

| Figure 100 : inetcpl.cpl: Options Internet: EPM (Windows 7 64b / IE11)                                                          |
|----------------------------------------------------------------------------------------------------|
| Figure 101 : inetcpl.cpl : Options Internet : EPM et EPM (64b) (Windows 8 et Windows 8.1 / IE11) 124                            |
| Figure 102 : Authentification : Saisie du code porteur avec la Cryptolib CPS v5 sans EPM 125                                    |
| Figure 103 : Authentification : Saisie du code porteur avec la Cryptolib CPS v5 avec EPM                                        |
| Figure 104 : Architecture : Architecture du poste de travail de Santé                                                           |
| Figure 105 : Architecture : Tokend                                                                                              |
| Figure 106 : Exemple d'un certificat X.509 d'authentification d'une CPS2bis (CPA)                                               |
| Figure 107 : Exemples de chaînes de confiance de CPS181                                                                         |
| Figure 108 : d'une CPS2bis (CPA)                                                                                                |
| Figure 109 : d'une CPS2ter (CPS et CPF)181                                                                                      |
| Figure 110 : d'une CPS2ter (CDE)                                                                                                |
| Figure 111 : lecteur Xiring Prium 3S – Ingenico IHC800182                                                                       |
| Figure 112 : GALSS : expiration des certificats de signature des drivers                                                        |
| Figure 113 : GALSS : timestamping                                                                                               |
| Figure 114 : GALSS : expiration des certificats de timestamping 1183                                                            |
| Figure 115 : GALSS : expiration des certificats de timestamping 2183                                                            |
| Figure 116 : Architecture Cryptolib CPS TSE/Citrix en filière GALSS                                                             |
| Figure 117 : Architecture Cryptolib CPS TSE/Citrix en filière PC/SC189                                                          |
| Figure 118 : Windows : Configuration : Paramétrage des icônes de la zone de configuration depuis le<br>panneau de configuration |
| Figure 119 : Windows : Configuration : Paramétrage des icônes de la zone de configuration depuis la barre de tâches             |
| Figure 120 : Windows : Configuration : Afficher tous les icônes                                                                 |
| Figure 121 : Windows : Configuration : Tous les icônes toujours visibles dans la barre de tâches 201                            |
| Figure 122 : Windows : Configuration : Gestionnaire de certificat CPS toujours visible                                          |
| Figure 123 : Vérification de la virtualisation avec le gestionnaire de tâches Windows                                           |
| Figure 124 : Windows : Configuration : Paramétrage des icônes de la zone de configuration 209                                   |
| Figure 125 : Windows : Configuration : Afficher tous les icônes                                                                 |
| Figure 126 : Windows : Configuration : Tous les icônes toujours visibles, dont le Gestionnaire de certificat CPS (CCM)          |
| Figure 127 : Windows : Configuration : Gestionnaire de certificat CPS (CCM) toujours visible 211                                |
| Figure 128 : description de l'installeur Cryptolib CPS v5 214                                                                   |
| Figure 129 : résultat de l'installation de la Cryptolib CPS v5 par défaut                                                       |
| Figure 130 : ODI : Gestion cache Java 216                                                                                       |
| Figure 131 : Choix de lecteur : Légende 232                                                                                     |
| Figure 132 : Choix de lecteur : Logique générale de prise en compte de la problématique lecteur dans<br>un projet Santé&Social  |

| Figure 133 : Choix de lecteur : Organisation des supports                                                         | 233         |
|----------------------------------------------------------------------------------------------------|-------------|
| Figure 134 : Choix de lecteur PC/SC                                                                               | 234         |
| Figure 135 : Choix de lecteur : Choix en fonction du service à déployer                                           | 235         |
| Figure 136 : Choix de lecteur : Vérification de l'adéquation du lecteur avec le service à déployer                | 236         |
| Figure 137 : Choix de lecteur : remarques                                                                         | 237         |
| Figure 138 : Windows 10 : Barre de tâches                                                                         | 239         |
| Figure 139 : Windows 10 : Recherche de « Internet Explorer »                                                      | 239         |
| Figure 140 : Windows 10 : Clic-droit sur le résultat « Internet Explorer » et choix de « ajouter barre de tâche » | à la<br>240 |
| Figure 141 : Windows 10 : L'icône Internet Explorer apparaît dans la barre de tâche                               | 240         |
| Figure 142 : Windows 10 / Edge : Présentation et sélection du certificat d'authentification                       | 241         |
| Figure 143 : Windows 10 / Edge : Erreur carte absente                                                             | 241         |
| Figure 144 : Windows 10 / Edge : Saisie du code porteur                                                           | 241         |
| Figure 145 : Windows 10 / IE11: Sélection de certificat                                                           | 242         |
| Figure 146 : Windows 10 / IE11 / pas d'EPM : Carte absente                                                        | 242         |
| Figure 147 : Windows 10 / IE11 / EPM: Carte absente                                                               | 242         |
| Figure 148 : Windows 10 / IE11 / pas d'EPM: Saisie de code porteur                                                | 243         |
| Figure 149 : Windows 10 / IE11 / EPM : Saisie de code porteur                                                     | 243         |

## 40Annexe – Liste des tableaux

| Tableau 32 : Utilisation de CPS-Gestion sous Linux                                                        | . 59       |
|----------------------------------------------------------------------------------------------------|------------|
| Tableau 33 : CCM : Remarques                                                                              | . 62       |
| Tableau 34 : CCM : Activité du CCM                                                                        | . 62       |
| Tableau 35 : CCM : configuration adéquate de l'icône du CCM sous Windows 7                                | . 62       |
| Tableau 36 : CCM : Fonctionnalités de l'interface graphique                                               | . 64       |
| Tableau 37 : Préconisations CCM vs service de propagation Windows                                         | . 64       |
| Tableau 38 : Contrôles : Contrôle de l'état du GALSS                                                      | . 65       |
| Tableau 39 : Contrôles : Contrôle de l'état du GALSS : Gestion des erreurs                                | . 65       |
| Tableau 40 : Contrôles : Contrôle de l'état du CCM                                                        | . 66       |
| Tableau 41 : Contrôles : Contrôle de l'état du CCM : Gestion des erreurs                                  | . 68       |
| Tableau 42 : Contrôles : Contrôle de l'état du Magasin Windows                                            | . 69       |
| Tableau 43 : Contrôles : Contrôle de l'état du Magasin Windows: Gestion des erreurs                       | . 69       |
| Tableau 44 : Contrôle de Connexion HTTPS sous Windows avec Internet Explorer                              | . 71       |
| Tableau 45 : Mac OS X: Contrôles visuels de l'installation                                                | . 73       |
| Tableau 46 : Contrôle de Connexion HTTPS sous Mac OS X avec Safari                                        | . 74       |
| Tableau 47 : Linux: Contrôles de l'installation                                                           | . 76       |
| Tableau 48 : Firefox : Vérification du Module de sécurité CPS                                             | . 79       |
| Tableau 49 : Contrôles : Contrôle de l'état du Magasin Firefox                                            | . 81       |
| Tableau 50 : Contrôles : Contrôle de l'état du Magasin Firefox: Gestion des erreurs                       | . 81       |
| Tableau 51 : Firefox: Installation du module de sécurité CPS depuis http://testssl.asipsante.fr           | . 81       |
| Tableau 52 : Firefox: Installation manuelle du module de sécurité CPS                                     | . 83       |
| Tableau 53 : Firefox: Module de sécurité CPS, antivirus et anti-malware                                   | . 83       |
| Tableau 54 : Firefox : Connexion HTTPS                                                                    | . 86       |
| Tableau 55 : Firefox : Linux : Vérification du Module de sécurité CPS                                     | . 88       |
| Tableau 56 : Firefox : Linux : Vérification du magasin de certificats                                     | . 89       |
| Tableau 57 : Firefox: Installation du module de sécurité CPS depuis http://testssl.asipsante.fr           | . 90       |
| Tableau 58 : Firefox: Installation manuelle du module de sécurité CPS                                     | . 91       |
| Tableau 59 : Firefox : Linux : Connexion HTTPS                                                            | . 92       |
| Tableau 60 : Vérification des ressources installées                                                       | . 95       |
| Tableau 61 : MSI : Détails des paramètres de la ligne de commande d'installation MSIE préconisée          | XEC<br>96  |
| Tableau 62 : Lecteur GIE SESAM-Vitale: Procédure d'extraction des drivers                                 | . 98       |
| Tableau 63 : Lecteur GIE SESAM-Vitale: Vérification de l'installation des drivers lecteur GIE SESA        | AM-<br>99  |
| Tableau 64 : Lecteur GIE SESAM-Vitale: Procédure d'installation manuelle des drivers lecteur SESAM-Vitale | GIE<br>101 |
| Tableau 65 : GALSS : Procédure de lancement manuelle du serveur GALSS                                     | 102        |

| Tableau 66 : GALSS : Procédure de lancement manuelle du serveur GALSS                                 |                    |
|----------------------------------------------------------------------------------------------------|--------------------|
| Tableau 67 : GALSS : Procédure de régénération manuelle du fichier GALSS.ini                          |                    |
| Tableau 68 : GALSS : Automatisation de la procédure de vérification et régénération fichier GALSS.ini | manuelle du<br>107 |
| Tableau 69 : Paramétrage par défaut de l'installeur de la Cryptolib CPS v5                            |                    |
| Tableau 70 : Paramètres des installeurs de la Cryptolib CPS v5                                        |                    |
| Tableau 71 : Installeurs Cryptolib CPS: Critères d'installation de la version Full PC/SC              | 110                |
| Tableau 72 : Clés de registre du CSP ASIP Santé                                                       |                    |
| Tableau 73 : Valeurs pour les clés de registre du CSP ASIP Santé                                      |                    |
| Tableau 74 : Cryptolib CPS v5 : Mapping carte CPx – CSP ASIP Santé                                    | 112                |
| Tableau 75 : Variables et valeurs liées aux clés de registre de la carte CPx                          | 112                |
| Tableau 76 : Clés de registre de la carte CPx                                                         | 112                |
| Tableau 77 : Clés de registre de la carte CPx                                                         | 113                |
| Tableau 78 : Point d'attention concernant les valeurs de clés de registre de la carte CPx             | 113                |
| Tableau 79 : Regsvr32 du CSP ASIP Santé                                                               | 113                |
| Tableau 80 : Fedora : Source installation périphériques USB/Série                                     |                    |
| Tableau 81 : Fedora: Installation d'un lecteur PSS                                                    |                    |
| Tableau 82 : Linux: Procédure de vérification du fichier GALSS.ini                                    | 115                |
| Tableau 83 : Windows : Paramétrage de la Cryptolib CPS v4                                             | 116                |
| Tableau 84 : Windows : Paramétrage de la Cryptolib CPS v5                                             |                    |
| Tableau 85 : Cryptolib CPS : Format des fichiers de traces                                            | 119                |
| Tableau 86 : Cryptolib CPS : Mention du processus parent dans les fichiers de traces                  | 119                |
| Tableau 87 : Cryptolib CPS : Emplacement des fichiers de traces                                       | 120                |
| Tableau 88 : Windows: Emplacement des fichiers de crashdump                                           |                    |
| Tableau 89 : Windows : CCM: Emplacement des fichiers de crashdump                                     |                    |
| Tableau 90 : Windows : Installation par défaut Internet Explorer, UAC, PM et EPM                      |                    |
| Tableau 91 : Principales GPOs                                                                         |                    |
| Tableau 92 : Linux : Paramétrage de la Cryptolib CPS v5                                               |                    |
| Tableau 93 : Cryptolib CPS : Format des fichiers de traces                                            |                    |
| Tableau 94 : Cryptolib CPS : Mention du processus parent dans les fichiers de traces                  |                    |
| Tableau 95 : Cryptolib CPS : Emplacement des fichiers de traces                                       |                    |
| Tableau 96 : Mac OS : Paramétrage de la Cryptolib CPS v5                                              |                    |
| Tableau 97 : Cryptolib CPS : Format des fichiers de traces                                            |                    |
| Tableau 98 : Cryptolib CPS : Mention du processus parent dans les fichiers de traces                  |                    |
| Tableau 99 : Cryptolib CPS : Emplacement des fichiers de traces                                       |                    |
| Tableau 100 : Apple Mac OS X: Emplacement des fichiers de crashdump                                   | 139                |

| Tableau 101 : GALSS : Procédure de mise à jour du fichier galss.ini         140                                         |
|----------------------------------------------------------------------------------------------------|
| Tableau 102 : GALSS : Remarque désinstallation sous Windows                                                             |
| Tableau 103 : GALSS : Procédure de désinstallation complète sous Windows         141                                    |
| Tableau 104 : Désinstallation du GALSS sous Windows       141                                                           |
| Tableau 105 : Cryptolib CPS : Procédure de mise à jour sous Windows         142                                         |
| Tableau 106 : Cryptolib CPS : Procédure de désinstallation complète sous Windows                                        |
| Tableau 107 : Commentaires Windows Update144                                                                            |
| Tableau 108 : Paramétrage de Windows Update sous Windows 7         144                                                  |
| Tableau 109 : Documentation de référence       144                                                                      |
| Tableau 110 : Cryptolib CPS : Procédure de mise à jour sous Linux                                                       |
| Tableau 111 : Cryptolib CPS : Procédure de désinstallation complète sous Linux         145                              |
| Tableau 112 : Vérification des fournitures ASIP Santé         147                                                       |
| Tableau 113 : Sécurité : Certificats et clés privées       148                                                          |
| Tableau 114 : Cryptolib CPS : Saisie du code porteur                                                                    |
| Tableau 115 : Cryptolib CPS : Procédures de déblocage de la carte CPx         150                                       |
| Tableau 116 : Cryptolib CPS : Avertissement changement de code porteur et procédure de<br>recouvrement                  |
| Tableau 117 : Cryptolib CPS : Cache de fichier carte         151                                                        |
| Tableau 118 : Cryptolib CPS : Performances en signature numérique                                                       |
| Tableau 119 : Cryptolib CPS : signature numérique et RGS153                                                             |
| Tableau 121 : Linux : Comptes 157                                                                                       |
| Tableau 122 : Linux : Droits accordés par défaut       158                                                              |
| Tableau 123 : API de lecture SESAM-Vitale : Composants       163                                                        |
| Tableau 124 : API de lecture SESAM-Vitale : Exemple de répertoire d'installation : DMP 163                              |
| Tableau 125 : API de lecture SESAM-Vitale : lecteur bi-fentes : Contenu du fichier sedica.ini 163                       |
| Tableau 126 : API de lecture SESAM-Vitale : lecteur bi-fentes : Contenu du fichier api_lec.ini 163                      |
| Tableau 127 : API de lecture SESAM-Vitale : deux lecteurs PC/SC: Contenu du fichier sedica.ini 164                      |
| Tableau 128 : API de lecture SESAM-Vitale : deux lecteurs PC/SC: Contenu du fichier api_lec.ini 164                     |
| Tableau 129 : API de lecture SESAM-Vitale : Exemple de fichier galss.ini pour un poste utilisant un<br>lecteur bi-fente |
| Tableau 130 : API de lecture SESAM-Vitale : Exemple de fichier galss.ini pour un poste utilisant deux lecteurs PC/SC    |
| Tableau 131 : Cryptolib CPS v5 : documents de référence pour intégration PC/SC 166                                      |
| Tableau 132 : Cryptolib CPS v5 : recommandations pour intégration PC/SC                                                 |
| Tableau 133 : Cryptolib CPS v5 : documents de référence pour intégration PKCS#11                                        |
| Tableau 134 : Cryptolib CPS v5 : recommandations pour intégration PKCS#11                                               |
| Tableau 135 : Cryptolib CPS: Recommandation d'utilisation de l'API PKCS#11                                              |
| Tableau 136 : Cryptolib CPS v5 : documents de référence pour intégration CSP                                                                                | . 168          |
|----------------------------------------------------------------------------------------------------|----------------|
| Tableau 137 : Cryptolib CPS v5 : recommandations pour intégration CSP                                                                                       | . 168          |
| Tableau 138 : Cryptolib CPS: Remarques choix de scénarios d'intégration de la carte CPx                                                                     | . 168          |
| Tableau 139 : Niveau d'intégration de la Cryptolib CPS avec Java                                                                                            | . 169          |
| Tableau 140 : Java/JCA: exemple de code de signature numérique avec la CPx et l'AP<br>cryptographie du JRE (niveau CSP sous Microsoft Windows)              | I de<br>. 169  |
| Tableau 141 : Java/JCA: exemple de code de signature numérique avec la CPx et l'AP<br>cryptographie du JRE (niveau PKCS#11 avec Provider Oracle)            | I de<br>. 170  |
| Tableau 142 : Niveau d'intégration de la Cryptolib CPS avec le framework .NET                                                                               | . 171          |
| Tableau 143 : .NET/C# : exemple de code de signature numérique avec la CPx et l'AP<br>cryptographie du framework .NET                                       | I de<br>. 171  |
| Tableau 144 : Cryptolib CPS: Remarques complexités intégration carte CPx                                                                                    | . 171          |
| Tableau 145 : .NET/C# : exemple de code de sélection du certificat ASIP Santé de signa<br>numérique avec la CPx et l'API de cryptographie du framework .NET | ature<br>. 172 |
| Tableau 146 : Cryptolib CPS: Matrice d'intégration                                                                                                    | . 175          |
| Tableau 147 : Points d'attention et bonnes pratiques                                                                                                    | . 177          |
| Tableau 148 : Cryptolib CPS: Remarques bonnes pratiques pour intégration de la carte CPx                                                                    | . 177          |
| Tableau 149 : Cryptolib CPS: Remarques scénarios d'intégration fonctionnelle Cryptolib CPS                                                                  | . 178          |
| Tableau 150 : Précisions techniques                                                                                                    | . 179          |
| Tableau 151 : Installation du lecteur Xiring Prium 3S – Ingenico IHC800                                                                                     | . 184          |
| Tableau 152 : Installation en filière GALSS                                                                                                    | . 186          |
| Tableau 153 : Remarques filière GALSS                                                                                                    | . 187          |
| Tableau 154 : Vérification installation en filière GALSS                                                                                                    | . 187          |
| Tableau 155 : Paramétrage filière GALSS                                                                                                    | . 188          |
| Tableau 156 : Installation en filière PC/SC                                                                                                    | . 190          |
| Tableau 157 : Vérification installation en filière PC/SC                                                                                                    | . 190          |
| Tableau 158 : Paramétrage filière PC/SC                                                                                                    | . 190          |
| Tableau 159 : Chemins des profils utilisateur                                                                                                    | . 191          |
| Tableau 160 : Paramètres de la commande « Change user »                                                                                                    | . 192          |
| Tableau 161 : Fonctionnement de la commande « Change user »                                                                                                 | . 193          |
| Tableau 162 : Paramètres de la commande « Change port »                                                                                                    | . 194          |
| Tableau 163 : Fonctionnement de la commande « Change port »                                                                                                 | . 194          |
| Tableau 164 : Installation des applications sur Terminal Server : Méthodes                                                                                  | . 195          |
| Tableau 165 : Installation des applications sur Terminal Server : Méthode 1                                                                                 | . 195          |
| Tableau 166 : Installation des applications sur Terminal Server : Méthode 2                                                                                 | . 196          |
| Tableau 167 : Installation des applications sur Terminal Server : Méthode 3                                                                                 | . 196          |
| Tableau 168 : Exemple de fichier GALSS.INI pour un poste utilisant un lecteur bi-fente                                                                      | . 198          |

| Tableau 169 : Exemple de fichier GALSS.INI pour un poste utilisant deux lecteurs PC/SC                     |
|----------------------------------------------------------------------------------------------------|
| Tableau 170 : Windows : Configuration : Rendre tous les icônes toujours visibles via la base d<br>registre |
| Tableau 171 : Bilan fichier manifest / attribut requestedExecutionLevel      20                            |
| Tableau 172 : Guidelines logiciels Poste de travail 20                                                     |
| Tableau 173 : Détection d'une installation Cryptolib CPS      20                                           |
| Tableau 174 : Déclaration des cartes de Santé sous Windows 7+                                              |
| Tableau 175 : Détails des déclarations des cartes de Santé sous Windows 7+                                 |
| Tableau 176 : Windows : Configuration : Rendre tous les icônes toujours visibles via la base d<br>registre |
| Tableau 177 : identifiants CPx 21                                                                          |
| Tableau 178 : Gestion des identifiants CPx via C_GetTokenInfo et TOKEN_INFO                                |
| Tableau 179 : Ecosystème CPx 21                                                                            |
| Tableau 180 : ODI : Gestion Cache Java                                                                     |
| Tableau 181 : Ecarts d'implémentation CSP / CryptoAPI      21                                              |
| Tableau 182 : Points d'attentions et contournements    23                                                  |
| Tableau 183 : Point d'attention : Diversité des visuels sous Windows 10                                    |

## 41Notes

[fin du document]

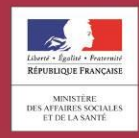

asipsanté Agence des systèmes D'INFORMATION PARTAGÉS DE SANTÉ Agence des systèmes d'information partagés de santé 9, rue Georges Pitard - 75015 Paris Tel : 01 58 45 32 50 esante.gouv.fr